# ΕΝΥΙΤΙΛ

# DISCOVER > ANALYSE > ACT

# MapLink Pro Developer User Guide

Document Ref:AUM1107-1.0\ApprovedAuthor:Keith FosterDate:August 2021

Envitia Ltd

North Heath Lane, Horsham, West Sussex RH12 5UX, United Kingdom Tel: 01403 273173 Fax: 01403 273123 Email: envitia@envitia.com Web: http://www.envitia.com

© 2021 Envitia Ltd.

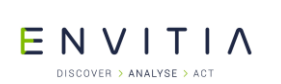

## **Table of Contents**

| 1.1       Training, Consultancy and Sub-Contracting.       1         1.2       Glossary       1         2       MapLink SDK Components and Concepts       3         2.1       MapLink Studio       3         2.2       Core SDK       4         2.3       OpenGL Drawing Surface.       4         2.4       Direct Import SDK       4         2.5       Tracks SDK       5         2.6       Dynamic Data Object SDK       5         2.7       Editor SDK       5         2.8       Terrain SDK       5         2.9       MapLink 3D Earth SDK       6         2.10       WSContext SDK       6         2.11       The Web Processing Service       7         2.11.1       The Web Processing Service       7         2.11.2       The Web Processing Service       7         2.12       GeoPackage SDK       7         2.13       Network SDK       7         2.14       Spatial SDK       8         2.15       CADRG Exporter SDK       8         2.16       GML SDK       8         2.17       WFS Client SDK       8         2.19       Deprecated SDKs       8 </th <th>1</th> <th>Introduction1</th>                                           | 1       | Introduction1                             |
|----------------------------------------------------------------------------------------------------|---------|-------------------------------------------|
| 1.2       Glossary       1         2       MapLink SDK Components and Concepts       3         2.1       MapLink Studio       3         2.2       Core SDK       4         2.3       OpenGL Drawing Surface       4         2.4       Direct Import SDK       4         2.5       Tracks SDK       5         2.6       Dynamic Data Object SDK       5         2.7       Editor SDK       5         2.8       Terrain SDK       5         2.9       MapLink 3D Earth SDK       6         2.10       OWSContext SDK       6         2.11       The Web Processing Service       7         2.11.1       The Web Processing Service       7         2.12       GeoPackage SDK       7         2.13       Network SDK       7         2.14       Spatial SDK       8         2.15       CADRG Exporter SDK       8         2.16       GML SDK       8         2.17       WFS Client SDK       8         2.18       S63 SDK       8         2.19       Deprecated SDKs       8         2.19       DSDK       9         2.19.2       Map                                                                                                    | 1.1     | Training, Consultancy and Sub-Contracting |
| 2         MapLink SDK Components and Concepts         3           2.1         MapLink Studio         3           2.2         Core SDK         4           3         OpenGL Drawing Surface.         4           4.1         Direct Import SDK         4           2.5         Tracks SDK         5           2.6         Dynamic Data Object SDK         5           2.7         Editor SDK         5           2.8         Terrain SDK         5           2.9         MapLink 3D Earth SDK         6           2.10         OWSContext SDK         6           2.11         The Web Mp Service.         7           2.11.1         The Web Processing Service.         7           2.11.2         The Work SDK         7           2.13         Network SDK         7           2.14         Spatial SDK         7           2.15         CADRG Exporter SDK         8           2.16         GML SDK         8           2.17         WFS Client SDK         8           2.18         Sd3 SDK         8           2.19         Peprecated SDKs         8           2.19         MapLink Application Framework SDK                                 | 1.2     | Glossary                                  |
| 21       MapLink Studio       3         32.2       Core SDK       4         3.3       OpenGL Drawing Surface       4         4.4       Direct Import SDK       4         2.5       Tracks SDK       5         2.6       Dynamic Data Object SDK       5         2.7       Editor SDK       5         2.8       Terrain SDK       5         2.9       MapLink 3D Earth SDK       6         2.10       OWSContext SDK       6         2.11       MapLink OGC Services       7         2.11.1       The Web Processing Service       7         2.12       GeoPackage SDK       7         2.13       Network SDK       8         2.14       Spatial SDK       8         2.15       CADRG Exporter SDK       8         2.16       GML SDK       8         2.17       WFS Client SDK       8         2.18       S63 SDK       8         2.19       Deprecated SDKs       8         2.19       Deprecated SDK       9         2.19.4       Spatial SDK       8         2.17       WFS Client SDK       8         2.18       S63 SDK                                                                                                    | 2       | Manlink SDK Components and Concents 2     |
| 2.1       MapLink Studio       4         2.2       Core SDK       4         2.3       OpenGL Drawing Surface.       4         2.4       Direct Import SDK       4         2.5       Tracks SDK       5         2.6       Dynamic Data Object SDK       5         2.7       Editor SDK       5         2.8       Terrain SDK       5         2.9       MapLink 3D Earth SDK       6         2.10       OWSContext SDK       6         2.11       ApLink OG Services       7         2.11.1       The Web Map Service.       7         2.12       GeoPackage SDK       7         2.13       Network SDK       7         2.14       Spatial SDK       7         2.15       CADRG Exporter SDK       8         2.16       GML SDK       8         2.17       WFS Client SDK       8         2.18       S63 SDK       8         2.19       Deprecated SDKs       8         2.19       Deprecated SDKs       8         2.19       Deprecated SDKs       9         2.19.1       3D SDK       8         2.19       Deprecated SDKs                                                                                                    | 2       | Maplink SDK components and concepts       |
| 2.2       Core SDK       4         2.3       OpenGL Drawing Surface.       4         2.4       Direct Import SDK       4         2.5       Tracks SDK.       5         2.6       Dynamic Data Object SDK       5         2.6       Dynamic Data Object SDK       5         2.7       Editor SDK       5         2.8       Terrain SDK       6         2.9       MapLink 3D Earth SDK       6         2.10       OWSContext SDK       6         2.11       MapLink OGC Services       7         2.11.1       The Web Processing Service       7         2.12       GeoPackage SDK       7         2.13       Network SDK       7         2.14       Spatial SDK       8         2.15       CADRG Exporter SDK       8         2.16       GHL SDK       8         2.17       WFS Client SDK       8         2.19       Deprecated SDKs       8         2.19       D SDK       8         2.19       D SDK       9         2.19.4       Satellite Propagator SDK       9         2.19.5       Database Interfaces SDK       9         2.19.4 <td>2.1</td> <td>MapLink Studio</td>                                                                        | 2.1     | MapLink Studio                            |
| 2.3       OpenGL Drawing Surface                                                                                                    | 2.2     | Core SDK                                  |
| 2.4       Direct Import SDK       4         2.5       Tracks SDK       5         2.6       Dynamic Data Object SDK       5         2.7       Editor SDK       5         2.8       Terrain SDK       5         2.9       MapLink 3D Earth SDK       6         2.10       OWSContext SDK       6         2.11       MapLink OGC Services       7         2.11.1       The Web Map Service       7         2.11.2       GeoPackage SDK       7         2.13       Network SDK       7         2.14       Spatial SDK       7         2.14       Spatial SDK       7         2.14       Spatial SDK       8         2.15       CADRG Exporter SDK       8         2.16       GHL SDK       8         2.17       WFS Client SDK       8         2.19       Deprecated SDKs       8         2.19       Deprecated SDK       8         2.19       MapLink Application Framework SDK       9         2.19.4       Satellite Propagator SDK       9         2.19.5       Database Interfaces SDK       9         2.19.4       Satellite Ropagator SDK       9                                                                                                 | 2.3     | Direct Import CDK                         |
| 2.5       Tracks SDK                                                                                                    | 2.4     | UIRECT IMPORT SDK                         |
| 2.7       Editor SDK.       5         2.8       Terrain SDK.       5         2.9       MapLink 3D Earth SDK.       6         2.10       OWSContext SDK.       6         2.11       MapLink OGC Services       7         2.11.1       The Web Map Service.       7         2.11.2       The Web Processing Service       7         2.12       GeoPackage SDK.       7         2.13       Network SDK       7         2.14       Spatial SDK.       8         2.15       CADRG Exporter SDK.       8         2.16       GML SDK.       8         2.17       WFS Client SDK.       8         2.18       S63 SDK       8         2.19       Deprecated SDKs       8         2.19       D SDK.       8         2.19       MapLink Application Framework SDK       9         2.19.4       Satellite Propagator SDK.       9         2.19.5       Database Interfaces SDK.       9         2.19.6       Entity Store SDK       9         2.19.7       MapLink Remote Seamless Layer Manager.       9         2.19.9       Database Interfaces SDK       9         2.19.10       Datab                                                                       | 2.5     | Dynamia Data Object CDV                   |
| 2.8       Terrain SDK.       5         2.9       MapLink 3D Earth SDK.       6         2.10       OWSContext SDK       6         2.11       MapLink OGC Services       7         2.11.1       The Web Map Service       7         2.11.2       The Web Processing Service       7         2.12       GeoPackage SDK.       7         2.13       Network SDK       7         2.14       Spatial SDK       7         2.15       CADRG Exporter SDK       8         2.15       CADRG Exporter SDK       8         2.16       GHL SDK       8         2.17       WFS Client SDK       8         2.19       Deprecated SDKs       8         2.19       Deprecated SDKs       8         2.19       Deprecated SDK       9         2.19.3       Time SDK       9         2.19.4       Satellite Propagator SDK       9         2.19.5       Database Interfaces SDK       9         2.19.6       Entity Store SDK       9         2.19.7       MapLink Remote Seamless Layer Manager       9         2.19.8       Impact Assessment SDK       9         2.19.9       Impacel Asseer S                                                                       | 2.0     | Editor SDK                                |
| 2.9       MapLink 3D Earth SDK       6         2.9       MapLink 3D Earth SDK       6         2.10       OWSContext SDK       6         2.11       MapLink OGC Services       7         2.11.1       The Web Map Service       7         2.11.2       The Web Processing Service       7         2.12       GeoPackage SDK       7         2.13       Network SDK       7         2.14       Spatial SDK       7         2.15       CADRG Exporter SDK       8         2.16       GML SDK       8         2.17       WFS Client SDK       8         2.19       Deprecated SDKs       8         2.19       Deprecated SDK       8         2.19       MapLink Application Framework SDK       9         2.19.3       Time SDK       9         2.19.4       Satellite Propagator SDK       9         2.19.5       Database Interfaces SDK       9         2.19.6       Entity Store SDK       9         2.19.9       Accelerator SDK       9         2.19.10       Database Data Layer SDK       9         2.19.2       MapLink Applications       11         3.1       Applicato                                                                       | 2./     | Eulloi SDK                                |
| 2.10       OWSContext SDK       6         2.11       MapLink OGC Services       7         2.11.1       The Web Map Service       7         2.11.2       The Web Processing Service       7         2.12       GeoPackage SDK       7         2.13       Network SDK       7         2.14       Spatial SDK       7         2.13       Network SDK       7         2.14       Spatial SDK       8         2.15       CADRG Exporter SDK       8         2.16       GML SDK       8         2.17       WFS Client SDK       8         2.19       Deprecated SDKs       8         2.19       DSDK       8         2.19       DSDK       8         2.19.1       DSDK       8         2.19.2       MapLink Application Framework SDK       9         2.19.3       Time SDK       9         2.19.4       Satellite Propagator SDK       9         2.19.5       Database Interfaces SDK       9         2.19.6       Entity Store SDK       9         2.19.7       MapLink Remote Seamless Layer Manager       9         2.19.8       Impact Assessment SDK       9                                                                                         | 2.0     | Manlink 2D Earth CDK                      |
| 2110OWSCONTEXT SDX2111The Web Map Service.72111.1The Web Map Service.7211.2The Web Processing Service7212GeoPackage SDK7213Network SDK7214Spatial SDK8215CADRG Exporter SDK8216GML SDK8217WFS Client SDK8219Deprecated SDKs8219Deprecated SDKs8219.13D SDK8219.2MapLink Application Framework SDK9219.3Time SDK9219.4Satellite Propagator SDK9219.5Database Interfaces SDK9219.6Entity Store SDK9219.7MapLink Kemote Seamless Layer Manager9219.8Impact Assessment SDK9219.9Accelerator SDK9219.10Database Data Layer SDK9219.10Database Data Layer SDK103Basic MapLink Applications113.1Application Architecture113.1.1The Document/View Model123.2MapLink Pro Visual Studio Wizards123.3Coordinates and Positions123.4Configuration Data133.5Map Display using TSLMapDataLayer13                                                                                                    | 2.9     | Maplink SD Earlin SDK                     |
| 2111.       The Web Map Service.       7         2112.       The Web Processing Service.       7         212.       GeoPackage SDK.       7         2.12.       GeoPackage SDK.       7         2.13.       Network SDK       7         2.14.       Spatial SDK.       8         2.15.       CADRG Exporter SDK.       8         2.16.       GML SDK.       8         2.17.       WFS Client SDK.       8         2.19.       Deprecated SDKs.       8         2.19.       JD SDK.       8         2.19.       MapLink Application Framework SDK       9         2.19.3       Time SDK.       9         2.19.4       Satellite Propagator SDK.       9         2.19.5       Database Interfaces SDK.       9         2.19.6       Entity Store SDK.       9         2.19.7       MapLink Remote Seamless Layer Manager.       9         2.19.8       Impact Assessment SDK       9         2.19.9       Accelerator SDK       9         2.19.10       Database Data Layer SDK       10         3       Basic MapLink Applications       11         3.1.1       The Document/View Model       11                                                      | 2.10    | Manlink OCC Services                      |
| 211.1       The Web Map Service       7         211.2       GeoPackage SDK       7         213       Network SDK       7         2.13       Network SDK       7         2.14       Spatial SDK       8         2.15       CADRG Exporter SDK       8         2.16       GML SDK       8         2.17       WFS Client SDK       8         2.18       S63 SDK       8         2.19       Deprecated SDKs       8         2.19       MapLink Application Framework SDK       9         2.19.3       Time SDK       9         2.19.4       Satellite Propagator SDK       9         2.19.5       Database Interfaces SDK       9         2.19.6       Entity Store SDK       9         2.19.7       MapLink Remote Seamless Layer Manager       9         2.19.8       Impact Assessment SDK       9         2.19.9       Accelerator SDK       9         2.19.10       Database Data Layer SDK       10         3       Basic MapLink Applications       11         3.1       Application Architecture       11         3.1       Application Architecture       12         3.1.3                                                                      | 2.11    | The Web Map Service                       |
| 2.12       GeoPackage SDK.       7         2.13       Network SDK.       7         2.14       Spatial SDK.       8         2.15       CADRG Exporter SDK.       8         2.16       GML SDK.       8         2.17       WFS Client SDK.       8         2.18       S63 SDK       8         2.19       Deprecated SDKs       8         2.19.1       3D SDK.       8         2.19.2       MapLink Application Framework SDK       9         2.19.3       Time SDK       9         2.19.4       Satellite Propagator SDK       9         2.19.5       Database Interfaces SDK       9         2.19.6       Entity Store SDK       9         2.19.7       MapLink Remote Seamless Layer Manager       9         2.19.8       Impact Assessment SDK       9         2.19.9       Accelerator SDK       9         2.19.10       Database Data Layer SDK       10         3       Basic MapLink Applications       11         3.1       Application Architecture       11         3.1       Application Architecture       11         3.1.3       View and Interaction Modes       12 <td< td=""><td>2.11.1</td><td>The Web Processing Service</td></td<>  | 2.11.1  | The Web Processing Service                |
| 2.12       Georackage SDK       7         2.13       Network SDK       7         2.14       Spatial SDK       8         2.15       CADRG Exporter SDK       8         2.16       GML SDK       8         2.17       WFS Client SDK       8         2.18       S63 SDK       8         2.19       Deprecated SDKs       8         2.19       Deprecated SDKs       8         2.19.1       JD SDK       8         2.19.2       MapLink Application Framework SDK       9         2.19.3       Time SDK       9         2.19.4       Satellite Propagator SDK       9         2.19.5       Database Interfaces SDK       9         2.19.6       Entity Store SDK       9         2.19.7       MapLink Remote Seamless Layer Manager       9         2.19.8       Impact Assessment SDK       9         2.19.9       Accelerator SDK       9         2.19.9       Accelerator SDK       9         2.19.10       Database Data Layer SDK       10         3       Basic MapLink Applications       11         3.1       Application Architecture       11         3.1.1       The D                                                                       | 2.11.2  | CooPackage SDK                            |
| 2.14       Spatial SDK       8         2.14       Spatial SDK       8         2.15       CADRG Exporter SDK       8         2.16       GML SDK       8         2.17       WFS Client SDK       8         2.18       S63 SDK       8         2.19       Deprecated SDKs       8         2.19.1       MapLink Application Framework SDK       9         2.19.2       MapLink Application Framework SDK       9         2.19.3       Time SDK       9         2.19.4       Satellite Propagator SDK       9         2.19.5       Database Interfaces SDK       9         2.19.6       Entity Store SDK       9         2.19.7       MapLink Remote Seamless Layer Manager       9         2.19.8       Impact Assessment SDK       9         2.19.9       Accelerator SDK       9         2.19.9       Accelerator SDK       9         2.19.10       Database Data Layer SDK       10         3       Basic MapLink Applications       11         3.1.1       The Document/View Model       11         3.1.2       Error Handling       12         3.1.3       View and Interaction Modes       12                                                      | 2.12    | Notwork SDK                               |
| 21.1+       Spatial SDR       8         2.15       CADRG Exporter SDK.       8         2.16       GML SDK       8         2.17       WFS Client SDK.       8         2.18       S63 SDK       8         2.19       Deprecated SDKs       8         2.19.1       3D SDK.       8         2.19.2       MapLink Application Framework SDK       9         2.19.3       Time SDK       9         2.19.4       Satellite Propagator SDK       9         2.19.5       Database Interfaces SDK       9         2.19.6       Entity Store SDK       9         2.19.7       MapLink Remote Seamless Layer Manager       9         2.19.8       Impact Assessment SDK       9         2.19.9       Accelerator SDK       9         2.19.10       Database Data Layer SDK       9         2.19.10       Database Data Layer SDK       10         3       Basic MapLink Applications       11         3.1       Application Architecture       11         3.1.1       The Document/View Model       11         3.1.2       Error Handling       12         3.2       MapLink Pro Visual Studio Wizards       12 <td>2.13</td> <td>Spatial SDK</td>               | 2.13    | Spatial SDK                               |
| 2.16       GML SDK       8         2.16       GML SDK       8         2.17       WFS Client SDK       8         2.18       S63 SDK       8         2.19       Deprecated SDKs       8         2.19.1       3D SDK       8         2.19.2       MapLink Application Framework SDK       9         2.19.3       Time SDK       9         2.19.4       Satellite Propagator SDK       9         2.19.5       Database Interfaces SDK       9         2.19.6       Entity Store SDK       9         2.19.7       MapLink Remote Seamless Layer Manager       9         2.19.8       Impact Assessment SDK       9         2.19.9       Accelerator SDK       9         2.19.10       Database Data Layer SDK       10         3       Basic MapLink Applications       11         3.1       Application Architecture       11         3.1.1       The Document/View Model       11         3.1.2       Error Handling       12         3.2       MapLink Pro Visual Studio Wizards       12         3.3       Coordinates and Positions       12         3.4       Configuration Data       13 <tr< td=""><td>2.14</td><td>CADEC Exporter SDK</td></tr<> | 2.14    | CADEC Exporter SDK                        |
| 2.17       WFS Client SDK.       8         2.18       S63 SDK       8         2.19       Deprecated SDKs       8         2.19.1       3D SDK       8         2.19.2       MapLink Application Framework SDK       9         2.19.3       Time SDK       9         2.19.4       Satellite Propagator SDK       9         2.19.5       Database Interfaces SDK       9         2.19.6       Entity Store SDK       9         2.19.7       MapLink Remote Seamless Layer Manager       9         2.19.8       Impact Assessment SDK       9         2.19.9       Accelerator SDK       9         2.19.10       Database Data Layer SDK       10         3       Basic MapLink Applications       11         3.1.1       The Document/View Model       11         3.1.2       Error Handling       12         3.1.3       View and Interaction Modes       12         3.2       MapLink Pro Visual Studio Wizards       12         3.3       Coordinates and Positions       12         3.4       Configuration Data       13         3.5       Map Display using TSLMapDataLayer       13                                                               | 2.15    | GMI SDK                                   |
| 2.17       Wird Cheffer SDK       8         2.18       S63 SDK       8         2.19       Deprecated SDKs       8         2.19.1       3D SDK       8         2.19.2       MapLink Application Framework SDK       9         2.19.3       Time SDK       9         2.19.4       Satellite Propagator SDK       9         2.19.5       Database Interfaces SDK       9         2.19.6       Entity Store SDK       9         2.19.7       MapLink Remote Seamless Layer Manager       9         2.19.8       Impact Assessment SDK       9         2.19.9       Accelerator SDK       9         2.19.10       Database Data Layer SDK       10         3       Basic MapLink Applications       11         3.1       Application Architecture       11         3.1.1       The Document/View Model       11         3.1.2       Error Handling       12         3.1       View and Interaction Modes       12         3.2       MapLink Pro Visual Studio Wizards       12         3.3       Coordinates and Positions       12         3.4       Configuration Data       13         3.5       Map Display using TSLMapDat                           | 2.10    | WES Client SDK                            |
| 2.19Deprecated SDKs82.19Deprecated SDKs82.19.13D SDK82.19.2MapLink Application Framework SDK92.19.3Time SDK92.19.4Satellite Propagator SDK92.19.5Database Interfaces SDK92.19.6Entity Store SDK92.19.7MapLink Remote Seamless Layer Manager92.19.8Impact Assessment SDK92.19.9Accelerator SDK92.19.10Database Data Layer SDK103Basic MapLink Applications113.1Application Architecture113.1.1The Document/View Model113.1.2Error Handling123.13View and Interaction Modes123.2MapLink Pro Visual Studio Wizards123.3Coordinates and Positions123.4Configuration Data133.5Map Display using TSLMapDataLayer13                                                                                                    | 2.17    | S63 SDK                                   |
| 2.19Depression Solution Stream Solution82.19.13D SDK.82.19.2MapLink Application Framework SDK92.19.3Time SDK.92.19.4Satellite Propagator SDK92.19.5Database Interfaces SDK92.19.6Entity Store SDK92.19.7MapLink Remote Seamless Layer Manager92.19.8Impact Assessment SDK92.19.9Accelerator SDK92.19.10Database Data Layer SDK103Basic MapLink Applications113.1Application Architecture113.1.1The Document/View Model113.1.2Error Handling123.1.3View and Interaction Modes123.2MapLink Pro Visual Studio Wizards123.3Coordinates and Positions123.4Configuration Data133.5Map Display using TSLMapDataLayer13                                                                                                    | 2.10    | Denrecated SDKs 8                         |
| 2.19.1Do Doriting92.19.2MapLink Application Framework SDK92.19.3Time SDK92.19.4Satellite Propagator SDK92.19.5Database Interfaces SDK92.19.6Entity Store SDK92.19.7MapLink Remote Seamless Layer Manager92.19.8Impact Assessment SDK92.19.9Accelerator SDK92.19.10Database Data Layer SDK103Basic MapLink Applications113.1Application Architecture113.1.1The Document/View Model113.1.2Error Handling123.1.3View and Interaction Modes123.2MapLink Pro Visual Studio Wizards123.4Configuration Data133.5Map Display using TSLMapDataLayer13                                                                                                    | 2.19    | 3D SDK                                    |
| 2.19.2Time SDK92.19.3Time SDK92.19.4Satellite Propagator SDK92.19.5Database Interfaces SDK92.19.6Entity Store SDK92.19.7MapLink Remote Seamless Layer Manager92.19.8Impact Assessment SDK92.19.9Accelerator SDK92.19.10Database Data Layer SDK103Basic MapLink Applications113.1Application Architecture113.1.1The Document/View Model113.1.2Error Handling123.1.3View and Interaction Modes123.2MapLink Pro Visual Studio Wizards123.4Configuration Data133.5Map Display using TSLMapDataLayer13                                                                                                    | 2.19.1  | Manlink Application Framework SDK 9       |
| 2.19.4Satellite Propagator SDK92.19.5Database Interfaces SDK92.19.6Entity Store SDK92.19.7MapLink Remote Seamless Layer Manager92.19.8Impact Assessment SDK92.19.9Accelerator SDK92.19.10Database Data Layer SDK103Basic MapLink Applications113.1Application Architecture113.1.1The Document/View Model113.1.2Error Handling123.1.3View and Interaction Modes123.2MapLink Pro Visual Studio Wizards123.3Coordinates and Positions123.4Configuration Data133.5Map Display using TSLMapDataLayer13                                                                                                    | 2 19 3  | Time SDK                                  |
| 2.19.1Database Interfaces SDK.92.19.5Database Interfaces SDK92.19.6Entity Store SDK92.19.7MapLink Remote Seamless Layer Manager92.19.8Impact Assessment SDK92.19.9Accelerator SDK92.19.10Database Data Layer SDK103Basic MapLink Applications113.1Application Architecture113.1.1The Document/View Model113.1.2Error Handling123.1.3View and Interaction Modes123.2MapLink Pro Visual Studio Wizards123.3Coordinates and Positions123.4Configuration Data133.5Map Display using TSLMapDataLayer13                                                                                                    | 2 19 4  | Satellite Propagator SDK 9                |
| 2.19.6Entity Store SDK92.19.7MapLink Remote Seamless Layer Manager92.19.8Impact Assessment SDK92.19.9Accelerator SDK92.19.10Database Data Layer SDK103Basic MapLink Applications113.1Application Architecture113.1.1The Document/View Model113.1.2Error Handling123.1.3View and Interaction Modes123.2MapLink Pro Visual Studio Wizards123.3Coordinates and Positions123.4Configuration Data133.5Map Display using TSLMapDataLayer13                                                                                                    | 2.19.5  | Database Interfaces SDK                   |
| 2.19.7MapLink Remote Seamless Layer Manager.92.19.8Impact Assessment SDK92.19.9Accelerator SDK92.19.10Database Data Layer SDK103Basic MapLink Applications113.1Application Architecture113.1.1The Document/View Model113.1.2Error Handling123.1.3View and Interaction Modes123.2MapLink Pro Visual Studio Wizards123.3Coordinates and Positions123.4Configuration Data133.5Map Display using TSLMapDataLayer13                                                                                                    | 2.19.6  | Entity Store SDK                          |
| 2.19.8Impact Assessment SDK92.19.9Accelerator SDK92.19.10Database Data Layer SDK103Basic MapLink Applications113.1Application Architecture113.1.1The Document/View Model113.1.2Error Handling123.1.3View and Interaction Modes123.2MapLink Pro Visual Studio Wizards123.3Coordinates and Positions123.4Configuration Data133.5Map Display using TSLMapDataLayer13                                                                                                    | 2.19.7  | MapLink Remote Seamless Laver Manager     |
| 2.19.9Accelerator SDK92.19.10Database Data Layer SDK103Basic MapLink Applications113.1Application Architecture113.1.1The Document/View Model113.1.2Error Handling123.1.3View and Interaction Modes123.2MapLink Pro Visual Studio Wizards123.3Coordinates and Positions123.4Configuration Data133.5Map Display using TSLMapDataLayer13                                                                                                    | 2.19.8  | Impact Assessment SDK                     |
| 2.19.10 Database Data Layer SDK103Basic MapLink Applications113.1Application Architecture113.1.1The Document/View Model113.1.2Error Handling123.1.3View and Interaction Modes123.2MapLink Pro Visual Studio Wizards123.3Coordinates and Positions123.4Configuration Data133.5Map Display using TSLMapDataLayer13                                                                                                    | 2.19.9  | Accelerator SDK                           |
| 3Basic MapLink Applications113.1Application Architecture113.1.1The Document/View Model113.1.2Error Handling123.1.3View and Interaction Modes123.2MapLink Pro Visual Studio Wizards123.3Coordinates and Positions123.4Configuration Data133.5Map Display using TSLMapDataLayer13                                                                                                    | 2.19.10 | Database Data Laver SDK                   |
| 3Basic MapLink Applications113.1Application Architecture113.1.1The Document/View Model113.1.2Error Handling123.1.3View and Interaction Modes123.2MapLink Pro Visual Studio Wizards123.3Coordinates and Positions123.4Configuration Data133.5Map Display using TSLMapDataLayer13                                                                                                    | •       |                                           |
| 3.1Application Architecture113.1.1The Document/View Model113.1.2Error Handling123.1.3View and Interaction Modes123.2MapLink Pro Visual Studio Wizards123.3Coordinates and Positions123.4Configuration Data133.5Map Display using TSLMapDataLayer13                                                                                                    | 3       | Basic MapLink Applications11              |
| 3.1.1The Document/View Model113.1.2Error Handling123.1.3View and Interaction Modes123.2MapLink Pro Visual Studio Wizards123.3Coordinates and Positions123.4Configuration Data133.5Map Display using TSLMapDataLayer13                                                                                                    | 3.1     | Application Architecture                  |
| 3.1.2Error Handling123.1.3View and Interaction Modes123.2MapLink Pro Visual Studio Wizards123.3Coordinates and Positions123.4Configuration Data133.5Map Display using TSLMapDataLayer13                                                                                                    | 3.1.1   | The Document/View Model                   |
| 3.1.3View and Interaction Modes123.2MapLink Pro Visual Studio Wizards123.3Coordinates and Positions123.4Configuration Data133.5Map Display using TSLMapDataLayer13                                                                                                    | 3.1.2   | Error Handling                            |
| <ul> <li>3.2 MapLink Pro Visual Studio Wizards</li></ul>                                                                                                    | 3.1.3   | View and Interaction Modes                |
| 3.3Coordinates and Positions                                                                                                    | 3.2     | MapLink Pro Visual Studio Wizards         |
| 3.4Configuration Data133.5Map Display using TSLMapDataLayer13                                                                                                    | 3.3     | Coordinates and Positions                 |
| 3.5 Map Display using TSLMapDataLayer                                                                                                    | 3.4     | Configuration Data                        |
|                                                                                                    | 3.5     | Map Display using ISLMapDataLayer         |
| 4 Unicode15                                                                                                    | 4       | Unicode                                   |
| 4.1 Unicode SDK Support                                                                                                    | 4.1     | Unicode SDK Support                       |
| 4.1.1 C++ SDKs                                                                                                    | 4.1.1   | C++ SDKs                                  |
| 4.1.2 .NET SDKs                                                                                                    | 4.1.2   | .NET SDKs                                 |
| 4.2 Unicode Geometry                                                                                                    | 4.2     | Unicode Geometry 15                       |
| © 2021 Envitia Ltd i AUM1107                                                                                                    | © 202   | 1 Envitia Ltd i AUM1107                   |

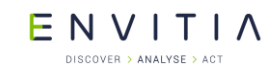

| 4.3<br>4.3.1<br>4.3.2<br>4.3.3<br>4.3.4<br>4.4<br>4.4.1<br>4.5<br>4.5.1<br>4.6 | Fonts<br>Freely Available Fonts<br>Vertical Text Layouts<br>Right to Left Scripts<br>Vector Font<br>Filenames and Paths<br>Path length limitations<br>Backwards compatibility<br>Workarounds<br>Unicode FAQ                                                                            | 15<br>16<br>16<br>16<br>16<br>17<br>17                                                                     |
|--------------------------------------------------------------------------------|----------------------------------------------------------------------------------------------------|----------------------------------------------------------------------------------------------------|
| 5                                                                              | MapLink and your Development Environment2                                                                                                    | 20                                                                                                    |
| 5.1<br>5.1.1<br>5.1.2<br>5.2<br>5.2.1                                          | Library Usage and Configuration<br>Windows DLL/LIB Naming Convention<br>Visual Studio Warnings and Errors<br>Using other versions of Visual Studio with MapLink<br>Visual Studio Pseudo Debug                                                                                          | 20<br>20<br>20<br>21<br>21                                                                                 |
| 6                                                                              | Deployment of End User Application2                                                                                                    | 23                                                                                                    |
| 6.1<br>6.2<br>6.3                                                              | Configuration Files<br>C++<br>.NET                                                                                                    | 23<br>23<br>24                                                                                             |
| 7                                                                              | Samples                                                                                                    | 25                                                                                                    |
| 7.1                                                                            | Qt Samples                                                                                                    | 25                                                                                                    |
| 8                                                                              | Walkthrough 1 - Your First MapLink Application2                                                                                                    | 27                                                                                                    |
| 8.1<br>8.2<br>8.3<br>8.4<br>8.5<br>8.6<br>8.7<br>8.8<br>8.9<br>8.10            | Skeleton Application<br>Configure Project Properties<br>API Types<br>Initialisation and Clean Up<br>Managing the Document<br>Managing the View<br>Binding Layers and Drawing Surfaces<br>Handling Resize Events<br>Handling Paint Events<br>Reducing Flicker and Improving Performance | <ul> <li>27</li> <li>28</li> <li>28</li> <li>30</li> <li>31</li> <li>32</li> <li>33</li> <li>33</li> </ul> |
| 9                                                                              | Walkthrough 2 - Modifying the Visible Area                                                                                                    | 35                                                                                                    |
| 9.1<br>9.1.1<br>9.1.2<br>9.1.3<br>9.2<br>9.2.1<br>9.2.2                        | Defining and Implementing an Interaction Model<br>Adding Simple Zoom/Pan Handlers<br>Zoom to Rectangle<br>Grab Pan                                                                                                    | 35<br>35<br>36<br>38<br>40<br>40<br>40                                                                     |
| 10                                                                             | Geometry and Overlays4                                                                                                    | 12                                                                                                    |
| 10.1<br>10.1.1<br>10.1.2<br>10.1.3<br>10.1.4<br>10.1.5<br>10.1.6               | Entities                                                                                                    | 12<br>12<br>13<br>13<br>14<br>14<br>14                                                                     |
| 10.1.7<br>10.1.8                                                               | TSLARC                                                                                                    | +/<br>48                                                                                                   |

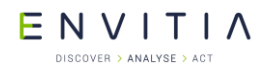

| 10.1.9                                                                                                    | TSLEntitySet and other Collections                                                                                                    |
|----------------------------------------------------------------------------------------------------|----------------------------------------------------------------------------------------------------|
| 10.1.10                                                                                                    | TSLBorderedPolygon                                                                                                    |
| 10.1.11                                                                                                    | Geodetic Primitives                                                                                                    |
| 10.2                                                                                                    | Data Lavers                                                                                                    |
| 10.3                                                                                                    | Utility Classes used during Entity Creation 62                                                                                                    |
| 10.4                                                                                                    | GARS, MGRS and Latitude/Longitude data lavers                                                                                                    |
| 10.4.1                                                                                                    | The TSLMGRSGridDataLayer                                                                                                    |
| 10.4.2                                                                                                    | The TSLLatLongGridDataLayer                                                                                                    |
| 10.4.3                                                                                                    | The TSLGARSGridDataLayer                                                                                                    |
| 10.5                                                                                                    | Additional Data Layers 67                                                                                                    |
| 10.5.1                                                                                                    | Custom Data Layer                                                                                                    |
| 10.5.2                                                                                                    | Standard Data Layer                                                                                                    |
| 10.5.3                                                                                                    | Dynamic Data Object Layer                                                                                                    |
| 10.5.4                                                                                                    | S57/S63 Data Layer (Windows releases only)                                                                                                    |
| 10.5.5<br>10.5.6                                                                                                    | CADRG Data Layer (Wildows releases only)                                                                                                    |
| 10.5.7                                                                                                    | WMS Datal aver                                                                                                    |
| 10.5.8                                                                                                    | WMTS DataLaver                                                                                                    |
| 10.5.9                                                                                                    | KML DataLayer (Windows releases only)                                                                                                    |
| 10.5.10                                                                                                    | Filter Data Layers (Windows releases only)                                                                                                    |
| 10.5.11                                                                                                    | Direct Import Data layer 69                                                                                                    |
| 10.6                                                                                                    | Rendering Configuration 70                                                                                                    |
| 10.6.1                                                                                                    | Rendering Attributes                                                                                                    |
| 10.6.2                                                                                                    | Entity Based Rendering                                                                                                    |
| 10.6.3                                                                                                    | Feature Based Kendering                                                                                                    |
| 10.6.4                                                                                                    | Determining the Source of Rendering Altributes                                                                                                    |
|                                                                                                    |                                                                                                    |
| 10.6.6                                                                                                    | Minimum Attribute Requirements 80                                                                                                    |
| 10.6.6<br>10.6.7                                                                                                    | Minimum Attribute Requirements                                                                                                    |
| 10.6.6<br>10.6.7                                                                                                    | Minimum Attribute Requirements       80         Why Can't I See My Object?       80         Walktbrough 3 – Adding a Simple Vector Overlay       82                                                                                                    |
| 10.6.6<br>10.6.7<br><b>11</b>                                                                                                    | Minimum Attribute Requirements       80         Why Can't I See My Object?       80         Walkthrough 3 – Adding a Simple Vector Overlay       82         Value Additionations       82                                                                                                    |
| 10.6.6<br>10.6.7<br><b>11</b><br>11.1                                                                                                    | Minimum Attribute Requirements       80         Why Can't I See My Object?       80         Walkthrough 3 – Adding a Simple Vector Overlay       82         Interaction Mode Modifications       82         Adding a TSL Standard Data Layor       82                                                                                                    |
| 10.6.6<br>10.6.7<br><b>11</b><br>11.1<br>11.2<br>11.3                                                                                                    | Minimum Attribute Requirements       80         Why Can't I See My Object?       80         Walkthrough 3 – Adding a Simple Vector Overlay       82         Interaction Mode Modifications       82         Adding a TSLStandardDataLayer       82         Adding the Overlay Menu and Handlers       83                                                                                                    |
| 10.6.6<br>10.6.7<br><b>11</b><br>11.1<br>11.2<br>11.3<br>11.4                                                                                                    | Minimum Attribute Requirements       80         Why Can't I See My Object?       80         Walkthrough 3 - Adding a Simple Vector Overlay       82         Interaction Mode Modifications       82         Adding a TSLStandardDataLayer       82         Adding the Overlay Menu and Handlers       83         Adding the Overlay Creation Interface       84                                                                                                    |
| 10.6.6<br>10.6.7<br><b>11</b><br>11.1<br>11.2<br>11.3<br>11.4<br>11.5                                                                                                    | Minimum Attribute Requirements       80         Why Can't I See My Object?       80         Walkthrough 3 - Adding a Simple Vector Overlay       82         Interaction Mode Modifications       82         Adding a TSLStandardDataLayer       82         Adding the Overlay Menu and Handlers       83         Adding the Overlay Creation Interface       84         Triggering the Overlay Creation       86                                                                                                    |
| 10.6.6<br>10.6.7<br><b>11</b><br>11.1<br>11.2<br>11.3<br>11.4<br>11.5<br>11.6                                                                                                    | Minimum Attribute Requirements       80         Why Can't I See My Object?       80         Walkthrough 3 - Adding a Simple Vector Overlay       82         Interaction Mode Modifications       82         Adding a TSLStandardDataLayer       82         Adding the Overlay Menu and Handlers       83         Adding the Overlay Creation Interface       84         Triggering the Overlay Creation       86         Creating the Text Overlay       86                                                                                                    |
| 10.6.6<br>10.6.7<br><b>11</b><br>11.1<br>11.2<br>11.3<br>11.4<br>11.5<br>11.6<br>11.7                                                                                                    | Minimum Attribute Requirements       80         Why Can't I See My Object?       80         Walkthrough 3 – Adding a Simple Vector Overlay       82         Interaction Mode Modifications       82         Adding a TSLStandardDataLayer       82         Adding the Overlay Menu and Handlers       83         Adding the Overlay Creation Interface       84         Triggering the Overlay Creation       86         Creating the Text Overlay       86         Creating the Symbol Overlay       87                                                                                                    |
| 10.6.6<br>10.6.7<br><b>11</b><br>11.1<br>11.2<br>11.3<br>11.4<br>11.5<br>11.6<br>11.7<br>11.8                                                                                                    | Minimum Attribute Requirements80Why Can't I See My Object?80Walkthrough 3 - Adding a Simple Vector Overlay82Interaction Mode Modifications82Adding a TSLStandardDataLayer82Adding the Overlay Menu and Handlers83Adding the Overlay Creation Interface84Triggering the Overlay Creation86Creating the Text Overlay86Creating the Symbol Overlay87Creating the Polygon Overlay88                                                                                                    |
| 10.6.6<br>10.6.7<br><b>11</b><br>11.1<br>11.2<br>11.3<br>11.4<br>11.5<br>11.6<br>11.7<br>11.8<br>11.9                                                                                                    | Minimum Attribute Requirements80Why Can't I See My Object?80Walkthrough 3 - Adding a Simple Vector Overlay82Interaction Mode Modifications82Adding a TSLStandardDataLayer82Adding the Overlay Menu and Handlers83Adding the Overlay Creation Interface84Triggering the Overlay Creation86Creating the Text Overlay87Creating the Polygon Overlay88Creating the Polyline Overlay88                                                                                                    |
| 10.6.6<br>10.6.7<br><b>11</b><br>11.1<br>11.2<br>11.3<br>11.4<br>11.5<br>11.6<br>11.7<br>11.8<br>11.9<br>11.10                                                                                                    | Determining Styles and Point Indices80Minimum Attribute Requirements80Why Can't I See My Object?80Walkthrough 3 - Adding a Simple Vector Overlay82Interaction Mode Modifications82Adding a TSLStandardDataLayer82Adding the Overlay Menu and Handlers83Adding the Overlay Creation Interface84Triggering the Overlay Creation.86Creating the Text Overlay86Creating the Symbol Overlay87Creating the Polygon Overlay88Creating the Polyline Overlay88Creating the Feature Based Symbol Overlay89                                                                                                    |
| 10.6.6<br>10.6.7<br><b>11</b><br>11.1<br>11.2<br>11.3<br>11.4<br>11.5<br>11.6<br>11.7<br>11.8<br>11.9<br>11.10<br><b>12</b>                                                                                                    | Determining Styles and Point Indices80Minimum Attribute Requirements80Why Can't I See My Object?80Walkthrough 3 - Adding a Simple Vector Overlay82Interaction Mode Modifications82Adding a TSLStandardDataLayer82Adding the Overlay Menu and Handlers83Adding the Overlay Creation Interface84Triggering the Overlay Creation86Creating the Text Overlay87Creating the Symbol Overlay87Creating the Polygon Overlay88Creating the Polyline Overlay88Creating the Feature Based Symbol Overlay89Advanced Features of the Core SDK91                                                                                                    |
| 10.6.6<br>10.6.7<br><b>11</b><br>11.1<br>11.2<br>11.3<br>11.4<br>11.5<br>11.6<br>11.7<br>11.8<br>11.9<br>11.10<br><b>12</b><br>12.1                                                                                                    | Determining Styles and Font Indices80Minimum Attribute Requirements80Why Can't I See My Object?80Walkthrough 3 - Adding a Simple Vector Overlay82Interaction Mode Modifications82Adding a TSLStandardDataLayer82Adding the Overlay Menu and Handlers83Adding the Overlay Creation Interface84Triggering the Overlay Creation86Creating the Text Overlay86Creating the Symbol Overlay87Creating the Polygon Overlay88Creating the Polyline Overlay88Creating the Feature Based Symbol Overlay89Advanced Features of the Core SDK91Coordinate Systems91                                                                                                    |
| 10.6.6<br>10.6.7<br><b>11</b><br>11.1<br>11.2<br>11.3<br>11.4<br>11.5<br>11.6<br>11.7<br>11.8<br>11.9<br>11.10<br><b>12</b><br>12.1<br>12.1                                                                                                    | Determining Styles and Font Indices80Minimum Attribute Requirements80Why Can't I See My Object?80Walkthrough 3 - Adding a Simple Vector Overlay82Interaction Mode Modifications82Adding a TSLStandardDataLayer82Adding the Overlay Menu and Handlers83Adding the Overlay Creation Interface84Triggering the Overlay Creation.86Creating the Text Overlay87Creating the Symbol Overlay87Creating the Polygon Overlay88Creating the Feature Based Symbol Overlay89Advanced Features of the Core SDK91Coordinate Systems91Transverse Mercator91                                                                                                    |
| 10.6.6<br>10.6.7<br><b>11</b><br>11.1<br>11.2<br>11.3<br>11.4<br>11.5<br>11.6<br>11.7<br>11.8<br>11.9<br>11.10<br><b>12</b><br>12.1<br>12.1.1<br>12.1.1<br>12.1.2                                                                               | Determining Styles and Point Indices80Minimum Attribute Requirements80Why Can't I See My Object?80Walkthrough 3 - Adding a Simple Vector Overlay82Interaction Mode Modifications82Adding a TSLStandardDataLayer82Adding the Overlay Menu and Handlers83Adding the Overlay Creation Interface84Triggering the Overlay Creation86Creating the Text Overlay87Creating the Symbol Overlay87Creating the Polygon Overlay88Creating the Polyline Overlay88Creating the Feature Based Symbol Overlay89Advanced Features of the Core SDK91Coordinate Systems91Transverse Mercator91TSLCoordinateConvertor92                                                                                                    |
| 10.6.6<br>10.6.7<br><b>11</b><br>11.1<br>11.2<br>11.3<br>11.4<br>11.5<br>11.6<br>11.7<br>11.8<br>11.9<br>11.10<br><b>12</b><br>12.1<br>12.1.1<br>12.1.2<br>12.2                                                                                 | Determining Styles and Font Indices80Minimum Attribute Requirements80Why Can't I See My Object?80Walkthrough 3 - Adding a Simple Vector Overlay82Interaction Mode Modifications82Adding a TSLStandardDataLayer82Adding the Overlay Menu and Handlers83Adding the Overlay Creation Interface84Triggering the Overlay Creation86Creating the Text Overlay87Creating the Symbol Overlay87Creating the Polygon Overlay88Creating the Feature Based Symbol Overlay89Advanced Features of the Core SDK91Coordinate Systems91Transverse Mercator92Decluttering92                                                                                                    |
| 10.6.6<br>10.6.7<br><b>11</b><br>11.1<br>11.2<br>11.3<br>11.4<br>11.5<br>11.6<br>11.7<br>11.8<br>11.9<br>11.10<br><b>12</b><br>12.1<br>12.1.1<br>12.1.2<br>12.2<br>12.2.1                                                                       | Determining Styles and Polit Indices80Minimum Attribute Requirements80Why Can't I See My Object?80Walkthrough 3 - Adding a Simple Vector Overlay82Interaction Mode Modifications82Adding a TSLStandardDataLayer82Adding the Overlay Menu and Handlers83Adding the Overlay Creation Interface84Triggering the Overlay Creation86Creating the Text Overlay87Creating the Symbol Overlay88Creating the Polygon Overlay88Creating the Feature Based Symbol Overlay89Advanced Features of the Core SDK91Coordinate Systems91Transverse Mercator92Decluttering92Decluttering92Declutter Feature Name and ID92                                                                                                    |
| 10.6.6<br>10.6.7<br><b>11</b><br>11.1<br>11.2<br>11.3<br>11.4<br>11.5<br>11.6<br>11.7<br>11.8<br>11.9<br>11.10<br><b>12</b><br>12.1<br>12.1.1<br>12.1.2<br>12.2<br>12.2.1<br>12.2.2                                                             | Determining Styles and Point Indices80Minimum Attribute Requirements80Why Can't I See My Object?80Walkthrough 3 - Adding a Simple Vector Overlay82Interaction Mode Modifications82Adding a TSLStandardDataLayer82Adding the Overlay Menu and Handlers83Adding the Overlay Creation Interface84Triggering the Overlay Creation Interface84Creating the Text Overlay86Creating the Symbol Overlay87Creating the Polygon Overlay88Creating the Polyline Overlay88Creating the Feature Based Symbol Overlay89Advanced Features of the Core SDK91Coordinate Systems91Transverse Mercator92Decluttering92Decluttering92Declutter Feature Name and ID92Declutter Status93                                                                                                    |
| 10.6.6<br>10.6.7<br><b>11</b><br>11.1<br>11.2<br>11.3<br>11.4<br>11.5<br>11.6<br>11.7<br>11.8<br>11.9<br>11.10<br><b>12</b><br>12.1<br>12.1.1<br>12.1.1<br>12.1.2<br>12.2.1<br>12.2.2<br>12.2.3                                                 | Determining Styles and Point Indices80Minimum Attribute Requirements80Why Can't I See My Object?80Walkthrough 3 - Adding a Simple Vector Overlay82Interaction Mode Modifications82Adding a TSLStandardDataLayer82Adding the Overlay Menu and Handlers83Adding the Overlay Creation Interface84Triggering the Overlay Creation Interface84Creating the Text Overlay86Creating the Symbol Overlay87Creating the Polygion Overlay88Creating the Polyline Overlay88Creating the Feature Based Symbol Overlay89Advanced Features of the Core SDK91Coordinate Systems91Transverse Mercator92Decluttering92Decluttering92Declutter Feature Name and ID92Declutter Status93Automatic Decluttering on Zoom94                                                                                                    |
| 10.6.6<br>10.6.7<br><b>11</b><br>11.1<br>11.2<br>11.3<br>11.4<br>11.5<br>11.6<br>11.7<br>11.8<br>11.9<br>11.10<br><b>12</b><br>12.1<br>12.1.1<br>12.1.2<br>12.2.1<br>12.2.2<br>12.2.1<br>12.2.2<br>12.2.3<br>12.2.4                             | Determining Styles and Font Induces80Minimum Attribute Requirements80Why Can't I See My Object?80Walkthrough 3 - Adding a Simple Vector Overlay82Interaction Mode Modifications82Adding a TSLStandardDataLayer82Adding the Overlay Menu and Handlers83Adding the Overlay Creation Interface84Triggering the Overlay Creation.86Creating the Text Overlay87Creating the Symbol Overlay87Creating the Polygon Overlay88Creating the Polygin Overlay88Creating the Feature Based Symbol Overlay89Advanced Features of the Core SDK91Coordinate Systems91Transverse Mercator92Declutter ing92Declutter Feature Name and ID92Declutter Status93Automatic Decluttering on Zoom94Declutter of Raster Features in Maps94Convertion Nation Name and ID94Convertion Nation Name Status94Convertion Nation Name Status94                                                                                                    |
| 10.6.6<br>10.6.7<br><b>11</b><br>11.1<br>11.2<br>11.3<br>11.4<br>11.5<br>11.6<br>11.7<br>11.8<br>11.9<br>11.10<br><b>12</b><br>12.1<br>12.1.1<br>12.1.2<br>12.2<br>12.2.1<br>12.2.2<br>12.2.1<br>12.2.2<br>12.2.3<br>12.2.4<br>12.3             | Determining Styles and Point Indices       80         Minimum Attribute Requirements       80         Why Can't I See My Object?       80         Walkthrough 3 - Adding a Simple Vector Overlay       82         Interaction Mode Modifications       82         Adding a TSLStandardDataLayer       82         Adding the Overlay Menu and Handlers       83         Adding the Overlay Creation Interface       84         Triggering the Overlay Creation Interface       86         Creating the Text Overlay       86         Creating the Symbol Overlay       87         Creating the Polygon Overlay       88         Creating the Polygon Overlay       88         Creating the Feature Based Symbol Overlay       89         Advanced Features of the Core SDK       91         Coordinate Systems       91         Transverse Mercator       92         Declutter Feature Name and ID       92         Declutter Status       93         Automatic Decluttering on Zoom       94         Peclutter of Raster Features in Maps       94         Searching Your Data       94                                                      |
| 10.6.6<br>10.6.7<br><b>11</b><br>11.1<br>11.2<br>11.3<br>11.4<br>11.5<br>11.6<br>11.7<br>11.8<br>11.9<br>11.10<br><b>12</b><br>12.1<br>12.1.1<br>12.1.1<br>12.1.2<br>12.2.1<br>12.2.2<br>12.2.3<br>12.2.4<br>12.3<br>12.3.1<br>12.3.2           | Determining Styles and Font Indices       80         Minimum Attribute Requirements       80         Why Can't I See My Object?       80         Walkthrough 3 - Adding a Simple Vector Overlay       82         Interaction Mode Modifications       82         Adding a TSLStandardDataLayer       82         Adding the Overlay Menu and Handlers       83         Adding the Overlay Creation Interface       84         Triggering the Overlay Creation Interface       86         Creating the Text Overlay       86         Creating the Symbol Overlay       87         Creating the Polygon Overlay       88         Creating the Polyline Overlay       88         Creating the Feature Based Symbol Overlay       89         Advanced Features of the Core SDK       91         Coordinate Systems       91         Transverse Mercator       92         Declutter Feature Name and ID       92         Declutter Status       93         Automatic Decluttering on Zoom       94         Peclutter of Raster Features in Maps       94         Searching Your Data       94         Finding the Entity under the Cursor       94 |
| 10.6.6<br>10.6.7<br><b>11</b><br>11.1<br>11.2<br>11.3<br>11.4<br>11.5<br>11.6<br>11.7<br>11.8<br>11.9<br>11.10<br><b>12</b><br>12.1<br>12.1.1<br>12.1.1<br>12.1.2<br>12.2.1<br>12.2.2<br>12.2.3<br>12.2.4<br>12.3<br>12.3.1<br>12.3.2<br>12.3.3 | Determining Styles and Font Indices80Minimum Attribute Requirements80Why Can't I See My Object?80Walkthrough 3 - Adding a Simple Vector Overlay82Interaction Mode Modifications82Adding a TSLStandardDataLayer82Adding the Overlay Menu and Handlers83Adding the Overlay Creation Interface84Triggering the Overlay Creation Interface86Creating the Text Overlay86Creating the Symbol Overlay87Creating the Polygon Overlay88Creating the Feature Based Symbol Overlay89Advanced Features of the Core SDK91Coordinate Systems91Transverse Mercator92Declutter reature Name and ID92Declutter Status93Automatic Decluttering on Zoom94Finding the Entity under the Cursor94Finding the Entity under the Cursor94Finding all Entities within an Area95Picking95Picking95Picking95Picking95Picking96                                                                                                    |

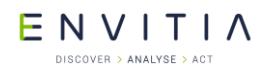

| 12.2.4                                                                                                    | Other Conversion Frailities                                                                                                    | ~                                                |
|----------------------------------------------------------------------------------------------------|----------------------------------------------------------------------------------------------------|--------------------------------------------------|
| 12.3.4                                                                                                    | Other Searching Facilities                                                                                                    | S                                                |
| 12.4                                                                                                    | Dynamic Rendering                                                                                                    | b                                                |
| 12.5                                                                                                    | Optimisation Techniques                                                                                                    | 7                                                |
| 12.5.1                                                                                                    | Buffering                                                                                                    | 7                                                |
| 12.5.2                                                                                                    | Tiled Buffering                                                                                                    | 3                                                |
| 1253                                                                                                    | Caching 98                                                                                                    | R                                                |
| 12.5.5                                                                                                    | Pondering Configuration Filos                                                                                                    | n<br>n                                           |
| 12.0                                                                                                    |                                                                                                    | 5                                                |
| 12.6.1                                                                                                    | Colours                                                                                                    | J                                                |
| 12.6.2                                                                                                    | Line Styles 101                                                                                                    | 1                                                |
| 12.6.3                                                                                                    | Fill Styles 105                                                                                                    | 5                                                |
| 12.6.4                                                                                                    | Symbols                                                                                                    | 3                                                |
| 12.6.5                                                                                                    | Fonts 11(                                                                                                    | C                                                |
| 12 7                                                                                                    | APP-6A and 2525B Symbology 111                                                                                                    | 1                                                |
| 12.7                                                                                                    | Pactor Dicalay                                                                                                    | 1                                                |
| 12.0                                                                                                    | Raster Display                                                                                                    | +                                                |
| 12.8.1                                                                                                    | Adding Rasters                                                                                                    | 4                                                |
| 12.8.2                                                                                                    | Adding Masks 114                                                                                                    | 4                                                |
| 12.8.3                                                                                                    | Raster Pyramids and Supported Formats 114                                                                                                    | 4                                                |
| 12.9                                                                                                    | Loading and Saving Data Layer Contents                                                                                                    | 5                                                |
| 12.10                                                                                                    | Interoperability                                                                                                    | 5                                                |
| 12 10 1                                                                                                    | MapInfo MIE/MID Format                                                                                                    | 5                                                |
| 12,10,1                                                                                                    | OS MactorMan Format                                                                                                    | 7                                                |
| 12.10.2                                                                                                    |                                                                                                    | ,<br>,                                           |
| 12.10.3                                                                                                    | Snaperile Format                                                                                                    | _                                                |
| 12.10.4                                                                                                    | OS NIF LandLine Format 117                                                                                                    | /                                                |
| 12.10.5                                                                                                    | Attribute Information 117                                                                                                    | 7                                                |
| 12.11                                                                                                    | Seamless Layer Management                                                                                                    | 9                                                |
| 12.11.1                                                                                                    | Remote Seamless Laver Manager                                                                                                    | 2                                                |
| 12 11 2                                                                                                    | Validating an OS MasterMan Seamless Man 122                                                                                                    | 2                                                |
| 12 12                                                                                                    | Laver History Management                                                                                                    | 2                                                |
| 12.12                                                                                                    |                                                                                                    | <u> </u>                                         |
| 17 17                                                                                                    | Filter Data Lavera                                                                                                    | n o                                              |
| 12.13                                                                                                    | Filter Data Layers                                                                                                    | 3                                                |
| 12.13<br>12.14                                                                                                    | Filter Data Layers123Web Map Service Data Layer125                                                                                                    | 3<br>5                                           |
| 12.13<br>12.14<br><b>13</b>                                                                                                    | Filter Data Layers       123         Web Map Service Data Layer       125         OpenGL Drawing Surface       127                                                                                                    | 3<br>5<br>7                                      |
| 12.13<br>12.14<br><b>13</b>                                                                                                    | Filter Data Layers       123         Web Map Service Data Layer       125         OpenGL Drawing Surface       127         Library Usage and Configuration       127                                                                                                    | 3<br>5<br>7<br>7                                 |
| 12.13<br>12.14<br><b>13</b><br>13.1                                                                                                    | Filter Data Layers       123         Web Map Service Data Layer       125 <b>OpenGL Drawing Surface</b> 127         Library Usage and Configuration       127         Uardware Description       127                                                                                                    | 3<br>5<br>7<br>7                                 |
| 12.13<br>12.14<br><b>13</b><br>13.1<br>13.2                                                                                                    | Filter Data Layers       123         Web Map Service Data Layer       125 <b>OpenGL Drawing Surface</b> 127         Library Usage and Configuration       127         Hardware Requirements       127                                                                                                    | 3<br>5<br>7<br>7<br>7                            |
| 12.13<br>12.14<br><b>13</b><br>13.1<br>13.2<br>13.3                                                                                                    | Filter Data Layers123Web Map Service Data Layer125 <b>OpenGL Drawing Surface</b> 127Library Usage and Configuration127Hardware Requirements127Where to Begin?128                                                                                                    | 3<br>5<br>7<br>7<br>7<br>8                       |
| 12.13<br>12.14<br><b>13</b><br>13.1<br>13.2<br>13.3<br>13.3.1                                                                                                    | Filter Data Layers123Web Map Service Data Layer125 <b>OpenGL Drawing Surface</b> 127Library Usage and Configuration127Hardware Requirements127Where to Begin?128Graphics Drivers128                                                                                                    | 3<br>5<br>7<br>7<br>7<br>8<br>8                  |
| 12.13<br>12.14<br><b>13</b><br>13.1<br>13.2<br>13.3<br>13.3.1<br>13.3.2                                                                                                    | Filter Data Layers123Web Map Service Data Layer125 <b>OpenGL Drawing Surface</b> 127Library Usage and Configuration127Hardware Requirements127Where to Begin?128Graphics Drivers128Which Class Should be Used?129                                                                                                    | 3<br>5<br>7<br>7<br>3<br>3<br>9                  |
| 12.13<br>12.14<br><b>13</b><br>13.1<br>13.2<br>13.3<br>13.3.1<br>13.3.2<br>13.3.3                                                                                                    | Filter Data Layers123Web Map Service Data Layer125 <b>OpenGL Drawing Surface</b> 127Library Usage and Configuration127Hardware Requirements127Where to Begin?128Graphics Drivers128Which Class Should be Used?129What is the Difference Between TSLEGLSurface and TSLNativeEGLSurface?129                                                                                                    | 3<br>5<br>7<br>7<br>3<br>3<br>9<br>9             |
| 12.13<br>12.14<br><b>13</b><br>13.1<br>13.2<br>13.3<br>13.3.1<br>13.3.2<br>13.3.3<br>13.3.4                                                                                                    | Filter Data Layers123Web Map Service Data Layer125 <b>OpenGL Drawing Surface</b> 127Library Usage and Configuration127Hardware Requirements127Where to Begin?128Graphics Drivers128Which Class Should be Used?129What is the Difference Between TSLEGLSurface and TSLNativeEGLSurface?129Additional Data Layers for use with the OpenGL Surface129                                                                                                    | 357733999                                        |
| 12.13<br>12.14<br><b>13</b><br>13.1<br>13.2<br>13.3<br>13.3.1<br>13.3.2<br>13.3.3<br>13.3.4<br>13.4                                                                                                    | Filter Data Layers123Web Map Service Data Layer125 <b>OpenGL Drawing Surface</b> 127Library Usage and Configuration127Hardware Requirements127Where to Begin?128Graphics Drivers128Which Class Should be Used?129What is the Difference Between TSLEGLSurface and TSLNativeEGLSurface?129Additional Data Layers for use with the OpenGL Surface129National Data Layers for use with the OpenGL Surface129Material Data Layers for use with the OpenGL Surface129Material Data Layers for use with the OpenGL Surface129Mational Data Layers for use with the OpenGL Surface129Material Data Layers for use with the OpenGL Surface129Material Data Layers for use with the OpenGL Surface129Material Data Layers for use with the OpenGL Surface129Material Data Layers for use with the OpenGL Surface129Material Data Layers for use With the OpenGL Surface129Material Data Layers for Use With the OpenGL Surface129Material Data Layers for Use With the OpenGL Surface129Material Data Layers for Use With the OpenGL Surface129Material Data Layers for Use With the OpenGL Surface129Material Data Layers for Use With the OpenGL Surface129Material Data Layers for Use With the OpenGL Surface129Material Data Layers for Use With the OpenGL Surface129Material Data Layers for Use With the OpenGL Surface129Material Data Layers for Use With t | 3577339999                                       |
| 12.13<br>12.14<br><b>13</b><br>13.1<br>13.2<br>13.3<br>13.3.1<br>13.3.2<br>13.3.3<br>13.3.4<br>13.4<br>13.4                                                                                                    | Filter Data Layers123Web Map Service Data Layer125 <b>OpenGL Drawing Surface</b> 127Library Usage and Configuration127Hardware Requirements127Where to Begin?128Graphics Drivers128Which Class Should be Used?129What is the Difference Between TSLEGLSurface and TSLNativeEGLSurface?129Additional Data Layers for use with the OpenGL Surface129Realtime Reprojection130WalktbroughThe Simple OpenCL Surface Sample                                                                                                    |                                                  |
| 12.13<br>12.14<br><b>13</b><br>13.1<br>13.2<br>13.3<br>13.3.1<br>13.3.2<br>13.3.3<br>13.3.4<br>13.4<br>13.5                                                                                                    | Filter Data Layers123Web Map Service Data Layer125 <b>OpenGL Drawing Surface</b> 127Library Usage and Configuration127Hardware Requirements127Where to Begin?128Graphics Drivers128Which Class Should be Used?129What is the Difference Between TSLEGLSurface and TSLNativeEGLSurface?129Additional Data Layers for use with the OpenGL Surface129Realtime Reprojection130Walkthrough - The Simple OpenGL Surface Sample131                                                                                                    | 35773399901                                      |
| 12.13<br>12.14<br><b>13</b><br>13.1<br>13.2<br>13.3<br>13.3.1<br>13.3.2<br>13.3.3<br>13.3.4<br>13.4<br>13.5<br>13.5.1                                                                                                    | Filter Data Layers123Web Map Service Data Layer125 <b>OpenGL Drawing Surface</b> 127Library Usage and Configuration127Hardware Requirements127Where to Begin?128Graphics Drivers128Which Class Should be Used?129What is the Difference Between TSLEGLSurface and TSLNativeEGLSurface?129Additional Data Layers for use with the OpenGL Surface129Realtime Reprojection130Walkthrough - The Simple OpenGL Surface Sample131Starting the Application - Choosing a Framebuffer Configuration132                                                                                                    | 3577339999012                                    |
| 12.13<br>12.14<br><b>13</b><br>13.1<br>13.2<br>13.3<br>13.3.1<br>13.3.2<br>13.3.3<br>13.3.4<br>13.4<br>13.5<br>13.5.1<br>13.5.1                                                                                                    | Filter Data Layers123Web Map Service Data Layer125 <b>OpenGL Drawing Surface</b> 127Library Usage and Configuration127Hardware Requirements127Where to Begin?128Graphics Drivers128Which Class Should be Used?129What is the Difference Between TSLEGLSurface and TSLNativeEGLSurface?129Additional Data Layers for use with the OpenGL Surface129Realtime Reprojection130Walkthrough - The Simple OpenGL Surface Sample131Starting the Application - Choosing a Framebuffer Configuration132Initialisation132                                                                                                    | 3577339990122                                    |
| 12.13<br>12.14<br><b>13</b><br>13.1<br>13.2<br>13.3<br>13.3.1<br>13.3.2<br>13.3.3<br>13.3.4<br>13.4<br>13.5<br>13.5.1<br>13.5.1<br>13.5.2<br>13.5.3                                                                                                    | Filter Data Layers123Web Map Service Data Layer125 <b>OpenGL Drawing Surface</b> 127Library Usage and Configuration127Hardware Requirements127Where to Begin?128Graphics Drivers128Which Class Should be Used?129What is the Difference Between TSLEGLSurface and TSLNativeEGLSurface?129Additional Data Layers for use with the OpenGL Surface129Realtime Reprojection130Walkthrough - The Simple OpenGL Surface Sample131Starting the Application - Choosing a Framebuffer Configuration132Initialisation132Creating the Drawing Surface133                                                                                                    | 35773399901223                                   |
| 12.13<br>12.14<br><b>13</b><br>13.1<br>13.2<br>13.3<br>13.3.1<br>13.3.2<br>13.3.3<br>13.3.4<br>13.5<br>13.5.1<br>13.5.2<br>13.5.1<br>13.5.2<br>13.5.3<br>13.5.4                                                                                          | Filter Data Layers123Web Map Service Data Layer125 <b>OpenGL Drawing Surface</b> 127Library Usage and Configuration127Hardware Requirements127Where to Begin?128Graphics Drivers128Which Class Should be Used?129What is the Difference Between TSLEGLSurface and TSLNativeEGLSurface?129Additional Data Layers for use with the OpenGL Surface129Realtime Reprojection130Walkthrough - The Simple OpenGL Surface Sample131Starting the Application - Choosing a Framebuffer Configuration132Initialisation132Creating the Drawing Surface133Handling Window Resizing135                                                                                                    | 35 7 7 7 8 8 9 9 9 0 1 2 2 3 5                   |
| 12.13<br>12.14<br><b>13</b><br>13.1<br>13.2<br>13.3<br>13.3.1<br>13.3.2<br>13.3.3<br>13.3.4<br>13.4<br>13.5<br>13.5.1<br>13.5.2<br>13.5.3<br>13.5.4<br>13.5.4<br>13.5.5                                                                                  | Filter Data Layers123Web Map Service Data Layer125 <b>OpenGL Drawing Surface</b> 127Library Usage and Configuration127Hardware Requirements127Where to Begin?128Graphics Drivers128Which Class Should be Used?129What is the Difference Between TSLEGLSurface and TSLNativeEGLSurface?129Additional Data Layers for use with the OpenGL Surface129Realtime Reprojection130Walkthrough - The Simple OpenGL Surface Sample131Starting the Application - Choosing a Framebuffer Configuration132Initialisation133Creating the Drawing Surface133Handling Window Resizing135Drawing to the Window136                                                                                                    | 35 7 7 7 8 8 9 9 9 0 1 2 2 3 5 5                 |
| 12.13<br>12.14<br><b>13</b><br>13.1<br>13.2<br>13.3<br>13.3.1<br>13.3.2<br>13.3.3<br>13.3.4<br>13.5<br>13.5.1<br>13.5.2<br>13.5.3<br>13.5.4<br>13.5.5<br>13.5.5                                                                                          | Filter Data Layers123Web Map Service Data Layer125 <b>OpenGL Drawing Surface</b> 127Library Usage and Configuration127Hardware Requirements127Where to Begin?128Graphics Drivers128Which Class Should be Used?129What is the Difference Between TSLEGLSurface and TSLNativeEGLSurface?129Additional Data Layers for use with the OpenGL Surface129Realtime Reprojection130Walkthrough - The Simple OpenGL Surface Sample131Starting the Application - Choosing a Framebuffer Configuration132Initialisation132Creating the Drawing Surface133Handling Window Resizing135Drawing to the Window136Loading a Map136                                                                                                    | 35 7 7 7 8 8 9 9 9 0 1 2 2 8 5 6 5               |
| 12.13<br>12.14<br><b>13</b><br>13.1<br>13.2<br>13.3<br>13.3.1<br>13.3.2<br>13.3.3<br>13.3.4<br>13.5<br>13.5.1<br>13.5.2<br>13.5.3<br>13.5.4<br>13.5.5<br>13.5.6<br>13.5.6                                                                                | Filter Data Layers123Web Map Service Data Layer125 <b>OpenGL Drawing Surface</b> 127Library Usage and Configuration127Hardware Requirements127Where to Begin?128Graphics Drivers128Which Class Should be Used?129What is the Difference Between TSLEGLSurface and TSLNativeEGLSurface?129Additional Data Layers for use with the OpenGL Surface129Realtime Reprojection130Walkthrough - The Simple OpenGL Surface Sample131Starting the Application - Choosing a Framebuffer Configuration132Initialisation133Drawing to the Window136Loading a Map136Changing the View of the Map137                                                                                                    | 35 7 7 7 8 8 9 9 9 0 1 2 2 8 5 6 5 7             |
| 12.13<br>12.14<br><b>13</b><br>13.1<br>13.2<br>13.3<br>13.3.1<br>13.3.2<br>13.3.3<br>13.3.4<br>13.5<br>13.5.1<br>13.5.2<br>13.5.3<br>13.5.4<br>13.5.5<br>13.5.6<br>13.5.7                                                                                | Filter Data Layers123Web Map Service Data Layer125 <b>OpenGL Drawing Surface</b> 127Library Usage and Configuration127Hardware Requirements127Where to Begin?128Graphics Drivers128Which Class Should be Used?129What is the Difference Between TSLEGLSurface and TSLNativeEGLSurface?129Additional Data Layers for use with the OpenGL Surface129Realtime Reprojection130Walkthrough - The Simple OpenGL Surface Sample131Starting the Application - Choosing a Framebuffer Configuration132Creating the Drawing Surface133Handling Window Resizing135Drawing to the Window136Loading a Map136Changing the View of the Map137Changing the View of the Map137Changing the View                                                                                                    | 35 7 7 7 8 8 9 9 9 0 1 2 2 3 5 6 6 7 7           |
| 12.13<br>12.14<br><b>13</b><br>13.1<br>13.2<br>13.3<br>13.3.1<br>13.3.2<br>13.3.3<br>13.3.4<br>13.4<br>13.5<br>13.5.1<br>13.5.2<br>13.5.3<br>13.5.4<br>13.5.5<br>13.5.6<br>13.5.7<br>13.5.8                                                              | Filter Data Layers123Web Map Service Data Layer125 <b>OpenGL Drawing Surface</b> 127Library Usage and Configuration127Hardware Requirements127Where to Begin?128Graphics Drivers128Which Class Should be Used?129What is the Difference Between TSLEGLSurface and TSLNativeEGLSurface?129Additional Data Layers for use with the OpenGL Surface129Realtime Reprojection130Walkthrough - The Simple OpenGL Surface Sample131Starting the Application - Choosing a Framebuffer Configuration132Initialisation132Drawing to the Window136Loading a Map136Changing the View of the Map137Changing the Active Interaction Mode137Changing the Active Interaction Mode137Changing the Active Int                                                                                                    | 35 77889990122356677                             |
| 12.13<br>12.14<br><b>13</b><br>13.1<br>13.2<br>13.3<br>13.3.1<br>13.3.2<br>13.3.3<br>13.3.4<br>13.4<br>13.5<br>13.5.1<br>13.5.2<br>13.5.3<br>13.5.4<br>13.5.5<br>13.5.6<br>13.5.7<br>13.5.8<br>13.6                                                      | Filter Data Layers123Web Map Service Data Layer125 <b>OpenGL Drawing Surface</b> 127Library Usage and Configuration127Hardware Requirements127Where to Begin?126Graphics Drivers126What is the Difference Between TSLEGLSurface and TSLNativeEGLSurface?126Additional Data Layers for use with the OpenGL Surface126Realtime Reprojection130Walkthrough - The Simple OpenGL Surface Sample131Starting the Application - Choosing a Framebuffer Configuration132Initialisation133Creating the Drawing Surface133Drawing to the Window136Loading a Map136Changing the View of the Map137Changing the Active Interaction Mode137Additional Data Layers for the OpenGL Surface137Additional Data Layers for the OpenGL Surface136Changing the Active Interaction Mode137Additional Data Layers for the OpenGL Surface137Changing the Active Interaction Mode137Additional Data Layers for the OpenGL Surface138                                                                                                    | 35 778899901228566778                            |
| 12.13<br>12.14<br><b>13</b><br>13.1<br>13.2<br>13.3<br>13.3.1<br>13.3.2<br>13.3.3<br>13.3.4<br>13.4<br>13.5<br>13.5.1<br>13.5.2<br>13.5.3<br>13.5.4<br>13.5.5<br>13.5.6<br>13.5.7<br>13.5.8<br>13.6<br>13.7                                              | Filter Data Layers123Web Map Service Data Layer125 <b>OpenGL Drawing Surface</b> 127Library Usage and Configuration127Hardware Requirements127Where to Begin?128Graphics Drivers.128Which Class Should be Used?128What is the Difference Between TSLEGLSurface and TSLNativeEGLSurface?129Additional Data Layers for use with the OpenGL Surface130Walkthrough - The Simple OpenGL Surface Sample131Starting the Application - Choosing a Framebuffer Configuration132Initialisation132Drawing to the Window136Loading a Map136Changing the View of the Map137Changing the Active Interaction Mode137Additional Data Layers for the OpenGL Surface136The Drawing Surface Coordinate System and Custom Data Layers136The Drawing Surface Coordinate System and Custom Data Layers136The Drawing Surface Coordinate System and Custom Data Layers136The Drawing Surface Coordinate System and Custom Data Layers136                                                                                                    | 35 7788999012235667789                           |
| 12.13<br>12.14<br><b>13</b><br>13.1<br>13.2<br>13.3<br>13.3.1<br>13.3.2<br>13.3.3<br>13.3.4<br>13.4<br>13.5<br>13.5.1<br>13.5.2<br>13.5.3<br>13.5.4<br>13.5.5<br>13.5.6<br>13.5.7<br>13.5.8<br>13.6<br>13.7<br>13.7.1                                    | Filter Data Layers123Web Map Service Data Layer125 <b>OpenGL Drawing Surface</b> 127Library Usage and Configuration127Hardware Requirements127Where to Begin?128Graphics Drivers128Which Class Should be Used?129What is the Difference Between TSLEGLSurface and TSLNativeEGLSurface?129Additional Data Layers for use with the OpenGL Surface129Realtime Reprojection130Walkthrough - The Simple OpenGL Surface Sample131Starting the Application - Choosing a Framebuffer Configuration132Initialisation132Creating the Drawing Surface136Loading a Map136Changing the View of the Map137Changing the Active Interaction Mode137Additional Data Layers for the OpenGL Surface138The Drawing Surface Coordinate System and Custom Data Layers139Positioning Items In Practice140                                                                                                    | 35 7 7 7 8 8 9 9 9 0 1 2 2 3 5 6 6 7 7 8 9 0     |
| 12.13<br>12.14<br><b>13</b><br>13.1<br>13.2<br>13.3<br>13.3.1<br>13.3.2<br>13.3.3<br>13.3.4<br>13.4<br>13.5<br>13.5.1<br>13.5.2<br>13.5.3<br>13.5.4<br>13.5.5<br>13.5.6<br>13.5.7<br>13.5.8<br>13.6<br>13.7<br>13.7.1<br>13.7.1<br>13.7.2                | Filter Data Layers123Web Map Service Data Layer125 <b>OpenGL Drawing Surface</b> 127Library Usage and Configuration127Hardware Requirements127Where to Begin?128Graphics Drivers128Which Class Should be Used?129What is the Difference Between TSLEGLSurface and TSLNativeEGLSurface?129Additional Data Layers for use with the OpenGL Surface129Realtime Reprojection130Walkthrough - The Simple OpenGL Surface Sample131Starting the Application - Choosing a Framebuffer Configuration132Initialisation132Creating the Drawing Surface135Drawing to the Window136Loading a Map136Changing the View of the Map137Changing the View of the Map137Changing the Active Interaction Mode137Additional Data Layers for the OpenGL Surface138The Drawing Surface Coordinate System and Custom Data Layers138The Drawing Surface Coordinate System and Custom Data Layers136Positioning Items In Practice140Interspersing Custom Rendering with MaoLink Rendering141                                                                                                    | 35 7 7 7 8 8 9 9 9 0 1 2 2 3 5 6 6 7 7 8 9 0 1   |
| 12.13<br>12.14<br><b>13</b><br>13.1<br>13.2<br>13.3<br>13.3.1<br>13.3.2<br>13.3.3<br>13.3.4<br>13.4<br>13.5<br>13.5.1<br>13.5.2<br>13.5.3<br>13.5.4<br>13.5.5<br>13.5.6<br>13.5.7<br>13.5.8<br>13.6<br>13.7<br>13.7.1<br>13.7.2<br>13.8                  | Filter Data Layers123Web Map Service Data Layer125 <b>OpenGL Drawing Surface</b> 127Library Usage and Configuration127Hardware Requirements127Where to Begin?128Graphics Drivers128Which Class Should be Used?129What is the Difference Between TSLEGLSurface and TSLNativeEGLSurface?129Additional Data Layers for use with the OpenGL Surface129Realtime Reprojection130Walkthrough - The Simple OpenGL Surface Sample131Starting the Application - Choosing a Framebuffer Configuration132Initialisation133Creating the Drawing Surface133Drawing to the Window136Loading a Map136Changing the View of the Map137Changing the Active Interaction Mode137Additional Data Layers for the OpenGL Surface138The Drawing Surface Coordinate System and Custom Data Layers136Positioning Items In Practice140Intrasparency142                                                                                                    | 35 7 7 7 8 8 9 9 9 0 1 2 2 8 5 6 6 7 7 8 9 0 1 8 |
| 12.13<br>12.14<br><b>13</b><br>13.1<br>13.2<br>13.3<br>13.3.1<br>13.3.2<br>13.3.3<br>13.3.4<br>13.4<br>13.5<br>13.5.1<br>13.5.2<br>13.5.3<br>13.5.4<br>13.5.5<br>13.5.6<br>13.5.7<br>13.5.8<br>13.6<br>13.7<br>13.7.1<br>13.7.2<br>13.8<br>13.9          | Filter Data Layers123Web Map Service Data Layer125 <b>OpenGL Drawing Surface</b> 127Library Usage and Configuration127Hardware Requirements127Where to Begin?128Graphics Drivers126Which Class Should be Used?122What is the Difference Between TSLEGLSurface and TSLNativeEGLSurface?129Additional Data Layers for use with the OpenGL Surface129Realtime Reprojection130Walkthrough - The Simple OpenGL Surface Sample131Starting the Application - Choosing a Framebuffer Configuration132Initialisation132Creating the Drawing Surface133Handling Window Resizing136Changing the View of the Map137Changing the View of the Map137Additional Data Layers for the OpenGL Surface138The Drawing Surface Coordinate System and Custom Data Layers136Changing Items In Practice140Interspersing Custom Rendering with MapLink Rendering141Transparency140Anti-aliacing140Transparency140                                                                                                    | 35 77339990122355577890135                       |
| 12.13<br>12.14<br><b>13</b><br>13.1<br>13.2<br>13.3<br>13.3.1<br>13.3.2<br>13.3.3<br>13.3.4<br>13.4<br>13.5<br>13.5.1<br>13.5.2<br>13.5.3<br>13.5.4<br>13.5.5<br>13.5.6<br>13.5.7<br>13.5.8<br>13.6<br>13.7<br>13.7.1<br>13.7.2<br>13.8<br>13.9<br>12.01 | Filter Data Layers123Web Map Service Data Layer125 <b>OpenGL Drawing Surface</b> 127Library Usage and Configuration127Hardware Requirements127Where to Begin?128Graphics Drivers126Which Class Should be Used?126What is the Difference Between TSLEGLSurface and TSLNativeEGLSurface?129Additional Data Layers for use with the OpenGL Surface129Realtime Reprojection130Walkthrough - The Simple OpenGL Surface Sample131Starting the Application - Choosing a Framebuffer Configuration132Initialisation132Creating the Drawing Surface133Drawing to the Window136Changing the View of the Map137Changing the Active Interaction Mode137Changing the Active Interaction Mode137Changing the Single OpenGL Surface138Positioning Items In Practice140Interspersing Custom Rendering with MapLink Rendering141Transparency142Anti-aliasing145Multicameling145                                                                                                    | 3577339999012235555778901355                     |

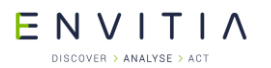

| 13.9.2  | Post-processing Anti-aliasing                              |
|---------|------------------------------------------------------------|
| 13.10   | Integrating with Other OpenGL Applications                 |
| 13.11   | Suggested Framehuffer Configurations 149                   |
| 13.12   | Off-screen Rendering                                       |
| 13.12.1 | Redirecting Drawing Surface Output to a Framebuffer Object |
| 13.12.2 | Windowless Drawing Through GLX with the TSLGLXSurface      |
| 13.12.3 | Windowless Drawing Through EGL with the TSLEGLSurface      |
| 13.12.4 | Windowless Drawing on Windows with the TSLWGLSurface 154   |
| 13.13   | Threading 155                                              |
| 13.14   | Performance Tips                                           |
| 13.14.1 | General Lips                                               |
| 13.14.2 | Vector Geometry in Data Layers                             |
| 12 14.5 | Using the TSLRenderingInterface                            |
| 13.14.4 | Raster Data in Data Lavers                                 |
| 13 14 6 | Man Creation Guidelines 159                                |
| 13.15   | Behavioural Differences to Other Drawing Surfaces          |
| 13.16   | Migrating from Other Drawing Surfaces                      |
| 13.16.1 | Interaction Modes                                          |
| 13.16.2 | Applications Containing Custom GDI or Xlib Rendering 163   |
| 14      | Direct Import SDK                                          |
| 14.1    | Library Usage and Configuration                            |
| 14.2    | Supported Data Formats                                     |
| 14.3    | Data Layout and Scale Bands 166                            |
| 14.4    | Data Processing and Display 167                            |
| 14.5    | Callbacks                                                  |
| 14.6    | Vector specific settings and styling 168                   |
| 14./    | Raster specific settings                                   |
| 14.8    | Laching                                                    |
| 14.0.1  | On Disk Cache                                              |
| 14.8.3  | Raster Draw Cache 169                                      |
| 14.9    | Optimising Raster Data for Direct Import                   |
| 14.9.1  | Creating Overview Layers                                   |
| 14.9.2  | Combining Raster Mosaics                                   |
| 14.10   | Direct Import Drivers 170                                  |
| 15      | Tracks SDK                                                 |
| 15.1    | Library Usage and Configuration 171                        |
| 15.2    | Track Display Manager Basics 171                           |
| 16      | Dynamic Overlays with the DDO SDK172                       |
| 16.1    | Library Usage and Configuration 172                        |
| 16.2    | When to use Dynamic Data Objects 172                       |
| 16.3    | Object Data Layers 173                                     |
| 16.4    | Custom Dynamic Data Objects                                |
| 16.5    | Custom Display Objects                                     |
| 16.6    | Walkthrough 4 – Adding Simple Dynamic Objects              |
| 16.6.1  | Configure Project Settings                                 |
| 16.6.2  | Creating a FoloDjectDataLayer                              |
| 1664    | Moving the Dynamic Data Object                             |
| 16.7    | Advanced Uses of the Dynamic Data Object SDK               |
| 16.7.1  | Multiple Representations                                   |
|         | · · ·                                                      |

ENVITIA

#### DISCOVER > ANALYSE > ACT Table of Contents 16.7.2 Rendering using Xlib or Win32 ..... 180 16.7.3 17 17.1 17.2 17.3 17.3.1 17.4 17.517.6 17.7 17.8 Providing Data for Contouring ...... 189 17.8.1 17.8.2 17.8.3 17.8.4 17.9 17.9.1 17.9.2 17.9.3 17.9.4 17.9.5 17.9.6 17.9.7 MapLink 3D Earth SDK......202 18 18.1 18.1.1 18.1.2 18.1.3 18.1.4 18.1.5 18.1.6 18.1.7 Create Symbol ...... 203 18.1.9 18.1.10 Delete Geometry ...... 203 18.2 18.2.1 18.2.2 18.2.3 18.2.4 Managing Geometry...... 205 18.2.5 19 19.1 19.2 19.2.1 19.2.2 19.3 Limitations and Interaction with other MapLink Pro SDKs ...... 208 19.3.1 19.4 19.5 Configuration File Format ...... 209 19.5.1 Editor Management ...... 209 19.6

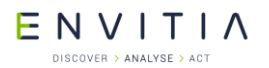

| © 202                                                                                            | 1 Envitia Ltd                                                                                                    | vii AUM1                                  | 107                                                                              |
|--------------------------------------------------------------------------------------------------|----------------------------------------------------------------------------------------------------|-------------------------------------------|----------------------------------------------------------------------------------|
| 25                                                                                               | WFS Client SDK                                                                                                    | 2                                         | 237                                                                              |
| 23.2.3<br>23.3<br>24.1<br>24.2<br>24.3<br>24.3.1<br>24.3.2<br>24.3.3<br>24.4<br>24.4.1<br>24.4.2 | Additional Editor Operations<br>GML SDK<br>Library Usage and Configuration<br>Supported Capabilities<br>GML Application Schemas<br>Schema Storage<br>Schema Ingest<br>Schema Creation and Export<br>GML Instance Data Ingest and Expor<br>Instance Data Export | prt                                       | 227<br>228<br>229<br>229<br>230<br>230<br>232<br>232<br>232<br>234<br>234<br>236 |
| 23.1<br>23.2<br>23.2.1<br>23.2.2                                                                 | Islands<br>What are Islands?<br>Creating Islands                                                                                                    | · · · · · · · · · · · · · · · · · · ·     | 226<br>226<br>226<br>226<br>226                                                  |
| <b>23</b>                                                                                        | Spatial SDK                                                                                                    |                                           | 226                                                                              |
| 22.3.1<br>22.3.2<br>22.3.3<br>22.3.4<br>22.3.5<br>22.3.6                                         | Introduction<br>Library Usage and Project Configuration<br>Configuration<br>WPS Start Sequence<br>Plug-In Implementation<br>Plugin Data Source Implementation                                                                                                  | ation                                     | 222<br>222<br>223<br>223<br>223<br>223<br>224                                    |
| 22.2.1<br>22.2.2<br>22.2.3<br>22.2.4<br>22.2.5<br>22.3                                           | Introduction<br>Philosophy<br>Configuration<br>Library Usage and Configuration<br>Plug-In Writing<br>The MapLink WPS                                                                                                    |                                           | 217<br>218<br>219<br>219<br>219<br>219<br>219<br>222                             |
| <b>22</b><br>22.1<br>22.2                                                                        | Library Usage and Configuration<br>The ManLink WMS                                                                                                    |                                           | <b>217</b><br>217<br>217                                                         |
| 21                                                                                               | OWSContext SDK                                                                                                    |                                           | 216                                                                              |
| 20.1                                                                                             | Library Usage and Configuration                                                                                                    |                                           | 215                                                                              |
| 20                                                                                               | Geopackage SDK                                                                                                    | 2                                         | 215                                                                              |
| 19.10.2<br>19.11<br>19.11.1<br>19.11.2<br>19.11.3<br>19.12                                       | Custom User Operations<br>Types of Custom User Operation<br>Custom User Operation Event Hand<br>Custom Operation Support<br>Advanced Editor SDK Topics                                                                                                    | lers                                      | 212<br>212<br>212<br>213<br>213<br>213<br>214                                    |
| 19.9.5<br>19.9.4<br>19.9.5<br>19.10<br>19.10.1                                                   | Capturing and processing user inter<br>Invoking Operations<br>Integrating the Editor SDK from usi<br>Initialise the Editor                                                                                                    | ractions<br>ng Standard Interaction Modes | 211<br>211<br>212<br>212<br>212                                                  |
| 19.9<br>19.9.1<br>19.9.2<br>19.9.3                                                               | Integrating the Editor SDK from Fir<br>Set up the application configuration<br>Provide prompt capability for the Ed<br>Initialise the Editor                                                                                                    | st Principles                             | 210<br>211<br>211<br>211                                                         |
| 19.7<br>19.8                                                                                     | User Interface Handling<br>Activating Operations                                                                                                    |                                           | 210<br>210                                                                       |

| I            | Е      | ΝΥΙΤΙΛ                                               |            |
|--------------|--------|------------------------------------------------------|------------|
|              |        | DISCOVER > ANALYSE > ACT Table of Conte              | ents       |
| 25.1<br>25.2 |        | Library Usage and Configuration                      | 237<br>238 |
| 25.3         |        | Connecting to a WFS                                  | 238        |
| 25.4         |        | Querying a WFS                                       | 238        |
| 25.5         |        | The TSLWFSQuery class                                | 239        |
| 26           |        | .NET SDKs                                            | 241        |
| 26.1         |        | Library Usage and Configuration                      | 241<br>242 |
| 26.2.1       | 1      | Skeleton Application                                 | 242        |
| 26.2.2       | 2      | Configure Project Properties                         | 242        |
| 26.2.3       | 3<br>⊿ | Initialisation and Clean Up                          | 243        |
| 26.2.4       | 4<br>5 | Handling Paint and Resize Events                     | 244        |
| 26.2.6       | 6      | Further tweaks to your first MapLink C# application  | 246        |
| 26.3         | 4      | VB Walkthrough 1 - Your First VB MapLink Application | 247        |
| 26.3.        | 1<br>2 | Configure Project Properties                         | 247        |
| 26.3.3       | 3      | Initialisation and Clean Up                          | 248        |
| 26.3.4       | 4      | The Drawing Surface and Map Data Layer               | 249        |
| 26.3.        | 5<br>6 | Handling Paint and Resize Events                     | 250        |
| 20.5.0       | 0      | Man Link Comers Manager                              | 251        |
| 27 1         |        | Library Usage and Configuration                      | 253        |
| 27.2         |        | MapLink Camera Manager Classes                       | 253        |
| 27.2.3       | 1      | TSLCameraManager                                     | 253        |
| 27.2.2       | 2      | TSLFlightPath                                        | 254        |
| 27.2.4       | 3<br>4 | TSLWavPoint                                          | 255        |
| 27.2.        | 5      | TSLWayPointSet                                       | 255        |
| 27.3         |        | Sample Usage                                         | 256        |
| 28           |        | Floating Point                                       | 260        |
| 29           |        | Other SDKs                                           | 261        |
| 30           |        | Threading2                                           | 262        |
| 30.1         |        | Known Threading Issues                               | 262        |
| 30.2         |        | Threading Options                                    | 264        |
| 30.4         |        | Drawing Surface ID                                   | 264        |
| 30.5         |        | CoreSDK                                              | 264        |
| 30.5.        | 1<br>ว | Drawing Surface Resource Loading                     | 264        |
| 30.5.3       | ∠<br>3 | Coordinate System Resource Loading                   | 264        |
| 30.5.4       | 4      | Data Layers                                          | 265        |
| 30.5.        | 5      | Dynamic Rendering                                    | 265        |
| 30.5.0       | o      | User Geometry                                        | 265        |
| 30.7         |        | Dynamic Data Object Layer                            | 266        |
| 30.8         |        | Terrain SDK and Contouring SDK                       | 266        |
| 30.9<br>30.9 | 1      | Accelerator Drawing Surface Rendering                | 200<br>267 |
| 30.9.2       | 2      | 3D Drawing Surface Rendering                         | 267        |
| 30.10        | )      | X11 Threading                                        | 267        |
| 31           |        | DIGM to TMF Conversion                               | 268        |
|              |        |                                                      |            |

| E                                                                    | ΝΥΙΤΙΛ                                                                                                    |                                                             |
|----------------------------------------------------------------------|----------------------------------------------------------------------------------------------------|-------------------------------------------------------------|
|                                                                      | DISCOVER > ANALYSE > ACT Table of Conten                                                                                                    | nts                                                         |
| 31.1<br>31.2<br>31.3<br>31.4                                         | Rendering Attribute version setup                                                                                                    | 268<br>269<br>269<br>269<br>270                             |
| App A                                                                | Developers Guide UNIX/Linux/VxWorks (X11)2                                                                                                    | 71                                                          |
| A.1<br>A.1.1<br>A.2<br>A.2<br>A.3<br>A.4<br>A.5<br>A.6<br>A.7<br>A.8 | Programming for X112TSLMotifSurface2Using GUI Toolkits with MapLink2Text Drawing2Dynamic Data Object SDK2Raster support2Holed Polygons2APP-6A and 2525B Symbology2Stroked Linestyles2X11 Error Handlers2 | 271<br>272<br>274<br>274<br>275<br>275<br>276<br>276<br>277 |
| App B                                                                | Vector and Raster Data Format Support2                                                                                                    | 78                                                          |
| B.1                                                                  | Vector Datasets 2                                                                                                    | 278                                                         |
| B.2                                                                  | Raster Datasets 2                                                                                                    | 279                                                         |
| App C                                                                | Deprecated SDKs2                                                                                                    | 80                                                          |
| C.1                                                                  | 3D SDK                                                                                                    | 280                                                         |
| C.1.1                                                                | Library Usage and Configuration 2                                                                                                    | 280                                                         |
| C.1.2                                                                | Migrating from 2D to 3D                                                                                                    | 281                                                         |
| C.1.3                                                                | The 3D Coordinate Space                                                                                                    | 281                                                         |
| C.1.4                                                                | Walkthrough 5 - Your First 3D Application                                                                                                    | 201                                                         |
| C 1 6                                                                | 3D Entities                                                                                                    | 202                                                         |
| C.1.7                                                                | 3D Custom Data Lavers                                                                                                    | 296                                                         |
| C.1.8                                                                | Using the Camera                                                                                                    | 297                                                         |
| C.1.9                                                                | Integration with Other OpenGL Applications 2                                                                                                    | 297                                                         |
| C.1.10                                                               | Creating a 3D Model Plug-in 2                                                                                                    | 297                                                         |
| C.2                                                                  | MapLink Application Framework SDK 2                                                                                                    | 298                                                         |
| C.2.1                                                                | Library Usage and Configuration                                                                                                    | 299                                                         |
| C.2.2                                                                | Philosophy                                                                                                    | 299                                                         |
| $C_{2.3}$                                                            | MAE Editor Plug_in                                                                                                    | 200                                                         |
| C.3                                                                  | Time SDK                                                                                                    | 309                                                         |
| C.3.1                                                                | Library Usage and Configuration                                                                                                    | 310                                                         |
| C.3.2                                                                | Calibrating the Time Server                                                                                                    | 310                                                         |
| C.3.3                                                                | MapLink Time Classes 3                                                                                                    | 311                                                         |
| C.3.4                                                                | Sample Usage                                                                                                    | 313                                                         |
| C.4                                                                  | Database Interface SDK                                                                                                    | 816                                                         |
| C.4.1                                                                | Library Usage and Configuration                                                                                                    | 515<br>917                                                  |
| C.4.2                                                                | Oracle Plugin Client Environment                                                                                                    | 217                                                         |
| C.4.4                                                                | Inserting data                                                                                                    | , <u>,</u><br>, , , , , , , , , , , , , , , , , , ,         |
| C.4.5                                                                | Retrieving data                                                                                                    | 818                                                         |
| C.4.6                                                                | Updating data 3                                                                                                    | 318                                                         |
| C.4.7                                                                | Custom Collectors and Donators 3                                                                                                    | 318                                                         |
| C.5                                                                  | Entity Store SDK                                                                                                    | 319                                                         |
| C.5.1                                                                | Library Usage and Configuration                                                                                                    | 519<br>10                                                   |
|                                                                      | TUW UUES IL WUIK?                                                                                                    | 52U                                                         |
| C.5.4                                                                | Storage of Entity References                                                                                                    | 321                                                         |
| 5.511                                                                |                                                                                                    |                                                             |

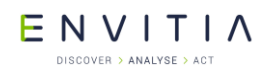

| C.6   | Impact Assessment SDK                                          | 323 |
|-------|----------------------------------------------------------------|-----|
| C.6.1 | Library Usage and Configuration                                | 323 |
| C.6.2 | Impact types                                                   | 323 |
| C.6.3 | Assessment                                                     | 324 |
| C.6.4 | Usage                                                          | 324 |
| C.7   | Accelerator SDK                                                | 326 |
| C.7.1 | Library Usage and Configuration                                | 327 |
| C.7.2 | Threading                                                      |     |
| C.7.3 | Floating Point                                                 | 328 |
| C.7.4 | Graphics Cards                                                 |     |
| C.7.5 | Walkthrough 6 - Your First MapLink Accelerator SDK Application |     |
| C.7.6 | Using the Accelerator with the WMS                             |     |
| C.7.7 | Integrating Applications using OpenGL or DirectX               |     |
| C.7.8 | Custom Data-laver                                              |     |
| C.7.9 | Laver Drawing Order                                            | 338 |
| 0     |                                                                |     |

## **List of Figures**

| Figure 1 Release Runt                                    | time Library Setting 22                                                                                                    |
|----------------------------------------------------------|----------------------------------------------------------------------------------------------------|
| Figure 2 Additional De                                   | ependencies 22                                                                                                    |
| Figure 3 Geometry Hi                                     | erarchy 42                                                                                                    |
| Figure 4 Polyline                                        |                                                                                                    |
| Figure 5 Polygon                                         |                                                                                                    |
| Figure 6 Text                                            |                                                                                                    |
| Figure 7 Symbols                                         |                                                                                                    |
| Figure 8 Ellipse                                         |                                                                                                    |
| Figure 9 Arc                                             |                                                                                                    |
| Figure 10 Rectangle                                      |                                                                                                    |
| Figure 11 Bordered Po                                    | olygon                                                                                                    |
| Figure 12 Geodetic Er                                    | ntities Hierarchy                                                                                                    |
| Figure 13 Two-point o<br>Beijing. A D                    | geodetic polyline, showing the geodesic path from Heathrow to synamic Arc map                                                                                                    |
| Figure 14 Single geod<br>Francisco, N                    | letic polyline with four points, travelling through Sydney, San<br>New York and London                                                                                                    |
| Figure 15 Four-point                                     | geodetic polygon                                                                                                    |
| Figure 16 Four-point                                     | geodetic polygon reprojected into an orthogonal projection 53                                                                                                    |
| Figure 17 Four-point geodesics a polygon. Th to one side | geodetic polygon, but on a gnomonic projection. In this projection, re straight lines, so the geodetic polygon looks like a standard e distortion in its shape is due to the centre of projection being off of the geometry |
| Figure 18 Geodetic el<br>rotation 459                    | lipse centred on London; x-radius 1000km, y-radius 2000km,                                                                                                    |
| Figure 19 Geodetic el                                    | lipse centred on London; x- and y-radius 1000km                                                                                                    |

| ENVITIA                                                                                  |                     |
|------------------------------------------------------------------------------------------|---------------------|
| DISCOVER > ANALYSE > ACT                                                                 | List of Figures     |
| Figure 20 Geodetic ellipse centred on 85°S 0°E; x-radius 1000km, y-radius rotation 60°.] | s 2000km,<br>55     |
| Figure 21 Geodetic arc centred on London; x-radius 1000km, y-radius 200 45°              | 0km, rotation<br>57 |
| Figure 22 - Per Tile Storage Strategy                                                    | 157                 |
| Figure 23 - Per Entity Set Storage Strategy                                              | 157                 |
| Figure 24 - Per Entity Storage Strategy                                                  | 158                 |
| Figure 25 Terrain Pyramid                                                                | 183                 |
| Figure 26 TSLWFSQuery classes hierarchy                                                  | 239                 |
| Figure 27 MapLink Camera Manager classes                                                 | 254                 |
| Figure 28 3D Globe with US States Extruded as polygons                                   | 280                 |
| Figure 29 3D Entity Hierarchy                                                            | 289                 |
| Figure 30 MapLink Time classes.                                                          | 311                 |

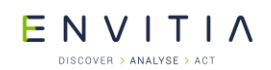

#### **1** Introduction

This document is intended to give developers a guide to designing and implementing solutions using MapLink Pro. It covers all available MapLink SDKs, describing their facilities and how to make the most of them.

The document mostly covers the Windows C++ SDKs. There are few differences between the MapLink Pro Windows and X11 SDK's. The .NET SDK has an almost one-to-one mapping with the C++ SDK so despite code examples being in C++, the same essential principles and steps apply whatever the programming language.

#### **1.1** Training, Consultancy and Sub-Contracting

Envitia provides a range of training options to help you get the best from MapLink Pro and MapLink Studio. These courses greatly help to accelerate your development, produce optimised applications more quickly and to explore alternative ways of achieving your objectives.

Dedicated consultancy can also be provided either on-site or remotely, allowing our experienced developers to guide you towards the most appropriate approach to your application arena. Customers frequently find this useful when adding additional new functionality to their systems.

Envitia can also help accelerate your development by developing the MapLink component of your application for you or by undertaking a more extensive part of your project for you. Envitia has extensive experience of developing applications internally and for external customers.

If you wish to discuss these opportunities, please contact Sales by email <u>sales@envitia.com</u> or by phone: +44 1403 273173.

#### **1.2** Glossary

- API Application Programming Interface
- BOM Byte Order Mark
- DBIF Database Interfaces
- DMS Digital Mapping System
- DPI Dots per Inch
- DDO Dynamic Data Object
- DO Display Object

EPSG European Petroleum Survey Group. This organisation defines a standardised database of Coordinate Systems. These contain numeric codes associated with coordinate system definitions <u>http://www.epsg.org/</u>

GML Geographic Markup Language <u>http://www.opengeospatial.org/standards/gml</u>

- IDE Integrated Development Environment
- JPEG JPEG raster format

Layer A container that represents a collection of Geometry be it a Map or an Overlay.

- MFC Microsoft Foundation Class
- MDI Multiple Document Interface
- STL C++ Standard Template Library
- © 2021 Envitia Ltd

1

# E N V I T I A

SDI Single Document Interface

SDK Software Developers Kit

TMF Envitia Map Format. Native geometry file format.

TIFF TIFF raster format

TMC The units that MapLink Pro uses to define a rectilinear coordinate space for drawing Map data and Overlay data with.

# ENVITIA

MapLink SDK Components and Concepts

## 2 MapLink SDK Components and Concepts

This section gives an overview of each SDK, so that you can determine which of the numerous MapLink Pro components will provide the best facilities for your solution.

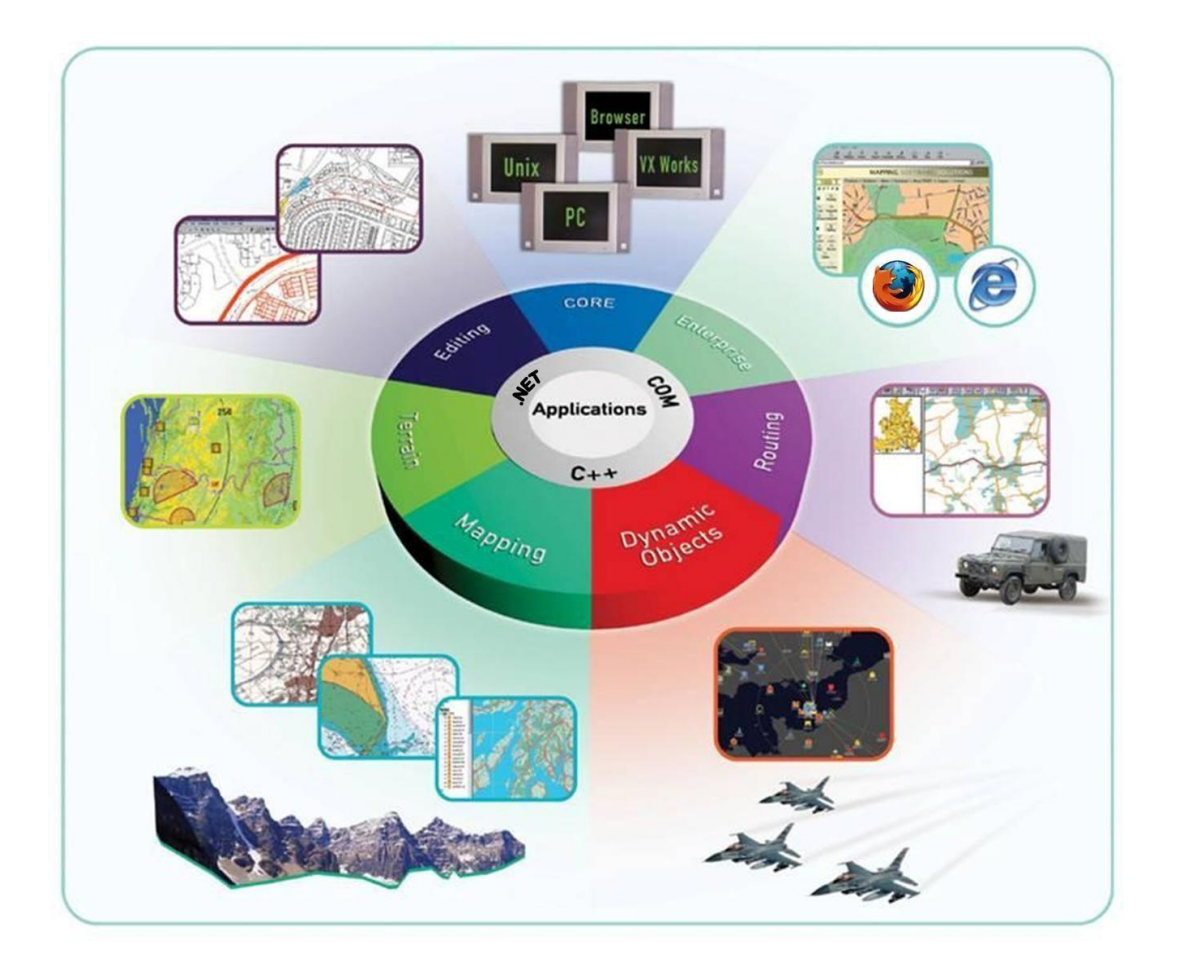

#### 2.1 MapLink Studio

MapLink Studio is a sophisticated map processing tool. It allows fusion of a wide range of vector and raster map data with transformation and re-projection into a single integrated picture. As a standalone application, it is usually used off-line to create highly optimised maps. The generated maps are in turn used by user applications built with the suite of MapLink SDK components. MapLink Studio is also a COM Automation Server so can be used on-line and driven by a user application if necessary. More details of MapLink Studio may be found in the other documentation supplied with your MapLink Pro installation, notably the 'MapLink Pro Studio Users Guide'. ENVITIA DISCOVER > ANALYSE > ACT

MapLink SDK Components and Concepts

#### 2.2 Core SDK

The Core SDK is the basis of all MapLink Pro applications. Like all MapLink SDK's, it is modular and flexible. Unlike many other products, MapLink does not dictate the architecture of your application. It is flexible enough to be easily integrated into whatever architecture best fits your application domain.

The Core SDK provides the following basic facilities to a MapLink application:

- Visualisation of vector maps and overlays
- Visualisation of raster maps and overlays
- Loading of vector and raster data
- A suite of vector geometric primitives
- Access to attributes stored within maps generated by MapLink Studio.
- Management of configuration information
- Layering and decluttering of features
- Access to the powerful coordinate system engine for map transformations
- Control of Dynamic Projections for appropriate maps generated by MapLink Studio
- Multi-threaded, progressive map display for smooth, responsive applications
- Double buffering and other optimisation techniques

#### 2.3 OpenGL Drawing Surface

The OpenGL drawing surface allows an application to take advantage of hardware acceleration to enable high performance visualisations on both desktop and mobile platforms.

The drawing surface provided by this SDK may be used as a drop-in replacement for the GDI and X11 drawing surfaces in many situations.

This drawing surface provides additional performance-oriented functionality including the ability to reproject the data in real time.

#### 2.4 Direct Import SDK

The Direct Import SDK allows an application to load a wide variety of raster and vector data formats at runtime in a scalable and performant manner.

This SDK provides the ability to reproject data to the specified output coordinate system along with various vector and raster processing options.

Many of the options and concepts used by the Direct Import Layer are like those in MapLink Studio.

This includes the ability to export a feature rendering configuration from MapLink Studio in order to style vector data within the Direct Import Layer.

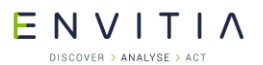

#### **2.5** Tracks SDK

The Envitia Tracks SDK provides simple map display and navigation using tracks functionality through a .Net and C++ API.

The Tracks SDK is appropriate for customers who wish to deliver MapLink's highly regarded performance and spatial data visualisation capabilities.

Features include support for:

- Visualisation of real-world entities through Track Display Manager(s).
- Track styling using application-defined symbols or using APP6A and 2525B symbology.
- Track Level of Detail (LOD) visualisations.
- History: The ability to display tracks at any time in the past.
- Track history point trails.
- Direction indicators.
- Visibility of tracks.
- Track selection.

#### **2.6** Dynamic Data Object SDK

The Dynamic Data Object SDK allows developers to create fully dynamic overlays within a MapLink application. Each object within this overlay can have application specific data associated with it through custom derivations of the base class. The architecture splits the real-world Data Object from the visualisation, allowing the same object to be displayed in different ways and in different positions according to application specific rules.

MapLink automatically manages the creation and destruction of the Display Objects that visualise the real-world Data Objects. By default, you have access to the underlying MapLink Rendering Engine used to draw the maps, but if required, you can also override the draw routines allowing any application specific optimisations or features to be employed.

#### 2.7 Editor SDK

The Editor SDK provides facilities for the interactive creation and manipulation of vector overlays. It provides a suite of interactive operations, a customisable operation management interface and components that allow for application specific specialisation of existing operations. In addition, there are components for new application specific operations. The management layer allows all operations to interact with the underlying map or other vector data.

#### 2.8 Terrain SDK

The Terrain SDK provides fast access to layered terrain data that has been prepared through MapLink Studio. The methods on the Terrain Database object allow for query of spot, line and area height information making fast terrain calculations straightforward.

The SDK also allows for generation of contour lines or polygons from an arbitrary data source. Rendering of this contour information is fully controlled by the application.

E N V I T I A

#### **2.9 MapLink 3D Earth SDK**

For software development teams who want to develop and augment high performance three dimensional (3D) displays into their situational awareness mission systems, the MapLink Earth SDK is a software development kit that leverages the highly performant, mature MapLink API and geospatial capabilities of the MapLink software suite with the 3D visualisation capabilities of osgEarth.

Envitia's MapLink Earth SDK provides an API very similar to the legacy MapLink 3D API. Its current capabilities include:

- Applying MapLink's terrain model to 3D model topology;
- Draping MapLink's 2D map layers over terrain;
- MapLink Tracks with optional altitude dimension;
- Billboarded icon symbology.

The MapLink Earth SDK provides the following functionality:

- Draping of MapLink 2D data layers (TSLMapDataLayer, TSLLatLongGridDataLayer, TSLStandardDataLayer) over a 3D terrain;
- Loading of terrain from MapLink Terrain Databases;
- Control of the 3D camera, in the style of the TSL3DCamera class;
- Display of 3D geometry/extruded 2D geometry;
- Visualization of tracked objects as billboarded 2D symbols.

The MapLink Earth SDK is provided as a shared library and header files. The MapLink Earth SDK introduces a new abstract base class (TSLDrawingSurfaceBase) that supports functionality common to both 2D and 3D drawing surfaces. Abstracted functionality includes general layer management principles, support for 2D layers, and other similar operations.

In 2D, manipulations to the map are performed directly on the map – rotation, panning, zooming, etc. In 3D, the canonical implementation is not to manipulate the scene, but instead to alter the viewpoint onto the scene via a camera construct, representing the viewer position and orientation. The camera can pan, tilt and zoom in response to any input desired by the developer.

The ability to chroma-key the 3D scene over a video feed (or any other alternative backdrop) is supported by rendering the scene with a solid, configurable background colour.

Applications can use the SDK to display multiple surfaces using the same shared or discrete data objects, which may be configured with different cameras and visualization parameters.

The SDK supports display of tracked objects as 2D billboards. Rendering can be defined by MapLink vector entities or symbols, MapLink raster symbols and rasterized MapLink military symbols. Track objects provide an elevation dimension to support positioning of the object on or above ground.

#### 2.10 OWSContext SDK

The <u>OWSContext</u> SDK allows a User to read, analyse, and display <u>OWSContext</u> documents within MapLink.

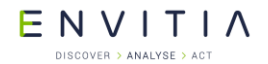

MapLink SDK Components and Concepts

This SDK can read several offering types from an OWSContext document and provides a plugin interface to allow other offering types to be integrated with the SDK.

- GML
- WMS
- WMTS

#### 2.11 MapLink OGC Services

The MapLink OGC Services SDK should be used to construct one of the OGC Services that MapLink implements. Currently MapLink supports the following OGC Service implementations:

- The Web Map Service (WMS)
- The Web Processing Service (WPS)

#### 2.11.1 The Web Map Service

The MapLink <u>Web Map Service (WMS)</u> provides a framework for serving maps across the internet using standard OGC protocols. The MapLink WMS supports all versions of the OGC Specifications including the latest 1.3.0 version.

#### 2.11.2 The Web Processing Service

The MapLink <u>Web Processing Service (WPS)</u> provides a framework for geospatial webservices in accordance with version 1.0.0 of the OGC specification. The MapLink WPS framework provides the ability to deploy a general purpose "process" via the WPS so that a compatible client can utilise it across a network or the Internet. A "process" could for instance be an operation that converts geospatial data from one format to another, but in truth could be any type of operation that takes zero or more inputs and returns one or more outputs.

#### 2.12 GeoPackage SDK

The GeoPackage SDK allows the user to read, analyse and display data from GeoPackage data files.

A GeoPackage is a platform-independent SQLite database schema for storing and transferring geographic vector features and image tiles. The schema contains specified definitions, integrity assertions, format limitations and content constraints.

A GeoPackage may be "empty" (contain user data table(s) for vector features and/or tile matrix pyramids with no row record content) or contain one or many vector feature type records and/or one or many tile matrix pyramid tile images. GeoPackage metadata can describe GeoPackage data contents and identify external data synchronisation sources and targets. A GeoPackage may contain spatial indexes on feature geometries.

#### 2.13 Network SDK

The Network SDK and its associated topological network generation tools add powerful routing and spatial network analysis tools to any MapLink application.

The powerful cost-object concepts allow for fully flexible and customisable searches to be made of the network. These searches can automatically find the route through the network that minimises cost, distance, time or any other application defined criteria.

E N V I T I A

MapLink SDK Components and Concepts

#### 2.14 Spatial SDK

The Spatial SDK, also known as the LandLink SDK, is formed of two main components.

The first component comprises a set of specialised operations built upon the basic Editor SDK. These operations employ powerful spatial analysis techniques to allow construction of vector data derived from the underlying map. Other custom operations construct specialised graphical primitives especially suited to the Land Registration market.

The second component of the Spatial SDK is a suite of configurable utility classes that provide further map data analysis tools for the automatic construction of Land Registration polygons. Combined with access to address databases such as QuickAddress, this provides a powerful batch processing solution.

The Spatial SDK has also been enhanced with the ability to identify and process selfcontained 'islands' of changed data, where an island is defined as being a contiguous set of features.

#### 2.15 CADRG Exporter SDK

The CADRG Exporter SDK provides the ability to incorporate the generation of CADRG and CIB within an application using MapLink.

#### 2.16 GML SDK

The GML SDK provides the ability to both read and write OpenGIS® Geography Mark-up Language (GML) version 3.1.1 application schemas and instance data which conform to the Simple Feature Profile Level 0 (SF-0).

#### 2.17 WFS Client SDK

The WFS Client SDK allowing interaction with OpenGIS® Web Feature Services (WFS) that conform to version 1.1.0 of standard and serve their data as GML compatible with the GML SDK.

#### 2.18 S63 SDK

The S63 SDK allows an OEM to develop an IHO compliant S63 application.

Please refer to the "MapLink S63 SDK Developers Guide".

#### 2.19 Deprecated SDKs

#### 2.19.1 3D SDK

Please note that the deprecated Envitia 3D SDK is no-longer under development. It has been superseded by the MapLink Earth SDK, see Section 2.9.

The 3D SDK extends the capabilities of the Core SDK by allowing users to be immersed in rich geospatial models. The architecture of the 3D SDK is very flexible and parallels that of the existing 2D Core SDK – thus maximising reuse of current MapLink experience. Standard MapLink concepts such as Drawing Surfaces, Data Layers, Terrain Databases and Entities are extended into the 3D space. 2D or 3D Data Layers may be used interchangeably across 2D or 3D Drawing Surfaces – 2D layers may be draped over height fields when displayed on 3D Drawing Surfaces, whilst 3D layers are displayed in plan view on 2D Drawing Surfaces. The Data Layer concept has been extended to allow Terrain Data Layers which are added to the 3D Drawing Surface to provide height information. ENVITIA DISCOVER > ANALYSE > ACT

MapLink SDK Components and Concepts

#### 2.19.2 MapLink Application Framework SDK

The MapLink Application Framework (MAF) SDK provides a framework for building standardised user-interfaces using MapLink components. It provides a large number of pre-defined user-interface objects together with a notification mechanism for communicating between them. Editing functionality is provided via the MapLink Editor MAF SDK.

#### 2.19.3 Time SDK

The Time SDK provides a framework for managing time. It consists of a Time Server which distributes time to interested Time Clients. The time is provided by a Timer object. Whilst the SDK provides a default timer, the framework allows users to provide their own implementation.

#### 2.19.4 Satellite Propagator SDK

The Satellite Propagator uses the standard  $\underline{\mathsf{TLE}}$  data to model positions of Satellites (NORAD SGP4/SDP4).

The Satellite Propagator can be used in conjunction with the Timer SDK to animate the display of satellites for display as 2D or in 3D objects (tracks).

The Satellite Propagator can be used to obtain the path of a satellite between a start time and an end time.

#### **2.19.5** Database Interfaces SDK

The MapLink Database Interfaces (DBIF) SDK provides a framework for storing and querying TMF entities to and from database tables.

#### 2.19.6 Entity Store SDK

The Entity Store SDK provides a framework which allows users to store entities and their attributes to a database during the construction and update of a MapLink seamless layer. It also provides a facility to perform a bulk-import of a map into a database. The SDK also allows clients to store entity references in a database.

#### 2.19.7 MapLink Remote Seamless Layer Manager

The MapLink Remote Seamless Layer Manager component is a server-side implementation of the Seamless Layer Manager, useable via a Web Service.

#### 2.19.8 Impact Assessment SDK

The Impact Assessment SDK provides the ability to determine the impact that any map changes have on other primitives.

#### 2.19.9 Accelerator SDK

The Accelerator SDK extends the capabilities of the Core SDK by providing two Drawing Surfaces based on OpenGL (version 1.4 and newer) and DirectX (version 9c).

The Accelerator is designed to principally allow very fast rotation of raster maps using OpenGL or DirectX.

ENVITIAN

MapLink SDK Components and Concepts

#### **2.19.10** Database Data Layer SDK

The Database Data Layer SDK allows the user to read and display data from a database. Please see the Sample and API documentation. ENVITIA DISCOVER > ANALYSE > ACT

### **3** Basic MapLink Applications

At its simplest level, the MapLink Core SDK can be summarised in three concepts and two sentences.

- Data is loaded into Layers.
- Layers are displayed on Drawing Surfaces.

Of course you'll probably need more detailed information before you design your application, and this section is intended to give you that information.

#### **3.1** Application Architecture

MapLink has almost unparalleled flexibility amongst GIS components. At the heart of this lies the fact that MapLink is essentially passive. It does not create any windows, nor trap any events. The drawback of this design decision is that you need to add a few extra lines to your code. The benefit is that you don't have to design the rest of your application around MapLink - it will bend to fit into whatever architecture is most suited to your problem domain.

#### **3.1.1** The Document/View Model

A common architecture in today's applications is the Document/View model. This is partly due to the popularity of Microsoft's MFC library, but it just so happens that MapLink fits very neatly into this type of application.

The document can be thought of as a MapLink Data Layer, or more likely, a set of Data Layers. The Core SDK contains several specialisations of the base Data Layer, each capable of displaying different types of data. The most common is the TSLMapDataLayer. This manages and displays maps that have been generated by MapLink Studio. Another common Data Layer is the TSLStandardDataLayer. This is typically used to display simple vector overlays but can also be utilised by the Editor SDK for complex interactive drawing.

The View concept maps directly onto the MapLink TSLDrawingSurface. In the same way that a View is a visualisation of a Document, a TSLDrawingSurface visualises a set of TSLDataLayer's that have been attached to it. As described above, MapLink is passive, so relevant events should be managed by the application and passed onto MapLink.

For simple applications that merely visualise data, MapLink will only be interested in the initialisation, resize and paint events. These should generally be passed onto the TSLDrawingSurface. More complex applications that use the Editor SDK may also need to pass mouse events onto the TSLEditor class.

The MapLink samples and user applications created using the MapLink AppWizards (see section 3.2) also provide a suite of utility classes that assist in managing mouse events to control zooming and panning of the Drawing Surface. These are provided in source code form so that they can be easily modified and enhanced to suit your particular application.

Note that these concepts apply equally to single or multiple document interfaces. A Data Layer may be displayed in many different Drawing Surfaces, and a Drawing Surface may display many different Data Layers. Each Drawing Surface is independent of the others and may display a different part of the Data Layer or be at a different zoom level.

## E N V I T I A

#### **3.1.2** Error Handling

In keeping with its passive nature, MapLink will not interrupt your application by throwing exceptions or bringing up an error dialog. Instead, it maintains an internal stack of errors that have occurred and returns a failure status from those methods that fail. The error stack may be accessed through the TSLThreadedErrorStack utility class. (This class is a thread-safe version of the TSLErrorStack class which it supersedes). TSLErrorStack is retained for backwards compatibility purposes but its use is discouraged. .NET users have the TSLNErrorStack class, which is a wrapper around the TSLThreadedErrorStack class, for provision of thread-safe access to the stack.

Error reports on the error stack are encoded in an error number with an associated string to provide further information, such as a filename. Some pre-processor constants and descriptive comments for each error are defined in header files supplied with the MapLink Core SDK. These are the `\*err.h' files in the include directory. These allow the application to identify the error that has occurred and handle it in a graceful manner.

#### **3.1.2.1** Error Messages

The Error message strings are stored as a series of message files, which are contained in the config directory, all having a `msg' file ending. Only the primary message string is contained in these files. Additional information may be generated by the SDK when an error occurs.

The controlling message file is `allmaplinkerrors.msg'. This file will only be loaded when the developer requests textual information on the Error.

The `msg' files only provide additional information, so if they do not exist, then MapLink will provide basic information. The controlling message file can also be trimmed to reduce the loaded message strings.

Typically you may exclude the 'msg' files when memory is at a premium.

#### **3.1.3** View and Interaction Modes

Most applications will require some sort of navigation controls such as pan and zoom. To assist with the implementation of these, Envitia supply a suite of useful interaction modes in source code form. The Windows MapLink samples provide the relevant source code, which can be easily incorporated into your own application and modified to suit your requirements.

#### **3.2** MapLink Pro Visual Studio Wizards

This initial release does not include any Visual Studio 2015 wizards for generation of simple samples.

We would suggest using one of the samples provided in the installation as a start point for the various walkthroughs.

The Wizards will be updated via a subsequent patch.

#### **3.3** Coordinates and Positions

MapLink uses several different types of coordinate storage. These are optimised for particular uses.

Map Units (MU) are the basic Cartesian units generated by the Coordinate System applied to a map within MapLink Studio. These are dependent upon the transformations applied but are generally mapped to nominal metres in the chosen map coordinate

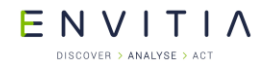

system. The origin of this coordinate space is typically the centre of the map projection that has been applied, modified by any false easting and northing.

Related to Map Units, User Units are available through the Core SDK. They are simply scaled and offset versions of Map Units. Thus, if Map Units were in metres, a User Unit scale of 1000 could be applied so that the map may be referenced in kilometres. Likewise, the origin could be offset to the centre of the map space, the lower left corner or some other user-defined position. The current view of a Drawing Surface is generally specified in terms of User Units.

Latitude and Longitude are typically used for real world positions. It is important to note that latitude/longitude coordinates are in themselves of no value since they are only applicable to a particular reference datum. In MapLink, this is assumed by default to be the reference datum of the map's Output Coordinate System. A flag on the conversion functions allows this to be referenced via WGS84 instead. The Drawing Surface contains methods that allow the current view to be set by specifying a latitude/longitude position and a range in map units. This is particularly useful when using the Dynamic Projection capabilities of MapLink, since the underlying Coordinate System, and hence the Map Unit scale and origin may change.

TMC units are the internal integer units that MapLink uses to store its geometry. These are independent of map and Drawing Surface and are used to create new geometric primitives.

Device Units are the reference system of the output display device that a Drawing Surface is attached to. These will typically be pixels, but under some circumstances, such as MFC Print Preview, these are modified to represent some other device.

The Drawing Surface and Map Data Layer classes contain methods for conversion between these various coordinate systems.

#### 3.4 Configuration Data

MapLink holds style information in various configuration files. These configuration files provide a mapping between internal styles or colour ID's and their visualisations.

Standard configuration files for line-styles, fill-styles, fonts, symbols and colours are provided in the installed MapLink config directory. When a style is attached to a Feature Class or to an Entity, it stores the style ID. The run-time rendering engine looks up the ID in the currently loaded style list.

The configuration data is held statically so usually need only be loaded once per application run. The exception to this is the colours file. This is held statically but may need to be reloaded to match the palette for a particular map. This means that if multiple maps are displayed in a single application then they must be created using the same palette.

#### **3.5** Map Display using TSLMapDataLayer

The TSLMapDataLayer object manages the display of a Map that has been produced by MapLink Studio. These Maps consist of several configuration files and a set of vector or raster tiles. The TSLMapDataLayer maintains a configurable memory cache of tiles and an optional, configurable disk cache of tiles. The latter is often used for remote or Internet based systems.

As described in the MapLink Studio documentation, a map can consist of several detail layers, each usually representing a particular area of interest at a particular level of detail or zoom with further optimisation available through tiling. A TSLMapDataLayer will automatically choose the appropriate detail layer according to configuration parameters

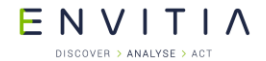

**Basic MapLink Applications** 

set in MapLink Studio. Once a detail layer is chosen, the TSLMapDataLayer will manage the loading and caching of relevant tiles. This is the default behaviour. For specific requirements, the Data Layer can be forced to display a particular detail layer as long as the automatic detail layer selection is disabled.

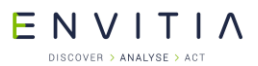

#### 4 Unicode

MapLink Pro supports Unicode on all supported platforms. This means that you can display multiple languages on a map or layer using MapLink Pro. The data is stored within MapLink as UTF-8.

#### 4.1 Unicode SDK Support

#### 4.1.1 C++ SDKs

The MapLink API uses `char \*' pointers to pass string information to and from an application. MapLink expects data passed to the C++ API to be UTF-8 or 7-bit ASCII (subset of UTF-8). Data passed back to the application will be UTF-8.

Two helper classes have been provided to help convert text data to and from UTF-8:

- TSLUTF8Decoder
- TSLUTF8Encoder

In most cases an application may not need to adjust what is passed into MapLink unless the application is being upgraded to Unicode or the user did not use 7-bit ASCII.

For users migrating from a version of MapLink prior to 8.0 please see the section 4.5 for backwards compatibility and workarounds.

#### 4.1.2 .NET SDKs

The .NET SDKs use the Windows concept of Unicode at the MapLink API.

The class TSLNCoordinateConverter takes System::Char for some of the conversion methods. The data passed in and out in these cases is assumed to be 7-bit ASCII.

#### 4.2 Unicode Geometry

The following Geometry Text primitives are currently supported by MapLink:

- TSLText / TSLNText
- TSLGeodeticText / TSLNGeodeticText
- TSL3DText / TSLN3DText

TSL3DText/TSLN3DText<sup>1</sup> only supports a subset of 7-bit ASCII.

TSLText and TSLGeodeticText will display text in multiple languages. The text may contain more than one language and the languages displayed may be left to right and right to left.

#### 4.3 Fonts

The font you use is key to the display of text. If the font does not support the language/script then you need to find an alternative font that does. This may happen because not all fonts contain all the necessary glyph entries to display Unicode strings correctly. You can add new fonts to tslfonts.dat file.

 $<sup>^{\</sup>rm 1}$  Please contact support if this is an issue so that we can gauge the importance of supporting Unicode in the 3D Text primitive.

ENVITIA DISCOVER > ANALYSE > ACT

#### 4.3.1 Freely Available Fonts

The "<u>Google Noto Font</u>s" use the Apache Licence 2.0. This set of fonts aims to support all the world's languages.

The MapLink configuration file `tslfonts.dat' contains references to other freely useable fonts and some which are commercial (commercial/'non-free' fonts are commented out).

#### **4.3.2** Vertical Text Layouts

Unicode vertical text layouts are not currently supported. Any vertical text will be drawn horizontally.

#### 4.3.3 Right to Left Scripts

We support right to left scripts. The alignment of the string is not swapped as it can be in some text editors, therefore the positioning of a left or right aligned text string will be the same for both left to right and right to left strings. You can mix different scripts within a single text item.

#### 4.3.4 Vector Font

The vector font support is limited to 7-bit ASCII on both the GDI and X11 Drawing Surfaces. Vector font drawing is not supported by the 2D OpenGL Drawing Surfaces.

All MapLink drawing surfaces support drawing rotated system text. This negates the need for the Vector font as this was primarily used for drawing rotated text on platforms that could not support drawing of rotated system fonts.

#### 4.4 Filenames and Paths

- All filenames and paths must be encoded as UTF-8.
- MapLink expects the filenames and paths on Windows to be 'long' paths.
   Passing a 'short' or '8.3' filename may not work correctly. These can be on a local drive 'C:\file.txt' or on a network share '\\server\file.txt'.
- MapLink may also accept 'UNC' paths. These can be on a local drive '\\?\C:\file.txt' or on a network share `\\?\UNC\server\file.txt'.
- Unless an application is using 'UNC' paths elsewhere it is recommended that 'long' filenames be used. Applications do not need to covert paths to 'UNC' format for paths longer than ~260 characters.
- Many sections of the MapLink API support additional formats such as folders, URLs, or datatype-specific identifiers.
- Paths relative to a drive-specific working directory are unsupported, e.g d:file.txt (file.txt relative to the current working directory on drive D).
- MapLink will attempt to convert a path without a drive letter using the current working directory, paths such as '/a/b/c/d.e' will work whereas a path such as 'c/d.e' will be treated as relative to the current working directory.

## ENVITIA

#### DISCOVER > ANALYSE > ACT

#### 4.4.1 Path length limitations

On Windows the maximum path length for 'long' file names is ~260 characters. For 'UNC' paths it is 32,767 characters.

The maximum length supported by MapLink is 4096 characters. This applies to both 'long' paths and 'UNC' paths.

#### 4.5 **Backwards compatibility**

The MapLink Pro backward compatibility (versions prior to MapLink 8.0) has been partially broken with the introduction of Unicode support in the way 8-bit characters are handled.

Prior to support of Unicode users may have relied upon 8-bit character strings being passed through the MapLink Pro API without change. Now this is only true for 7-bit ASCII<sup>2</sup> and 8-bit UTF-8 encoded strings.

You will not be affected by these changes if:

- You only used 7-bit ASCII strings.
- You used the .NET SDKs.
  - You use a non-Windows platform (these are usually UTF-8 by default).

In order to support Unicode with MapLink Pro we have had to break the following at the API:

- Filename and path names have to be long filename/paths on Windows
- Text has to be UTF-8. We no longer support Text being passed to MapLink as defined by the System Code page.
- All text is assumed to be UTF-8.

To minimise the impact of this change we will read and convert all text from files generated by MapLink versions prior to 8.0 on load to UTF-8 where possible. The default conversion assumes the files contain text in the System Code Page on Windows, and CP-1252 on other platforms.

#### 4.5.1 Workarounds

#### 4.5.1.1 Text

Text is now expected to be 7-bit ASCII or UTF-8.

When MapLink Pro reads files generated by versions prior to 8.0 we process the string as follows:

Read text

If the text is **not** UTF-8

Convert to UTF-8 using the System Code Page

<sup>&</sup>lt;sup>2</sup> 7-bit ASCII is a subset of UTF-8

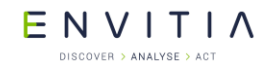

In most cases this should be completely transparent to the application. If you experience problems with text not being correctly converted, you can override the Code Page used for the application using the following unsupported<sup>3</sup> methods:

- void TSLifstream::legacySetEncodingOverride(TSLTextEncoding encoding<sup>4</sup>);
- TSLTextEncoding TSLifstream::legacyGetEncodingOverride();
- void TSLofstream::legacySetEncodingOverride(TSLTextEncoding encoding<sup>5</sup>);
- TSLTextEncoding TSLofstream::legacyGetEncodingOverride();

Setting a Code Page encoding to use will affect **all** text reading or writing.

#### Note:

Because we convert from UTF-8 to Multi-Byte for saving older version of the MapLink file formats some languages may not convert well. The more complex the script, such as Arabic, the less likely this will work.

If you use this approach, all data stored in the MapLink control files must be 7-bit ASCII or in the Code Page that has been set. You cannot mix text in multiple Code Pages.

#### 4.5.1.2 Text File Formats

The MapLink configuration files and control files are principally text based. If you have modified the MapLink configuration files from a version of MapLink prior to 8.0 and you wish to use these with MapLink 8.0 or later you may experience problems.

In the case of configuration files you should open the file in an editor such as <u>Notepad++</u> and convert the file to UTF-8 without BOM (Byte Order Mark) and save the file. The version at the top of the file should be updated to the latest version number for that file format.

You should not update layer or MapLink Studio configuration files are these contain multiple objects with each possibly at a different version.

 $<sup>^{3}</sup>$  The methods will be removed in a future release of MapLink. If you use these methods please let us know why so that we can assess the impact of removal.

<sup>&</sup>lt;sup>4</sup> Only a limited set of Code Pages are listed in this enum. Please contact <u>support@envitia.com</u> if you need to use a Code Page not listed.

<sup>&</sup>lt;sup>5</sup> Only a limited set of Code Pages are listed in this enum. Please contact <u>support@envitia.com</u> if you need to use a Code Page not listed.

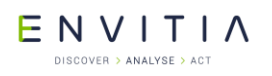

#### 4.6 Unicode FAQ

# Why have you chosen to use UTF-8 as the Unicode representation for MapLink Pro?

- UTF-8 is cross platform.
- UTF-8 is compatible with 7-bit ASCII.
- The string terminator is still '\0'.

This means that significantly less needs to be changed internally to support Unicode text within both MapLink and end user applications across all the platforms supported.

#### Why did you not use wchar\_t?

- wchar\_t can be any size from 1 byte to 4 bytes depending on the platform
  being used. The internal encoding of wchar t is also platform dependent.
- wchar t is not compatible with 7-bit ASCII.
- The string terminator might not be '\0'.
- From The Unicode Standard, chapter 5:
  - The width of wchar\_t is compiler-specific and can be as small as 8 bits. Consequently, programs that need to be portable across any C or C++ compiler should not use wchar t for storing Unicode text.

#### Why did you not use UCS2?

- UCS2 is only the default encoding for Unicode text on Windows.
- UCS2 is not backwards compatible with 7-bit ASCII.

#### Where can I find out more about UTF-8?

http://www.utf8everywhere.org/

#### **5** MapLink and your Development Environment

#### **5.1** Library Usage and Configuration

The MapLink C++ SDK's on Windows platforms are supplied in 2 different flavours. These are release and debug versions as dynamically linked libraries. The table below describes the pre-processor directives and link options that should be set in the Project Properties for using the MapLink Core SDK. For X11 targets, refer to the product Release Notes.

Note that these settings apply when using Visual Studio 2015 SP3 only. If using a different version of Visual Studio, please see section 5.2.

| MapLink64.dll                                                                                                    | MapLink64d.dll                                                                      |
|----------------------------------------------------------------------------------------------------|-------------------------------------------------------------------------------------|
| Release mode, DLL version.<br>Uses Multithreaded DLL C++ run-time<br>library.                                                                                                    | Debug mode, DLL version.<br>Uses Debug Multithreaded DLL C++ run-<br>time library.  |
| Requires TTLDLL preprocessor directive.                                                                                                    | Requires TTLDLL preprocessor directive.                                             |
| Refer to the document "MapLink Pro X.Y:<br>Deployment of End User Applications" for a<br>list of run-time dependencies when<br>redistributing. Where X.Y is the version of<br>MapLink you are deploying. | No redistributable run-time available.<br><b>KEYED: Development machines only</b> . |

You must ensure that your own code settings match, especially in the use of the C++ run-time library and only link debug applications with debug versions of the libraries. This is necessary since amongst other things, the Microsoft memory management library is quite different in debug and release mode. For more information about this, see the MSDN articles Q166504 and Q94248.

If you are using multiple MapLink SDKs, they must all be the same configuration as regards debug/release on Windows platforms.

#### 5.1.1 Windows DLL/LIB Naming Convention

Having both release and debug DLLs and Libraries means that a naming convention is required to allow both to coexist.

As such the following convention has been adopted (where '**D**' indicates debug). The '**64**' indicates that the library is 64-bit, which used to be a necessary distinction before we removed support for 32-bit.

| Build Configuration | DLL Name                | Lib Name                | Directory    |
|---------------------|-------------------------|-------------------------|--------------|
| 64-bit Release      | DLLName <b>64</b> .DLL  | DLLName <b>64</b> .LIB  | bin64, lib64 |
| 64-bit Debug        | DLLName <b>64D</b> .DLL | DLLName <b>64D</b> .LIB | bin64, lib64 |

#### **5.1.2** Visual Studio Warnings and Errors

The debug memory manager of Visual Studio attempts to report any memory that it considers have leaked. Unfortunately, it does this after destruction of any statically linked global objects but before destruction of any dynamically linked global objects. This means that in the Debug DLL version of the MapLink library, Visual Studio will erroneously report a few memory leaks. This should be ignored since they are not true leaks and merely memory that is still in use prior to the static objects being destroyed.

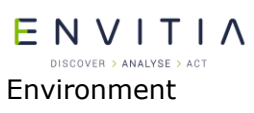

Unfortunately, since the MapLink libraries are not supplied with debug information, more complex memory managers such as Purify also erroneously report memory leaks and free memory mismatches.

A final point to note is that the Keying functionality sometimes reports "First Chance Exceptions" generated upon application start-up. These are handled internally within MapLink and may be safely ignored.

#### **5.2** Using other versions of Visual Studio with MapLink

All libraries in this release of MapLink have been compiled and built using Microsoft Visual Studio 2015 Update 3 (Please see the Release Notes for the version used when building MapLink Pro).

It is possible however, for applications built using other releases of Visual Studio to use this release of MapLink. There are a few limitations and rules that must be followed to avoid problems with the C++ run-time library.

Firstly, it is only possible to use the DLL versions of the MapLink libraries.

Secondly, Envitia are not allowed to redistribute the Microsoft C++ run-time debug libraries. This means that unless these already exist on your machine, the MapLink debug libraries will have unresolved symbols and cannot be used. You can do one of two things:

- Obtain the appropriate Visual Studio debug run-time libraries and install them on your system. If you have installed this release of Visual Studio then they may already exist.
- Do not use the debug version of MapLink libraries, but build your release mode application with optimisations disabled and debug generation turned on. This should be done both in the C++ compiler options and the linker options. In Microsoft parlance this is termed 'pseudo-debug' and is used for example, when debugging Visual Studio extensions.

Most sample applications have both Visual Studio 2010 files, and Visual Studio 2015 files. These are configured appropriately so can be used as reference for the settings.

If you have any other issues, or questions regarding Visual Studio support, then please contact the Envitia support desk at <a href="mailto:support@envitia.com">support@envitia.com</a> .

If you are using .NET languages other than C++, then you can use the .NET interop manager to import the MapLink .NET libraries and use them instead.

#### 5.2.1 Visual Studio Pseudo Debug

Setting up Visual Studio for pseudo-debug requires the project to be modified in two places. The Visual Studio 2010 solutions have been changed to this configuration.

The first modification is to use the Release Runtime Library:

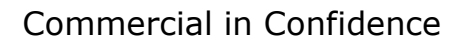

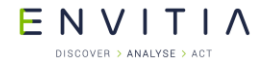

Environment

#### MapLink and your Development

| Configuration: Active(Debug) | Platform: Active(Win32)       | )  Configuration Manager |
|------------------------------|-------------------------------|--------------------------|
| 🕀 Common Properties 🛛 🔺      | Enable String Pooling         | No                       |
| 🚊 Configuration Properties 📃 | Enable Minimal Rebuild        | No                       |
| General                      | Enable C++ Exceptions         | Yes (/EHsc)              |
| Debugging                    | Smaller Type Check            | No                       |
| ⊡C/C++                       | Basic Runtime Checks          | Default                  |
| General                      | Runtime Library               | Multi-threaded DLL (/MD) |
| Optimization                 | Struct Member Alignment       | Default                  |
| Preprocessor                 | Buffer Security Check         | Yes                      |
| - Lode Generation            | Enable Function-Level Linking | No                       |

#### Figure 1 Release Runtime Library Setting

The second modification is to use the Release versions of the MapLink DLLs:

| Configuration: Active(Debug) | Platform: Active(Win32)      | Configuration Manager                             |
|------------------------------|------------------------------|---------------------------------------------------|
| 🖅 Common Properties 🛛 🔺      | Additional Dependencies 💦 🧹  | MapLink.lib MapLinkIMode.lib maplinkdxaccelerat() |
| 🚊 Configuration Properties 📃 | Ignore All Default Libraries | No                                                |
| General                      | Ignore Specific Library      |                                                   |
| Debugging                    | Module Definition File       |                                                   |
|                              | Add Module to Assembly       |                                                   |
| Einker                       | Embed Managed Resource File  |                                                   |
| General<br>Input             | Force Symbol References      |                                                   |
|                              | Delay Loaded DLLs            |                                                   |

#### **Figure 2 Additional Dependencies**

The "\_DEBUG" preprocessor definition should be replaced with the "NDEBUG" one.

E N V I T I A

## 6 Deployment of End User Application

Please refer to the "MapLink Pro X.Y: Deployment of End User Applications" for detailed information for deploying an application, including copyrights, deployment restrictions and required DLLs.

The following sections are an overview of the necessary code changes for deployment.

#### **6.1** Configuration Files

MapLink Pro loads all of its necessary configuration files from the `<MapLink Installation>\config' directory, usually through a call to TSLDrawingSurface::loadStandardConfig. When deploying an application based upon MapLink, a copy of this folder must be shipped along with the application.

The MapLink Pro installer adds a reference to the system registry to allow the MapLink libraries to locate the config directory at runtime. Envitia do not recommend however, that this registry key or any MapLink environment variables are used when deploying applications based upon MapLink.

Therefore as the MapLink libraries will not know the new location of this directory on the deployment machine's file system, calls to various MapLink methods will need to be changed to be passed the location of the config directory. The following table lists the current method calls which will need to be updated, depending upon the technology being used:

**Note**: If an application to be deployed does not use a method mentioned, then that method may be ignored.

#### 6.2 C++

#### Method

TSLDrawingSurface::loadStandardConfig

TSLDrawingSurface::setupColours - Pass the location of the tslcolours.dat file that the config directory contains.

TSLDrawingSurface::setupFillStyles - Pass the location of the tslfillstyles.dat file that the config directory contains.

TSLDrawingSurface::setupFonts - Pass the location of the tslfonts.dat file that the config directory contains.

TSLDrawingSurface::setupLineStyles - Pass the location of the tsllinestyles.dat file that the config directory contains.

TSLDrawingSurface::setupSymbols - Pass the location of the tslsymbols.dat file that the config directory contains.

TSLCoordinateSystem::loadCoordinateSystems - Pass the location of the tsltransforms.dat file that the config directory contains.

TSLAPP6AHelper::TSLAPP6AHelper

TSLAPP6AHelper::setDefaultConfigPath

TSL3DDrawingSurface::loadStandardConfig

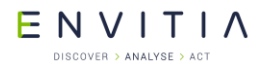

#### Deployment of End User Application

TSL3DDrawingSurface::setupModels - Pass the location of the tslmodels.dat file that the config directory contains.

TSLUtilityFunctions::setMapLinkHome - set the directory that contains the MapLink config **directory**.

#### 6.3 .NET

#### Method

TSLNDrawingSurface::loadStandardConfig

TSLNDrawingSurface::setupColours - Pass the location of the tslcolours.dat file that the config directory contains.

TSLNDrawingSurface::setupFillStyles - Pass the location of the tslfillstyles.dat file that the config directory contains.

TSLNDrawingSurface::setupFonts - Pass the location of the tslfonts.dat file that the config directory contains.

TSLNDrawingSurface::setupLineStyles - Pass the location of the tsllinestyles.dat file that the config directory contains.

TSLNDrawingSurface::setupSymbols - Pass the location of the tslsymbols.dat file that the config directory contains.

TSLNCoordinateSystem::loadCoordinateSystems - Pass the location of the tsltransforms.dat file that the config directory contains.

TSLNAPP6AHelper::TSLAPP6AHelper

TSLNAPP6AHelper::setDefaultConfigPath

TSLN3DDrawingSurface::loadStandardConfig

TSLN3DDrawingSurface::setupModels - Pass the location of the tslmodels.dat file that the config directory contains.

TSLNUtilityFunctions::setMapLinkHome - set the directory that contains the MapLink config **directory**.
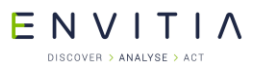

# 7 Samples

MapLink Pro includes numerous samples to help you with starting development with an SDK.

Samples are provided for .NET and C++.

While many of the samples are platform specific MapLink Pro itself can be used on both Windows and X11 platforms (Linux and Solaris. Other platforms can be ported to so please contact your Sales representative to discuss).

The samples for all platforms can be used to help inform you as to how to use the SDKs on all platforms.

There are several classes that you need to swap out between platforms that relate to Drawing technology (Drawing Surfaces).

If an SDK is not supported on your platform, please contact your Sales representative to discuss.

## 7.1 Qt Samples

This section assumes that the reader is familiarly with developing with Qt.

The Qt samples do not have pre-configured Visual Studio or makefiles. Instead we ship QMake project `.pro' (<u>See QMake Project</u>) files from which you need to generate the necessary build files.

The following is a summary of the necessary steps to build the samples on Windows.

- Install Qt 5.5.1 for Visual Studio 2015 if it is available. The other option is to build Qt yourself.
  - You should match the Qt version with the version of Visual Studio you are using.
  - The samples are configured to build in the MapLink Pro installation. If they are moved the pro/pri files will need to be updated.
  - If the Qt has not been built with the same version of Visual Studio that MapLink Pro has been built with or you are not using the same version of Visual Studio that MapLink Pro was built with you must use the 'Pseudo Debug' concept (see section 5.2).
- Open the 'Qt' Command prompt.
  - Change directory to the sample.
  - o set QMAKESPEC=win32-msvc2015
  - o qmake -t vcapp
- Load the generated.vcxproj into Visual Studio.
- Depending on the version of the Visual Studio you are using you may be prompted to upgrade the project. Accept this upgrade.
- Set the Path to the Qt and MapLink libraries if necessary. By default, the samples are set to be built from the directory they are installed to.
- Build the solution.
- Run the example.

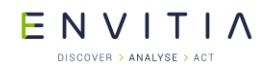

On X11 systems QMake will generate makefiles suitable for use with GNU Make. The MapLink installation will be located using the MAPL\_HOME environmental variable, which can be set automatically using the mapl\_init or mapl\_init\_bash scripts.

Additional Notes:

- If using QtCreator load the .pro file as a project into QtCreator.
- If you move the samples you need to modify the .pro file before you create the project to point to the MapLink headers and lib files.

ENVITIA DISCOVER > ANALYSE > ACT Application

Walkthrough 1 - Your First MapLink

# 8 Walkthrough 1 - Your First MapLink Application

Please note that the Wizards are not available for Visual Studio 2015, see section 3.2.

This section guides you through constructing a simple MapLink application from the ground up. By the end, you should have an application that can load and display a map generated from MapLink Studio and can correctly handle expose and resize events.

The example is based on MFC and the C++ SDK, but the same steps apply on X11 targets and with the other MapLink SDK's. The steps below assume that you are using Visual Studio 2010, but similar steps apply when using previous versions of Visual Studio.

### 8.1 Skeleton Application

The starting point for this is an MFC Application Wizard generated executable. It can be either an SDI or MDI application. The example code here will be based upon an MDI application.

Use the standard MFC Application Wizard to generate your skeleton application. The

example application here is called "Hello Globe".

## 8.2 Configure Project Properties

Once created, build your skeleton application to ensure it compiles and links. You then need to set up the Project Properties according to the version of the MapLink libraries you wish to use. These are briefly described in section 5.1 and in the "MapLink Pro: Installation and Upgrade Notes".

Make the following checks and modifications to the Project Properties:

- Under the C/C++, General category, add the MapLink include directory as an additional include path, e.g. "C:\Program Files\Envitia\MapLink pro\X.Y\include"
- Under the C/C++, Pre-processor category: add TTLDLL

Then check the following settings dependent on which configuration you are using.

**Note**:  $\mathbf{x}$ .  $\mathbf{x}'$  refers to the MapLink version you are using.

- Under the Linker, General category: add the MapLink lib64 directory as additional library path e.g. "C:\Program Files\Envitia\MapLink Pro\X.Y\lib64"
- Under the Linker, Input category: add MapLink64d.lib as an object/library module for the Debug configuration or MapLink64.lib for the Release configuration.
- Under the C/C++, Code Generation, select run-time library "Multi-Threaded Debug DLL" for Debug configuration or "Multi-Threaded DLL" for Release configuration.

Add #include "MapLink.h" to relevant files. In this example, just add it into stdafx.h to keep things simple.

ENVITIA DISCOVER > ANALYSE > ACT Application

#### 8.3 API Types

Before we start the first walkthrough example, we should mention that MapLink Pro has a few types to help with clearly identifying what a variable is used for and for portability (cross platform and 64-bit).

The types are defined in tslplatformtypes.h and tslatomic.h.

The general types used are as follows:

| General API Type | Meaning                                            |
|------------------|----------------------------------------------------|
| TSLTMC           | TMC value.                                         |
| TSLFeatureID     | Feature ID                                         |
| TSLVersion       | Version related                                    |
| TSLPropertyValue | Property value.                                    |
| TSLStyleID       | Linestyle ID, fill, text, colour etc.              |
| TSLDeviceUnits   | Pixels or surface specific device units            |
| TSLFileLength    | 64-bit signed integer to store a file length in.   |
| TSLFilePosition  | 64-bit signed integer to store a file position in. |
| TSLFileOffset    | 64-bit signed integer to store a file offset in.   |
| TSLTimeType      | 64-bit time value.                                 |

The types used to return OS specific drawing handles are as follows:

| OS Specific API Type | Meaning                                                    |
|----------------------|------------------------------------------------------------|
| TSLDeviceContext     | Windows 'HDC'.                                             |
| TSLWindowHandle      | Windows 'HWND'.                                            |
| TSLBitmapHandle      | Windows 'HBITMAP', X11 specific structure (defined below). |
| TSLDrawableHandle    | X11 'Drawable'.                                            |
| TSLVisualHandle      | X11 'Visual *'.                                            |
| TSLColourmapHandle   | X11 'Colormap'.                                            |
| TSLScreenHandle      | X11 'Screen *'.                                            |
| TSLDisplayHandle     | X11 'Display *'.                                           |

For example; If you pass a specific OS type to a method or you are querying a method which returns an OS specific type as defined above you may need to cast the result or argument to the type expected.

## 8.4 Initialisation and Clean Up

The configuration files for MapLink are usually only loaded once per execution run using static methods of TSLDrawingSurface. In an MFC application, these are normally loaded during the InitInstance method of the Application object. The simplest way is to tell MapLink to load all standard configuration files from a particular directory. If no

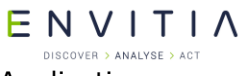

Application

Walkthrough 1 - Your First MapLink

directory is specified, then MapLink will assume that a full MapLink installation has taken place and will attempt to load from there.

In the method InitInstance method of the App object, add a call to TSLDrawingSurface::loadStandardConfig. This should be done before the Document Template is instantiated.

You should be careful to check for, and report errors at this stage by using the methods supplied on the <code>TSLThreadedErrorStack</code> utility class.

When your application is deployed, make <code>configDirPath</code> variable point to the location of your applications copy of the MapLink <code>config</code> directory.

Once MapLink has been initialised, it needs to be cleaned up when the application exits, otherwise Visual Studio will report numerous "leaks" which are in fact memory currently in use when the application exits. This should be done in the ExitInstance method of the App class. You will need to use the class Properties Overrides to add this method since the MFC Application Wizard doesn't add it by default. Alternatively, in Single Document applications, it may be called in the destructor of the View or Document class.

Use Properties, Overrides to create an ExitInstance method on the App object. In this method, call MapLink to cleanup the configuration file load.

```
TSLDrawingSurface::cleanup( ) ;
```

If you are using the DLL versions of the MapLink libraries, please note the discussion of memory leaks in section 5.1.2.

ENVITIA DISCOVER > ANALYSE > ACT Application

#### 8.5 Managing the Document

In terms of the Document/View architecture, the Document contains one or more MapLink Data Layers. For the purposes of this example application, we shall restrict this to a single TSLMapDataLayer.

In the private section of the Document, declare a pointer to a TSLMapDataLayer object. This should be initialised to NULL in the Document constructor.

Use Properties, Overrides to create an OnOpenDocument handler and in this method, instantiate a Data Layer and load the map file ensuring that you check for errors.

```
BOOL CHelloGlobeDoc::OnOpenDocument(LPCTSTR lpszPathName)
{
  if (!CDocument::OnOpenDocument(lpszPathName))
   return FALSE;
  m mapDataLayer = new TSLMapDataLayer() ;
  if ( !m mapDataLayer->loadData( lpszPathName ) )
   TSLSimpleString msg( "" );
   bool anyErrors = TSLThreadedErrorStack::errorString( msg,
    "Cannot load map : \n" ) ;
    if ( anyErrors )
     AfxMessageBox( msg, MB OK ) ;
   m mapDataLayer->destroy() ;
   m_mapDataLayer = NULL ;
    return FALSE ;
  }
 return TRUE;
}
```

Of course, you should also destroy the Data Layer once it is finished with.

Use Properties, Overrides to override the DeleteContents method and in here, destroy
the Map Data Layer
void CHelloGlobeDoc::DeleteContents()
{
 if ( m\_mapDataLayer )
 {
 m\_mapDataLayer ->destroy() ;
 m\_mapDataLayer = NULL ;
 }
 CDocument::DeleteContents();
}

ENVITIA DISCOVER > ANALYSE > ACT Application

#### 8.6 Managing the View

In terms of the Document/View architecture, the View contains an instance of a TSLDrawingSurface derived object – TSLNTSurface on Windows platforms, TSLMotifSurface (for historical reasons this surface has Motif in its name however the drawing surface only uses X11 client libraries such as Xft, XRender and Xlib) on X11 platforms. This is the only significant platform specific difference. In an MFC application, this is usually instantiated in the OnInitialUpdate method since the associated window doesn't exist in the OnCreate event or in the View constructor.

In the private section of the View, declare a pointer to a TSLNTSurface object. This should be initialised to NULL in the View constructor.

Use Properties, Overrides to create an OnInitialUpdate handler and in this method, check to see if a Drawing Surface exists and create one if necessary. You should also tell MapLink about the default size of the window. In the destructor of the View, delete the Drawing Surface if it exists.

```
void CHelloGlobeView::OnInitialUpdate()
{
  CView::OnInitialUpdate();
  if ( !m drawingSurface )
    m drawingSurface = new TSLNTSurface( m hWnd, false ) ;
    RECT cr ;
    GetClientRect( &cr ) ;
    m drawingSurface->wndResize( cr.left, cr.top,
         cr.right, cr.bottom, false );
  }
}
CHelloGlobeView::~CHelloGlobeView()
{
  if ( m drawingSurface )
  {
    delete m drawingSurface ;
    m drawingSurface = NULL ;
  }
}
```

## 8.7 Binding Layers and Drawing Surfaces

Once both Document and View are ready and available, you need to attach the Data Layers to the Drawing Surface so that MapLink can display it.

The recommended approach to this is to create an addToSurface method on the Document, which calls the underlying MapLink routines to add the Documents Data Layers to the Views Drawing Surface. This structure avoids the View knowing the contents of Document in any detail and is equally applicable to both Single and Multiple Document Interfaces.

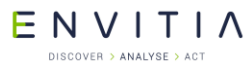

Application

Walkthrough 1 - Your First MapLink

The addToSurface method should be called in the OnInitialUpdate method of the View, just after the Drawing Surface has been created. In MFC applications, it is not usually necessary to have an equivalent deleteFromSurface method since MFC calls DeleteContents instead. If you are adding more than one Data Layer to the Drawing Surface, each must have a unique name.

Create a public addToSurface method in the Document that takes a TSLDrawingSurface pointer as a parameter. In this, add the Document's Data Layer to the specified Drawing Surface.

```
bool CHelloGlobeDoc::addToSurface(TSLDrawingSurface *drawingSurface)
{
    if ( !m_mapDataLayer || !drawingSurface )
        return false ;
    return drawingSurface->addDataLayer( m_mapDataLayer, "map" ) ;
}
```

Call this method in the View's OnInitialUpdate method, after the Drawing Surface has been created. At this point, it is also appropriate to define the initial visible map area. Here we call the reset method to display the entire map.

```
if ( GetDocument()->addToSurface( m_drawingSurface ) )
m_drawingSurface->reset( false ) ;
```

Note that MapLink automatically takes care of Data Layer and Drawing Surface separation when either is destroyed.

## 8.8 Handling Resize Events

Since MapLink is passive, the application needs to handle relevant events and pass the information onto MapLink. Most applications will only need to handle the window resize and expose or paint events.

After handling a resize event, Windows or X will usually post a paint message so there is no need to force a redraw in the resize handler. Just changing the window size may distort the aspect ratio of the display, so MapLink can automatically adjust the visible map area to be in sympathy with the aspect ratio of the window. This optional behaviour allows an anchor point to be specified, which is kept at the same place when updating the visible map area.

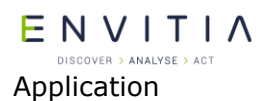

Use Properties, Messages to create a WM\_SIZE handler on the View class since it is not there by default. In this method, check to see if a Drawing Surface exists and if so, pass the new corners of the window to the Drawing Surface using the wndResize method. This example will also inhibit an automatic redraw and ask MapLink to maintain the aspect ratio locking the top left corner of the visible map area.

## 8.9 Handling Paint Events

A paint event can be triggered for many reasons, some of which will only want to redraw part of the window. Under these circumstances, Windows will set up a Clip Box to define the part that needs redrawing. To improve performance, it is best to only redraw that part. It is most efficient to pass the required Device Unit extent to the Drawing Surface.

In the OnDraw method of the View, query the required redraw area and pass it to the Drawing Surface, asking MapLink to clear the background first.

Now build the program, run it and load one of the sample maps.

## 8.10 Reducing Flicker and Improving Performance

So far, the application is not making use of MapLink performance optimisations and the display will appear to flicker when it is redrawn. There are two reasons for this. Firstly, MapLink is drawing directly to the window. Secondly, both MapLink and Windows are clearing the display prior to the redraw. In depth discussion of these problems and their

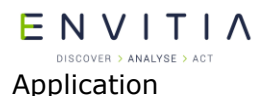

Walkthrough 1 - Your First MapLink

solutions may be found in section 12.5. In the meantime, here are a couple of quick fixes to reduce your eyestrain!

To solve the first issue, a single method call should be added when the Drawing Surface is created to make it buffered. This will also improve performance on expose events that are not due to the visible map area changing.

In the OnInitialUpdate method of the View, add the following call immediately after the creation of the Drawing Surface.

```
m drawingSurface->setOption( TSLOptionDoubleBuffered, true ) ;
```

To solve the second issue, you should inhibit Windows from clearing the window.

Use Properties, Messages to add a View handler for the WM\_ERASEBKGND message. Return TRUE from this method to indicate to windows that the application will erase the background.

```
BOOL CHelloGlobeView::OnEraseBkgnd(CDC* pDC)
{
   return TRUE ;
}
```

The inhibition of the WM\_ERASEBKGND message is appropriate since MapLink is drawing to the entire window. If MapLink were drawing to only part of the window then it may be necessary for the application to erase the areas that MapLink is not rendering into.

E N V I T I A

Walkthrough 2 - Modifying the Visible Area

# 9 Walkthrough 2 - Modifying the Visible Area

Congratulations! You have now created your first MapLink application. As applications go though, it's not the most useful since you are restricted to looking at the whole of the map area. The next step is to add some user interaction and thus look at any area of the map.

## 9.1 Defining and Implementing an Interaction Model

Firstly you must decide on your interaction model. This is the combination of menu selections and mouse actions. With the sample applications, Envitia supplies the source code for a pre-built interaction model. This varies according to the specific application since some have more complex requirements such as editing. These usually require switching modes via menu selections or toolbar buttons.

For the purposes of this example, we will now implement the following interaction model, which does not require any additional menu items.

- Left button click: Pan to clicked point and zoom in by 25%
- Right button click: Zoom out by 25%
- Left button drag: Zoom in to chosen rectangle
- Right button drag: Grab and move the current view with the mouse

We shall define a click as a button press/release cycle where the cursor does not move more than 3 pixels between press/release. A drag is a press/move/release action where the movement is more than 3 pixels.

As an extension, we will also add some handling for the mouse wheel, should one be installed. You should generally be careful not to create an interaction mechanism that is totally dependent upon the mouse wheel since the user may not have such hardware. There are also various driver issues regarding wheel support that are discussed later.

- Wheel spin: Zoom in and out
- Wheel press (or middle button click with 3 button mouse): Pan to clicked point

For deployed applications, it is recommended that the <code>TSLInteractionModes</code> are used. These examples are merely to show how custom interactions could be used and to promote understanding of what goes on "under the bonnet" of MapLink.

## 9.1.1 Adding Simple Zoom/Pan Handlers

These handlers should be added to the View since each Drawing Surface is independent even if attached to the same Data Layers. Note that all the view manipulation methods on the TSLDrawingSurface return true if they were successful and false if unsuccessful. A failure usually indicates that the Coordinate Space limits were reached. It is usually more efficient to inhibit the automatic redraw in these methods and control the redraw by invalidating the window. This is especially true when applying echo styles, for example with zoom to rectangle.

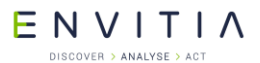

Walkthrough 2 - Modifying the Visible Area

Use Properties, Messages to add handlers to the View for the WM\_LBUTTONUP and WM RBUTTONUP events.

In the OnLButtonUp method, check that a Drawing Surface has been created and if so convert the mouse position to a User Unit position. This position should be used as a parameter to the TSLDrawingSurface::pan method. If both pan and zoom were successful, then invalidate the window rectangle to force a redraw.

```
void CHelloGlobeView::OnLButtonUp(UINT nFlags, CPoint point)
  {
     if ( m drawingSurface )
     {
       double uux, uuy ;
       if (m drawingSurface->DUToUU( point.x, point.y, &uux, &uuy ) )
          if ( m drawingSurface->pan( uux, uuy, false ) )
          {
            if ( m drawingSurface->zoom( 25, true, false ) )
             InvalidateRect( 0, FALSE ) ;
          }
       }
     }
     CView::OnLButtonUp(nFlags, point);
   }
In the OnRButtonUp method, check that a Drawing Surface has been created and if
so, simply zoom out.
```

```
void CHelloGlobeView::OnRButtonUp(UINT nFlags, CPoint point)
{
    if ( m_drawingSurface )
    {
        if ( m_drawingSurface->zoom( 25, false, false ) )
            InvalidateRect( 0, FALSE ) ;
    }
    CView::OnRButtonUp(nFlags, point);
}
```

## 9.1.2 Zoom to Rectangle

For this interaction we need to remember the position that the user first pressed the left button, and when they release it compare the press and release positions. If they are more than 3 pixels apart then we can assume that they have dragged a rectangle, convert the press and release mouse positions to User Units and ask the TSLDrawingSurface to display that area. Of course, the aspect ratio of the selected rectangle may not match the aspect ratio of the window. To cope with such situations, the TSLDrawingSurface::resize method has a parameter to indicate that MapLink should adjust the specified rectangle to match the window aspect ratio. If the aspect ratios are mismatched, then MapLink will attempt to ensure that the entirety of the specified rectangle is displayed.

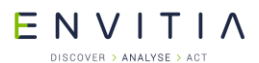

Walkthrough 2 - Modifying the Visible Area

```
Add a member variable to hold the pressed mouse location: CPoint m lmb. Use
Properties, Messages to add a handler to the View for the WM LBUTTONDOWN event.
In the OnLButtonDown method, store the mouse position.
    void CHelloGlobeView::OnLButtonDown (UINT nFlags, CPoint point)
    {
      m lmb = point ;
      CView::OnLButtonDown(nFlags, point);
    }
Modify the OnLButtonUp method after the Drawing Surface has been validated.
    if ( abs(point.x - m lmb.x ) \le 3 \&\& abs(point.y - m lmb.y ) \le 3 )
    {
      // Pan to point and zoom
      double x, y ;
      if ( m drawingSurface->DUToUU( point.x, point.y, &x, &y ) )
        if ( m drawingSurface->pan( x, y, false ) )
        {
          if ( m drawingSurface->zoom( 25, true, false ) )
            InvalidateRect( 0, FALSE ) ;
        }
      }
    }
    else
    {
      // Zoom to rectangle
      double x1, y1, x2, y2;
      if ( m drawingSurface->DUToUU( point.x, point.y, &x1, &y1 )
          && m drawingSurface->DUToUU( m lmb.x, m lmb.y, &x2, &y2 ) )
      {
        if ( m drawingSurface->resize( x1, y1, x2, y2, false, true ) )
          InvalidateRect( 0, FALSE ) ;
      }
    }
```

The TSLViewMode classes supplied with the MapLink SDK samples have a fully functional "Zoom to Rectangle" mode, including echo of the rubber-band rectangle. For the purposes of this simple introduction, we shall ignore the echo rectangle. For information about the echo modes, please see the "mfc" sample, or alternatively use the MapLink Wizard to create a skeleton application and use the standard TSLInteractionMode classes.

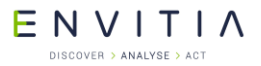

#### 9.1.3 Grab Pan

For this interaction we need to remember the position that the user first pressed the right button and when the mouse moves, compare the mouse position with the press. If they are more than 3 pixels apart then we can assume that they have dragged the cursor and pan the map appropriately. This will also need a slight modification to the right button release handler to inhibit the zoom out if a grab has occurred.

Add a member variable to hold the pressed mouse location: CPoint m\_rmb and also to hold the last grabbed position: CPoint m\_lastGrabPoint. This variable will be used to calculate delta offsets for the pan. We also need flags to indicate whether a grab has occurred and whether one should be checked for: bool m grabbed, m checkForGrab.

In the View constructor, initialise the boolean variables

```
CHelloGlobeView::CHelloGlobeView()
  : m_drawingSurface(NULL), m_grabbed(false), m_checkForGrab(false)
{
}
```

Use Properties, Messages to add a handler to the View for the WM\_RBUTTONDOWN event. In the OnRButtonDown method, store the mouse position and clear the m\_grabbed flag and set the m\_checkForGrab flag. These will be checked in the WM\_MOUSEMOVE handler and the WM\_RBUTTONUP handler.

```
void CHelloGlobeView::OnRButtonDown(UINT nFlags, CPoint point)
{
    m_rmb = m_lastGrabPoint = point ;
    m_grabbed = false ;
    m_checkForGrab = true ;
    CView::OnRButtonDown(nFlags, point);
}
```

The <code>OnRButtonUp</code> method now needs modifying to ensure that the zoom out only occurs if no grab was active and the grab related flags should be cleared down.

```
void CHelloGlobeView::OnRButtonUp(UINT nFlags, CPoint point)
{
    if ( m_drawingSurface && !m_grabbed )
      {
        if ( m_drawingSurface->zoom( 25, false, false ) )
            InvalidateRect( 0, FALSE ) ;
      }
    m_grabbed = m_checkForGrab = false ;
    CView::OnRButtonUp(nFlags, point);
}
```

The next step is to create a mouse move handler and determine whether any grab is active. If so, then the new display centre needs to be calculated and passed to MapLink. As before, the TSLDrawingSurface::pan method will return true on success and false on failure. A successful pan should invalidate the window rectangle.

ENVITIA DISCOVER > ANALYSE > ACT

```
Use Properties, Messages to add a handler to the View for the WM MOUSEMOVE event
    void CHelloGlobeView::OnMouseMove(UINT nFlags, CPoint point)
    {
      if ( m checkForGrab
          && ( m grabbed || abs( point.x - m rmb.x ) > 3
              || abs(point.y - m rmb.y) > 3))
      {
         // Calculate offset between the last point and the new point
         long du offset x = m lastGrabPoint.x - point.x ;
         long du_offset_y = point.y - m_lastGrabPoint.y ;
         // Indicate a grab and remember the last grabbed point
         m lastGrabPoint = point ;
         m grabbed = true ;
         // Convert the offset from the last point into user units
         // No DUPerUU() function so we will take the long way round.
         double uu_per_du = m_drawingSurface->TMCperDU()
                            / m_drawingSurface->TMCperUU() ;
         double uu_offset_x = du_offset_x * uu_per_du ;
         double uu_offset_y = du_offset_y * uu_per_du ;
         // Get the current centre point of the Drawing Surface
         double x, y, x1, y1, x2, y2 ;
         m drawingSurface->getUUExtent( &x1, &y1, &x2, &y2 ) ;
         x = (x1 + x2) / 2;
         y = (y1 + y2) / 2;
        // Adjust the centre for the calculated offset
         x += uu offset x ;
         y += uu offset y ;
         // Pan and redraw the Drawing Surface
         // Request redraw only if pan is successful
         if ( m drawingSurface->pan( x, y, false ) )
           InvalidateRect( 0, FALSE ) ;
       }
       CView::OnMouseMove(nFlags, point);
     }
```

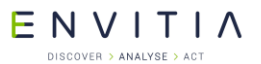

#### 9.2 Mouse Wheel

Many modern PC systems will have a wheel mouse available, where a wheel has replaced the middle button. This can spin and also be pressed to act as a button.

#### 9.2.1 Wheel Support Issues

There are many issues surrounding wheel mouse support, particularly since there are many different drivers. Some drivers provide special functionality that overrides any application specific handling and replaces it with generic scrolling support. This is commonly termed 'Universal Scrolling' or 'IntelliPoint Wheel Support'.

Many MapLink applications, such as the MapLink Viewer and MapLink Studio provide specialist wheel handling to give control over the zoom factor. You can easily see if your mouse driver is overriding the application wheel support by trying the wheel in the MapLink Viewer. If this scrolls vertically instead of zooming in and out then your driver is ignoring any application specific behaviour. Some drivers can only turn this override off globally, whilst others allow it to be disabled for individual programs.

To control the generic scrolling, please review your mouse driver help, but you could try the following:

- Invoke the Control Panel, Mouse dialog.
- Select the Wheel tab.
- With some drivers, there may be a 'Universal Scrolling' check box here. Uncheck this box to remove the generic support and thereby enable application specific behaviour.
- Other drivers may have an 'Advanced' button to press. Be careful here since some drivers have two buttons labelled 'Advanced' on the same panel! Try both.
- The Advanced Wheel Support dialog may allow you to disable IntelliPoint wheel support or Universal Scrolling. You may be able to choose a specific program executable should you wish to maintain the generic support for non-wheel enabled programs.

If you have a mouse wheel but no access to the controls described above then you may need to install a new mouse driver. Your mouse driver may also have specific configuration control over what happens when you press the wheel. Again, please see your mouse driver help for further information.

#### 9.2.2 Wheel Controlled Zoom and Pan

Assuming you have disabled generic wheel support for your application, you can add in support for zoom and pan operations using the mouse wheel. Firstly we will add wheel zoom support.

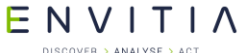

Walkthrough 2 - Modifying the Visible Area

```
DISCOVER > ANALYSE > ACT
Use Properties, Messages to add a handler to the View for the WM MOUSEWHEEL
message. In the OnMouseWheel method, it either zooms in or out dependent upon
the wheel direction.
   BOOL CHelloGlobeView::OnMouseWheel(UINT nFlags, short zDelta, CPoint
  pt)
  {
     // Zoom in or out depending upon the wheel direction
     if ( m drawingSurface
          && m drawingSurface->zoom( 30.0, zDelta > 0, false ) )
      {
       InvalidateRect( NULL, FALSE );
     }
     return CView::OnMouseWheel(nFlags, zDelta, pt);
   }
In Visual Studio .NET 2003 or 2005, you can use Properties, Messages to add a handler to the
View for the WM MBUTTONUP event.
   void CHelloGlobeView::OnMButtonUp(UINT nFlags, CPoint point)
   {
     double x, y ;
     if ( m drawingSurface
          && m drawingSurface->DUToUU( point.x, point.y, &x, &y ) )
      {
        if ( m drawingSurface->pan( x, y, false ) )
          InvalidateRect( 0, FALSE ) ;
      }
     CView::OnMButtonUp(nFlags, point);
   }
```

Adding wheel pan support in Microsoft Visual Studio 6 is a little more complex, since Class Wizard does not know about the WM MBUTTONUP Windows message. You are therefore forced to add event handlers manually.

In the message map section at the top of the View .cpp file, add in a handler for the event, just before the END MESSAGE MAP() macro.

BEGIN MESSAGE MAP(CHelloGlobeView, CView) // Class Wizard has added lots of handlers here // Add this just before the END MESSAGE MAP ON WM MBUTTONUP END MESSAGE MAP()

In the message map section in the View . h file, add in a similar declaration

// Add this just before the DECLARE MESSAGE MAP afx msg void OnMButtonUp(UINT nFlags, CPoint point); DECLARE MESSAGE MAP()

Finally, implement the handler as per Visual Studio.

#### ENVITIA DISCOVER > ANALYSE > ACT

## **10** Geometry and Overlays

### **10.1** Entities

MapLink is often used to display vector data, either in maps or overlays. The underlying geometry model of this vector data is shown below. This model can be directly mapped onto the OpenGIS simple feature model (ignoring the User Geometry Entity). Each piece of geometry stores its coordinates in internal TMC units.

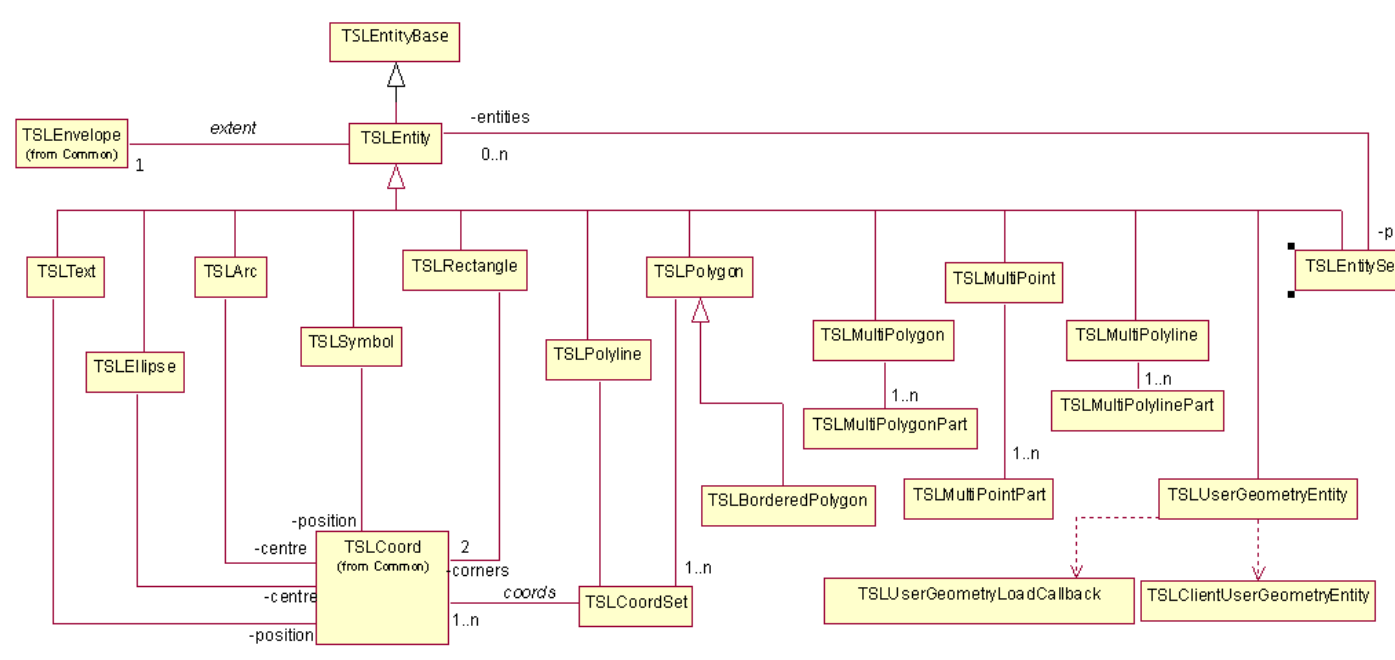

#### Figure 3 Geometry Hierarchy

The MapLink concept for an instantiated piece of geometry is an Entity. In the 2D SDK, these are accessed through classes derived from <code>TSLEntity</code>. Each different type of geometry has its own class. The <code>TSLEntityBase</code> class provides a common point of derivation for both 2D and 3D geometry.

Note that there is a distinction in MapLink between Geometry and Rendering. The Geometry defines the topography of an object – where it is in the world. The Rendering defines the visualisation of that object. The Geometry is always an inherent part of the Entity, whereas the Rendering may be stored on the Entity, or separately on a Drawing Surface or Data Layer. Rendering is discussed in further detail in section 10.6.

Several primitives define angles for rotation or reference points. These are measured with 0 degrees as the x-axis and positive anti-clockwise.

#### **10.1.1** TSLEntity

This is the base class for all 2D geometric primitives. It gives access to the common methods of all Entity types including rendering definitions; attribute interrogation and cross-Entity spatial queries. It gives no access to the geometric coordinates, since these are dependent upon the derived class.

# E N V I T I A

#### **10.1.2** TSLPolyline

This is a single dimensional line, which has length, but is assumed to have no area. It is typically used to represent such real-world features such as roads, rivers, railways, routes, cables and boundaries. A polyline must have at least two points, but other than that there are no limitations placed upon the coordinates.

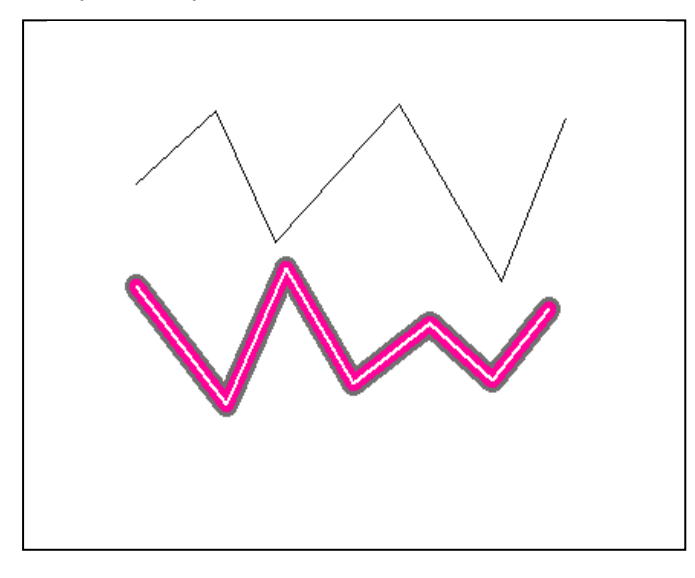

#### **Figure 4 Polyline**

### **10.1.3** TSLPolygon

A polygon is a two-dimensional surface. It therefore has an area and a perimeter. The rendering of a polygon may include a hollow fill so only the edge may be visible. A polygon may have holes, which in MapLink terminology are called 'inners'. A valid polygon has some restrictions placed upon the geometry so that it conforms to OpenGIS definitions. The coordinates that define the outer or inners of a polygon must have no consecutive duplicate points, and the edges may touch but not cross. The inners must not overlap any other inner, or the outer. MapLink 4.7 and later have additional functionality that removes single-point spikes.

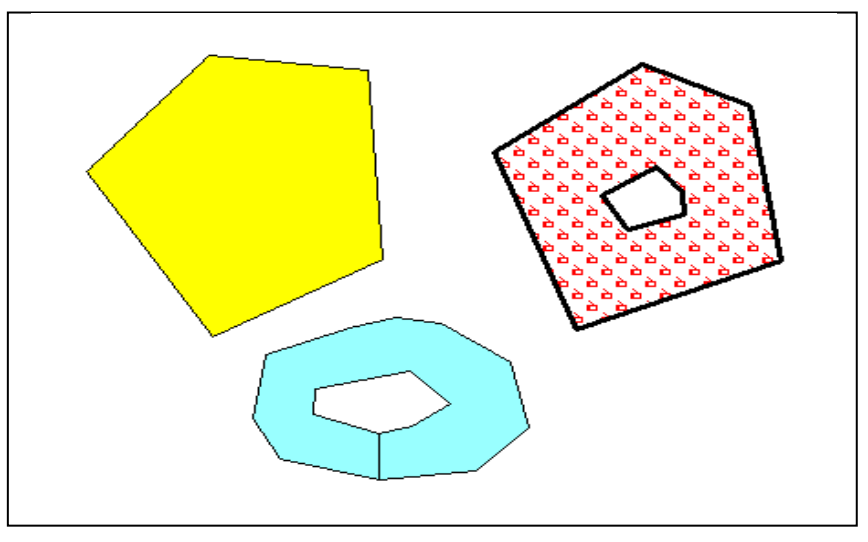

Figure 5 Polygon

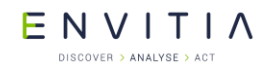

MapLink has one important difference from the OpenGIS specification, however. In MapLink, the coordinates of an inner or outer ring may touch along an edge, rather than at a point. This allows for some significant optimisations to be done through key-holing polygons so that they have only an outer ring. This gives increased performance on some platforms.

### 10.1.4 TSLText

The TSLText object consists of a single position coordinate and a text string. Each text primitive may have a horizontal or vertical alignment which dictates where the text is drawn relative to the specified position. Text may be rotated and sized. Since the font style and scaling have a large effect on the rendering of the piece of text, the extent of the text primitive is held separately for each Drawing Surface that has a unique id.

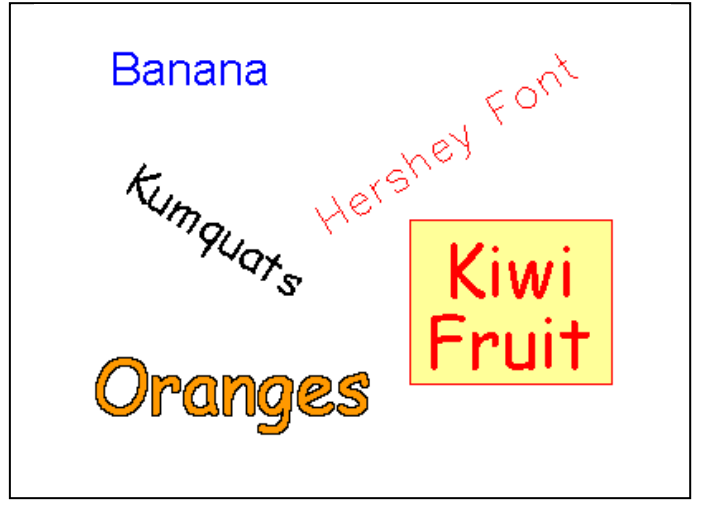

#### Figure 6 Text

Text primitives in maps are held in a separate sub-layer within the map and are always drawn after the polygons and polylines. This is to prevent text close to tile edges being overwritten by the polygons that exist in the adjoining tile.

A single text object may be split over several lines, by including a carriage return (C++  $\n'$ ) character amongst the text. Any alignment and background will take all lines into account.

#### 10.1.5 TSLSymbol

Like TSLText objects, symbols are specified geometrically by a single coordinate. The zoom level of the Drawing Surface and the rendering attributes attached to the Entity can significantly affect the extent of a symbol. Because of this, symbols also hold their extent separately for each uniquely identified Drawing Surface.

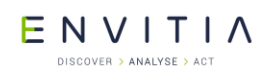

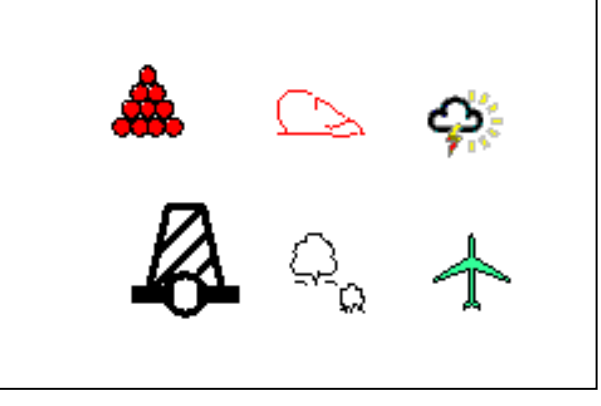

#### Figure 7 Symbols

There are two different types of symbols available in MapLink - vector and raster.

Vector symbols are scalable and are held in individual TMF files – a proprietary MapLink format. They can be created using the Symbol Studio editor available in the MapLink bin directory. Since MapLink 4.5, vector symbols can display text, which may be dynamic (see the section following).

Raster symbols are held in supported image formats (e.g. PNG), with one symbol per file. Note that not all types of drawing surface support scaling of raster symbols or images with an alpha channel.

On Windows, a special subtype of raster symbols that use Windows Icons are available. Icon symbols are displayed as fixed size and may contain an embedded transparency mask so need not be rectangular. Earlier releases can only display standard 32x32 pixel icons - Windows will automatically scale other sizes to fit into 32x32.

Symbol primitives in maps are held in a separate sub-layer within the map and are always drawn after the polygons and polylines. This is to prevent symbols close to tile edges being overwritten by the polygons that exist in the adjoining tile.

#### 10.1.5.1 Text Replacement

To use the dynamic text features, use Symbol Studio to create a symbol which contains text. If the text is prefixed by a double underscore, this indicates that the text may be dynamic.

The following dynamic text strings are recognised:

\_\_name

A text string of "\_\_\_name" will be replaced by the name property of the symbol instance. This is the most efficient way to display a simple textual property within the symbol - e.g. a road name.

At runtime this can be replaced using TSLEntity::name("text").

• \_\_\_entityid

A text string of "\_\_\_entityid" will be replaced by the numeric Entity ID of the symbol instance. This is the most efficient way to display a simple integer number.

At runtime this can be replaced using <code>TSLEntity::id(number)</code>. This may also be set when the entity is created.

• \_\_\_ID

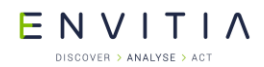

The text string "\_\_ID" (where ID is any two-character string) will look up the value of the data attribute "ID" from the symbol instance. This allows any embedded data attribute to be displayed. If there is no data attribute found, then the text is not displayed.

This is the two-character ID of an attribute as setup on the TSLDataSet (see TSLEntityBase::addDataSet).

Following the '\_\_\_' a valid format string may be added. This will override the defaults as defined below:

\_\_\_name : %s

\_\_entityid : %I64d

\_\_\_ID : the default will depend on the mapping.

The name and/or entity ID are sometimes placed on the symbol instance by the MapLink filter. Some filters, such as the ShapeFile and MIF filters, allow you to specify that the name should be populated from attribute in the associated DBF or MID file.

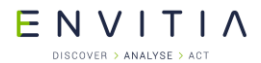

### **10.1.6** TSLEllipse

A TSLEllipse is a two-dimensional surface that has area and perimeter. It is defined geometrically by the centre point, x and y radial distances and rotation angle. The radial distances are those before rotation is applied. MapLink currently has no facilities for partial ellipses such as chords or sectors. TSLEllipse objects typically do not appear in map data and are unlikely to be produced by MapLink Studio.

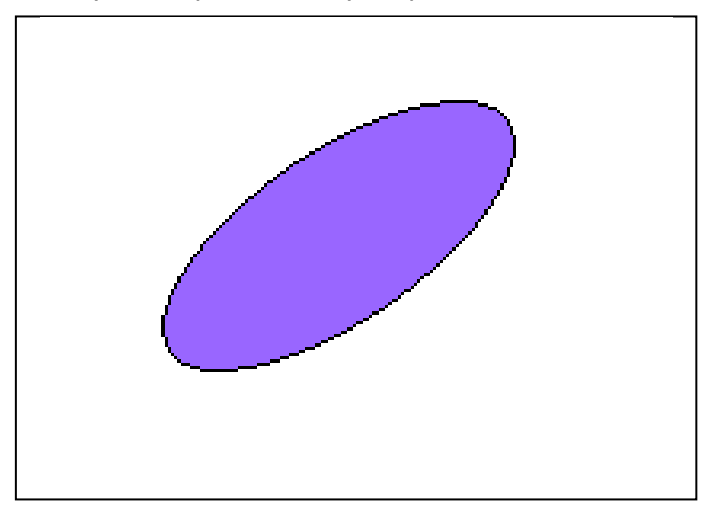

Figure 8 Ellipse

## **10.1.7 TSLArc**

The TSLArc primitive is a one-dimensional curve, which is a portion of the circumference of an ellipse. It therefore has length but no area. It is specified geometrically by the centre of the ellipse, the x and y radial distances and the start and end angle of the sweep. The radial distances and angles are those before rotation is applied. An additional rotation attribute allows the source ellipse to be rotated. The sweep of the arc is anti-clockwise from start angle to end angle. TSLArc objects typically do not appear in map data and are unlikely to be produced by MapLink Studio.

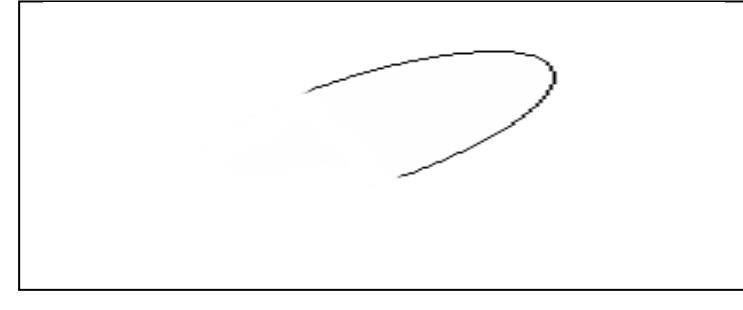

Figure 9 Arc

# E N V I T I A

#### **10.1.8** TSLRectangle

This type of geometric primitive is specified by two corners and a rotation angle. The <code>TSLRectangle</code> may be rotated about its centre.

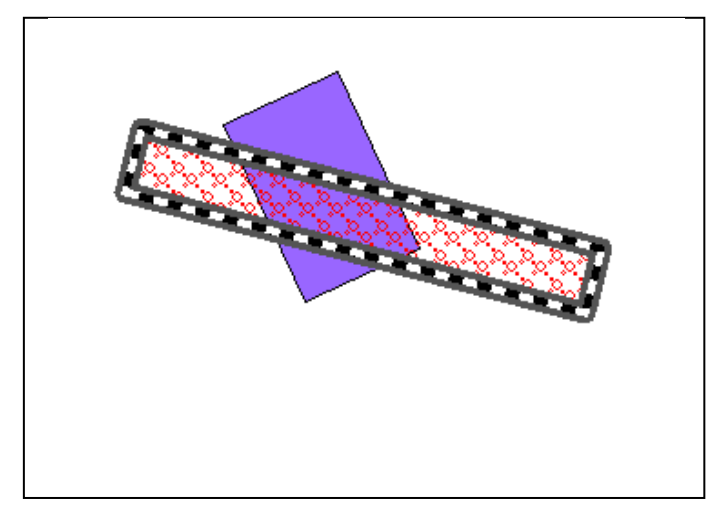

Figure 10 Rectangle

### **10.1.9** TSLEntitySet and other Collections

This is a collection of other Entities. Note that an Entity Set can contain other Entity Sets and thus be hierarchical. It has no geometric attributes of its own but inherits its envelope as the union of its children's envelopes.

Unlike OpenGIS collections, a TSLEntitySet can contain different types of TSLEntity.

Simple single-type collections are available via the TSLMultiPolygon,

TSLMultiPolyline and TSLMultiPoint classes. These represent a single Entity, and as such the constituent parts only have limited access to the geometry and are not derived from the TSLEntity class.

#### **10.1.10** TSLBorderedPolygon

This is a specialised primitive, often used in Land Registration applications. It is essentially a normal Polygon, but each edge, including those around any holes, has a separate thick border polygon associated with it. This border polygon can be drawn internally or externally to the polygon. Where these border polygons meet, MapLink performs processing to ensure that the join looks aesthetically pleasing.

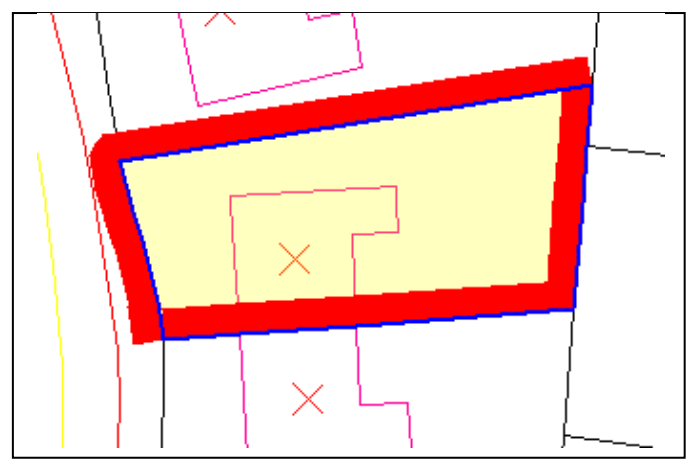

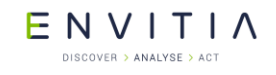

Figure 11 Bordered Polygon

## **10.1.11** Geodetic Primitives

A geodetic primitive is a primitive whose shape is defined by the projection of the map upon which it is drawn.

Geodetic primitives will be re-drawn if the map projection or map is changed maintaining the positions of the control points in latitude and longitude but changing shape to match the projection.

The shape of a geodetic primitive is defined by interpolating points along a geodesic path, for example; consider the path an aeroplane flies between London and Beijing. Aircraft take the shortest path, the geodesic, between points. In flat space, geodesics are straight lines; on the surface of a sphere, geodesics are the minor arcs of great circles; on the surface of the earth, approximated as an ellipsoid, geodesics are given by Vincenty's formulae.

The six geodetic primitives currently supported are shown below.

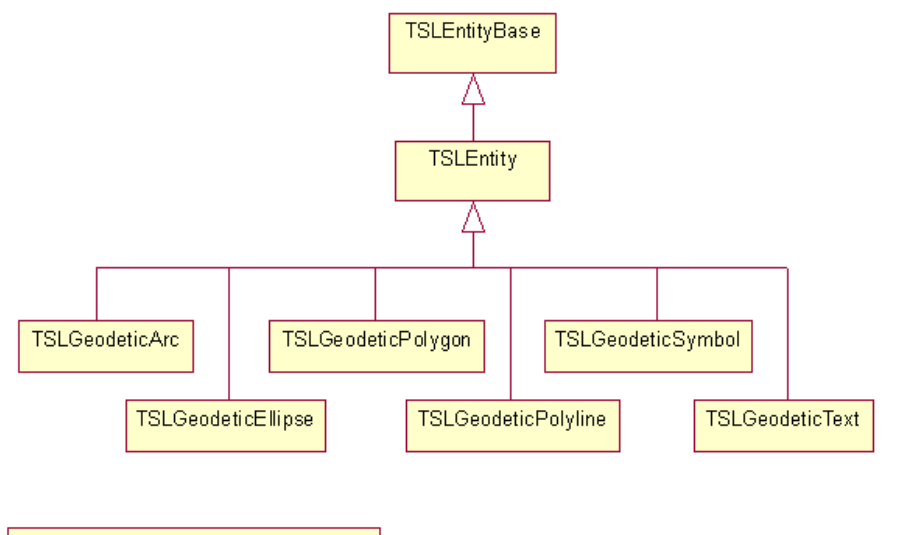

 ${\sf TSLG} eodetic {\sf Interpolation} {\sf OptionsEnum}$ 

#### Figure 12 Geodetic Entities Hierarchy

The control points are specified as TMC values, these are then converted to latitude and longitude internally when drawn.

Values of the enumeration TSLGeodeticInterpolationOptionsEnum can be passed to the interpolationOptions method of geodetic polylines, polygons, ellipses and arcs to specify whether to use Vincenty (default) or great circles

(TSLGeodeticInterpolationOptionsGreatCircle) to interpolate. For geodetic polylines and polygons, interpolationOptions can also be used to specify whether the earth should be treated as a spheroid (default) or a sphere (with

TSLGeodeticInterpolationOptionsSpherical). Multiple flags should be combined with the bitwise OR operator.

#### ENVITIA DISCOVER > ANALYSE > ACT

#### 10.1.11.1 TSLGeodeticPolyline

A geodetic polyline is a one-dimensional curve and defined by a sequence of at least two points.

Geodetic polylines optionally support interpolation. When this is turned off, geodetic polylines behave like normal polylines, except for changes in coordinate system. When interpolation is turned on, the lines drawn between control points are interpolated to follow geodesics along the earth's surface.

If an interpolated geodetic polyline crosses over the dateline, it will be rendered as separate pieces.

Interpolation can be turned on and off with the interpolation method. The post distance used for interpolating, in km, can be set and retrieved with interpolationDistance, and the interpolation method can be set with interpolationOptions.

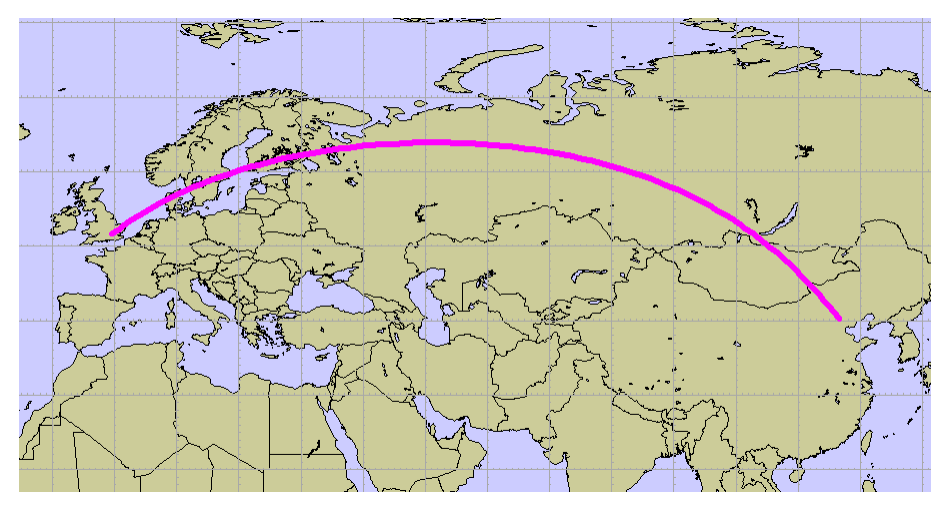

Figure 13 Two-point geodetic polyline, showing the geodesic path from Heathrow to Beijing. A Dynamic Arc map

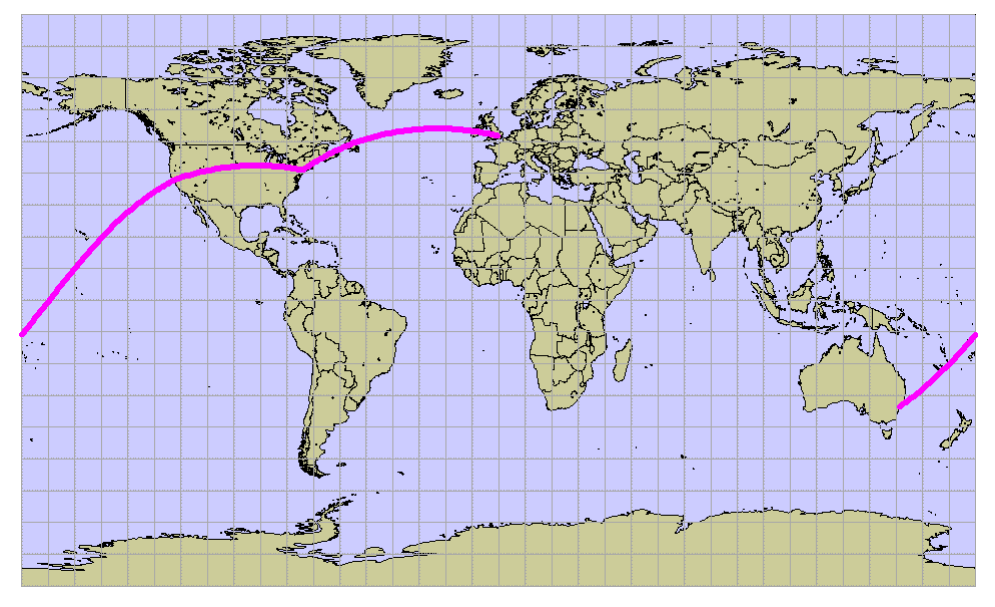

Figure 14 Single geodetic polyline with four points, travelling through Sydney, San Francisco, New York and London.

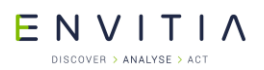

Geometry and Overlays

```
Geodetic polylines are created in a very similar way to standard polylines:
  TSLStandardDataLayer* stdLayer = ...;
 TSLDataLayer* mapLayer = ...;
 TSLCoordSet* cs = new TSLCoordSet;
 TSLTMC x, y;
 if ( !mapLayer->latLongToTMC(51.4775, -0.461389, &x, &y) )
    ... // handle error
 cs->add(x, y);
 if ( !mapLayer->latLongToTMC(40.08, 116.584444, &x, &y) )
    ... // handle error
  cs->add(x, y);
 TSLGeodeticPolyline* polyline = stdLayer->entitySet()->
                               createGeodeticPolyline( 0, cs, true ) ;
 if ( !polyline )
   ... // handle error
 polyline->setRendering( TSLRenderingAttributeEdgeStyle, 1 ) ;
 polyline->setRendering( TSLRenderingAttributeEdgeColour,
                           TSLComposeRGB(255,0,255) );
 polyline->setRendering( TSLRenderingAttributeEdgeThickness, 6 ) ;
Geodetic polylines can also be created directly with TSLGeodeticPolyline::create.
```

# E N V I T I A

#### 10.1.11.2 TSLGeodeticPolygon

A geodetic polygon is a closed shape and has a perimeter and an area.

Geodetic polygons optionally support interpolation. When this is turned off, geodetic polygons behave like normal polygons, except for changes in coordinate system. When interpolation is turned on, the lines drawn between the control points of the outer are interpolated to follow geodesics along the earth's surface.

Inners (holes) are not supported.

If an interpolated geodetic polygon crosses over the dateline, it will be rendered as separate pieces. Polygons containing any poles may not be drawn as expected.

Interpolation can be turned on and off with the interpolation method. The post distance used for interpolating, in km, can be set and retrieved with interpolationDistance, and the interpolation method can be set with interpolationOptions.

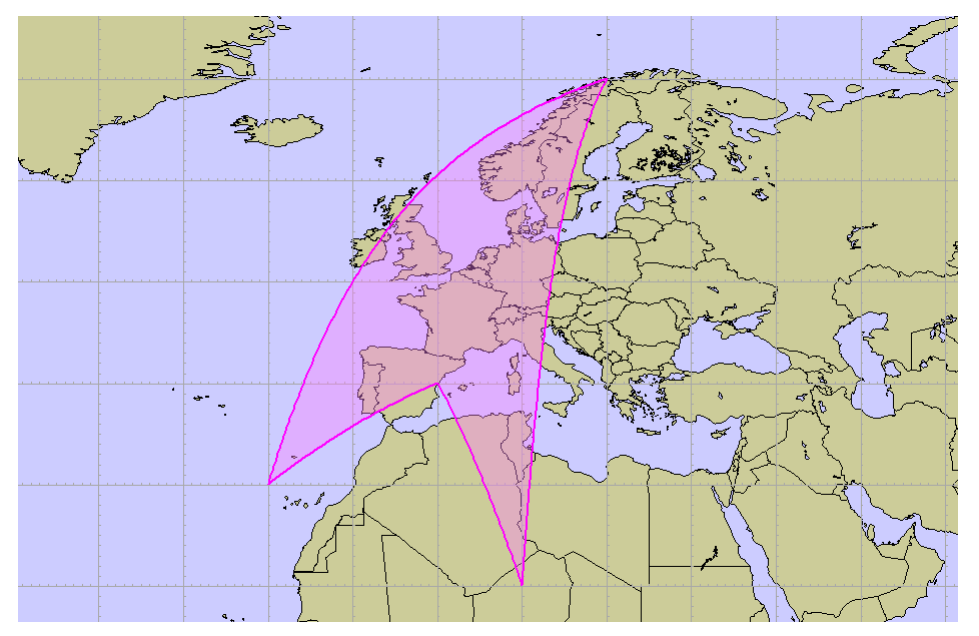

Figure 15 Four-point geodetic polygon

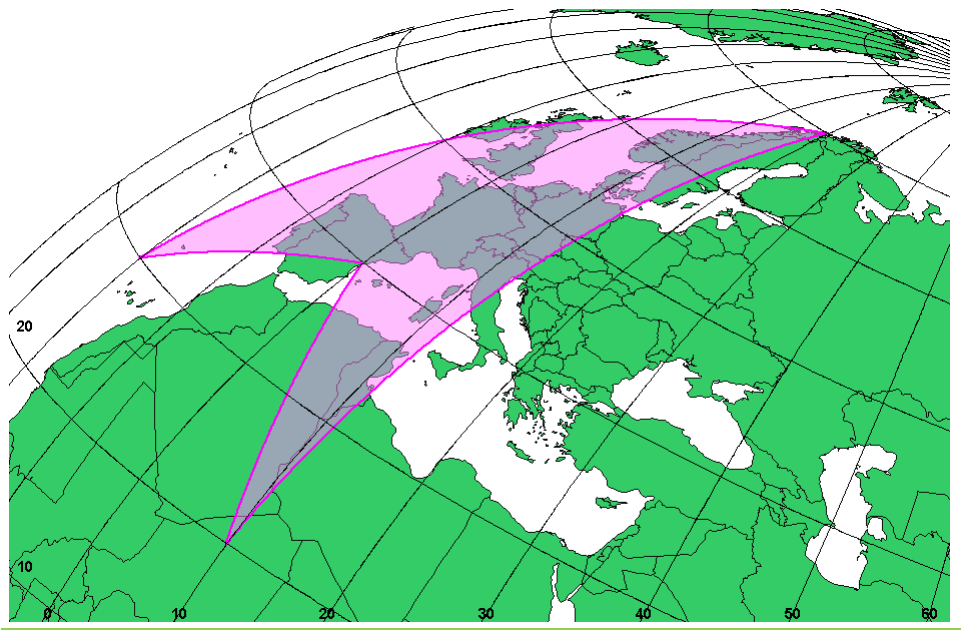

© 2021 Envitia Ltd

52

Commercial in Confidence

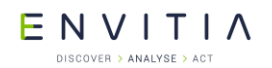

Figure 16 Four-point geodetic polygon reprojected into an orthogonal projection

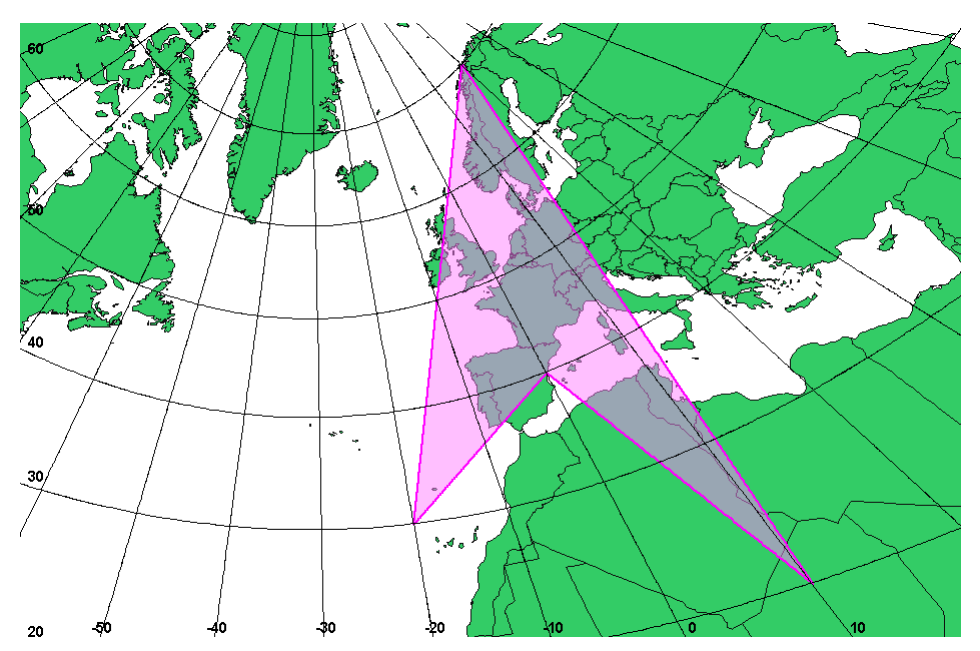

Figure 17 Four-point geodetic polygon, but on a gnomonic projection. In this projection, geodesics are straight lines, so the geodetic polygon looks like a standard polygon. The distortion in its shape is due to the centre of projection being off to one side of the geometry

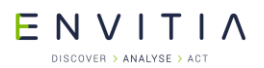

Geometry and Overlays

```
Geodetic polygons are created in a very similar way to standard polygons:
  TSLStandardDataLayer* stdLayer = ...;
  TSLDataLayer* mapLayer = ...;
  TSLCoordSet* cs = new TSLCoordSet;
  TSLTMC x, y;
  if ( !mapLayer->latLongToTMC(20.0, 10.0, &x, &y) )
    ... // handle error
  cs \rightarrow add(x, y);
  if ( !mapLayer->latLongToTMC(40.0, 0.0, &x, &y) )
    ... // handle error
  cs \rightarrow add(x, y);
  if ( !mapLayer->latLongToTMC(30.0, -20.0, &x, &y) )
    ... // handle error
  cs \rightarrow add(x, y);
  if ( !mapLayer->latLongToTMC(70.0, 20.0, &x, &y) )
    ... // handle error
  cs \rightarrow add(x, y);
  TSLGeodeticPolygon* polygon = stdLayer->entitySet()->
                               createGeodeticPolygon( 0, cs, true ) ;
  if (!polygon)
    ... // handle error
  polygon->setRendering( TSLRenderingAttributeEdgeStyle, 1 ) ;
  polygon->setRendering( TSLRenderingAttributeEdgeColour,
                          TSLComposeRGB(255,0,255) );
  polygon->setRendering( TSLRenderingAttributeEdgeThickness, 2 ) ;
  polygon->setRendering( TSLRenderingAttributeFillStyle, 502 ) ;
  polygon->setRendering( TSLRenderingAttributeFillColour,
                           TSLComposeRGB(255,128,255) );]
```

Geodetic polygons can also be created directly with TSLGeodeticPolygon::create.

#### 10.1.11.3 TSLGeodeticEllipse

A TSLGeodeticEllipse primitive is a two-dimensional surface defined geometrically on the earth's surface by the centre point, x and y radial distances (in metres, not TMCs) and rotation angle. The radial distances are those before rotation is applied.

Geodetic ellipses are created the same way as standard ellipses, except the x and y radii are floating-point numbers, representing the geodesic distance from the centre in metres. Metres are used because TMCs can distort and wrap around near the edges of maps.

Geodetic ellipses also provide control over the interpolation of their edge. The interpolation step angle, in radians, can be set using interpolationAngleDelta, and the interpolation method can be set with interpolationOptions.

If a geodetic ellipse crosses the dateline, it will be rendered as separate pieces. A geodetic ellipse can cover a pole.

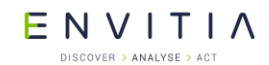

Geometry and Overlays

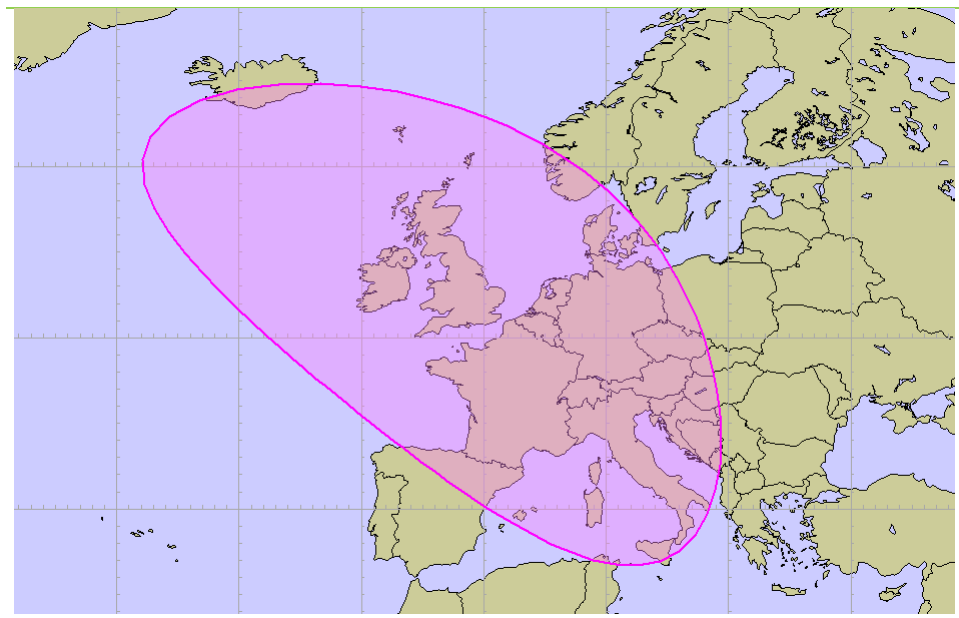

Figure 18 Geodetic ellipse centred on London; x-radius 1000km, y-radius 2000km, rotation 45°.

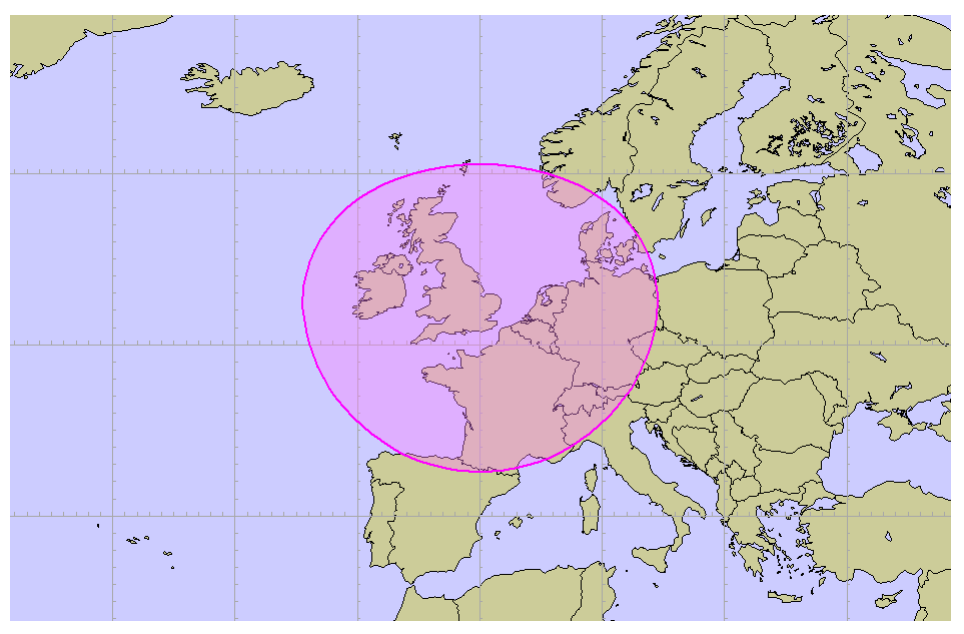

Figure 19 Geodetic ellipse centred on London; x- and y-radius 1000km

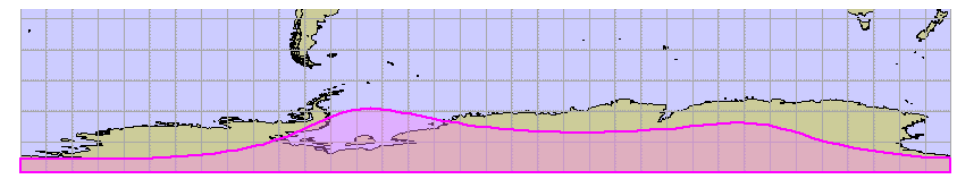

Figure 20 Geodetic ellipse centred on 85°S 0°E; x-radius 1000km, y-radius 2000km, rotation 60°.]

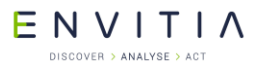

Geometry and Overlays

Geodetic ellipses are created in a similar way to standard ellipses, except for the radii:

```
TSLStandardDataLayer* stdLayer = ...;
TSLDataLayer* mapLayer = ...;
TSLTMC x, y;
if ( !mapLayer->latLongToTMC(51.5, 0.05, &x, &y) )
  ... // handle error
TSLGeodeticEllipse* ellipse = stdLayer->entitySet()->
                            createGeodeticEllipse( 0, x, y,
                              1000000.0, 2000000.0, M PI/4.0 );
if (!ellipse)
  ... // handle error
ellipse->setRendering( TSLRenderingAttributeEdgeStyle, 1 ) ;
ellipse->setRendering( TSLRenderingAttributeEdgeColour,
                       TSLComposeRGB(255,0,255) );
ellipse->setRendering( TSLRenderingAttributeEdgeThickness, 2 ) ;
ellipse->setRendering( TSLRenderingAttributeFillStyle, 502 ) ;
ellipse->setRendering( TSLRenderingAttributeFillColour,
                       TSLComposeRGB(255,128,255) ) ;
```

Geodetic ellipses can also be created directly with TSLGeodeticEllipse::create.

E N V I T I A

#### **10.1.11.4** TSLGeodeticArc

The TSLGeodeticArc primitive is a one-dimensional curve, which is a portion of the circumference of a geodetic ellipse. It therefore has length but no area. It is specified geometrically on the surface of the earth by the centre of the ellipse, the x and y radial distances (in metres, not TMCs) and the start and end angle of the sweep. The radial distances and angles are those before rotation is applied. An additional rotation attribute allows the source geodetic ellipse to be rotated. The sweep of the geodetic arc is anti-clockwise from start angle to end angle.

Geodetic arcs are created the same way as standard arcs, except the x and y radii are floating-point numbers, representing the geodesic distance from the centre in metres.

Geodetic arcs also provide control over their interpolation. The interpolation step angle, in radians, can be set using interpolationAngleDelta, and the interpolation method can be set with interpolationOptions.

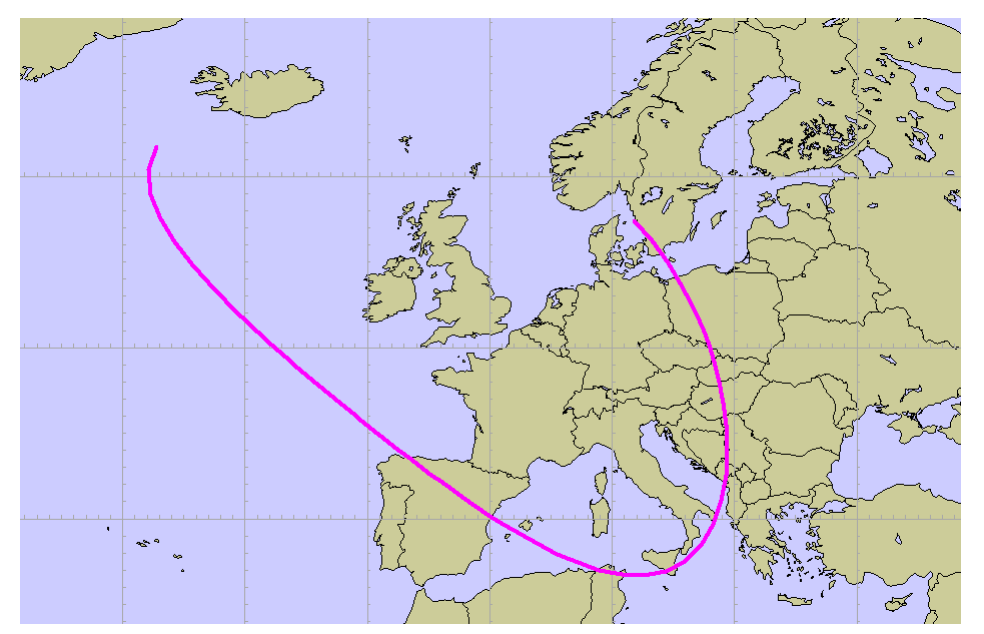

Figure 21 Geodetic arc centred on London; x-radius 1000km, y-radius 2000km, rotation 45°.

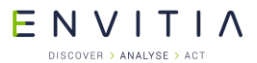

Geometry and Overlays

Geodetic arcs are created in a similar way to standard arcs, except for the radii:

#### 10.1.11.5 TSLGeodeticText

A TSLGeodeticText object consists of a single position coordinate and a text string, and behaves identically to a TSLText, except for coordinate system changes.

#### 10.1.11.6 TSLGeodeticSymbol

A TSLGeodeticSymbol is specified by a single coordinate, and behaves almost identically to a TSLSymbol, except for coordinate system changes.

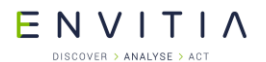

#### **10.2** User Geometry

A user geometry entity allows the user to create custom-drawn geometry upon standard data layers. User geometry can be saved to and loaded from TMF files. A piece of 2D user geometry is composed of two parts, the entity (an instance of TSLUserGeometryEntity, managed by MapLink) and the client (an instance derived from TSLClientUserGeometryEntity, managed by the user).

#### **10.2.1.1** TSLUserGeometryEntity

Instances of TSLUserGeometryEntity can be added to standard data layers, and are allocated and deallocated by MapLink. Create instances by calling TSLUserGeometryEntity::create, or by calling createUserGeometry on a TSLEntitySet. The client of a user geometry entity can be set and retrieved by calling setClientUserGeometryEntity and getClientUserGeometryEntity, respectively.

create, createUserGeometry, setClientUserGeometryEntity and load callback functions (see section 10.2.1.3) all provide an ownsClient flag. If true, then MapLink will automatically delete the client if it is replaced with setClientUserGeometryEntity or when the entity is destroyed. If false, the user will have to destroy the client. This must be false if the user's code is compiled with a different compiler or runtime library version to MapLink.

#### Creating and destroying user geometry:

```
TSLStandardDataLayer* stdLayer = ...;
TSLClientUserGeometryEntity* client = new ...;
TSLUserGeometryEntity* entity = stdLayer->entitySet()->
createUserGeometry(client, false);
if (!entity)
... // handle error
...
entity->destroy();
delete client; // don't need this if ownsClient is true
```

ENVITIA DISCOVER > ANALYSE > ACT

#### **10.2.1.2** TSLClientUserGeometryEntity

The user creates clients by deriving from <code>TSLClientUserGeometryEntity</code> and creating their own instances of these subclasses. A client can then be attached to an entity as explained above.

At a minimum, the user must override the virtual draw method.

```
Here is an example partial implementation of a user geometry client:
class RectangleClient : public TSLClientUserGeometryEntity
private:
  TSLEnvelope m extent;
public:
  // Constructor
 RectangleClient(TSLTMC left, TSLTMC bottom, TSLTMC right, TSLTMC top)
  {
   m extent.corners( left, bottom, right, top ); // bounding box
  }
  // Destructor
  virtual ~RectangleClient()
  {
  }
  // Draw a rectangle using rendering interface
  virtual bool draw(int uniqueSurfaceID,
                    TSLRenderingInterface* renderingInterface,
                    const TSLEnvelope& extent, TSLRenderLevel renderLevel,
                    double screenResolution)
  {
    const int blue = TSLDrawingSurface::getIDOfNearestColour(0,0,255);
    // Construct a rectangle
   TSLCoord coords[4]; // bottom left, top left, top right, bottom right
    coords[0] = m extent.bottomLeft();
    coords[1] = TSLCoord( m extent.bottomLeft().x(), m extent.topRight().y() );
    coords[2] = m_extent.topRight();
    coords[3] = TSLCoord( m_extent.topRight().x(), m_extent.bottomLeft().y() );
    // Set up rendering attributes - translucent rectangle
    renderingInterface->setupEdgeAttributes( -1, 0, 0.0 );
    renderingInterface->setupAreaAttributes( 503, blue );
    // Attempt to draw rectangle, return false if fails
    return renderingInterface->drawPolygon(coords, countof(coords));
  }
  // Save the rectangle
  virtual int save (TSLofstream& stream)
  {
    // Stream out data
    . . .
   return RECTANGLE USER GEOMETRY ID; // unique ID of the user geometry type
  }
  // Return the envelope for this rectangle
 virtual TSLEnvelope envelope (int uniqueSurfaceID)
   return m_extent;
  }
};
```
ENVITIA DISCOVER > ANALYSE > ACT

#### **10.2.1.3** Loading and saving user geometry

If the user wants their user geometry classes to be saved and loaded along with other types of geometry, they need to override the save method on the client, and to provide a load callback function to the static method

TSLUserGeometryEntity::registerUserGeometryClientLoadCallback.

The save method on the client should return a positive integer to identify the type of user geometry. These numbers should be unique as they can be passed to any registered load callback function. It is suggested that the developer publish and track these identifiers.

It is also suggested that the developer saves, along with any geometry data, a company identifier, a byte-order mark, a geometry type ID and a version number.

To register a load callback function, a pointer to it must be passed to TSLUserGeometryEntity::registerUserGeometryClientLoadCallback. The pointer should have type TSLUserGeometryLoadCallback (which is a function pointer typedef). The pointer will be added to a list; when user geometry is loaded, each function on the list will be called until one returns non-NULL.

```
Setting a load callback function:
  TSLUserGeometryEntity::
            registerUserGeometryClientLoadCallback(loadUserGeometryCallback);
Here is a skeleton load callback function:
  static TSLClientUserGeometryEntity* loadUserGeometryCallback(
                                               TSLifstream& stream,
                                               int userGeometryID,
                                               bool& assumeOwnership)
    // whether returned entities will be freed by MapLink:
    assumeOwnership = ...;
    switch (userGeometryID)
    {
      case RECTANGLE USER GEOMETRY ID:
        ... // stream in client and return it
      ... // etc
      default:
        return NULL;
    }
  }
```

ENVITIA DISCOVER > ANALYSE > ACT

#### **10.3** Data Layers

The usual method of displaying fairly static data in MapLink is via the TSLStandardDataLayer. This allows any of the geometric Entities to be displayed and overlaid on top of a map. Of course, you can have any number of Data Layers displayed on a single Drawing Surface, so you are not unduly restricted.

Unlike a TSLMapDataLayer, the TSLStandardDataLayer has no coordinate system of its own. Instead, it uses the coordinate system of the Drawing Surfaces to which it is attached. You should therefore be certain that if the TSLStandardDataLayer is displayed on multiple Drawing Surfaces then they have consistent coordinate systems.

The TSLDrawingSurface assumes the coordinate system of the last TSLMapDataLayer instance added to the surface. This is not necessary the topmost map data layer since the order can be modified by the application.

Each TSLStandardDataLayer contains a TSLEntitySet that is used as a container for the Data Layers Entities. To add Entities to the Data Layer, simply query the Data Layer for its TSLEntitySet and then use the createXxxx methods of the Entity Set. The Entities created will be added to Data Layer and displayed on the next redraw. If you are using double buffering, you should call notifyChanged on the Data Layer to indicate that the contents have changed.

The TSLStandardDataLayer has several storage methods available, for loading and saving its contents via a file or buffer. The buffer or file that is created by this process is a proprietary binary format that may be written to a database blob if required.

It is also possible to load and save the rendering and feature list configuration of the TSLStandardDataLayer. These are the loadDataWithConfig and saveDataWithConfig methods.

### **10.3.1** Utility Classes used during Entity Creation

There are several classes needed when creating Entities. These are various ways of defining positions and sizes. In general, since the Entities are defined independent of Drawing Surfaces, they use internal TMC coordinate space rather than any particular map coordinate system. If necessary, the coordinate system conversion methods available on Drawing Surfaces and map Data Layers could be used to transform positions into the TMC coordinate space.

A single point is usually specified either by passing individual x, y parameters or by using the TSLCoord utility class. Where an indeterminate number of points must be specified, for example to create a polygon, then an instance of a TSLCoordSet class is most often used. Another commonly used class is TSLEnvelope. This holds two coordinates forming a rectangle and is most often used to pass extents and areas. Full details of the methods available on these classes may be found in the detailed online SDK documentation.

### **10.4** GARS, MGRS and Latitude/Longitude data layers

There are three data layers within MapLink to handle Latitude/Longitude called TSLLatLongGridDataLayer, GARS Grid called TSLGARSDataLayer and Military Grid Reference System (MGRS) and/or the Universal Transverse Mercator (UTM) grid called TSLMGRSGridDataLayer. E N V I T I A

#### **10.4.1** The TSLMGRSGridDataLayer

The TSLMGRSGridDataLayer works in two modes, an "automatic" mode and a "single zone" mode. The automatic mode is designed to give reasonable grid lines in all projections, coordinate systems and at any resolution; However, being a general solution it may not be exactly what the user wants. Some projections have very curved grid lines away from the centre of the projection, and there may be errors towards the edge of the map.

The single zone mode is designed to work with transverse Mercator maps in the zone and band specified, although it also will work in other projections.

In general, if you know the MGRS grid zone and band, then the single zone will be more appropriate. For whole world maps or those displayed before the user selects a zone and band, it is best to use the automatic mode. It is possible to turn off the single zone mode by giving it a zone of -1.

The TSLMGRSGridDataLayer may display MGRS, UTM and latitude/longitude grids. Which grids are displayed is controlled by the line and text attributes given below.

The MGRS grid has special features to deal with Scandinavia and is widened to 12 degrees between 72 and 84 degrees north. The latitude / longitude grid incorporates these special features as does the MGRS grid when displayed.

It is also possible to customise the grids displayed, for which grid lines are displayed, the line styles, whether grid squares are named, whether grid lines are labelled and the styles of the text displayed.

For the TSLMGRSGridDataLayer the following lines are configurable:

- "lon6Degree"
- "lonDegree"
- "lonMinute"
- "lat8Degree"
- "latDegree"
- "latMinute"
- "utm1km"
- "utm10km"
- "utm100km"

And the following text labels:

- "utmLabel"
- "mgrsLabel",
- "gridLineLabel"
- "degreeLineLabel"

For a grid line to be displayed it must have a colour greater than zero and a thickness greater than zero. For a text label to be displayed, it must have a colour greater than zero.

To configure which grids are displayed:

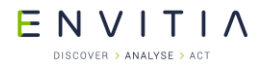

#### Geometry and Overlays

An MGRS grid is displayed when the "utm1km", "utm10km" or "utm100km" grid lines are displayed and the "mgrsLabel" is displayed. A UTM grid is displayed if the MGRS grid is not displayed and the "utm1km",

"utm10km" or "utm100km" grid lines are displayed and the "utm1km", A lat/long grid is displayed when any of the "lon6Degree", "lonDegree", "lonMinute", "lat8Degree", "latDegree" or "latMinute" are displayed irrespective of whether either or both the MRGS and UTM grids are displayed.

#### To create an MGRS Grid Data Layer:

m\_mgrsGridLayer = new TSLMGRSGridDataLayer ;
m\_mgrsGridLayer->setMapDataLayer(m\_mapDataLayer);

#### To initialise the MGRS grid line styles:

```
long utm1kmC, utm1kmS, utm1kmT ;
long utm10kmC, utm10kmS, utm10kmT ;
long utm100kmC, utm100kmS, utm100kmT ;
TSLProfileHelper::lookupProfile("gridUtm1kmColour",&utm1kmC,
                                         getIDOfNearestColour( "0,0,127" ) );
TSLProfileHelper::lookupProfile("gridUtm10kmColour",&utm10kmC,
      getIDOfNearestColour( "0,0,192" ) );
TSLProfileHelper::lookupProfile("gridUtm100kmColour",&utm100kmC,
      getIDOfNearestColour( "0,0,255" ) );
TSLProfileHelper::lookupProfile("gridUtm1kmStyle",&utm1kmS, 6);
TSLProfileHelper::lookupProfile("gridUtm10kmStyle",&utm10kmS, 3 );
TSLProfileHelper::lookupProfile("gridUtm100kmStyle",&utm100kmS, 1 );
TSLProfileHelper::lookupProfile("gridUtm1kmThickness",&utm1kmT, 1 );
TSLProfileHelper::lookupProfile("gridUtm10kmThickness",&utm10kmT, 1 );
TSLProfileHelper::lookupProfile("gridUtm100kmThickness",&utm100kmT, 2);
m mgrsGridLayer->setFeatureRendering("utmlkm", 0, TSLRenderingAttributeEdgeColour,
                                      utm1kmC);
m mgrsGridLayer->setFeatureRendering("utmlkm", 0, TSLRenderingAttributeEdgeStyle,
                                      utm1kmS);
m mgrsGridLayer->setFeatureRendering("utm1km", 0, TSLRenderingAttributeEdgeThickness,
                                      (double)utm1kmT);
m mgrsGridLayer->setFeatureRendering("utm10km", 0, TSLRenderingAttributeEdgeColour,
                                      utm10kmC);
m mgrsGridLayer->setFeatureRendering("utm10km", 0, TSLRenderingAttributeEdgeStyle,
                                      utm10kmS);
m mgrsGridLayer->setFeatureRendering("utm01km", 0, TSLRenderingAttributeEdgeThickness,
                                      (double)utm10kmT);
m mgrsGridLayer->setFeatureRendering("utm100km", 0, TSLRenderingAttributeEdgeColour,
                                     utm100kmC);
m_mgrsGridLayer->setFeatureRendering("utm100km", 0, TSLRenderingAttributeEdgeStyle,
utm100kmS);
m_mgrsGridLayer->setFeatureRendering("utm100km", 0, TSLRenderingAttributeEdgeThickness,
                                     (double) utm100kmT);
```

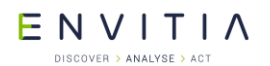

Geometry and Overlays

#### To initialise the MGRS grid text styles:

```
initialiseLabel(m_mgrsGridLayer, "mgrsLabel );
initialiseLabel(m_mgrsGridLayer, "gridLineLabel );
```

Where the method initialiseLabel sets the following attributes for the text:

```
TSLRenderingAttributeRenderLevel
TSLRenderingAttributeTextFont
TSLRenderingAttributeTextColour
TSLRenderingAttributeTextSizeFactor
TSLRenderingAttributeTextSizeFactorUnits
TSLRenderingAttributeTextHorizontalAlignment
TSLRenderingAttributeTextVerticalAlignment
TSLRenderingAttributeTextBackgroundMode
TSLRenderingAttributeTextBackgroundColour
TSLRenderingAttributeTextBackgroundEdgeColour
TSLRenderingAttributeTextBackgroundStyle
TSLRenderingAttributeTextBackgroundStyle
TSLRenderingAttributeTextBackgroundStyle
TSLRenderingAttributeTextBackgroundStyle
TSLRenderingAttributeTextRotatable
TSLRenderingAttributeTextMinPixelHeight
TSLRenderingAttributeTextMaxPixelHeight
```

Similarly, the UTM grid lines and labels may be initialised if they are required to be displayed. If the lat/long grid lines and labels are required, they should be initialised too.

Add the TSLMGRSGridDataLayer to the surface and set its visibility.

To set the "single zone" mode:

m mgrsGridLayer->setZone(zone, band);

and back to "automatic" mode:

```
m mgrsGridLayer->setZone(-1, 0);
```

### **10.4.2** The TSLLatLongGridDataLayer

The TSLLatLongGridDataLayer displays a latitude / longitude grid like that which may be displayed by the TSLMGRSGridDataLayer. However, there are a few differences:

- The major grid lines are on 6-degree boundaries for both latitude and longitude.
- Ticks on the grid lines show subdivisions.
- The special MGRS grid features dealing with Scandinavia are not included.
- There are different feature classes used. See the class documentation for further details.

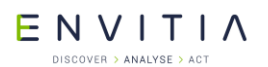

Geometry and Overlays

To create the TSLLatLongGridDataLayer:

```
m_latLonGridLayer = new TSLLatLongGridDataLayer ;
m_latLonGridLayer->setMapDataLayer(m_mapDataLayer);
```

To enable ticks on the grid lines showing divisions:

m\_latLonGridLayer->ticks(true);

### 10.4.3 The TSLGARSGridDataLayer

This draws a GARS (Global Area Reference System) grid. More information about the GARs Grid can be found here: <u>http://earth-info.nga.mil/GandG/coordsys/grids/gars.html</u>.

#### ENVITIA DISCOVER > ANALYSE > ACT

### **10.5** Additional Data Layers

#### **10.5.1** Custom Data Layer

The Custom Data Layer concept allows Developers to draw complex content themselves.

Since MapLink 6.0 the concept has been extended to permit significantly more complex layers to be created by a developer using MapLink Pro. The Oracle Spatial Database Layer was created using these enhancements.

A Custom Data Layer has the following features:

- The layer can be a coordinate providing layer, for example a TSLMapDataLayer is a coordinate providing layer.
- Support for editing of MapLink geometry.
- Ability to notify the Drawing Surface of the ideal Active layer (required for 3D and Accelerator SDK).
- Ability to contain other MapLink 2D layers and draw them when required by the application. This is a concept similar to a TSLMapDataLayer which can contain multiple layers (different resolutions).
- Access to the screen resolution and layer properties (TSLPropertyEnum).
- Ability to drawing data using Native drawing code of the TSLRenderingInterface.

This functionality permits users to create their own layer to support, for example, proprietary Web Map Servers (ones which do not conform to the OGC WMS Standard) or display of Vector data from a WFS server (see the "WFS Client SDK").

The MapLink Pro team has extensive experience creating specific visualisation layers. If you require a project specific layer then please contact Sales to discuss the possibility for consultancy to help implement a layer.

#### **10.5.2** Standard Data Layer

This is a standard component.

This layer is for user created geometry overlays. The layer is covered in section 11.

#### **10.5.3** Dynamic Data Object Layer

This is a standard component.

This layer is designed for displaying large numbers of tracks. The layer is covered in section 14.

#### **10.5.4** Oracle Spatial Database Layer (Windows releases only)

This layer is an optional component.

This layer uses an Oracle Spatial database to display data. This layer makes use of the MapLink DBIF SDK.

The layer is capable of being used with the Editor SDK thus providing edit facilities and the capability to store the edits back to the database.

ENVITIA DISCOVER > ANALYSE > ACT

### **10.5.5** S57/S63 Data Layer (Windows releases only)

This layer is an optional component.

The layer follows the IHO S63 specification and provides an OEM the ability to create a compliant solution for displaying S63 data.

#### **10.5.6** CADRG Data Layer

This layer is an optional component.

The layer provides the ability to display CADRG/CIB data directly within an application using the 2D Drawing surfaces including the Accelerator surfaces and the 3D Drawing Surface.

#### 10.5.7 WMS DataLayer

This is a standard component.

This layer allows you to display data from WMS Servers using 2D Drawing surfaces including the Accelerator surfaces and the 3D Drawing Surface. See section 12.14.

#### **10.5.8** WMTS DataLayer

This is a standard component.

This layer allows you to display data from WMS Servers using 2D Drawing surfaces including the Accelerator surfaces.

#### **10.5.9** KML DataLayer (Windows releases only)

This is a standard component

This layer allows you to display KML/KMZ data using 2D Drawing surfaces including the Accelerator surfaces. Please see the sample for additional information.

#### **10.5.10** Filter Data Layers (Windows releases only)

Filter Data Layers are essentially mini MapLink Studio layers that allow users to direct import data, re-projection and save the results. The layer only offers a subset of data processing options. See section 12.13.

If the filter you wish to use is not currently supported, please contact sales to discuss.

#### **10.5.10.1** Raster Filter Data Layer

This is a standard layer.

This layer provides access to the Raster filter and the GeoTIFF filter.

#### **10.5.10.2** NITF Filter Data Layer (Windows releases only)

This is an optional component.

This layer provides access to the NITF filter.

The NITF Filter Data Layer is configured in a similar way as the Raster Filter Data Layer. Please see the previous section for an example.

# ENVITIAN

### **10.5.11** Direct Import Data layer

This is a standard component.

This layer allows users to load a wide variety of data formats at runtime in a scalable and performant manner. See section 14.

E N V I T I A

### **10.6** Rendering Configuration

Rendering is a term used for the graphical properties used to define the visual appearance of an Entity. MapLink has very powerful and flexible facilities for visualisation. Rendering may be defined in three different places - on individual Entities, on Data Layers or on Drawing Surfaces. The first method is commonly called 'Entity Based rendering' whilst the other methods are 'Feature Based rendering'.

Many of the rendering attributes refer to configuration files such as `tsllinestyles.dat'. See section 12.6 for further details about the contents of these files.

#### **10.6.1** Rendering Attributes

Wherever they are defined, the graphical properties are split into 5 categories and 3 types.

#### **10.6.1.1** Generic Attributes

These are available on all Entities, regardless of type.

- TSLRenderingAttributeFeatureID: Signed 32-bit value, user defined features may be from 1 to 16777215 (0xFFFFFF). This value is used to lookup feature based rendering that may be applied to an Entity. The default is 0.
- TSLRenderingAttributeRenderLevel: Valid values are -5 to +5. The default is 0.
- TSLRenderingAttributeVisible: Boolean flag which indicates whether the Entity should be drawn. The default is true.
- TSLRenderingAttributeSelectable: Boolean flag that indicates whether the Entity can be found when selecting objects using the Editor SDK or when searching the data using the find and query methods of the Drawing Surface and Data Layer. Note that the Data Layer properties TSLPropertyDetect and TSLPropertySelect are also considered when searching and selecting. The default is true.
- TSLRenderingAttributeReadOnly: Boolean flag that indicates whether the attributes defined on an Entity are read-only. This flag can be used to inhibit modification through the Editor SDK. Of course, this attribute itself cannot be read-only otherwise it cannot be turned off! The default is false.

#### **10.6.1.2** Line Rendering Attributes

These are available on one-dimensional Entities such as Polylines and Arcs. They are:

- TSLRenderingAttributeEdgeColour: This value must be an index from the tslcolours.dat file, the currently loaded map palette or a 24-bit colour (see TSLColourHelper API Documentation). The default is -1, which inhibits display of the Entity.
- TSLRenderingAttributeEdgeStyle: This value must be an index from the tsllinestyles.dat file. The default is -1, which inhibits display of the Entity.
- TSLRenderingAttributeEdgeThicknessUnits: This value must be one of the TSLDimensionUnits enum values. Use of this attribute allows the line

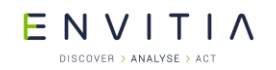

thickness to be defined in device units, internal TMC units, map units or points (1/72 of an inch). The default is <code>TSLDimensionUnitsPixels</code>.

 TSLRenderingAttributeEdgeThickness: This value is in the units defined by the TSLRenderingAttributeEdgeThicknessUnits value. It is a floating-point number so when applicable may hold fractional values. Note that complex and multi-pass line styles have a minimum device unit thickness in order to maintain a coherent display. If an attempt is made to set a smaller thickness, or a variable thickness line produces a smaller value, then the minimum is used. The default is -1, which inhibits display of the Entity.

#### **10.6.1.3** Area Rendering Attributes

These are available on two-dimensional Entities such as Polygons, Ellipses and Rectangles. The rendering for the edges of areas are different from those used for lines – this is because there may be both lines and area features assigned the same feature code. The current area rendering attributes are:

- TSLRenderingAttributeFillColour: This value must be an index from the tslcolours.dat file, the currently loaded map palette or a 24-bit colour (see TSLColourHelper API Documentation). The default is -1, which inhibits display of the fill potentially leaving just the edge of the Entity.
- TSLRenderingAttributeFillStyle: This value must be an index from the tslfillstyles.dat file. The default is -1, which inhibits display of the fill potentially leaving just the edge of the Entity.
- TSLRenderingAttributeExteriorEdgeColour: This value must be an index from the tslcolours.dat file, the currently loaded map palette or a 24 bit colour (see TSLColourHelper API Documentation). Note that this also applies to the edges of any holes in a polygon. The default is -1, which inhibits display of the edge potentially leaving just the fill of the Entity.
- TSLRenderingAttributeExteriorEdgeStyle: This value must be an index from the tslinestyles.dat file. Note that this also applies to the edges of any holes in a polygon. The default is -1, which inhibits display of the edge potentially leaving just the fill of the Entity.
- TSLRenderingAttributeExteriorEdgeThicknessUnits: This value must be one of the TSLDimensionUnits enum values. Use of this attribute allows the edge thickness to be defined in device units, internal TMC units, map units or points (1/72 of an inch). Note that this also applies to the edges of any holes in a polygon. The default is TSLDimensionUnitsPixels.
- TSLRenderingAttributeExteriorEdgeThickness: This value is in the units defined by the TSLRenderingAttributeExteriorEdgeThicknessUnits value. It is a floating point number so where relevant may hold fractional values. Note that complex line styles have a minimum device unit thickness in order to maintain a coherent display. If an attempt is made to set a smaller thickness, or a variable thickness line produces a smaller value, then the minimum is used. Note that this also applies to the edges of any holes in

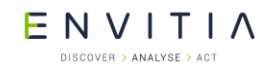

a polygon. The default is -1, which inhibits display of the edge potentially leaving just the fill of the Entity.

- TSLRenderingAttributeBorderWidth: This value, in internal TMC units, is the width of the internal or external border of a TSLBorderedPolygon object. It has no effect on a normal polygon. This may be displayed in addition to the standard edge of the polygon. A value of 0 indicates that no border is displayed. Under these circumstances, a TSLBorderedPolygon is displayed as a normal TSLPolygon.
- TSLRenderingAttributeBorderColour: This value must be an index from the tslcolours.dat file, the currently loaded map palette or a 24 bit colour (see TSLColourHelper API Documentation). It defines the colour of the internal or external border of a TSLBorderedPolygon. The default is -1, which inhibits display of the border and hence it is displayed as a normal TSLPolygon.

#### **10.6.1.4** Text Rendering Attributes

These are available on Text Entities. They are:

- TSLRenderingAttributeTextColour: This value must be an index from the tslcolours.dat file, the currently loaded map palette or a 24 bit colour (see TSLColourHelper API Documentation). The default is -1, which inhibits display of the Entity.
- TSLRenderingAttributeTextFont: This value must be an index from the tslfonts.dat file. The default is -1, which inhibits display of the text. Note that the contents of the tslfonts.dat file are operating system dependant and so may not give an exact match if displayed on different machines.
- TSLRenderingAttributeTextSizeFactor: This value defines the size or height of the Text. It may also be adjusted by the height defined on the TSLText object itself. This is a floating point number, whose units are defined by TSLRenderingAttributeTextSizeFactorUnits. The default is 0, which inhibits display of the text.
- TSLRenderingAttributeTextSizeFactorUnits: This value is one of TSLDimensionUnits enum, and determines how the TSLRenderingAttributeTextSizeFactor value is interpreted. Typical values allow the height of the text to be defined in points, Map Units, internal TMC units or device units. An additional value for text and symbol size factors is TSLDimensionUnitsScaleFactor. This makes MapLink calculate the actual size of the object by multiplying the TSLRenderingAttributeTextSizeFactor by the TMC height stored on the Entity. This facility is included mainly for backwards compatibility and it is recommended that new code does not use this. However, again for backwards compatibility, the default is TSLDimensionUnitsScaleFactor!
- TSLRenderingAttributeTextMinPixelHeight: This value defines the minimum height, in pixels, that the Text will be displayed at. It may be used for clamping text height within certain boundaries to maintain visibility. If a simple fixed pixel size is required, then use Size Factor Units of Pixels and set the Size Factor to be the required pixel height. The default value is 1. Note that the text may be made invisible before this

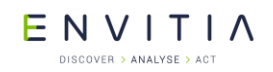

value is reached, using the TSLDrawingSurface::setDataLayerProps
method and the TSLPropertyMinTextHeight property.

- TSLRenderingAttributeTextMaxPixelHeight: This value defines the maximum height, in pixels, that the Text will be displayed at. It may be used for clamping text height within certain boundaries to maintain visibility. If a simple fixed pixel size is required, then use Size Factor Units of Pixels and set the Size Factor to be the required pixel height. The default value is 2000 pixels. Note that the text may be made invisible before this value is reached, using the TSLDrawingSurface::setDataLayerProps method and the TSLPropertyMaxTextHeight property.
- TSLRenderingAttributeTextOffsetX: This is the horizontal offset of the text, relative to its defined position, in addition to the alignment. This is typically used for positioning of text that has been generated relative to a point object in a map. The default value is 0. The value is interpreted according to the value of the TSLRenderingAttributeTextOffsetUnits property.
- TSLRenderingAttributeTextOffsetY: This is the vertical offset of the text, relative to its defined position, in addition to the alignment. This is typically used for positioning of text that has been generated relative to a point object in a map. The default value is 0. The value is interpreted according to the value of the TSLRenderingAttributeTextOffsetUnits property.
- TSLRenderingAttributeTextOffsetUnits: This value is one of TSLDimensionUnits enum, and determines how the TSLRenderingAttributeTextOffsetX/Y values are interpreted. Typical values allow the offset of the text to be defined in Map Units, internal TMC units or device units. To keep positioning constant relative to any underlying map or associated symbol, this is usually the same as the SizeFactorUnits. The default is TSLDimensionUnitsUndefined, which in this case is interpreted as pixels.
- TSLRenderingAttributeTextVerticalAlignment: Value is one of TSLVerticalAlignment enum. This value is only used if no alignment is stored on the Entity. This is because some map data sources, such as Ordnance Survey NTF, include topographic text with defined alignments and rotations. For this rendering attribute to have any effect, the alignment stored on the Entity must be TSLVerticalAlignmentUndefined.
- TSLRenderingAttributeTextHorizontalAlignment: Value is one of TSLHorizontalAlignment enum. This value is only used if no alignment is stored on the Entity. This is because some map data sources, such as Ordnance Survey NTF, include topographic text with defined alignments and rotations. For this rendering attribute to have any effect, the alignment stored on the Entity must be TSLHorizontalAlignmentUndefined.

TSLRenderingAttributeTextBackgroundMode: Value is one of TSLTextBackgroundMode enum. This attribute allows text to be rendered with some form of background. Currently this may be in the form of a dynamically resizing rectangle, or a single pixel outline or halo around the text. The rectangle fill colour, fill style and edge colour may be configured using other rendering attributes but will always have a solid edge. The rectangle will

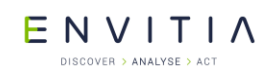

dynamically resize to fit around the text and will automatically compensate for multiple lines, alignment and text size changes and will rotate will the text. The halo effect may be applied to either raster or Hershey vector text and will always be a single pixel in the configured text background colour. This effect renders the text multiple times, so it can have a performance hit. We recommend that you verify the performance on your target system. The default value is TSLTextBackgroundModeNone.

- TSLRenderingAttributeTextBackgroundColour: This value must be an index from the tslcolours.dat file, the currently loaded map palette or a 24-bit colour (see TSLColourHelper API Documentation). When using rectangle backgrounds, this attribute defines the fill colour. When using halo backgrounds, this attribute defines the outline colour. The default is -1, which inhibits display of the background.
- TSLRenderingAttributeTextBackgroundStyle: Value is index from tslfillstyles.dat file. This attribute is ignored for halo backgrounds but defines the fill style for rectangle backgrounds. The default is -1, which inhibits display of the background fill.
- TSLRenderingAttributeTextBackgroundEdgeColour: This value must be an index from the tslcolours.dat file, the currently loaded map palette or a 24-bit colour (see TSLColourHelper API Documentation). The default is -1, which inhibits display of any background rectangle edge.
- TSLRenderingAttributeTextFixedHeight: Deprecated, use TSLRenderingAttributeTextScaleFactor with TSLRenderingAttributeTextScaleFactorUnits Of TSLDimensionUnitsPixels instead. If used, this attribute will force the text to be drawn with the Text Entity height attribute defining the pixel size.
- TSLRenderingAttributeTextRotatable: This boolean flag enables or disables rotation of text. If the flag is false, then the rotation of the text Entity and the Drawing Surface are both ignored when rendering the text. This is often used to inhibit rotation that has been added to map text due to coordinate system transformations. The default value is true.

Many of these attributes are interdependent.

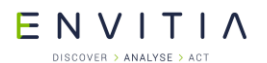

Geometry and Overlays

```
The size of the font used to render the text is calculated using the following pseudo-code:
```

```
if ( obsolete fixed size flag is true )
{
  sizeInPixels = Entity size
}
else
{
  switch ( textSizeFactorUnits )
  {
    case pixels :
     sizeInPixels = size factor
    case map units :
      sizeInPixels = (size factor * tmcPerMU) / tmcPerDU
    case scale factor :
      sizeInPixels = (Entity size * size factor ) / tmcPerDU
  }
}
if ( sizeInPixels < minHeight )
 sizeInPixels = minHeight ;
else if ( sizeInPixels > maxHeight )
 sizeInPixels = maxHeight ;
```

#### **10.6.1.5** Symbol Rendering Attributes

These are available on Symbol Entities. They are:

- TSLRenderingAttributeSymbolColour: This value must be an index from the tslcolours.dat file, the currently loaded map palette or a 24-bit colour (see TSLColourHelper API Documentation). The default is -1, which inhibits display of the Entity.
- TSLRenderingAttributeSymbolStyle: This value must be an index from the tslsymbols.dat file. The default is -1, which inhibits display of the symbol. Note that the icon symbols defined in the standard tslsymbols.dat file cannot currently be displayed on X11 based systems.
- TSLRenderingAttributeSymbolSizeFactor: This value defines the size or height of the Symbol. It may also be adjusted by the height defined on the TSLSymbol object itself. This is a floating-point number, whose units are defined by TSLRenderingAttributeSymbolSizeFactorUnits. The default is 0, which inhibits display of the Symbol.
- TSLRenderingAttributeSymbolSizeFactorUnits: This value is one of TSLDimensionUnits enum and determines how the TSLRenderingAttributeSymbolSizeFactor value is interpreted. Typical values allow the height of the Symbol to be defined in points, Map Units, internal TMC units or device units. An additional value for text and symbol size factors is TSLDimensionUnitsScaleFactor. This makes MapLink calculate the actual size of the object by multiplying the TSLRenderingAttributeSymbolSizeFactor by the TMC height stored on the Entity. This facility is included mainly for backwards compatibility and

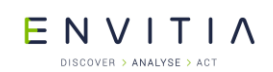

it is recommended that new code does not use this. However, again for backwards compatibility, the default is TSLDimensionUnitsScaleFactor!

- TSLRenderingAttributeSymbolMinPixelHeight: This value defines the minimum height, in pixels, that the Symbol will be displayed at. It may be used for clamping Symbol height within certain boundaries to maintain visibility. If a simple fixed pixel size is required, then use Size Factor Units of Pixels and set the Size Factor to be the required pixel height. The default value is 1.
- TSLRenderingAttributeSymbolMaxPixelHeight: This value defines the maximum height, in pixels, that the Symbol will be displayed at. It may be used for clamping Symbol height within certain boundaries to maintain visibility. If a simple fixed pixel size is required, then use Size Factor Units of Pixels and set the Size Factor to be the required pixel height. The default value is 2000 pixels.
- TSLRenderingAttributeSymbolRotatable: Value is one of TSLSymbolRotation enum. This is more than a simple boolean flag, in order to maintain backwards compatibility. The tslsymbols.dat file contains a flag for each symbol indicating whether by default it should be rotatable. For example, a lighthouse symbol should remain vertical, whereas a flow arrow must be rotated to indicate the direction of flow. If your application is using the symbols in an unusual way – for example using a (non-rotatable) "airport" symbol to represent a moving "aircraft" track, then you may wish to override the standard settings.

The <code>TSLSymbolRotation</code> enum allows you to specify that the symbol will be rotatable, not rotatable, or that the default rotatability defined in the tslsymbols.dat file should be used.

- TSLRenderingAttributeSymbolFixedSize: Deprecated, use TSLRenderingAttributeSymbolScaleFactor with TSLRenderingAttributeSymbolScaleFactorUnits of TSLDimensionUnitsPixels instead. If used, this attribute will force the Symbol to be drawn with the Entity height attribute defining the pixel size.
- TSLRenderingAttributeRasterSymbolScalable: Value is one of TSLRasterSymbolScalability enum. This is more than a simple boolean flag, in order to maintain backwards compatibility. By default, raster symbols are not scalable and are displayed at their relevant pixel size regardless of the calculated height of the symbol. This rendering attribute allows an application to enable scaling for this raster symbol.
- TSLRenderingAttributeSymbolFontCharacter: Symbols may be characters from a font. The font is referenced via an entry in the tslsymbols.dat file. For such symbol styles, this rendering attribute defines the character from the font to be displayed.

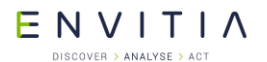

Geometry and Overlays

The size of the symbol used to render the text is calculated using the following pseudo-code:

```
if ( obsolete fixed size flag is true )
{
  sizeInPixels = Entity size
}
else
{
  switch ( symbolSizeFactorUnits )
  {
    case pixels :
     sizeInPixels = size factor
    case map units :
      sizeInPixels = (size factor * tmcPerMU) / tmcPerDU
    case scale factor :
      sizeInPixels = (Entity size * size factor ) / tmcPerDU
  }
}
if ( sizeInPixels < minHeight )
 sizeInPixels = minHeight ;
else if ( sizeInPixels > maxHeight )
 sizeInPixels = maxHeight ;
```

#### **10.6.1.6** Raster Icon Symbols

Some of the symbols defined in the default tslsymbols.dat file are raster icons. These are standard windows .ico files. These have certain limitations which you should be aware of before using them:

- They are usually drawn fixed size. Regardless of the Symbol size rendering attributes, they will always be drawn as they are defined. This behaviour can be overridden using the TSLRenderingAttributeRasterSymbolScalable attribute.
- They cannot be rotated, and any rotation applied to the Symbol will be ignored.
- A .ico file may contain multiple icons. Only the first one will be used.
- The .ico file can contain icons of any size, but due to issues in the underlying Windows API, there will be a significant performance hit if either the width or height values are not multiples of 8. The transparency facility of the icon format can be used to mask out any additional pixels.
- Icon Symbols may be displayed on X11 based platforms (See the X11 Release Notes).
- The extent of the Symbol will include the full size of the icon, not just the non-masked areas.

#### **10.6.1.7** Other Raster Symbols

It is possible to use other custom raster objects as symbols. These have certain limitations which you should be aware of before using them:

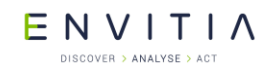

- They are usually drawn fixed size. Regardless of the Symbol size rendering attributes, they will always be drawn as they are defined. This behaviour can be overridden using the TSLRenderingAttributeRasterSymbolScalable attribute.
- Raster symbol rotation is only supported by the OpenGL 2D drawing surface. When using any other type of drawing surface rotation applied to the symbol will be ignored.
- When using raster symbols containing transparency, the TSLNTSurface and TSLMotifSurface may convert the transparency information in the image to an on/off mask.
- The extent of the Symbol will include the full size of the image, not just the non-masked areas.

### **10.6.2** Entity Based Rendering

Each Entity within MapLink may have its own unique rendering defined. This takes precedence over any Feature Based Rendering that may have been configured and is typically used for overlays in a TSLStandardDataLayer and for Entities created using the Editor SDK.

Entity Based Rendering is configured using the <code>TSLEntity::setRendering</code> methods. These are a group of three overloaded methods with a single simple interface. The methods take an enumeration defining the graphical property to set, along with the new value. There is also a parallel set of query methods.

#### **10.6.3** Feature Based Rendering

Maps often contain lots of Entities that need to be rendered in a similar fashion. Feature Based Rendering allows the rendering styles to be defined once only for a particular map feature type and then specific Entities to be tagged with an identifier to indicate what feature type it represents. This saves memory and improves performance since the rendering styles need only be stored once and optimisations can be made to the lowlevel graphics calls when all features of a particular type are drawn together.

As an example of Feature Based Rendering, MapLink may be told that features of type "A Road" are to be drawn as red lines with black edges, and individual Entities are tagged as being an "A Road". In a map, the rendering is usually configured within MapLink Studio, using the Feature Book. In a run-time application, it may be configured on the TSLDrawingSurface or on the TSLDataLayer. Wherever Feature Based Rendering is configured, it uses the same setFeatureRendering methods. These are a group of three overloaded methods with a single simple interface. The methods take the feature name, feature ID and an enumeration defining the graphical property to set, along with the new value. There is also a parallel set of query methods. Note that the feature name is optional. If NULL is passed, the feature ID is used.

### **10.6.4** Determining the Source of Rendering Attributes

As described above, there are multiple places to define the Rendering Attributes of an Entity. MapLink must determine where to fetch the attributes from at run-time.

When rendering an Entity, MapLink first of looks to see if there is any Entity Based Rendering defined on the Entity. If so, then that is used. If none exists, then the Feature ID stored on the Entity is used to search for Feature Based Rendering on the TSLDrawingSurface currently being drawn. If none exists on the TSLDrawingSurface

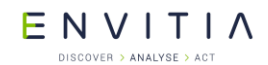

Geometry and Overlays

then the <code>TSLDataLayer</code> is searched. If there is also no Feature Based Rendering defined there, then the process begins again starting at the parent of the Entity - the <code>TSLEntitySet</code> that contains it.

If MapLink cannot determine the Rendering Attributes, the Entity is not drawn. All Rendering Attributes for an Entity will be taken from the same place. For example, it is not possible to define the Edge Colour of a polyline using Entity Based Rendering and the Edge Style using Feature Based Rendering. ENVITIA

#### **10.6.5** Determining Styles and Font Indices

Many different symbols, fonts, line styles and fill styles are supplied with MapLink. The easiest way to see the available styles, and to determine their index, is to look in the MapLink Studio Feature Book.

- Start a new map project and invoke the Feature Book.
- Select the Reference Section, Layer Overview Feature.
- Each index-based property in the Feature Properties Dialog shows a sample of the current rendering, a description and the index for that style. You may need to make the Feature Properties Dialog wider to see the index – especially for some of the complex line styles which can have very long descriptions.
- Using the Feature Properties Dialog, browse the available styles to find an appropriate one and select it. Some properties display the index in the combo box used for selection. Other properties such as colour and symbol style do not display the index during selection.
- The Feature Properties Dialog will be updated to show the index of your chosen style.
- Where a particular style has multiple colours displayed, such as vector symbols or complex line styles, the configurable colour is displayed as red in the sample.

#### **10.6.6** Minimum Attribute Requirements

Many of the default values inhibit display of the Entity until explicitly set by the user. To enable display of the various Entity types, the following rendering attributes must be set – either through Entity Based Rendering or through Feature Based Rendering:

- TSLPolyline and TSLArc: Requires style, colour and thickness to be set. By default, the thickness is in pixels.
- TSLPolygon, TSLEllipse, TSLRectangle and TSLBorderedPolygon: A visible fill requires style and colour to be set. A visible edge requires style, colour and thickness to be set. By default, the thickness is in pixels.
- TSLText: Requires a height stored on the Entity of > 0, a font, a colour and a size factor. The default size factor units will multiply the Entity height by the size factor to determine the TMC height of the Text.
- TSLSymbol: Requires a style, colour and size factor. The default size factor units will multiply the Entity height by the size factor to determine the TMC height of the Symbol.

#### **10.6.7** Why Can't I See My Object?

One of the most frustrating things that can happen when developing an application is when you expect something to happen, but it doesn't. A typical example of this in a MapLink application is an Entity not appearing when it is created. There can be many reasons for the non-appearance and it can be difficult to track down. Here is a list of the most common reasons:

• The Entity was never actually created. This can occur if invalid arguments are passed to the create method call – such as an empty string being

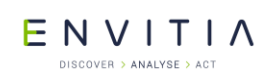

passed to createText or a self-intersecting coordinate set being passed to createPolygon. Check the return value from the create call and look at the contents of the error stack to see what may have gone wrong.

- The Entity has no Rendering Attributes associated with it. These can either be configured on the Entity itself, or on the Data Layer or Drawing Surface via Feature Based Rendering. See Section 11 for code examples of some simple rendering configurations. The Geometry Creation sample installed with MapLink gives examples of every available Rendering Attribute for each primitive type and allows you to experiment with them. Note that this sample also includes access to obsolete attributes which may clash with other newer ones!
- The Entity has insufficient Rendering Attributes associated with it. Even though an Entity may have some attributes, they may not be enough to create a valid rendition. See Section 10.6.6 for a list of the minimum set of Rendering Attributes for each primitive type.
- The associated Rendering Attributes are illegal. This means that an index is not found in the associated configuration file. For example, a colour index that is not in the current palette, a line style index that does not exist in tsllinestyles.dat, a symbol style index that specifies an icon symbol may be illegal on X11 as are some fonts (See X11 Release Notes). Check the contents of the configuration files (see Section 12.6) or validate the styles in MapLink Studio.
- Would the Rendering Attributes give a visible representation anyway? Some of the line styles and fill styles give no rendition – such as hollow, highly translucent or very sparse bitmap fill styles.
- Is the Entity in a TSLEntitySet that is associated with a Data Layer? Free-floating Entities are never displayed. They need to be inserted into a TSLStandardDataLayer. Is the Data Layer associated with the Drawing Surface?
- Has notifyChanged been called on the Data Layer after the Entity is created? Without this, the Data Layer does not invalidate any associated buffer and so the old contents are used when drawing an unchanged view extent.
- Is the Entity, its parent Entity Sets and associated Data Layer all visible? An Entity can be hidden using TSLRenderingAttributeVisible and a Data Layer can be hidden using TSLPropertyVisible.
- Have the Entity or Data Layer been decluttered? An Entity can be decluttered and thereby hidden, using the setDeclutterStatus method of the Drawing Surface. A Data Layer can be hidden according to zoom level using the TSLPropertyMinZoomDisplay and TSLPropertyMaxZoomDisplay properties.
- Is the Drawing Surface actually viewing the area containing the Entity?

For Text primitives, have they been hidden because they are too small or too big? These limits default to 3 pixels and 200 pixels. They can be configured using TSLPropertyMinTextHeight and TSLPropertyMaxTextHeight.

ENVITIA

Walkthrough 3 – Adding a Simple Vector

# **11** Walkthrough **3** – Adding a Simple Vector Overlay

In this section, you will take the application that has been developed in the earlier walkthroughs and add an overlay. Within this overlay you can create simple vector objects to be displayed using Entity Based Rendering. You will also create an example of a Symbol displayed using Feature Based Rendering.

### **11.1** Interaction Mode Modifications

It is obvious that the existing interaction mode in the Hello Globe application is insufficient to allow complex chains of points to be built up so we will try and keep things simple. We will need to make some modifications to allow different kinds of Entities to be created without adding a lot of additional code and logic within the button handlers of the View. A further complication is that your application may be MDI and therefore have many Documents and Views open at the same time.

With these issues in mind we will make the following changes:

- Add a TSLStandardDataLayer to the Document.
- Add a new 'Overlays' menu with options for creating various Entities.
- Add event handlers for the menu to the Document class. The event will be sent to the currently active Document.
- Store the currently selected primitive type. This should be stored statically for MDI applications.
- In the View button handlers check for the Control key being pressed. If so, then call the associated document to create the primitive type and if successful redraw the view. Do this on release.
- In the document class, instantiate the appropriate primitive.

This is obviously a very simplified interaction and has limited encapsulation. For more complex, highly interactive primitive creation and manipulation facilities, Envitia provides the Editor SDK and the companion Spatial SDK. See later sections for details about how to integrate these into an application.

We will assume that the overlay is only available when a map is loaded.

#### **11.2** Adding a TSLStandardDataLayer

Simple vector overlays are usually stored in a TSLStandardDataLayer. This will need to be added to the document class. It should be created and destroyed where appropriate and added to the TSLDrawingSurface when the document and view are bound together.

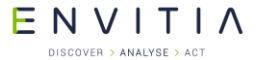

Walkthrough 3 – Adding a Simple Vector

Overlay

In the Document class definition, add a declaration of the Standard Data Layer just after the Map Data Layer:

```
TSLMapDataLayer * m_mapDataLayer;
TSLStandardDataLayer * m stdDataLayer; // This line added
```

The new class variable should be initialised to  ${\tt NULL}$  in the Document constructor.

```
CHelloGlobeDoc::CHelloGlobeDoc()
  : m_mapDataLayer( NULL ), m_stdDataLayer( NULL )
{
}
```

The overlay layer should only be created after a map has been successfully loaded and should be destroyed when the map layer is destroyed.

```
In the Document OnOpenDocument method, instantiate a TSLStandardDataLayer if
the map is successful:
  if ( !m mapDataLayer->loadData( lpszPathName ) )
  {
    // Error handling as before
    return FALSE ;
  }
 m stdDataLayer = new TSLStandardDataLayer() ; // This line added
In the Document DeleteContents method, add the following code to delete the
overlay layer:
  if ( m stdDataLayer )
  {
    m stdDataLayer->destroy() ;
   m stdDataLayer = NULL ;
Modify the Document addToSurface method to add the extra layer:
  if ( !m mapDataLayer || !m stdDataLayer || !drawingSurface )
   return false ;
 bool sts = drawingSurface->addDataLayer( m mapDataLayer, "map" ) ;
  if (sts)
   sts = drawingSurface->addDataLayer( m stdDataLayer, "overlay" ) ;
```

### **11.3** Adding the Overlay Menu and Handlers

return sts ;

This menu will allow the user to select which type of Entity will be created on a button press.

Use the Dev Studio Resource editor to create a menu called Overlays, with options for Text, Symbol, Polygon, Line and Feature.

You may also wish to add toolbar icons to invoke the menu items.

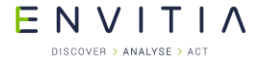

Overlay

Walkthrough 3 – Adding a Simple Vector

We need somewhere to store the current overlay type selection. For MDI applications, we will store this globally to avoid confusing the user when swapping between currently open documents. Initialise it to the ID of one of the Overlay menu items.

In the Document class definition, add a declaration for a static integer to hold the currently selected primitive and initialise it appropriately in the Document .cpp file

// This line added in the Document class header, private section
static int m\_overlayType ; // This line added in class header
// This line added in the Document .cpp file
int CHelloGlobeDoc::m overlayType = ID OVERLAYS TEXT ;

Now we need to add  $\ensuremath{\texttt{COMMAND}}$  handlers to update the chosen overlay type on a user selection.

Use Class Wizard to add COMMAND handlers for the overlay menu items to the Document and in each handler set the m\_overlayType variable. You could use a range command handler and only have one method, but for simplicity we have added one per menu item. You should also add UPDATE\_COMMAND\_UI handlers to provide some feedback to the user about which overlay type is selected. The handlers for Polygons are shown below. Add them for each of the menu entries

```
void CHelloGlobeDoc::OnOverlaysPolygon()
{
    m_overlayType = ID_OVERLAYS_POLYGON ;
}
void CHelloGlobeDoc::OnUpdateOverlaysPolygon(CCmdUI *pCmdUI)
{
    pCmdUI->SetCheck( pCmdUI->m_nID == m_overlayType ) ;
}
```

Try building your application. At this point you should have the user interface working, but no primitive creation happening. Check that the m\_overlayType variable is set correctly when you select each menu item or toolbar button and that the menu items are ticked correctly.

### **11.4** Adding the Overlay Creation Interface

With the user interface working, we now need to add the back-end methods which create the Entities. These will be triggered from the View, but to maintain encapsulation should actually be in the Document.

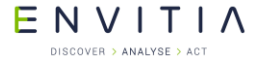

Overlay

Add a public method to the Document, called createOverlay. This should return a boolean value which indicates whether the creation was successful. As a parameter it will take the Drawing Surface and the position at which the overlay should be created.

Create other, private methods, which provide the implementation for creating each overlay type. These will have the same signature as createOverlay and should be called from it according to the current value of m\_overlayType. The code fragment below shows the implementation of createOverlay and a dummy implementation of the text method.

```
bool CHelloGlobeDoc::createOverlay(long x,long y,TSLDrawingSurface *ds)
{
    switch ( m_overlayType )
    {
        case ID_OVERLAYS_LINE : return createPolyline(x, y, ds) ;
        case ID_OVERLAYS_POLYGON : return createPolygon(x, y, ds) ;
        case ID_OVERLAYS_TEXT : return createText(x, y, ds) ;
        case ID_OVERLAYS_SYMBOL : return createSymbol(x, y, ds) ;
        case ID_OVERLAYS_FEATURE : return createFeature(x, y, ds) ;
        return false ;
    }
    bool CHelloGlobeDoc::createText(long x,long y,TSLDrawingSurface*ds)
    {
        return false ;
    }
}
```

ENVITIA DISCOVER > ANALYSE > ACT Overlav

Walkthrough 3 – Adding a Simple Vector

### **11.5** Triggering the Overlay Creation

In the View class <code>LButtonUp</code> handler, we should call the <code>createOverlay</code> method if the Control button is pressed.

```
void CHelloGlobeView::OnLButtonUp(UINT nFlags, CPoint point)
{
    if ( m_drawingSurface )
    {
        if ( nFlags & MK_CONTROL )
        {
           TSLTMC x, y;
           m_drawingSurface->DUToTMC( point.x, point.y, &x, &y );
           if ( GetDocument()->createOverlay( x, y, m_drawingSurface ) )
               InvalidateRect( 0, FALSE );
        }
      else if ( abs( . . . . /* Rest of method the same */ ) )
```

### **11.6** Creating the Text Overlay

Build the application and ensure that the create methods are being triggered when the Control – Left Mouse Button combination is used.

Now we will create some text at the button click location and if successful return true. The success return status will force the View to redraw itself.

```
Replace the dummy implementation of createText with the following:
  TSLEntitySet * es = m stdDataLayer->EntitySet() ;
            * txt = es->createText( 0, x, y, "Hello World" ) ;
 TSLText
  if (!txt)
   return false ; // Return failure if text could not be created
  TSLStyleID black = TSLDrawingSurface::getIDOfNearestColour( 0, 0, 0 ) ;
 // Set the rendering of the text to be black, Arial, 25 pixels high
 txt->setRendering( TSLRenderingAttributeTextFont, 1 ) ;
  txt->setRendering( TSLRenderingAttributeTextColour, black ) ;
  txt->setRendering( TSLRenderingAttributeTextSizeFactor, 25.0 ) ;
  txt->setRendering( TSLRenderingAttributeTextSizeFactorUnits,
                  TSLDimensionUnitsPixels ) ;
  // Tell the layer that its contents have changed
 m stdDataLayer->notifyChanged( true ) ;
  return true ;
```

The key points of this code are

• The Text Entity is created in the Entity Set of the overlay Standard Data Layer. If the static TSLText::create method was used, then the Text Entity would not be attached to any Drawing Surface and hence would never be displayed.

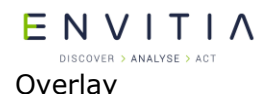

Walkthrough 3 – Adding a Simple Vector

- The createText method of the Entity Set returns false if the creation failed. If this happens, examine the contents of the error stack to determine why. With Text, it is usually because the string is empty.
- You can lookup colour indices in the currently loaded palette using the static TSLDrawingSurface::getIDOfNearestColour method. Note: You may wish to use 24bit RGB colour (see TSLColourHelper API Documentation).
- Ensure that you set the minimum attributes required, as specified in section 10.6.6. Other attributes are optional.
- Always call notifyChanged after completing a sequence of modifications to the layer. If this is not called, then MapLink will assume that any buffer associated with the Drawing Surface or Data Layer are up to date until the next change of viewing area.

### **11.7** Creating the Symbol Overlay

The example Symbol that we shall create will be sized in Map Units. This means that it will scale according to the current zoom factor. It is very dependent upon the current map loaded. We are assuming that the sample Dorset map is loaded. This may be found in:

<MAPLINK\_HOME>\Samples\MapForSamples\Dorset\Dorset.map

```
Replace the dummy implementation of createSymbol with the following:
  TSLEntitySet * es = m stdDataLayer->EntitySet() ;
  TSLSymbol * symbol = es->createSymbol( 0, x, y ) ;
  if ( !symbol )
    return false ;
  // Create a green star, 1000m high.
  // This looks sensible on the Dorset map!
  TSLStyleID green= TSLDrawingSurface::getIDOfNearestColour( 0, 255, 0 ) ;
  symbol->setRendering( TSLRenderingAttributeSymbolStyle, 14 ) ;
  symbol->setRendering( TSLRenderingAttributeSymbolColour, red ) ;
  symbol->setRendering( TSLRenderingAttributeSymbolSizeFactor,1000.0);
  symbol->setRendering( TSLRenderingAttributeSymbolSizeFactorUnits,
                      TSLDimensionUnitsMapUnits ) ;
  // Tell the layer that its contents have changed
  m stdDataLayer->notifyChanged( true ) ;
  return true ;
```

Many different symbols are supplied with MapLink. Use the method described in section 10.6.5 to determine an appropriate index.

ENVITIA DISCOVER > ANALYSE > ACT Overlav

Walkthrough 3 – Adding a Simple Vector

#### **11.8** Creating the Polygon Overlay

Unlike Text and Symbol Entities, Polygons are defined with many coordinates defining the boundary of the polygon. This list of coordinates must be created via the TSLCoordSet class and passed to the Polygon create method.

The example below uses the Drawing Surface conversion routines to determine the current zoom factor and then creates a polygon at a specific screen size for the current zoom factor. Zooming in or out will make the Polygon appear larger or smaller.

```
Replace the dummy implementation of createPolygon with the following:
  TSLEntitySet * es = m stdDataLayer->EntitySet() ;
  // Create a coordinate list forming a triangle around the position
  // Use the Drawing Surface to calculate the coordinates
 // We will make our triangle 25 pixels either side of the position
 // Note that the pixels are at the current zoom factor - the polygon
 // is always completely scalable
 TSLCoordSet * coords = new TSLCoordSet() ;
 if ( !coords )
   return false ;
  double tmcPerDU = ds->TMCperDU() ;
 coords->add( x - 25 * tmcPerDU, y - 25 * tmcPerDU ) ;
  coords->add( x + 25 * tmcPerDU, y - 25 * tmcPerDU);
                                  y + 25 * tmcPerDU);
  coords -> add(x,
  // Hand ownership of the coordset to the polygon
 TSLPolygon * poly = es->createPolygon( 0, coords, true ) ;
 if ( !poly )
   return false ;
  TSLStyleID yellow = TSLDrawingSurface::getIDOfNearestColour( 255, 255, 0
);
  TSLStyleID black = TSLDrawingSurface::getIDOfNearestColour(0, 0, 0);
  poly->setRendering( TSLRenderingAttributeFillStyle, 1 ) ;
 poly->setRendering( TSLRenderingAttributeFillColour, yellow ) ;
 poly->setRendering( TSLRenderingAttributeEdgeStyle, 1 ) ;
 poly->setRendering( TSLRenderingAttributeEdgeColour, black ) ;
 poly->setRendering( TSLRenderingAttributeEdgeThickness, 1.0 ) ;
  // Tell the layer that its contents have changed
 m stdDataLayer->notifyChanged( true ) ;
  return true ;
```

### **11.9** Creating the Polyline Overlay

Polylines use the same mechanism as Polygons to specify the list of coordinates that should be used.

The example below uses the Drawing Surface conversion routines to determine the current zoom factor and then creates a Polyline at a specific size for the current map – i.e. the Polyline is drawn in real-world units. It also uses the Thickness Units Rendering

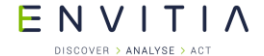

Overlay

Walkthrough 3 – Adding a Simple Vector

Attribute to specify the thickness of the line in real-world units. Zooming in or out will make the Polygon appear larger or smaller and change the displayed thickness of the line. The values chosen are appropriate for the sample Dorset map.

```
Replace the dummy implementation of createPolygon with the following:
TSLEntitySet * es = m stdDataLayer->EntitySet() ;
// Create a coordinate list forming a triangle around the position
// Use the Drawing Surface to calculate the coordinates
TSLCoordSet * coords = new TSLCoordSet() ;
if ( !coords )
  return false ;
// Make a triangle, 1km either side of the specified position
double tmcPerMU = ds->TMCperMU() ;
coords->add( x - 1000 * tmcPerMU, y + 1000 * tmcPerMU ) ;
coords->add( x, y - 1000 * tmcPerMU);
coords->add( x + 1000 * tmcPerMU, y + 1000 * tmcPerMU);
// Hand ownership of the coordset to the polygon
TSLPolyline * poly = es->createPolyline( 0, coords, true ) ;
if ( !poly )
  return false ;
// Use MapUnit thickness so the line thickness scales as we zoom
// in/out
// Set it to 20m. Complex line styles - like style 48 have thickness
// clamping applied automatically to avoid performance
// or aesthetic problems
TSLStyleID yellow = TSLDrawingSurface::getIDOfNearestColour(255, 255, 0) ;
poly->setRendering( TSLRenderingAttributeEdgeStyle, 48 ) ;
poly->setRendering( TSLRenderingAttributeEdgeColour, yellow ) ;
poly->setRendering( TSLRenderingAttributeEdgeThickness, 20.0 ) ;
poly->setRendering( TSLRenderingAttributeEdgeThicknessUnits,
                    TSLDimensionUnitsMapUnits) ;
// Tell the layer that its contents have changed
m stdDataLayer->notifyChanged( true ) ;
return true ;
```

### **11.10** Creating the Feature Based Symbol Overlay

The previous examples have used Entity Based Rendering, in which every Entity has its own definition of Rendering Attributes. As discussed in Section 10.6.3, MapLink also has the capability to specify the Rendering Attributes of a Feature type on the Data Layer or Drawing Surface and on the individual Entity specify which Feature the Entity represents.

To do this, we must first configure the Data Layer and specify the rendering.

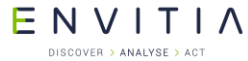

Overlay

Walkthrough 3 – Adding a Simple Vector

After the Standard Data Layer has been constructed, define some Feature Rendering for use during the Feature creation and rendering.

In the Document OnOpenDocument method, add the following code:

Next, we implement the <code>createFeature</code> method to create the symbol referencing the Feature ID that we have just created.

```
Replace the dummy implementation of createFeature with the following:
    TSLEntitySet * es = m_stdDataLayer->EntitySet() ;
    // 123 is the numeric feature code we assigned on the Data Layer
    TSLSymbol * symbol = es->createSymbol(123, x, y);
    if ( !symbol )
        return false;
    // No need to configure any rendering, MapLink will look it up
    // from the Data Layer at display time.
    // Tell the layer that its contents have changed
    m_stdDataLayer->notifyChanged(true);
    return true;
```

Congratulations! You can now create vector overlays!

E N V I T I A

## **12** Advanced Features of the Core SDK

This section discusses features of the Core SDK above and beyond simple display and creation of maps.

### **12.1** Coordinate Systems

The class TSLCoordinateSystem encapsulates the transforms used to create a map. A coordinate providing layer provides a TSLCoordinateSystem to allow the user to convert between latitude/longitude, Map Units (MU) and TMCs. A TSLCoordinateSystem can be created by the developer and used to convert between different Map Projections.

More information on Coordinate Systems and Map Projections can be found in the "MapLink Studio Users Guide" and Help.

#### **12.1.1** Transverse Mercator

EPSG have changed the formula used for Transverse Mercator while retaining the EPSG IDs for the affected Coordinate Systems that use Transverse Mercator.

The original formula "USGS Snyder" and "JHS" formulas produce similar results in a +-4 degree band around the central longitude. Outside this band the results diverge. The JHS algorithm is more accurate out to +-40 degrees.

EPSG recommend that the two formulas are not mixed.

EPSG recommend the use of the JHS formula.

The Snyder formula was used in MapLink 7.5 and older versions. Both formulas are available in MapLink 8.0 and newer.

To address the EPSG change to the Transverse Mercator several changes have been made to tsltransforms.dat that may affect an application. The changes are outlined below:

- MapLink coordinate system IDs in the range [-5000..-9000] use the Transverse Mercator JHS projection algorithm.
- IDs in the range [-1..-4900] use the original USGS Snyder Transverse Mercator projection algorithm.
- The EPSG ID in the case of both Coordinate Systems are the same.
- The NAME has been updated to contain '(Snyder)' or '(JHS)' to distinguish the algorithm used.

Where:

ID is the value used in TSLCoordinateSystem::findByID() and returned by id().

NAME is the value used by TSLCoordinateSystem::findByName() and returned by name().

The method TSLCoordinateSystem::findByName() functionality has changed slightly.

When looking up a Coordinate System that uses Transverse Mercator projection the method expects one of two forms to be used, for example:

- "UTM (WGS84) Zone 1 North (Snyder)"
- "UTM (WGS84) Zone 1 North (JHS)"
- © 2021 Envitia Ltd

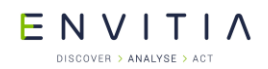

For backwards compatibility the findByName() method will return the original Snyder Coordinate System if "(Snyder)" or "(JHS)" is missing from the name being searched for. In this case a warning will be placed on the TSLThreadedErrorStack.

The method TSLCoordianteSystem::findByEPSG() may not work as expected, for example;

const TSLCoordinateSystem \*coordSystem =
TSLCoordianteSystem::findByEPSG(27700);

Returns the OSGB coordinate system using the Snyder Transverse Mercator formula. For the new formula you need to do the following:

const TSLCoordinateSystem \*coordSystems[2];

int numberFound = TSLCoordianteSystem::findByEPSG(27700, coordSystems, 2);

You would need to check the numberFound variable and then validate the name of each returned TSLCoordinateSystem to see if it was the Snyder or JHS version. You could use the MapLink IDs as these are unique.

#### **12.1.2 TSLCoordinateConvertor**

The class <code>TSLCoordinateConvertor</code> can be used to convert between latitude/longitude, GARS, MGRS, UTM and UPS.

Additionally this class contains methods that do the following conversions:

- Great Circle
- Vincenty
- Rhumbline
- Geocentric
- Geodetic
- Topocentric

#### **12.2** Decluttering

Decluttering is the temporary hiding of features. The features still exist in the map or Data Layer but are not drawn. Applications often use decluttering, under user control, to help prevent information overload. It is applied on the TSLDrawingSurface, thus allowing the same Data Layer to be displayed differently on two different surfaces – e.g. in an overview pane and the main window.

A Drawing Surface contains a list of decluttering settings for each Data Layer in the surface, and an additional decluttering list that applies to all Data Layers (sometimes referred to as the global decluttering list). The decluttering list for each Data Layer inherits the contents of the global decluttering list, thus allowing decluttering to be easily set up for several Data Layers in one method call, while still allowing decluttering settings to be overridden on a per-Data Layer basis.

#### **12.2.1** Declutter Feature Name and ID

The declutter status is configured on a per-feature basis using the Feature Name. The Feature Names are hierarchical, usually as defined using the Feature Subclassing configuration in MapLink Studio. Each level of the hierarchy is separated by a period in the Feature Name. For example, a map may contain the following features:

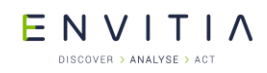

vpf.Country.Europe.France vpf.Country.Europe.Germany vpf.Country.Africa.Egypt vpf.Country.Asia.China vpf.Country.Asia.Japan vpf.Water.Sea vpf.Water.Rivers

Each Feature also has an associated numeric Feature ID. It is this numeric ID that is stored on an Entity, rather than the full name. Only the leaf Features of the hierarchy have a numeric ID, others do not. For example, in the above list, "vpf.Country.Europe.France" has a numeric Feature ID, whereas "vpf.Country.Europe" does not.

Decluttering may be applied at any level in the hierarchy by specifying the appropriate name. In the above example, all European countries may be decluttered by specifying "vpf.Country.Europe", all water features with "vpf.Water" and China specifically using "vpf.Country.Asia.China". It is for this reason that the declutter methods use the Feature Name rather than the Feature ID.

The Feature Name to Feature ID mapping is as defined in the Feature Book of MapLink Studio, or as defined on a TSLStandardDataLayer using the addFeatureRendering method. Where Entity Based Rendering is used in a TSLStandardDataLayer, then the addFeature method may be used to provide the mapping without setting up any Feature Based Rendering.

You can determine what features are available on a particular Data Layer using the TSLDataLayer::featureList method. This returns a read-only instance of type TSLFeatureClassList. This class allows the application to query the number of features available, their names and ID's. The contents of the list are typically displayed in a Tree View with associated check boxes to control the declutter status.

On a TSLMapDataLayer, the Feature Class List is automatically populated when a map is loaded. On a TSLStandardDataLayer, it is populated by the application calling the addFeature or addFeatureRendering methods.

### **12.2.2** Declutter Status

MapLink uses the numeric Feature ID of an Entity to look up the required status before rendering the Entity. The status may be set to TSLDeclutterStatusOn, TSLDeclutterStatusOff or TSLDeclutterStatusAuto. To set the status use:

m\_drawingSurface->setDeclutterStatus( "feature", status, layer ) The layer argument is optional. If specified, it targets the decluttering at a specified Data Layer. Otherwise, the feature will be decluttered on all data layers in the drawing surface through the Drawing Surface's global decluttering list. Decluttering a specific data layer is sometimes desirable since a Drawing Surface may contain multiple data layers containing the same features, and the application may wish to only declutter the feature from a single data layer.

The current declutter status may be queried using the

TSLDrawingSurface::getDeclutterStatus method. This returns one of the TSLDeclutterStatusResult enumerations. In addition to values which map to those used to set the status, this can also return a value of

TSLDeclutterStatusResultPartial, when called using a non-leaf node of the hierarchy. This indicates that some Subclasses have a different declutter status.

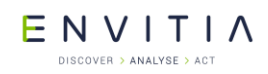

The TSLDrawingSurface::declutterVisible method allows the application to query whether a particular feature is currently visible or would be visible at a specified zoom factor. The zoom factor is specified in terms of number of User Units per Device Unit.

### **12.2.3** Automatic Decluttering on Zoom

In addition to the standard On and Off declutter status values, it is possible to set the status to be TSLDeclutterStatusAuto. This uses an additional method call to configure minimum and maximum zoom factors for which the feature will be visible. These factors are in terms of number of User Units per Device Unit. If the current zoom factor is within the specified range then the Feature will be visible, otherwise it is invisible.

### **12.2.4** Declutter of Raster Features in Maps

When raster images are loaded into MapLink Studio, they may be assigned a Feature Name in the Raster Configuration panel. This Feature Name is then available in the usual declutter methods to enable or disable the display of that raster image. These appear in a hidden Feature Book Section called 'Rasters' and default to 'Raster' if not supplied.

Thus, to declutter all rasters in all data layers in a drawing surface with the default Feature Name, use the following call:

ds->setDeclutterStatus("Rasters",TSLDeclutterStatusOff);

### **12.3** Searching Your Data

There are several ways of searching and querying your data through the MapLink SDK – the most appropriate one depends upon what information you require and how complex your criterion for selection is.

### **12.3.1** Finding the Entity under the Cursor

This is perhaps the most common reason for searching the data, and MapLink has a simple way of doing so using the TSLDrawingSurface::findSelectedEntityDU method. This takes a device unit position, such as the current cursor location, a search depth in the Entity Hierarchy and an aperture in device units. It returns the top-most entity found. A related method takes a position in User Units.

A few rules are applied to the selection to make sure that the entity found is appropriate.

- An optional flag allows Map Data Layers to be ignored. This is useful in an editing environment.
- Any Data Layers with the TSLPropertyDetect property set to false and any Entity with the TSLRenderingAttributeSelectable attribute set to false will be ignored in the search. Note that the default value for TSLPropertyDetect is false.
- When searching a Map Data Layer, the currently displayed Detail Layer will be used for the query.
- Data Layers and Entity Sets are searched in reverse rendering order i.e. Top-most first.
- The search will only descend the Entity Set hierarchy as far as the specified depth. A depth of 0 will always return the top-most Entity Set. A depth of -1 is a special case that will traverse all Entities.
- Only Entities that are visible and not decluttered will be considered.

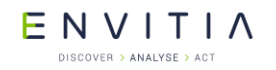

- The distance from the specified point to the Entity must be less than or equal to the specified aperture.
- For Entities with complex outlines but a single TSLCoord position, i.e. Text and Symbol objects, the distance is considered to be 0 if the specified point lies anywhere within the current envelope of the Entity. Note that the extents may be bigger than they appear due to font sizing with Text and hidden boundaries in Symbols.
- For Surfaces (Polygons, Rectangles and Ellipses) the distance is considered to be 0 if the specified point lies anywhere within the boundary of the Entity (not including holes).
- If the point lies within a Surface Entity, and another non-Surface Entity has already been found to be within the aperture, then the non-Surface Entity will be returned in preference to the Surface Entity. Without this rule, it would be virtually impossible to select a Polyline that is on top of a Polygon since the distance to the Polygon would always be 0.

### **12.3.2** Finding all Entities within an Area

This is another common requirement, for which there are two pairs of query methods. One pair is on the Drawing Surface and the other pair is on the Data Layer. All the methods allow an extent (in TMC Units) and query depth to be specified. Additionally, the Drawing Surface methods take the name of a Data Layer to search.

The first method in each pair takes an optional Feature Name. If this is specified, only those Features are considered.

The second method in each pair takes an instance of a user defined Selector object – derived from the <code>TSLSelector</code> class. The Selector object is called for every Entity that is considered and allows user control over exactly which Entities are chosen.

Where a Map Data Layer is queried through the Data Layer methods, the specified extent is used to determine which Detail Layer is searched. An optional Drawing Surface ID may be used to identify which Entity last rendered extent to use. Where a Map Data Layer is queried through the Drawing Surface methods, the currently displayed Detail Layer is searched.

A few rules are applied to the selection to make sure that the entities found are appropriate.

- Any Entity with the TSLRenderingAttributeSelectable attribute set to false will be ignored in the search.
- Entity Sets are searched in reverse rendering order i.e. Top-most first.
- The search will only descend the Entity Set hierarchy as far as the specified depth. A depth of 0 will always return the top-most Entity Set. A depth of -1 is a special case that will traverse all Entities.
- Decluttering Status is ignored.
- If a Feature Name is specified, then only those features will be considered.
- An Entity is considered if its last rendered envelope overlaps the specified extent.
- If a TSLSelector object is specified, then any Entity considered will be passed to the virtual select method of the object. This method should return a TSLSelectorActionType value to indicate what action to take.

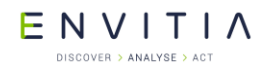

• If a selector action of TSLSelectorActionSelectNext is returned for a TSLEntitySet object, then the search algorithm will not search within the TSLEntitySet.

The query methods return an instance of the TSLMapQuery class, or NULL if no Entities are selected. This object holds references to the chosen Entities. They are references to the real Entities and so should not be destroyed. The application can iterate through the references in the TSLMapQuery object to further act upon the Entities.

### 12.3.3 Picking

'Picking' may be performed via the 'pick' method. This allows selection of all types of object, including 2D Entities, 3D Entities, Display Objects, Satellites and even custom objects.

The TSLDrawingSurfaceBase provides 2 pick methods; both take a pixel location, aperture and an optional TSLPickSelector parameters, while one also takes a data layer name parameter. The TSLPickSelector is an abstract class that allows users to filter the results based upon their own criteria. The data layer name parameter is used to first filter the results to only include those from a desired data layer.

The return value of pick operations is an instance of the TSLPickResultSet class which controls a set of TSLPickResult objects. This TSLPickResult class is an abstract wrapper around the actual object found in the query location. The Core SDK provides derivatives such as TSLPickResultEntity and TSLPickResultCustom, while other SDKs provide additional derivatives. A user can determine the correct cast required by calling the queryType operation on the object or the isType static operations on the derivative types.

If a user wishes to provide their own custom pick result type from their TSLClientCustomDataLayer, then they should derive a class from the abstract TSLClientCustomPickResult type. In the pick method of their TSLClientCustomDataLayer derivative class, they should add instances of this new class to the passed TSLPickResultSet object.

### **12.3.4** Other Searching Facilities

There are several older searching methods (findEntityXXX) available on the <code>TSLDrawingSurface</code> and <code>TSLDataLayer</code>, but these have very specific rules which are detailed in the method descriptions. See the API Class Documentation for further details.

### 12.4 Dynamic Rendering

The core MapLink SDK provides a mechanism by which users can dynamically alter how data is rendered without modifying the data. This can be performed globally on all data in a drawing surface or locally for selected data layers.

In order to take advantage of this technique, a class derived from TSLClientCustomDynamicRenderer should be created. See the Dynamic Rendering sample for example code. MapLink includes a premade dynamic renderer for S52 rendering. Future MapLink releases may provide standard dynamic renderers for such actions as Thematic mapping.

When a data layer is drawn with an active dynamic renderer, the render method of the TSLClientCustomDynamicRenderer will be called for each entity that is being drawn. The dynamic renderer determines how the entity will be drawn - it can ask MapLink to draw
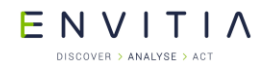

the entity as normal, draw the entity with different rendering attributes or perform its own custom drawing instead.

When using a dynamic renderer to draw an entity using different rendering attributes, the dynamic renderer can either call the relevant setupAttributes methods and then call the appropriate draw method (e.g. drawPolygon) on the TSLRenderingInterface, or call the setupAttributes methods and return

TSLDynamicRendererActionUseCurrentRendering from the dynamic renderer's render method. Both approaches will result in the same output, however returning TSLDynamicRendererActionUseCurrentRendering from the dynamic renderer is more efficient in some cases and so is the preferred method in this situation.

#### **12.5** Optimisation Techniques

MapLink is targeted to high-performance applications. This section describes a few techniques available to increase the performance and responsiveness of an application.

#### **12.5.1** Buffering

When an application draws directly to the screen, two things become obvious:

- Flicker makes it apparent that the drawing is taking place, since the screen blanks and then becomes populated with the picture. Even with a high-performance graphics card, it does not require much data to be displayed before this begins to detract from the aesthetics of an application.
- The second thing that is apparent is that every layer is drawn, even if it hasn't changed. This is especially obvious in systems with moving objects over a static map.

MapLink has several features to address these issues, through the use of buffering at different levels. The problem of flicker may be reduced using Drawing Surface buffering (back buffering). Once this has been configured, MapLink draws primitives into an off-screen buffer and once complete, copies the off-screen buffer to the screen. If nothing has changed since the last draw, then the existing buffer is copied. MapLink will automatically flag the back buffer as invalid when the visible map area has changed, or the Drawing Surface has been resized.

To configure a Drawing Surface as buffered add the following code to your application, usually just after the Drawing Surface has been created.

m\_drawingSurface->setOption( TSLOptionDoubleBuffered, true ) ; Back buffering is sufficient where only a single Data Layer is being displayed or in situations where the contents of all attached Data Layers change at the same time. In many applications, there are multiple Data Layers with a set of fairly static underlays and at least one dynamic or editable overlay. For these applications, MapLink has secondary buffering. This is associated with a group of Data Layers that are attached to the same Drawing Surface. In this type of buffering, all Data Layers in the group are drawn into a separate off-screen buffer before being copied to the back buffer or screen. Any non-buffered Data Layers are then drawn. If no buffered Data Layers have changed, then the existing secondary buffer is copied without being redrawn.

To configure a Data Layer to be part of the buffered group for a particular Drawing Surface, add the following code to your application, usually just after the Data Layer has been added to the Drawing Surface.

> m\_drawingSurface->setDataLayerProps( ``layername", TSLPropertyBuffered, 1 ) ;

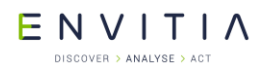

In MFC based applications that use buffering, you should handle the WM\_ERASEBGRD event in order to stop Windows clearing the window itself and thus introducing flicker. Typically, just override the OnEraseBackground method in the applications View object and return True. This is appropriate when MapLink is rendering to the entire window. In situations where MapLink is only drawing to part of the window then the application should clear the parts of the window that MapLink does not render.

#### **12.5.2** Tiled Buffering

Some drawing surfaces offer a more advanced version of data layer buffering called Tiled Layer Buffering. This extends the buffering concept to split the total extent of all layers in the drawing surface into a grid of tiles, which are rendered asynchronously as needed. This means that in contrast to regular buffered layers, tiled buffering means that the buffered layers do not need to be redrawn when panning the view.

Tiled buffering can be enabled by adding the following code to your application, usually just after the Drawing Surface has been created:

m\_drawingSurface->setOption( TSLOptionTileBufferedLayers, true ) ;

As the buffered tiles are generated asynchronously, the application will be notified when new tiles are available through the TSLDrawingSurfaceDrawCallback.

When zooming using tiled buffering, MapLink will not block the application waiting for the buffered tiles to be redrawn. This means that buffered layers will not be drawn until the tiles for the new viewing resolution are ready. Since this is often undesirable, Progressive Zooming can optionally be enabled using the following code:

m\_drawingSurface->setOption( TSLOptionProgressiveTileZoom, true ) ;

This option instructs the drawing surface to use previously created tiles to fill in for tiles at the new zoom scale that are not currently ready for drawing, meaning that buffered layers will still be visible when zooming.

More information on tiled buffering can be found in the API documentation for the TSLDrawingSurfaceTiledBufferControl class.

Tiled buffering is currently supported by the OpenGL drawing surface.

# 12.5.3 Caching

Within MapLink Studio, there is much emphasis on efficient tiling and layering of a map to ensure that the run-time application can optimise the performance. This means that in a system with a moving map, or where the user is zooming and panning, that map tiles are being loaded and destroyed. This is itself is an obvious performance hit.

#### 12.5.3.1 Memory Cache

To help mitigate the performance hit of tile swapping, the MapLink Core SDK has facilities to configure an in-memory cache of recently used tiles. To avoid swamping low-spec machines, the default cache configuration is fairly low at 32Mb. This can be set on each Map Data Layer or Raster Data Layer using the following method:

m\_mapDataLayer->cacheSize( sizeInKiloBytes ) ;

The cache may be further configured using the cacheFlushLimit which is the number of tiles that the Data Layer attempts to keep in memory when it overflows. Note that when a tile is added to the cache, its size is assumed to be the same as the disk size – except for compressed raster images which are expanded on loading. If a tile has been saved from MapLink Studio using the Enterprise Compression or Optimised for Size options, then there will be some level of expansion in memory and you should account for this when setting your cache size.

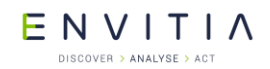

If your map appears fast in the MapLink Viewer, but slow in your application then your memory cache size may be the problem.

#### 12.5.3.2 Persistent Cache

The Map Data Layer also has the facility to store tiles in a secondary, disk-based persistent cache. This is typically used when employing the Remote File Loader so this topic is covered in that section. Basic information may be found in the online help for the TSLPersistentCacheData object.

E N V I T I A

# **12.6** Rendering Configuration Files

Many Rendering Attributes define an integer index into configuration files. These configuration files must be read at the start of a MapLink application as described in Section 8.3. There are 5 basic files. This section describes the contents and format of the current versions. When loaded, these files are used across the MapLink application – only one version of each configuration file may be loaded at any one time. You should note that MapLink is consistently in development so if you choose to modify the standard files then you may not be able to take advantage of any future enhancements.

#### 12.6.1 Colours

The colours file, usually called tslcolours.dat, holds the definition of the colour palette and associated RGB values. The format is quite simple and is identical to the palette file written out alongside a map by MapLink Studio. The first few lines of a colours file are shown below. Each line is commented in red – although the comments should not appear in the actual file.

```
TSLCL 105// File ident and format version numberColourCubePalette// Name of palette, for MapLink Studio;// Field separator on subsequent lines1;184;134;11;Dark Goldenrod // Index;Red;Green;Blue;Name in FeatureBook2;189;183;107;Dark Khaki// Next colour ... and so on 203 times
```

By default, maps generated from MapLink Studio have an associated palette file. This palette file will be loaded by the MapLink SDK when the map is loaded. This means that the global palette may change. For this reason, it is recommended that all maps to be loaded into an application are constructed using the same palette.

A number of colour index values are reserved as follows:

| • | MapLink | Studio | User | defined | colour | base: | 500 |  |
|---|---------|--------|------|---------|--------|-------|-----|--|
|---|---------|--------|------|---------|--------|-------|-----|--|

• Symbols colour range: 100000..100023

| • S-52 colour range: 1 | 10000110200 |
|------------------------|-------------|
|------------------------|-------------|

• Dynamic colour range: 120000..130000

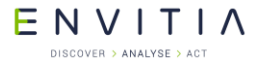

#### **12.6.2** Line Styles

The line styles file, usually called tsllinestyles.dat, holds the definition of the edge styles used for polylines, arcs and the boundaries of surfaces such as polygons. The format is rather more complex than the colours file.

There are several different types of line style, some more complex than others. The example below contains one of each currently supported type; these are explained later.

```
TSLES 108 // File ident and format version number
; // Field separator on subsequent lines
#This is a comment
I;10;99;linestyles/anotherlinestylesfile.dat
#Above is an include declaration to another file.
S;This is a section heading // Section name for subsequent styles
1;standard;Solid;0;3;1;0;0;0
2;standard;Dash (cosmetic pen);1;3;1;0;0;0
3;standard;Dash-dot (cosmetic pen);2;3;1;0;0;0
4;standard;Dash-dot (cosmetic pen);4;3;1;0;0;0
5;standard;Dash-dot-dot (cosmetic pen);4;3;1;0;0;0
6;standard;Dash 8;6;3;1;0;1;4 8 8 8
9;multi;Narrow road, light casing;2;[1,(153,153,153),3];[1,(-1,-1,-1),1]
10615;ttlclsstrk;Waterfall;GeoSym0615;C[(100,100,200),1]D[0,0]D[10,0]
```

- Versions 107 and newer versions of the file must be saved in the UTF-8 code page without a BOM (Byte Order Mark).
- Some index values are reserved. Please refer to the file for additional information.
- Comments appear prefixed by the # character and are ignored by MapLink.

Include declarations allow for a more structured layout of the line style file by segregating different categories of style into their own file. The declaration is prefixed by the i' character followed by the lower and upper

ranges of the styles they contain. The final semi-colon delimited value is filename relative to the current file. The

format of this sub-file is the same as the root file and can in turn include other files. Should the file not be found at the location indicated, any associated TSLPathList will be checked instead.

One of the major benefits, also introduced, of using included sub-files is that these files can be delay-loaded or in other words only loaded when they are required.

 Section headings are a concept borrowed from the symbol lists and allows the categorisation of styles from the point of view of the run-time. They appear in the file prefixed with 's' followed by the section name, such as 'APP6A'.

Every style that appears after a section heading declaration will be associated with that section, although this does not include styles that appear in sub-files included within the section. Sub-files require their own section heading. Section headings may appear more than once within the tree of files with all styles that appear under each of these section heading declarations being associated with the same section.

The SDKs now allow the querying of a style's associated section using the  $\tt getXxxStyleValue$  methods.

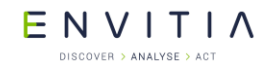

 In order to make it easier for custom styles to be managed, a specific 'user' sub-file with a specific range of index values has been defined and appended to the end of the line styles file. This is called 'linestyles\tsllinestylesuser.dat'.

This file is not shipped by default with MapLink, but it's non-existence will not generate an error.

Custom lines styles should be added to this file, thus making it easier to manage user-defined styles across MapLink upgrades.

The remaining entries in the file begin with the line style index (used with TSLRenderingAttributeEdgeStyle), the type (standard/multi/dllname) and a textual description that is displayed in MapLink Studio Feature Book. The rest of the fields for each entry are type dependant.

#### 12.6.2.1 Standard Linestyles

Standard Operating System: These are of various types indicated by the first type specific field.

- Type 0: Solid.
- Type 1: Dashed.
- Type 2: Dotted.
- Type 3: Dash-Dot pattern.
- Type 4: Dash-Dot-Dot pattern.
- Type 5: NULL (invisible) pen
- Type 6: User defined pattern
- Type 7: Alternating on-off pixels (Win 2000 and XP only)

The subsequent fields are defined below:

- Obsolete: Ignored from MapLink 4.5 onwards
- Join style: 0=Bevel, 1=Mitre, 2=Round, geometric only.
- Obsolete: Ignored from MapLink 4.5 onwards
- Geometric: To indicate a cosmetic (0) or geometric (1) pen
- Pattern size: For user-defined patterns, geometric only

User defined patterns may only be applied to geometric pens and are a sequence of onoff pairs of device unit values, each value separated by spaces. The first value in the sequence is a count of such values. On Windows platforms, cosmetic pens use efficient operating system specific methods of rendering, but are limited to single-pixel wide patterned lines. Attempting to draw a wide cosmetic line will force the style to solid. This is an operating system function, e.g.

27; standard; Dash 4, very wide spacing; 6; 3; 2; 0; 1; 4 4 16 4 16

#### 12.6.2.2 Multi-pass Linestyles

Basically, multi-pass line styles are created by using a combination of any other line style in the tslsymbols.dat file to build up a more complex style. This allows you to specify two simple styles and then use the 'multi-pass' functionality to add them

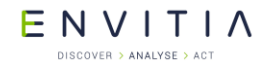

together. Each pass draws a different line style on top of the previous one which can be used to build up the desired effect.

Take the following example:

Assume we want to create a line consisting of a thin red line in the centre of a thick black line. Essentially, we want to draw a 3-pixel high black line first and then a 1 pixel high red line over the top. (Note that this style will always be no less than 3 pixels high, even if the user sets it to 1 pixel).

To create this style:

- 1) Open the tsllinestyles.dat (This can be found in your MapLink/config directory. It is probably better if you back it up before you edit it).
- 2) Scroll to the bottom of the file and enter:

X;multi;Line Style Description;2; [1, (0, 0, 0), 3]; [1, (255, 0, 0), 1]The '2' shows that the line has two token values. The token '[1, (0, 0, 0), 3]' says "use the solid line style (1), draw in black (0,0,0) and three units wide (3)". The token '[1, (255, 0, 0), 1]' says "use the solid line style (1), draw in red (255,0,0) and 1 units wide (1)".

If you use (-1,-1,-1) in the token for the colour value, the user will be able to override the colour at runtime (i.e. it can be any colour) using the

 ${\tt TSLRenderingAttributeEdgeColour} \ {\tt Or} \ {\tt TSLRenderingAttributeExteriorEdgeColour}.$ 

The `X' should be replaced by a unique number, but you must enter `multi' as the second value  $% \left( {{{\mathbf{x}}_{i}}^{2}} \right)$ 

#### 12.6.2.3 Stroked Linestyles

Stroked linestyles are implemented by an extension shared library (ttlclsstrk). The shared library is written specifically for the target platform.

The file tsllinestyle.dat contains many stroked linestyle definitions. An example of a stroked linestyle is shown below (note that this should all be on a single line, but is split in this document for clarity):

```
1000;ttlclsstrk;My Custom Line;MyCustomLineStyleTag;
C[(-1,-1,-1),4]U[0,-2]D[5,0]D[5,0]B
C[(-1,-1,-1),2]U[0,1]D[5,0]D[5,0]D[4,0]
```

The above line is broken down as follows:

StyleID;typeOrCustomDLLName;Textual comment displayed in feature book, no semi-colons allowed;DLL specific information

For the ttlclsstrk.so/sl/dll (DLL) which implements this type of line, the DLL specific information is:

UniqueTag;CommandString

#### The CommandString is a chain of

| C[(R,G,B),W] | Colour and width, RGB (red, green blue), W width. If R, G and B are all -1, then colour defined by<br>TSLRenderingAttributeEdgeColour or Feature Book is used |
|--------------|----------------------------------------------------------------------------------------------------|
| D[x,y]       | Pen down, line to (currentPositionX + x, currrentPositionY + y)                                                                                               |
| U[x,y]       | Pen up, move to (currentPositionX + x, currrentPositionY + y)                                                                                                 |
|              |                                                                                                    |

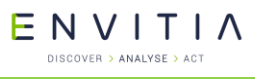

В

Advanced Features of the Core SDK

Bend Point. This is where we can effectively start a new line segment.

Where:

Pen Down means place the drawing point on the paper and draw to the specified position from the current position.

Pen Up means raise the drawing point off the paper and move to the specified position from the current position.

All moves are relative to the current position.

The easiest approach when creating or modifying a Stroked Linestyle is to use a pen and a piece of graph paper, recording exactly how you draw the line (pen up, pen down, colour, amount moved).

So for 'D[5,0]U[5,0]D[5,0]', you get the following simple line:

`\_\_\_\_`

Where:

represents pen colour being drawn (Pen Down).

space represents pen colour not being drawn (Pen Up)

The start point of your line is always at position [0, 0].

In the above simple line at the end of the sequence the current drawing position is [0, 15].

So if you wanted to return to [0, 0], you would append 'U[0, -15]' to the line definition.

Please note the following:

- When drawing a stroked linestyle MapLink uses the horizontal axis where y=0, as the middle of the line.
- A style must progress along the x-axis.
- The line thickness is specified in pixels. So a line thickness of three will be drawn in a similar way that Windows/X11 will draw a solid line of thickness 3.
- Increasing the thickness of the line via Rendering Attributes or Feature Book settings will extend the vertical axis of the stroke definition but will not extend the horizontal axis.
- Line segments are drawn with a round end cap on windows.
- You can also increase the number of 'B's to improve the ability of the custom line style to follow the draw points. In general 'B' points must occur when the y-axis is at 0. If you make changes to a linestyle check the changes using a relatively complex map or drawing.
- Stroked linestyles will have an impact on drawing performance. The more complex a linestyle the larger the impact on performance.
- The stroked linestyle needs to be put in the tsllinestylesuser.dat file.
- If you add any linestyles use the style id's 50000-59999.

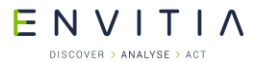

#### **12.6.3** Fill Styles

The fill styles file, usually called tslfillstyles.dat, holds the definition of the fill styles used for surfaces such as polygons, rectangles and ellipses. The format is similar to the line styles file.

There are several different types of fill style, some more complex than others. The example below contains one of each currently supported type; these are explained later. Each line is commented in red – although the comments should not appear in the actual file.

```
TSLFS 106
                             // File ident and format version number
                             // Field separator on subsequent lines
#This is a comment
I;10;499;fillstyles/anotherfillstylesfile.dat
#Above is an include declaration to another file.
S; This is a section heading // Section name for subsequent styles
1; standard; Solid; 4;0;0
2;standard;Wide right diagonal hatching;2;5;0;0
3;standard;Wide cross-hatching;2;6;0;0
4; standard; Wide diagonal cross-hatching; 2; 7; 0; 0
5; standard; Wide left diagonal hatching; 2; 8; 0; 0
6;standard;Wide horizontal hatching;2;9;0;0
7; standard; Wide vertical hatching; 2; 10; 0; 0
8; standard; Hollow; 3; 0; 0
9; standard; Narrow right diagonal hatching; 1; 8; 8
1;0;0;0;1;0;0;0
0;0;0;1;0;0;1;
0;0;1;0;0;0;1;0
0;1;0;0;0;1;0;0
1;0;0;0;1;0;0;0
0;0;0;1;0;0;0;1
0;0;1;0;0;0;1;0
0;1;0;0;0;1;0;0
500; alpha; Translucent: alpha=32; 32
501; alpha; Translucent: alpha=64; 64
600; rop; ROP 1;1
601; rop; ROP 2; 2
```

- Version 105 and newer versions of the file must be saved in the UTF-8 code page without a BOM (Byte Order Mark).
- Some index values are reserved. Please refer to the file for additional information.
- Comments appear prefixed by the # character and are ignored by MapLink.
- Include declarations allow for a more structured layout of the fill style file by segregating different categories of style into their own file.

The declaration is prefixed by the i' character followed by the lower and upper ranges of the styles they contain.

The final semi-colon delimited value is filename relative to the current file. The format of this sub-file is the same as the root file and can in turn include other files. Should the file not be found at the location indicated, any associated <code>TSLPathList</code> will be checked instead.

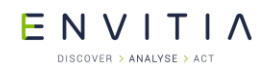

One of the major benefits, also introduced, of using included sub-files is that these files can be delay-loaded or in other words only loaded when they are required.

• Section headings are a concept borrowed from the symbol lists and allows the categorisation of styles from the point of view of the run-time. They appear in the file prefixed with 's' followed by the section name, such as 'APP6A'.

Every style that appears after a section heading declaration will be associated with that section, although this does not include styles that appear in sub-files included within the section. Sub-files require their own section heading. Section headings may appear more than once within the tree of files with all styles that appear under each of these section heading declarations being associated with the same section.

The SDKs now allow the querying of a style's associated section using the getXxxStyleValue methods.

 In order to make it easier for custom styles to be managed, a specific 'user' sub-file with a specific range of index values has been defined and appended to the end of the line styles file. This is called 'fillstyles\tslfillstylesuser.dat'.

This file is not shipped by default with MapLink, but it's non-existence will not generate an error.

Custom fill styles should be added to this file, thus making it easier to manage user-defined styles across MapLink upgrades.

The remaining entries in the file begin with the fill style index (used with TSLRenderingAttributeFillStyle), the type (standard/alpha/rop) and a textual description that is displayed in MapLink Studio Feature Book. The rest of the fields for each entry are type dependent.

There are several different types of fill style ...

- Standard Operating System: These are of various types indicated by the first custom field.
- Type 4: Solid. Subsequent fields for this entry are ignored.
- Type 3: Hollow. Subsequent fields for this entry are ignored.
- Type 2: Hatched. Next field is the hatch style. Subsequent fields for this entry are ignored.
- Style 5: Diagonal, 45 degree upward, left to right.
- Style 6: Horizontal and vertical crosshatch.
- Style 7: 45-degree crosshatch.
- Style 8: Diagonal, 45 degree downward, left to right.
- Style 9: Horizontal hatch.
- Style 10: Vertical hatch.
- Type 1: Patterned: Next two fields are width and height of the bitmap grid that follows. Each entry in the grid represents a pixel in the pattern. A 1 means that the pixel will be drawn in the current fill colour, a 0 means that the pixel will not be drawn i.e. these pixels are transparent. MapLink has no concept of an opaque patterned fill.

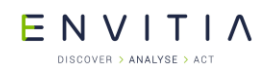

- Note that patterned fills on certain platforms (Windows 98) are limited to 8x8. Any size that is not a multiple of 8 may incur a performance penalty.
- Alpha blended: These are currently only available on Windows 2000 and newer platforms, along with X11 platforms that support the XRender extension. The custom field defines an alpha-blend in the range 0 to 255, where 0 is completely transparent and 255 is fully solid.
- Raster Operation: These fill styles apply a raster operation code to the fill.
- R2\_BLACK (1): Pixel is always 0.
- R2\_COPYPEN (2): Pixel is the pen colour.
- R2\_MASKNOTPEN (3): Pixel is a combination of the colours common to both the screen and the inverse of the pen.
- R2\_MASKPEN (4): Pixel is a combination of the colours common to both the pen and the screen.
- R2\_MASKPENNOT (5): Pixel is a combination of the colours common to both the pen and the inverse of the screen.
- R2\_MERGENOTPEN (6): Pixel is a combination of the screen colour and the inverse of the pen colour.
- R2\_MERGEPEN (7): Pixel is a combination of the pen colour and the screen colour.
- R2\_MERGEPENNOT (8): Pixel is a combination of the pen colour and the inverse of the screen colour.
- R2\_NOP (9): Pixel remains unchanged.
- R2\_NOT (10): Pixel is the inverse of the screen colour.
- R2\_NOTCOPYPEN (11): Pixel is the inverse of the pen colour.
- R2\_NOTMASKPEN (12): Pixel is the inverse of the R2\_MASKPEN colour.
- R2\_NOTMERGEPEN (13): Pixel is the inverse of the R2\_MERGEPEN colour.
- R2\_NOTXORPEN (14): Pixel is the inverse of the R2\_XORPEN colour.
- R2\_WHITE (15): Pixel is always 1.
- R2\_XORPEN (16): Pixel is a combination of the colours in the pen and in the screen, but not in both.

Note that ROP brushes are highly dependent for the effect on the underlying graphics engine implementation and some degree of experimentation may be necessary. Different graphics devices will interpret these in different ways – notably printers.

E N V I T I A

# 12.6.4 Symbols

The symbols file, usually called tslsymbols.dat, holds the definition of the visualisation for instances of TSLSymbol entities. The format is similar to the line styles file. The section names are used for display in MapLink Studio.

```
TSLSL 110
                          // File ident and format version number
                          // Field separator on subsequent lines
#This is a comment
I;2;14000;symbols/anothersymbolsfile.dat
S; Basic Shapes // Section name for subsequent symbols
T;1;0;0;1;0;\MapLink 4.0\TMF\Circle Filled.tmf
S;UK Attractions (Icons) // Section name for subsequent symbols
R;14001;16;16;\Attractions\DfT\Agricultural Museum.ico
S;MapLink 4.0 (Fixed Size) // Section name for subsequent symbols
V;99000;0;0;0;1; Appears as SQUARE
 5;-3 -3; -3 3; 3 3; 3 -3; -3 -3;
                          // Section name for subsequent symbols
S;Raster Symbols
C;110000;16;16;1;\Rasters\Oil Well.png
                // Section name for subsequent symbols
S;Font Symbols
F;120000;1
```

- Version 109 and newer versions of the file must be saved in the UTF-8 code page without a BOM (Byte Order Mark).
- Some index values are reserved. Please refer to the file for additional information.
- Comments appear prefixed by the # character and are ignored by MapLink.
- Include declarations allow for a more structured layout of the symbol file by segregating different categories of style into their own file. The declaration is prefixed by the `I' character followed by the lower and upper ranges of the styles they contain. The final semi-colon delimited value is filename relative to the current file.

The format of this sub-file is the same as the root file and can in turn include other files. Should the file not be found at the location indicated, any associated <code>TSLPathList</code> will be checked instead.

One of the major benefits, also introduced, of using included sub-files is that these files can be delay-loaded or in other words only loaded when they are required.

• Section headings allow the categorisation of styles from the point of view of the run-time. They appear in the file prefixed with `s' followed by the section name, such as `APP6A'.

Every style that appears after a section heading declaration will be associated with that section, although this does not include styles that appear in sub-files included within the section. Sub-files require their own section heading. Section headings may appear more than once within the tree of files with all styles that appear under each of these section heading declarations being associated with the same section.

The SDKs now allow the querying of a style's associated section using the getXxxStyleValue methods.

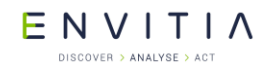

In order to make it easier for custom styles to be managed, a specific 'user' sub-file with a specific range of index values has been defined and appended to the end of the symbol styles file. This is called 'symbols\tslsymbolsuser.dat'. This file is not shipped by default with MapLink, but it's non-existence will not generate an error.

Custom symbols should be added to this file, thus making it easier to manage user-defined styles across MapLink upgrades.

There are five different types of symbol available. The first field for each entry line indicates the type; the second is the symbol ID used for setting the <code>TSLRenderingAttributeSymbolStyle</code> value.

Type T: These are TMF symbols, created in Symbol Studio. Subsequent fields after the symbol ID define the x and y origin of the symbol in the TMC space of the symbol itself, a scalable flag, the default rotatability of the symbol and the filename relative to the symbols file or in the config/symbols directory. Non-scalable TMF symbols are always drawn in the same TMC units as defined in the symbol and take no notice of the size defined on the symbol instance.

Type R: These are raster icon symbols. Subsequent fields after the symbol ID define the x and y origin of the symbol in the device unit space of the symbol itself, a scalable flag and the filename relative to the symbols file or in the config/symbols directory.

Type C: These are raster symbols. Subsequent fields after the symbol ID define the x and y origin of the symbol in the device unit space of the symbol itself, a scalable flag and the filename relative to the symbols file or in the config/symbols directory.

Type V: These are simple line vector symbols, always fixed size in device units. Subsequent fields after the symbol ID define the x and y origin of the symbol, a scalable flag (currently ignored) and the number of lines (N). After this there are N lines defined of the following form:

#### NumPointsInLine;x0 y0;x1 y1; ... ;xN yN

Type F: These are font symbols which use a single character from a font as the symbol. The subsequent field after the symbol ID defines the font ID from the fonts file that the symbol will use.

ENVITIA

#### 12.6.5 Fonts

The fonts file, usually called tslfonts.dat, holds the definition of the visualisation for instances of <code>TSLText</code> entities. The format is similar to the line styles file.

```
TSLFNT 107 // File ident and format version number
; // Field separator on subsequent lines
#This is a comment
I;3;55;symbols/anothersymbolsfile.dat
#Above is an include declaration to another file.
S;This is a section heading // Section name for subsequent styles
1;0;Arial;100;0;0
2;0;Arial Black;100;0;0
56;1;TSLRom.thf
```

- Version 106 and newer versions of the file must be saved in the UTF-8 code page without a BOM (Byte Order Mark).
- Comments appear prefixed by the # character and are ignored by MapLink.
- Include declarations allow for a more structured layout of the fill style file by segregating different categories of style into their own file. The declaration is prefixed by the `I' character followed by the lower and upper ranges of the styles they contain. The final semi-colon delimited value is filename relative to the current file.

The format of this sub-file is the same as the root file and can in turn include other files. Should the file not be found at the location indicated, any associated <code>TSLPathList</code> will be checked instead.

One of the major benefits, also introduced, of using included sub-files is that these files can be delay-loaded or in other words only loaded when they are required.

• Section headings are a concept borrowed from the symbol lists and allows the categorisation of styles from the point of view of the run-time. They appear in the file prefixed with 's' followed by the section name, such as 'APP6A'.

Every style that appears after a section heading declaration will be associated with that section, although this does not include styles that appear in sub-files included within the section. Sub-files require their own section heading. Section headings may appear more than once within the tree of files with all styles that appear under each of these section heading declarations being associated with the same section.

The SDKs now allow the querying of a style's associated section using the getXxxStyleValue methods.

Of the remaining file entries, they appear with the following fields:

- Font ID used for TSLRenderingAttributeTextFont.
- Type : 0 = Operating System, 1 = Vector, 2 = Xft (see next section)
- Subsequent fields are operating system and font type dependent:
- For Windows, operating system fonts define the name, weight, italic and underline flags.

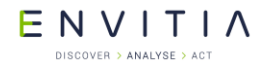

- For X11 platforms: The Type '0' is **deprecated** and should be avoided. Text drawn using the Type '0' font drawing will not display UTF-8 text correctly. You should migrate to Type '2'.
- For vector fonts, the rest of the line defines the name of a Hershey Font file used to render the scalable vector font. This type of font is very efficient for rendering rotated text but is a simple single pixel wide line. Vector fonts only support printable ASCII.

#### 12.6.5.1 Xft Fonts (X11)

MapLink 7.0 and newer draws text using the Xft extension by default. This means that any font that is accessible through Fontconfig on the host system can be used.

MapLink 8.0 uses Pango and Xft for font rendering.

Strings rendered using the Xft extension can be drawn rotated. If you are using multiple threads for rendering, then you need to be aware that Xft is not thread safe. We have exposed two methods; TSLMotifSurface::lockXft() and

TSLMotifSurface::unlockXft() when you draw text using the Xft extension.

It is possible to draw strings which are represented as UTF8. However, this is not officially supported as the layout engine is very simple. If you have a requirement to draw non-ASCII text please contact sales/support so that we can gauge the demand.

MapLink accepts Fontconfig pattern strings, allowing full control over font appearance. The following is an example from the 'X11' tslfonts.dat. The bold section shows several example patterns.

```
TSLFNT 107
;
1;2;Helvetica:weight=medium:slant=roman;0;0
12;2;Helvetica:weight=medium:slant=oblique:width=condensed;0;0
16;2;Bookman:weight=light:slant=italic;0;0
```

More information about the naming convention can be found here:

• <u>http://www.freedesktop.org/software/fontconfig/fontconfig-user.html</u>

The section 'Font Properties' is a list of valid properties. The 'Font Names' is the definition of the formatting of the strings.

Applications desiring the text rendering behaviour from MapLink 6.0 and earlier should replace the default tslfonts.dat fonts file with tslunixbitmapfonts.dat from the MapLink config directory.

# 12.7 APP-6A and 2525B Symbology

MapLink supports most APP-6A and 2525B symbology using the TSLAPP6ASymbol and TSLAPP6AHelper classes.

To choose between APP-6A or 2525B symbols, you need to load the appropriate configuration file thus:

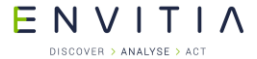

Advanced Features of the Core SDK

```
string config( TSLUtilityFunctions::getMapLinkHome() );
config.append( "/config/app6aConfig.csv" ); // the default config file
TSLAPP6AHelper *symbolHelper = new TSLAPP6AHelper( config.c_str() );
if ( !symbolHelper->valid() )
... // error
```

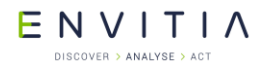

Advanced Features of the Core SDK

You can also choose to use either a filled set of symbols or unfilled set of symbols by loading the corresponding configuration file:

| TSLAPP6AHelper configuration file                            | Description                      |
|--------------------------------------------------------------|----------------------------------|
| <maplink_home>\config\app6aConfig.csv</maplink_home>         | APP-6A, frames are filled        |
| <maplink_home>\config\app6aUnfilledConfig.csv</maplink_home> | APP-6A, frames are not<br>filled |
| <maplink_home>\config\2525bConfig.csv</maplink_home>         | 2525B, frames are filled         |
| <maplink_home>\config\2525bUnfilledConfig.csv</maplink_home> | 2525B, frames are not filled     |

The default constructor to TSLAPP6AHelper will load from:

<MAPLINK\_HOME>\config\app6aConfig.csv

You can choose to either obtain symbols as bitmaps (GDI and X11 only) or as a vector representation (TSLEntitySet). It is recommended to avoid the raster version on X11 due to X-Server resource constraints.

The vector representation is the only valid option for the OpenGL drawing surface.

```
const char fighterId[] = "1.x.2.1.1.2";
TSLAPP6ASymbol theSymbol;
if ( !symbolHelper->getSymbolFromID( fighterId, theSymbol ) )
 ... // error
theSymbol.hostility( TSLAPP6ASymbol::HostilityHostile );
theSymbol.designation( "ABC123" );
theSymbol.heightType( TSLDimensionUnitsPixels );
theSymbol.height( 100 );
theSymbol.x( 40000000 ); // TMCs
theSymbol.y( 0 );
TSLEntitySet* es = symbolHelper->qetSymbolAsEntitySet( &theSymbol );
if ( !es )
 ... // error
// TSLStandardDataLayer* stdDataLayer;
stdDataLayer->entitySet()->insert( es ); // takes ownership of new set
stdDataLayer->notifyChanged( true );
// draw...
And we get something like this:
ABC123
```

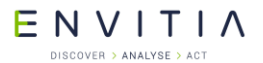

#### **12.8** Raster Display

Many GIS based applications need to display information in raster format. Some sources of raster data, such as CADRG or ASRP charts, are likely to be embedded within a MapLink Studio map. These forms of raster image are typically processed through MapLink Studio and as such, would be displayed automatically when the map is loaded into a TSLMapDataLayer.

Other examples, such as aerial photography, bathymetric soundings or satellite images, are more likely to be displayed in addition to the map. These images may be displayed using the TSLRasterDataLayer. This is instantiated and added to a TSLDrawingSurface, just like any other Data Layer.

The TSLRasterDataLayer has no Coordinate System of its own and does no run-time projection of the raster image. It is therefore imperative that any raster added to a TSLRasterDataLayer must be in the same Coordinate System as the currently loaded map. For example, a side-scan sonar system outputs a raster in the local UTM zone. This raster could be added into a TSLRasterDataLayer correctly if it was being displayed on a Drawing Surface containing a map with the same UTM zone.

#### **12.8.1** Adding Rasters

To add a raster image to the Data Layer, use the method

TSLRasterDataLayer::addRaster. This method takes the unique name of the raster and the coordinates of the bottom left and top right corners of the raster in internal TMC units. An additional boolean flag allows control over whether the raster is pre-loaded or only in memory when it is being rendered. The unique name may be the full pathname of the raster file. Alternatively, the unique name may be the simple filename of the raster file, and a TSLPathList may be added to the Data Layer to indicate in which directory the file may be found.

#### **12.8.2** Adding Masks

Many raster images added to a TSLRasterDataLayer will be projected in some way. Others may contain non-rectangular data or pixels that are unassigned. Such images may have an associated mask in order to hide the appropriate pixels - in effect, make them transparent. A mask is a 1-bit monochrome image that must be the same size as the associated raster image. When a mask is attached to a raster, the only pixels displayed are those whose corresponding mask pixel is set. MapLink Studio automatically creates masks when appropriate and places these alongside or embedded with, the raster image.

To add a mask to a raster, use

TSLRasterDataLayer::addMask( rasterName, maskName ) Again, the names may either be the full pathname or simple filename depending upon whether a TSLPathList has been attached to the Data Layer.

#### **12.8.3** Raster Pyramids and Supported Formats

MapLink Studio, and Windows based applications can load raster images in many different formats - see the Deployment section for details of the associated dependencies. MapLink Studio currently outputs images in TIFF, PNG or JPEG format. All these formats can be read on Windows or X11 systems.

There is one other file format, the Envitia Raster Pyramid. This is a highly optimised form of raster image, which encapsulates reduced resolution images, tiling of high-

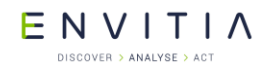

#### Advanced Features of the Core SDK

resolution images and automatic embedding of associated masks. This format is typically output by MapLink Studio, but a simple flat raster may be converted to a Raster Pyramid using the TSLRasterUtilities::rasterToPyramid method. An associated method, pyramidToRaster, does the reverse conversion. The image data embedded within the Raster Pyramid is usually in TIFF, PNG or JPEG format.

# **12.9** Loading and Saving Data Layer Contents

Many applications need to display information from an external data source. Others need to make the information they display persistent. Several of the TSLDataLayer derivatives can load and/or save their contents. The exact capabilities vary between Data Layer types.

The TSLMapDataLayer can display a map which has been generated by MapLink Studio. The contents of the map are defined and referenced by a ".map" or ".mpc" file. To load the map into the TSLDataLayer, use the TSLMapDataLayer::loadData method.

The TSLStandardDataLayer can both load and save its contents, either via a file or via an in-memory buffer. To read from or write to a file, use the loadData and saveData methods. Each takes the filename to use. To read from or write to an in-memory buffer, use either loadDataFromBuffer or saveDataToBuffer. The loadDataFromBuffer method should be passed a buffer that the application has created,

along with the size of the data that the buffer contains. The saveDataToBuffer method will create a buffer of the appropriate size, populate it with the contents of the Data Layer and return it to the application along with the size. This buffer may then be stored however the application requires, for example into a database. Once the application has finished with the buffer, it should call the deleteBufferData method so that the buffer can be destroyed. Note that the loadDataWithConfig and saveDataWithConfig methods will additionally persist the rendering and feature class list of the Standard Data layer.

The TSLRasterDataLayer is similar to the TSLStandardDataLayer in that it has the same load/save methods via a file or buffer. However, it does not necessarily store its contents directly. Instead, it can either store the meta-data of its contents or the meta-data and its contents. For each raster being displayed, the meta-data contains the filename, its referencing coordinates and the filename of any mask associated with the raster. The ability to save the raster images is only available when saving to a file, not to a buffer.

All of the loadData and loadDataFromBuffer methods will first clear the current contents of the Data Layer. The TSLStandardDataLayer also contains methods to append data to the current contents without clearing them first. These are appendData and appendDataFromBuffer.

#### **12.10** Interoperability

Interoperability in this context means the exchange of data between MapLink and other GIS formats. This is most obvious in MapLink Studio but is also available for a limited subset via the run-time Core SDK. The essential steps for importing or exporting are the same regardless of data format.

The steps for importing data are as follows

• Unlock the required interoperability support using TSLUtilityFunctions::unlockSupport.

#### Commercial in Confidence

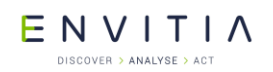

- Create an array of TSLFeatureMapping objects, defining the native features to be imported, and the MapLink featureID that will be stored on them on import. This also defines the Render Level for objects of that feature type.
- Load the file into a TSLStandardDataLayer using the TSLUtilityFunctions::importData
- Create an instance of TSLInteropImportSet and add the imported layer to it.
- Continue this until all related files are added to the import set, in different layers.
- Create an instance of TSLInteropManager and pass the import set to the postImportProcess method. This method reconstructs any TMF complex primitives that have been encoded in the data such as Bordered Polygons.
- The call to postImportProcess will merge the contents of the import set into a new Standard Data Layer and return it for use by the application.
- Destroy the import set and related Data Layers since they are no longer required.
- Note that more flexible formats may not require the use of an import set since they are heterogeneous.

The steps for exporting data are as follows

- Unlock the required interoperability support using TSLUtilityFunctions::unlockSupport.
- Ensure that all required data is in a single TSLStandardDataLayer.
- Create an instance of TSLInteropManager and pass the Standard Data Layer to the preExportProcess method. This method deconstructs any TMF complex primitives that exist in the Data Layer – such as Bordered Polygons.
- The call to preExportProcess will create an instance of a TSLInteropExportSet and return it to the application. This export set may contain multiple Standard Data Layers and filenames.
- Use TSLUtilityFunctions::exportData to export each Data Layer in the export set.
- Destroy the export set and related Data Layers since they are no longer required.

The processing that occurs in the TSLInteropManager methods is highly configurable. See the detailed online documentation of TSLInteropConfig for further details.

# **12.10.1** MapInfo MIF/MID Format

This format is a pair of simple ASCII files, one (MIF) file contains the geometry and meta-data; the other (MID) file contains the attributes for each geometric entity. Like TMF, MIF files can contain a mixture of entity types and it therefore provides a good match. Unless the data to be exchanged contains Bordered Polygons, it may not be necessary to process the data using the Interop Manager.

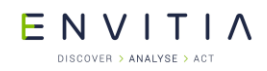

#### Advanced Features of the Core SDK

MIF files can contain rendering information. Since the MapLink and MapInfo styles are different, a mapping between the two sets of styles must be defined. The default mapping is in the "<MAPLINK\_HOME>\config\mifinteroperability.ini" file, which should be passed to the TSLUtilityFunctions::importData method. Details of each mapping are defined in comments in the file.

#### **12.10.2** OS MasterMap Format

This format is an XML file based upon GML 2.1.2. Like TMF, OS MasterMap files can contain a mixture of entity types. This format is mainly supported for the Seamless Layer Management of the MasterMap data. It usually does not require processing using the Interop Manager.

For change only update files, a departed feature is identified as a TSLSymbol instance with a featureID of (-255) and the topological ID (TOID) stored in the entityID.

MasterMap files can contain many attributes that may not be of interest. The set of attributes to be imported must be defined. The default mapping is in the "<MAPLINK\_HOME>\config\OSMasterMap.ini" file, which should be passed to the TSLUtilityFunctions::importData method. Details of each entry are defined in comments in the file. The TOID, Feature Code, Version and Type attributes are always imported. Note that on Ordnance Survey advice, any primitives with the 'broken' attribute set true will be ignored.

- The TOID may be accessed using TSLEntityBase::entityID.
- The Feature Code may be accessed using TSLEntityBase::featureID.
- The Version may be accessed using TSLEntityBase::version.
- The Type attribute is used to determine which Entity type to create.

#### **12.10.3** ShapeFile Format

This format is a complex binary format (.shp) file, with an associated database (.dbf) file. Every object in the file must be of the same entity type and so a typical TMF file, which is usually heterogeneous, will need processing using the Interop Manager.

#### **12.10.4** OS NTF LandLine Format

This format is a simple ASCII file. The filter does not require a Feature Mapping array and does not import or export attributes. The featureID stored on the Entity is assumed to be the NTF LandLine feature code for import and export.

#### **12.10.5** Attribute Information

Attribute data from directly imported vector data is held on the TSLDataset object on each entity.

Firstly, obtain the TSLEntitySet from the TSLStandardDataLayer that the source data was imported into. This should then be iterated through, checking the entity type, recursing, if necessary, i.e. if the entity is another TSLEntitySet.

**Note**: For the SHP data format, as it is a flat format, it should only contain entities of a single type, for example a shapefile rivers.shp would only contains lines, a shapefile countries.shp would only contains polygons, etc...

Retrieve the <code>TSLDataSet</code> object from the <code>TSLEntity</code>. The attribute data is held in <code>TSLVariants</code> accessed by keys and fields on the dataset.

© 2021 Envitia Ltd

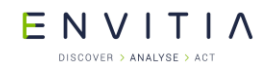

At this point it is necessary to have some knowledge of the attributes that you're expecting to find. For example, the rivers.shp shapefile may contain the following attribute fields:

- RIVER\_
- RIVER\_ID
- NAME
- SYSTEM

**Note**: The shapefile specification does not say what attributes are present or should be present. The attributes could be different in each file.

From the TSLDataSet the number of available keys/fields can be determined and then the keys and/or fields accessed by index using the functions:

- getAvailableKey
- getAvailableField

Obviously, for the rivers.shp file above the number of available keys/fields returned would be four.

The keys and fields are returned as <code>TSLSimpleStrings</code>. So, if the contents of the NAME attribute are required, iterate through the <code>TSLDataSet</code> retrieving the Available Fields until a field called NAME is returned. Then retrieve the actual data using one of the <code>getData</code> functions.

The following code snippet retrieves the Name attribute data (i.e. the actual name of the river, e.g. Amazon) and sets it into the entity name property:

ENVITIA DISCOVER > ANALYSE > ACT

#### Advanced Features of the Core SDK

```
// Entity Set off of StandardDataLayer containing imported shp file rivers.shp
if (TSLEntitySet* set = TSLEntitySet::isEntitySet( m stdDataLayer->entitySet() )
{
  int setSize = set->size();
  for( int i(0); i < setSize; ++i )</pre>
    // Get each entity in the set
    // Ideally the entity type should be checked for Entity Set
    // and recursed if found
    // In this code sample I know all entities are TSLPolylines
    if ( TSLEntity* entity = (*set)[i] )
      // Retrieve the TSLDataSet from the entity
      const TSLDataSet* dataSet = entity->dataSet();
      if ( dataSet )
      {
        // Iterate through the available fields
        // In the rivers.shp file there are four fields, RIVER , RIVER ID,
        // NAME & SYSTEM
        int dsetNumFields = dataSet->numAvailableFields();
        for( int j(0); j < dsetNumFields; ++j )</pre>
        {
          TSLSimpleString fieldName;
          dataSet->getAvailableField( j, fieldName );
          // In this code sample we are interested in the NAME field
          if (fieldName == "NAME")
          {
            // Extract the data from the field
            // In this case the name of the river as a string
            const TSLVariant *variant = dataSet->getData( fieldName.c str() );
            if( variant )
            {
              int len = variant->getValueAsString( 0, 0, 0 ) ;
              char * buf = new char[ len + 1 ] ;
              variant->getValueAsString( buf, len ) ;
              // Do something with the data
              entity->name( buf );
            }
         }
        }
     }
   }
 }
}
```

#### 12.11 Seamless Layer Management

Seamless Layers are made up of TMF tiles defined on a nominal regular grid. Each tile contains non-clipped Entities that can extend beyond the regular grid boundaries of the tile. When used in a map, MapLink will automatically handle display of Entities stored in these tiles and will transparently load any overlapping tiles. Render Levels should be used to ensure that polygons and lines do not overlap. All entities must have a unique reference stored in the entityID. In a typical use, this will be the TOID of an OS MasterMap entity.

The basic process for using Seamless Layers is:

 Create a map in MapLink Studio with all relevant parameters set up – such as Output Coordinate System. It is usual to have an overview layer, and a

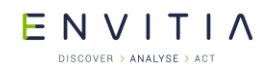

Advanced Features of the Core SDK

defined TMC to Map Unit factor. The seamless layer will be added after the map is generated by MapLink Studio.

- Create an instance of the TSLSeamlessLayerConfig object and populate it with your required parameters. See the detailed online documentation for further information.
- Create an instance of the TSLSeamlessLayerManager object and call initialiseNewDetailLayer, passing the TSLSeamlessLayerConfig object and the full pathname of the .map file. This call will create a parallel directory if necessary, containing files for fast spatial queries and TOID lookups.
- Call addLayerToMap on the TSLSeamlessLayerManager object, passing in the full path of the rendition file to use when drawing the seamless layer. These files can be generated by setting up feature-based rendering for the feature IDs present in the source data on a TSLStandardDataLayer and then calling saveRendering. See section 10.6.3 for more information.
- Import each source data file using the Interoperability functions.
- Pass the imported data to the ingestData method of the TSLSeamlessLayerManager, which will process it and put the primitives into the appropriate tile. The manager will use the entityID of the primitives to identify each object and will transparently handle multiple instances of the object, deleted objects (see section 12.10.2) and cases of objects moving between tiles. The ingestData method also takes a flag, allowRegression, which can be used to support reverting TOIDs to earlier versions. By default, this flag is false, and regression is not supported. By setting it to true, it is the user's responsibility to ensure that the import data set contains only out-of-date TOIDs that are required to facilitate the regression. It should be regarded as an operational procedure to ensure that the import data set is correct.
- Once the required data has been imported, call finalise on the TSLSeamlessLayerManager, which will perform a final update of inter-tile cross-references and create a .pth file indicating in which sub-directory tiles may be found. This .pth file should be merged with the original one that was generated by MapLink Studio.
- When importing tiles in bulk, it may be necessary to spread the data import process over several runs. This is ok, if a call to the finalise method is made before the map is used by the run-time environment. If this is not done, then the map may be in an inconsistent state. For safety, it is recommended that initialiseExistingLayerForIngest be called on subsequent runs rather than initialiseNewDetailLayer. The latter will still work if the specified configuration matches.
- For bulk processing, it is recommended all files imported are in a similar geographic area, in order to make the best use of the caching. For similar reasons, it is recommended that finalise is called after importing a reasonable amount of data – for example 200MB of contiguous OS MasterMap compressed GML. Between the processing of each source file it is recommended that update is called on the TSLSeamlessLayerManager, especially if the individual source files are large (e.g. 50Mb of compressed OS MasterMap GML). This will cause the TSLSeamlessLayerManager to perform additional intermediate processing that can be done before

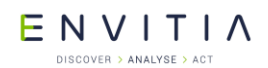

finalisation and will result in reduced memory usage during the import process.

In addition to this basic process, there is additional functionality which allows users to work in a temporary directory hierarchy, thus retaining the original map until expressly overwritten. This is known as publishing.

The process for publishing is as follows:

- Once data has been imported and finalised the map can be preserved by passing true to the enablePublishing method of the TSLSeamlessLayerManager. Once set, publishing remains enabled until explicitly disabled, by passing false to the enablePublishing method.
- Data can now be imported and finalised as described in the basic process. These changes are stored in a temporary directory hierarchy, so that the original map remains unaltered and can be used.
- Once the user is satisfied that the changes made are correct, the original map can be overwritten with the new map by calling the publish method on the TSLSeamlessLayerManager.

In order to copy data from one area to another, or in order to merge data, replication can be used. The process is as follows:

- After initialising a layer, initialise a new replication session by calling initialiseNewReplication on the TSLSeamlessLayerManager.
- Import and finalise data as described in the basic process.
- Replicate data by calling replicate on the TSLSeamlessLayerManager. This method takes a destination directory. The destination directory must already exist if it does not this method will fail and return false. If no .rpl file (which stores information about a previous replication session) exists in the destination directory, this method simply copies the files associated with the current replication session to the destination directory. If an .rpl file exists in the destination directory the two replication sessions are merged and files which are copied include those files which, although perhaps unaltered by the present replication session, were altered in the first.
- Note that replicate must be called after finalise.
- Note also that a replication session persists until initialiseNewReplication is called or the application is restarted. This means that subsequent calls to replicate can be made and each time more files will be copied, until initialiseNewReplication is called.

In cases where it is important to ensure that the versions of entities remain in step, the import of data into a layer can be restricted to 'compatible' data. For this to function as expected, users must ensure that the version numbers and source IDs of entities are kept up to date when the entities are edited. In order to do this, the entity's source ID must be set to the entity's current version. The entity's version must be updated as follows:

newVersion = -(abs(currentVersion)+1)

If entities have had their version numbers updated appropriately when being edited a call to importCompatibleData, rather than ingestData, will check that version numbers have remained in step and that entities that are imported have not been based on out-of-date or obsolete versions. A call to importCompatibleData is passed a

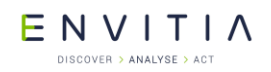

Advanced Features of the Core SDK

TSLStandardDataLayer and a TSLSLMImportResult. The method returns true if successful. If unsuccessful due to entity version conflicts the TSLSLMImportResult is populated with the entity IDs of those entities which caused the failure. Note that in order for any data to be imported the check of entity IDs must pass for all entities in the data.

Like ingestData, importCompatibleData also allows forced regression. The allowRegression flag defaults to false but can be set to true to support reverting TOIDs to earlier versions. As with ingestData, it is the user's responsibility to ensure that the import data set contains only out-of-date TOIDs that are required to facilitate the regression. It should be regarded as an operational procedure to ensure that the import data set is correct.

#### **12.11.1** Remote Seamless Layer Manager

This component is a server-side implementation of the Seamless Layer Manager, useable via a Web Service.

# **12.11.2** Validating an OS MasterMap Seamless Map

A map using a Seamless Detail Layer created from OS MasterMap data can be checked for correctness using the fvdsvalidator command line utility. This utility uses Feature Validation Data Set (FVDS) files that contain a list of the expected state of each of the features in the map and compares this state against the state of each feature in the map.

From this comparison a comma separated value (CSV) error report file is generated which will contain a list of each of the features that differ from the expected state provided by the FVDS files and how they differ.

For usage instructions run the fvdsvalidator utility with no arguments. This will print a list of accepted arguments and other useful information.

#### **12.12** Layer History Management

The core MapLink SDK allows data layers to maintain a version history. Currently, layer history is restricted to map data layers that contain Seamless Detail Layers. Using the 'publish and archive' features of the Seamless Layer Manager, it is possible to capture the history of changes applied to the map. It is then possible to rollback the map to any point in time using the new data layer 'flashback' mechanism. It is also possible to query the data layer for the version history of any extent within the layer.

The following shows the typical steps required in order to create and maintain a map layer with history information (error handling is omitted for brevity):

#### Commercial in Confidence

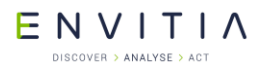

Advanced Features of the Core SDK

```
TSLSeamlessLayerManager* slm = ...;
slm->enablePublishing( true, dir ); // Publishing must be enabled
slm->initialiseExistingLayerForIngest( mapPath, layerName );
TSLStandardDataLayer* layer = ...;
// Load the map data into 'layer'
TSLUtilityFunctions::importData( layer, ... );
// Import the layer into the seamless layer manager
slm->ingestData( layer );
// Finish the import process
slm->finalise();
TSLTimeType timestamp;
time64( &timestamp ); // The timestamp to attach to this version
// Query the map's history
TSLVersionHistorySet const* history = map->versionHistory();
// Get the version number that will be used when the next archive
// is created.
TSLHistoryVersion version = history->getCurrentArchiveVersion();
// We store the archives in a hierarchical tree based on the
// version number e.g. <rootArchiveDir>\1\, <rootArchiveDir>\2\,
// <rootArchiveDir>\3\, etc. where <rootArchiveDir> is the root
// directory that contains the archives for the layer e.g.
// `c:\MyMap\archives\LayerA\'.
char buffer[16] = { ^{1}0' };
sprintf( buffer, "%d", version );
string archiveDir = rootArchiveDir;
archiveDir += buffer;
// The manager will automatically increment the archive version
//\ number that is to be used for the next archive
slm->publishAndArchive( archiveDir.c str(), timestamp );
slm->enablePublishing( false ); // Finished publishing
```

#### **12.13** Filter Data Layers

The MapLink Filter Data Layer provides a simpler interface than the interoperability described earlier in this section and is intended to be intuitive to users familiar with MapLink Studio. Currently the Filter Data Layer only supports two input formats; NITF and raster images. A user should create a Filter Data Layer for each data file that they intend to display at the same time. In MapLink Studio a user would organise their data files into datasets and layers, but it is intended that mimicking the organisation of layers should be handled by the application.

The other main difference compared to MapLink Studio is the concept of 'Display Items' which were introduced to better support the loading of NITF data. A display item is a sub-object within the data file, be it a raster or vector item. When loading raster data, only one Display Item will exist, while a NITF file may contain hundreds.

The steps needed to use the basic functionality of the Filter Data Layer are as follows

© 2021 Envitia Ltd

AUM1107

#### Commercial in Confidence

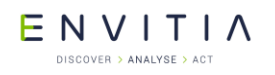

- Create the required TSLFilterDataLayer derivative
- Unlock the data format, if required, using the unlockSupport function.
- Set the temporary directories used to store intermediate files using the setDirectories function if required.
- Load the data file
- Set the output coordinate system and/or linear transform on the layer if required
- Set the input coordinate system and/or geo-location on each display item. These can be retrieved by querying the layer using the getDisplayItemAt function.
- Add the layer to a drawing surface for display

The loaded data can be saved to file in a standard format by querying the Display Item for the internal MapLink Data Layer they represent. A Display Item containing raster data will return a TSLRasterDataLayer and a vector Display Item, a TSLStandardDataLayer.

The following is an example of using this layer:

```
// Load tsltransforms.dat this only needs to be done once at application
// startup.
TSLCoordinateSystem::loadCoordinateSystems();
// Create a Filter Data Layer which uses the GeoTIFF Filter
m_filterDataLayer = new TSLRasterFilterDataLayer(TSLFilterTypeGeoTIFF,
                                                 "GeoTIFFFilter");
// Raster processing options these are the same as you find in MapLink Studio
m filterDataLayer->rasterSplitThreshold( 256 );
m_filterDataLayer->rasterPyramidOptions(TSLRasterInterpolationBilinear, false,
                                        TSLRasterTypePNG, 2);
// Tell the layer how many threads you want to use when re-projecting the
// raster.
m_filterDataLayer->setRasterThreadingOptions(0, 0);
// You can reduce the resultant image to 8 bit with 256 colours by
// uncommenting this line
//m filterDataLayer->rasterOptions(24, 256);
// Set the Output coordinate transform
// This matches the Natural Earth World map that is shipped with MapLink.
const TSLCoordinateSystem *dynArcCS =
                        TSLCoordinateSystem::findByName( "Dynamic ARC Grid" );
TSLCoordinateSystem *outputCS = dynArcCS->clone( 1000 );
outputCS->setTMCperMU( 50.0 );
m_filterDataLayer->setCoordinateSystem( outputCS );
// Load the data.
m filterDataLayer->loadData(pathToGeoTiff.c str());
// Query the first display item - note there could be more than one.
TSLFilterDataLayerDisplayItem *displayItem =
                         m_filterDataLayer->getDisplayItemAt( 0 );
```

ENVITIA DISCOVER > ANALYSE > ACT

```
Advanced Features of the Core SDK
```

```
// You should set any additional processing options at this stage.
11
// This could be what the input coordinate system is or the geo-location.
// In the case of the GeoTIFF filter this is not necessary.
11
// rasterItem->setInputCoordinateSystem( inputCS );
// rasterItem->setGeolocation( 0.0, 0.0, 700000.0, 1300000.0 );
// Process the layer... if you do not call this the layer will be processed on
// first draw.
m filterDataLayer->process();
// Save the processed data so we can load it rather than re-process.
11
   - you need to know if it is vector or raster on reload so that you can
11
       create either a TSLStandardDataLayer or TSLRasterDataLayer
displayItem->saveDataLayer(locationToSaveProcessedDataTo.c str(),
                         TSL MAPLINK DEFAULT VERSION, TSLRasterTypePNG, 2);
// Add the layer to a drawing surface
```

```
m_surface->addDataLayer( m_filterDataLayer, "filterlayer");
```

The processing of large amounts of raster data can take some time, it is therefore recommended that the processing takes place in a background thread. If you take this approach do not add the layer to a drawing surface until after the processing has been completed. The layer must be owned by the thread which owns the drawing surface.

We would recommend that you only process one layer at a time in a background thread.

# **12.14** Web Map Service Data Layer

The MapLink Web Map Service Data Layer is a Data Layer that allows efficient loading of Open Geospatial Consortium (OGC) standardised Web Map Servers (WMS). The layer currently supports the loading of raster data from remote WMSs that implement version 1.1.1 of the standard, although future MapLink releases may support further versions.

Although setting up the layer is similar to the use of other MapLink Data Layers, due to the use of a multi-threaded file loader, issues surrounding thread safety may need to be taken into consideration. The MapLink C++ API tries to ensure this safety using const methods so that the user can modify variables that may break thread safety only when permitted. The .NET APIs follow similar rules but enforce them by returning failures from methods that may not be called if they break the thread safety. Refer to the API documentation for more information on these methods.

To setup the layer the user must provide an implementation of a callback class which is polled whenever the layer needs additional information. Each of the methods in this callback class provides sufficient parameters for the user to modify the layer details and will always occur in a thread safe manner. Settings should not be changed when the process is not currently executing one of the callback methods.

The layer also supports the use of layer dimensions and styles along with all the other service parameters supported by the WMS standard. The only part of the standard that is not supported by the MapLink WMS Data Layer is the use of the optional GetFeatureInfo request.

A good starting point when developing using the WMS Data Layer is to refer to the WMSClientSample supplied with MapLink. It demonstrates how to use the WMS in a thread safe manner and permits the setting of WMS dimension and style settings.

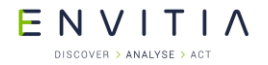

Advanced Features of the Core SDK

There are certain limitations with its use in conjunction with MapLink 3D drawing surfaces due to the coordinate system support.

#### ENVITIA DISCOVER > ANALYSE > ACT

# **13 OpenGL Drawing Surface**

The OpenGL drawing surface allows an application to take advantage of hardware acceleration to enable high performance visualisations on both desktop and mobile platforms. In many circumstances it can be used as a drop-in replacement for the GDI-based and X11-based drawing surfaces from the Core SDK.

# **13.1** Library Usage and Configuration

The OpenGL surface comes in either Debug or Release configuration. It should be noted that the library to be linked with should be determined by the Core SDK library that you are using within your application. For example, if you are using the Release mode, DLL version of the Core SDK (MapLink64.lib) then you must also use the equivalent OpenGL surface library (MapLinkOpenGLSurface64.lib).

| MapLinkOpenGLSurface64.lib<br>Release mode, DLL version.<br>Uses Multithreaded DLL C++ run-time library. | MapLinkOpenGLSurface64d.lib<br>Debug mode, DLL version.<br>Uses Debug Multithreaded DLL C++ run-time<br>library. |
|----------------------------------------------------------------------------------------------------|----------------------------------------------------------------------------------------------------|
| Must also link the MapLink CoreSDK library<br>MapLink64.lib                                              | Must also link the MapLink CoreSDK library<br>MapLink64d.lib                                                     |
| Requires TTLDLL preprocessor directive.                                                                  | Requires TTLDLL preprocessor directive.                                                                          |
| Refer to the document "MapLink Pro X.Y:                                                                  |                                                                                                    |
| Deployment of End User Applications" for a list of run-time dependencies when                            | No redistributable run-time available.                                                                           |
| redistributing. Where X.Y is the version of MapLink you are deploying.                                   | KEYED: Development machines only.                                                                                |

# **13.2** Hardware Requirements

The OpenGL surface requires **OpenGL 2.1** or later (for desktop) or **OpenGL ES 2.0** (for mobile/embedded) compliant hardware in order to function. Systems that do not meet this requirement should use either the <code>TSLNTSurface</code> on Windows or the <code>TSLMotifSurface</code> on X11 platforms.

# Note: Integrated motherboard chipsets, such as Intel Integrated Graphics, should be avoided if at all possible for desktop/laptop applications.

The table below lists any additional extensions that will be used by the surface depending on the OpenGL version it is running on. Recommended extensions are not required in order for the surface to operate but may have a negative impact on performance or functionality if not present.

| OpenGL<br>Version | Required Extensions                                 | Recommended Extensions                                                       |
|-------------------|-----------------------------------------------------|------------------------------------------------------------------------------|
| 2.1               | EXT_framebuffer_object or<br>ARB_framebuffer_object | NV_primitive_restart <sup>1</sup><br>ARB_texture_multisample <sup>2</sup>    |
| 3.2               | None                                                | EXT_direct_state_access <sup>1</sup>                                         |
| ES 2.0            | None                                                | OES_standard_derivatives <sup>3</sup><br>OES_element_index_uint <sup>4</sup> |

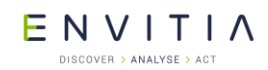

These extensions allow for improved performance if present but do not affect the functionality offered by the drawing surface.

Without this extension multisample anti-aliasing cannot be applied to buffered or transparent layers.

If this extension is not present very large pieces of text (> 150 pixels) may have noticeable aliasing.

If this extension is not present the surface is limited to rendering polygons or polylines with a maximum of 65536 coordinates. Any polygons or polylines with more than this number of coordinates will not display correctly. This is a hardware limitation.

#### **13.3** Where to Begin?

The first question to ask is whether the OpenGL surface is suitable for your application. There are several points to consider when answering this question, including:

The availability of hardware acceleration on the target devices. An application intended to run primarily on virtual machines or very old hardware will likely not gain any benefit using the OpenGL surface over the <code>TSLNTSurface</code> or <code>TSLMotifSurface</code>.

Any custom rendering the application will perform. If the application contains a large amount of GDI or Xlib rendering code it will be more difficult to integrate the OpenGL surface into the application than the TSLNTSurface or TSLMotifSurface. Additionally, the overhead of merging the output of the two separate rendering APIs may outweigh any performance improvements gained from using hardware acceleration.

**Any requirements on identical rendering output on different hardware.** OpenGL does not require implementations to produce identical outputs from the same set of rendering commands, so the same application will produce slightly different output when run on different hardware. These differences are not usually visible to the eye but will show up when performing a binary comparison between the output of different systems.

**Developer familiarity with OpenGL**. The drawing surface is not a complete graphics engine; therefore, some knowledge of OpenGL is necessary to implement any custom drawing required beyond that offered by the MapLink rendering API (TSLRenderingInterface and geometry).

#### **13.3.1** Graphics Drivers

When using the OpenGL drawing surface, it is vitally important to use up-to-date graphics drivers for your hardware. Old graphics drivers can have missing features, poorer performance and bugs that can cause the drawing surface to malfunction or render incorrectly. Upgrading to the newest graphics drivers for your hardware should always be first step in diagnosing problems.

E N V I T I A

# **13.3.2** Which Class Should be Used?

The OpenGL surface is accessed through a variety of window system interface classes, similar to how <code>TSLNTSurface</code> provides an interface between MapLink and Windows-based systems and <code>TSLMotifSurface</code> provides and interface between MapLink and X11-based systems.

The interface classes for the OpenGL surface are named based on the interface they use as follows:

| Windowing System | Applicable OpenGL Surface Classes |
|------------------|-----------------------------------|
| Windows          | TSLWGLSurface                     |
| X11              | TSLGLXSurface                     |
| Embedded/Mobile  | TSLEGLSurface                     |
|                  | TSLNativeEGLSurface <sup>1</sup>  |

This class may not be present on all platforms - see the Release Notes for your platform for more information.

The TSLOpenGLSurface class contains the common functionality across all platforms.

# **13.3.3** What is the Difference Between TSLEGLSurface and TSLNativeEGLSurface?

On some embedded platforms there is a choice between these two window system interface classes. Both are intended to be used with OpenGL ES 2.0 systems via EGL, however TSLEGLSurface does not link against the system EGL library and thus cannot create or manage OpenGL contexts itself. This makes it usable across multiple different systems with different EGL libraries, whereas TSLNativeEGLSurface is tied to a specific EGL implementation.

Generally, you should use TSLNativeEGLSurface when:

- You want the easiest way of creating a MapLink drawing surface.
- You are not integrating with other code that performs its own OpenGL context management.

You should use TSLEGLSurface when:

- TSLNativeEGLSurface is not available.
- You wish to manage all OpenGL contexts yourself.

Unlike the other window system interface classes, TSLEGLSurface only has one constructor that takes no arguments. This creates the drawing surface in a detached state (where it is not associated with an OpenGL context), so the attach method must be called from a thread that has the OpenGL context to use bound to it. For the TSLEGLSurface the requiresDisplayMetrics method will always return true, so the application must call setDeviceCapabilities or setDisplayMetrics with the appropriate values before any drawing is performed.

# **13.3.4** Additional Data Layers for use with the OpenGL Surface

When using the OpenGL drawing surface to display maps created by MapLink Studio, applications have a choice of two data layers, the <code>TSLMapDataLayer</code> and the <code>TSLStaticMapDataLayer</code>. Each layer offers a different trade-off between features and

© 2021 Envitia Ltd

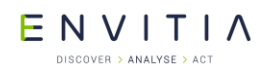

performance, so the best choice for an application depends on how the layer will be used. Section 13.6 covers the differences between these layers and when an application would want to use each one.

# **13.4** Realtime Reprojection

The OpenGL Drawing Surface supports the concept of reprojecting vector and raster at runtime on the GPU allowing for the projection centre to change for every frame.

The following projections are currently supported:

- Mercator
- Transverse Mercator
- Stereographic
- Gnomonic

Additional projections can be added if necessary, please contact <u>sales@envitia.com</u> to discuss.

This functionality relies upon OpenGL extensions that require an up to date OpenGL driver and modern hardware.

This MapLink Pro extension has been implemented for the Haswell 4600 GPU on Linux. Extensive testing has been done with this GPU and several issues have been found and workarounds were implemented. Several issues were resolved at the driver or lower level. As such we would recommend that the developer tests the target hardware early enough to ensure that the GPU and drivers are sufficiently capable and robust for this MapLink Pro extension. If necessary, we can provide consultancy to help with this assessment or any necessary tailoring in MapLink to support a particular GPU.

OpenGL 3.3 is required with the following OpenGL extensions:

- ARB\_transform\_feedback2
- ARB\_shading\_language\_420pack
- ARB\_draw\_indirect
- ARB\_gpu\_shader\_fp64 (FP64)
- ARB shader subroutine

There are fallback mechanisms for all the above extensions, however the fallbacks have an impact on performance and complexity of the shaders.

The FP64 extension is one of the more critical extensions. Only a small number of the projections are supported if this extension is not present as we must emulate the 64bit double maths. This significantly complicates the shader code.

The following extensions are used if present:

- ARB\_texture\_storage
- ARB\_shader\_image\_load\_store

For additional information please refer to the MapLink Pro API documentation for the class TSLOpenGLSurface.

ENVITIA DISCOVER > ANALYSE > ACT

# **13.5** Walkthrough - The Simple OpenGL Surface Sample

A simple sample application that uses the OpenGL drawing surface is provided as part of a MapLink installation in order to demonstrate the basics of using the OpenGL drawing surface. The source code for this sample can be found in the

samples/Qt/SimpleGLSurfaceSample folder of the installation. This sample uses Qt 5.0. There is also an MFC based sample based on the Simple Interaction sample to demonstrate the minimal changes necessary to convert to the new Drawing Surface.

The source files for the sample have the following purposes:

- **main.cpp** contains the entry point for the application.
- **mainwindow.cpp** and **.h** contains event handlers for toolbar and menu events, and is the class for the application's window.
- **maplinkwidget.cpp** and **.h** contain a simple custom Qt widget that the MapLink drawing surface is attached to. This class handles interactions with Qt events and callbacks, but uses the Application class below to interact with the MapLink API.
- **application.cpp** and **.h** contain the code that interacts with the MapLink API. This class is used by the widget above, but is split out into a seperate class in order to make it easier to follow the interactions with the MapLink API independently of interactions with Qt.

Visually, these items correspond to the following parts of the application:

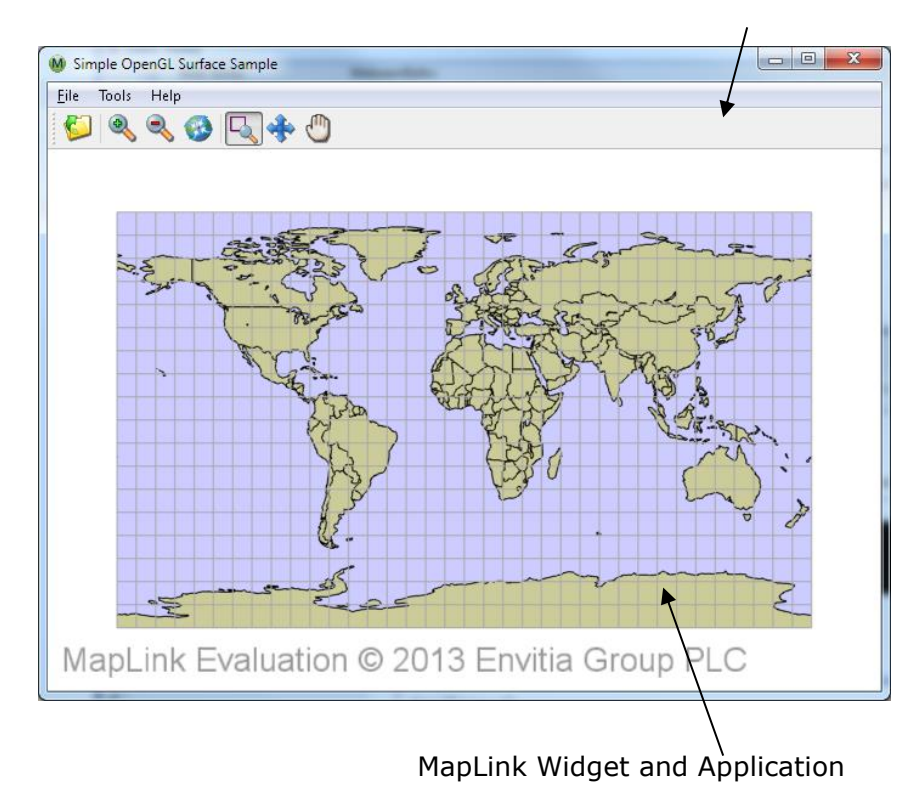

Main Window

#### Commercial in Confidence

E N V I T I A

OpenGL Drawing Surface

# **13.5.1** Starting the Application - Choosing a Framebuffer Configuration

For convenience, the sample uses Qt to create the OpenGL context that will be used by the drawing surface. Before this context is created, we want to suggest to Qt that it uses a framebuffer configuration with certain parameters. This happens inside main in **main.cpp** with the following code:

```
// Qt will be creating the OpenGL context for us. In order for the
// drawing surface to work at its best we ask it to choose a
// framebuffer configuration with a specific set of
// parameters.
QGLFormat f;
// Request a 24-bit depth buffer. A 16-bit depth buffer will also work.
f.setDepthBufferSize( 24 );
// Request a double-buffered configuration to eliminate flickering when
// moving around the map
f.setDoubleBuffer( true );
// Request 4x multisampling anti-aliasing if supported by the hardware
f.setSamples( 4 );
// Request an OpenGL 3.2 core profile context if supported by the hardware
f.setVersion(3, 2);
f.setProfile( QGLFormat::CoreProfile );
QGLFormat::setDefaultFormat( f );
```

Once we have done this, the main window for the application can be created and displayed.

If we were letting the drawing surface create its own OpenGL context then the above would not be needed as the drawing surface would internally select a suitable framebuffer configuration.

#### 13.5.2 Initialisation

When the main window of the application is created, this creates the custom widget (the MapLink widget from **maplinkwidget.cpp**), which in turn creates the application class (from **application.cpp**). These objects get constructed in this order:

- 1. MainWindow
- 2. MapLinkWidget
- 3. Application

The MainWindow constructor only deals with installing event handlers for the toolbar button and menu entries - it doesn't contain any interactions with MapLink.

Similarly, the majority of the MapLinkWidget constructor deals with ensuring event messages are propagated correctly to the widget. Additionally, it also instructs Qt to not clear the drawing area automatically before any drawing occurs as we use the MapLink drawing surface to do this.

The constructor of the Application class tells MapLink to load its configuration files from an installation on the host machine by calling TSLDrawingSurface::loadStandardConfig. This must be done before any MapLink
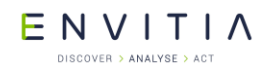

functionality can be used - without it maps cannot be drawn at all. This setup only needs to be done once in the application - usually at start-up.

### **13.5.3** Creating the Drawing Surface

The next step is the creation of the drawing surface. Qt will call MapLinkWidget::initialiseGL inside **maplinkwidget.cpp** to ask the widget to perform any initial setup. The MapLink drawing surface doesn't interface with Qt directly, it uses the underlying window handles from the operating system in order to allow it to be used with different application toolkits. Therefore, a small amount of platform specific code is needed in order extract these handles from Qt:

```
// Platform Specific Setup.
#ifdef X11 BUILD
# if QT VERSION < 0x50100</pre>
 // Extract the X11 information - QX11Info was removed in Qt5
  QPlatformNativeInterface *native =
                                QGuiApplication::platformNativeInterface();
 Display *display = static cast<Display*>( native->nativeResourceForWindow(
                                                          "display", NULL ) );
 Screen *screen = DefaultScreenOfDisplay(display);
#else
 // Qt 5.1 introduced a different version of QX11Info for accessing widget native
 // handles
 int screenNum = DefaultScreen( QX11Info::display() );
 Screen *screen = ScreenOfDisplay( QX11Info::display(), screenNum );
#endif
  // pass to the application as we will need for the Drawing Surface
 m application->drawingInfo(display, screen);
#else
 // The MapLink OpenGL drawing surface needs to know the window handle to
 // attach to - query this from Qt
 WId hWnd = winId();
 // Pass the handle to the application so it can be used by the drawing
 // surface
 m application->drawingInfo( hWnd );
#endif
```

These window handles are passed to the Application class for it to use when creating the drawing surface. The widget then calls Application::create in **application.cpp** to create the MapLink drawing surface and attach it to the window handles it just queried. Creating the drawing surface requires another small amount of platform specific code - the exact type of drawing surface used depends on the platform the sample is being run on:

ENVITIA DISCOVER > ANALYSE > ACT

#### OpenGL Drawing Surface

```
// Tell the drawing surface whether it will need to perform buffer swaps,
  // or whether it is handled externally. See the constructor of
  // MapLinkWidget.
  TSLOpenGLSurfaceCreationParameters creationOptions;
 creationOptions.swapBuffersManually( ML QT BUFFER SWAP );
#ifdef X11 BUILD
  // Get the active OpenGL context to attach the drawing surface to
 GLXContext context = glXGetCurrentContext();
 GLXDrawable drawable = glXGetCurrentDrawable();
  // Create the Accelerated Surface object
 m drawingSurface = new TSLGLXSurface( m display, m screen, drawable,
                                        context, creationOptions );
#else
 HGLRC context = wqlGetCurrentContext();
 m drawingSurface = new TSLWGLSurface( (HWND)m window, false, context,
                                        creationOptions );
#endif
  if( !m drawingSurface->context() )
  {
   // Error handling code
  }
```

In both cases the application queries the active OpenGL context created by Qt and instantiates a MapLink drawing surface, telling it to attach itself to this context.

The TSLOpenGLSurfaceCreationParameters class can be used to control the behaviour of the MapLink drawing surface - in this case it's used to tell the drawing surface not to perform buffer swaps after a draw as we have already told Qt that it should handle this.

Once the drawing surface is created, we check to make sure that the <code>context</code> method returns a valid value - if this returns <code>NULL</code> then the drawing surface did not attach successfully to the OpenGL context and cannot be used. The most common reason that this might occur is if the OpenGL implementation on the system does not meet the minimum requirements for the drawing surface.

Next, the application creates a data layer to load a map created by MapLink Studio into and adds this to the drawing surface so that its contents will be drawn when the drawing surface renders.

```
// Add a map data layer to the drawing surface
m_mapDataLayer = new TSLMapDataLayer();
// Set a cache size of 256Mb on the map layer to avoid reloading tiles
// from disk too frequently
m_mapDataLayer->cacheSize( 256 * 1024 );
m_drawingSurface->addDataLayer( m_mapDataLayer, m_mapLayerName );
```

At this stage the data layer is still empty, so nothing will be drawn yet.

The final step is the creation of the MapLink interaction mode manager and interaction modes.

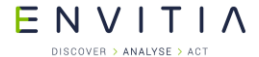

#### OpenGL Drawing Surface

```
// Now create and initialse the mode manager and modes
m modeManager = new TSLInteractionModeManagerGeneric( this,
                                                       m drawingSurface );
// Add the three interaction mode types to the manager - the zoom mode is
// the default
m modeManager->addMode( new TSLInteractionModeZoom( ID TOOLS ZOOM ),
                        true ) ;
m modeManager->addMode( new TSLInteractionModePan( ID TOOLS PAN ),
                        false ) ;
m modeManager->addMode( new TSLInteractionModeGrab( ID TOOLS GRAB ),
                       false ) ;
//\ {\rm Display} any errors that have occurred
const char *errorMsg = TSLErrorStack::errorString();
if( errorMsq )
{
  // Error handling code
}
```

The interaction modes are a set of premade event handlers that implement some common methods of manipulating the view of a drawing surface based on user input. In this case we set the manager up to have zoom to rectangle, pan to point and grab and drag modes. The zoom to rectangle mode is set to be the default active interaction mode.

### 13.5.4 Handling Window Resizing

Although attached to the widget, the drawing surface is still not in a valid state for drawing as it has yet to be told how big the window to which it is attached is.

After MapLinkWidget::initializeGL has finished, Qt will immediately call MapLinkWidget::resizeGL in **maplinkwidget.cpp**. This call is forwarded to Application::resize in **application.cpp**, which updates both the drawing surface and the interaction mode manager with the size of the window they are drawing to.

Now that the drawing surface knows the window size, it is fully initialised and ready for drawing.

This same event sequence is used to handle changes to the window size while the application is running, as the drawing surface must be notified of any changes to the window to which it is attached.

ENVITIA DISCOVER > ANALYSE > ACT

### **13.5.5** Drawing to the Window

When the sample's window needs to be redrawn, Qt will call MapLinkWidget::paintGL in **maplinkwidget.cpp**. This in turn calls Application::redraw in **application.cpp** to make the drawing surface draw all of the data layers inside it.

```
if( m_drawingSurface )
{
    // Draw the map to the widget
    m_drawingSurface->drawDU( 0, 0, m_widgetWidth, m_widgetHeight, true );
    // Don't forget to draw any echo rectangle that may be active.
    if ( m_modeManager )
    {
        m_modeManager->onDraw( 0, 0, m_widgetWidth, m_widgetHeight );
    }
}
```

There is one data layer in the drawing surface - the <code>TSLMapDataLayer</code> we added inside the <code>Application::create</code> method. Currently this has no map loaded, so drawing will just clear the widget to the default background colour, which is white.

### 13.5.6 Loading a Map

When the Open Map toolbar button or menu item is selected, Qt invokes the registered event handler for this action, which is MainWindow::loadMap in **mainwindow.cpp**. This displays the operating system's standard open dialog to let the user choose the map to load, and calls MapLinkWidget::loadMap in **maplinkwidget.cpp** to do the actual task of loading.

The widget does three things when loading a map:

- 1. Instructs the application class to load the map into its TSLMapDataLayer.
- 2. Tells the application to change the view of the drawing surface to cover the entirety of the new map, as the previous view of the drawing surface is unlikely to provide a useful view of the new map.
- 3. Asks Qt to redraw the window so that the new map can be seen, triggering the same call sequence as described in section 13.5.5.

The task of actually loading the data into the TSLMapDataLayer is done inside Application::loadMap in **application.cpp**.

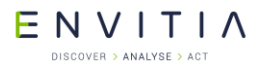

OpenGL Drawing Surface

Changing the drawing surface view to cover the extent of the newly loaded map is done inside Application::resetView.

```
if( m_drawingSurface )
{
    // Reset the drawing surface rotation as well
    m_surfaceRotation = 0.0;
    m_drawingSurface->rotate( m_surfaceRotation );
    m_drawingSurface->reset( false );
}
```

The sample explicitly asks the drawing surface not to perform an immediate redraw as this is handled by MapLinkWidget. Any rotation that has been applied to the drawing surface by the sample is also removed.

### **13.5.7** Changing the View of the Map

Keyboard and mouse events that occur when the sample has focus are received by the MapLinkWidget in the \*Event methods inside **maplinkwidget.cpp**. Each of these events is passed onto an equivalent event handler function inside the Application class in **application.cpp**. In turn, the Application class forwards these events to the MapLink interaction mode manager associated with the drawing surface. The manager will change the current view of the map based on the active interaction mode.

The return value of the interaction mode manager indicates to the Application class if a redraw is required based on the actions that have been taken. The Application passes this flag back to the MapLinkWidget as the return value from the event handler functions, which lets the MapLinkWidget trigger a redraw of the window when needed.

### **13.5.8** Changing the Active Interaction Mode

When the sample is started, the zoom to rectangle mode is the default interaction mode. This can be changed through the toolbar buttons or corresponding menu items, which invoke the registered action handlers in the MainWindow These actions are forwarded on to the MapLinkWidget, which in turn forwards them on to the Application.

The Application instructs the interaction mode manager to change the interaction mode using the unique identifiers assigned to each the interaction modes when they were initially added to the interaction mode manager when it was created.

ENVITIA DISCOVER > ANALYSE > ACT

```
void Application::activatePanMode()
{
  // Activate the pan interaction mode
  if( m modeManager )
  {
   m modeManager->setCurrentMode( ID TOOLS PAN ) ;
}
void Application::activateZoomMode()
{
  // Activate the zoom interaction mode
 if( m_modeManager )
 {
   m modeManager->setCurrentMode( ID TOOLS ZOOM ) ;
  }
}
void Application::activateGrabMode()
 // Activate the grab interaction mode
 if( m modeManager )
  {
   m modeManager->setCurrentMode( ID TOOLS GRAB ) ;
  }
}
```

# **13.6** Additional Data Layers for the OpenGL Surface

When using the OpenGL drawing surface applications can use an additional data layer called the <code>TSLStaticMapDataLayer</code>. This data layer is an alternative to the <code>TSLMapDataLayer</code> that does not support the more advanced features of the <code>TSLMapDataLayer</code>, but in return offers significantly higher drawing performance.

The TSLStaticMapDataLayer lacks the following features of the TSLMapDataLayer:

- Runtime projection
- Flashback
- Support for dynamic renderers
- Persistent tile caches

If any of these features are required in an application then the <code>TSLMapDataLayer</code> should be used, otherwise the <code>TSLStaticMapDataLayer</code> may be more suitable.

The API of the TSLStaticMapDataLayer is almost identical to that of the TSLMapDataLayer so it is simple for an application to switch them as desired. The primary difference between the two data layers is in the methods that control each layer's cache (cacheSize and clearCache). In the TSLStaticMapDataLayer this is split into two different sets of methods, one used for drawing and one used for querying (such as the findEntity or query methods).

In addition to allowing for finer control over the memory use of the layer, the split allows for more flexible use of the data layer. Unlike the <code>TSLMapDataLayer</code>, with the <code>TSLStaticMapDataLayer</code> an application may retain the results of a query operation while the layer is redrawn as the separate caches mean changes to the drawing cache do not

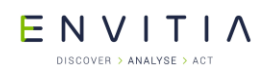

affect the objects returned by a query. It is also possible to use the data layer query methods on the TSLStaticMapDataLayer from a different thread to the one that the layer is drawn in, provided the application takes care to ensure that methods that would trigger a clearing of both caches (e.g. loadData) are not called without synchronisation inside the application. Issuing queries from more than one thread against the same data layer is not supported.

# **13.7** The Drawing Surface Coordinate System and Custom Data Layers

Separate from the coordinate system used for coordinate transformations in the drawing surface and data layers via a TSLCoordinateSystem object, the OpenGL drawing surface defines a different coordinate system that is used to map the OpenGL coordinate space to the screen. When all rendering is performed through MapLink data layers and the TSLRenderingInterface an application doesn't need to understand this coordinate space - it is all taken care of internally. However, when the application performs its own OpenGL rendering via a TSLCustomDataLayer or after MapLink has finished drawing it is important to understand how to correctly position items relative to the map.

The OpenGL drawing surface defines this rendering coordinate space to be the TMC extent of the area being rendered, without any drawing surface rotation or dynamic arc scaling included, centred on 0,0 (centre of the screen). The TMC extent that this equates to from the active <code>TSLCoordinateSystem</code> can be determined if required as follows, although it is generally not needed:

```
TSLDrawingSurface *surface = ...
TSLEnvelope renderExtent;
surface->getTMCExtent(renderExtent);
if(surface->getOption(TSLOptionDynamicArcSupportEnabled))
{
    // Dynamic arc is enabled, remove any scaling effect applied
    // to the envelope
    double tmcPerDUX = 0.0, tmcPerDUY = 0.0;
    surface->TMCperDU(tmcPerDUX, tmcPerDUY);
    renderExtent.scale(tmcPerDUY / tmcPerDUX, 1.0);
}
// renderExtent now contains the TMC extent of the surface's drawing
// coordinate system in the active TSLCoordinateSystem of the drawing
// surface
```

As mentioned above, this extent is centred on 0,0 when mapped to the drawing surface's rendering coordinate system (i.e., the bottom left of the envelope is equal to – width()/2, -height/2 and the top right of the envelope is equal to width()/2. height()/2). The bottom left and top right of this envelope map to the bottom left and top right of the screen - therefore 0,0 in the rendering coordinate system always maps to the centre of the screen.

ENVITIA DISCOVER > ANALYSE > ACT

### **13.7.1** Positioning Items In Practice

Like all OpenGL applications, the OpenGL drawing surface uses matrices to describe the transformations to perform when rendering items to the screen. These are divided into two matrices - the modelview matrix which describes any transformations to be applied within the rendering coordinate system, and the projection matrix which maps the results of this to a form OpenGL can interpret.

The drawing surface provides access to its matrices for the current or previous draw via the modelViewMatrix and projectionMatrix methods on TSLOpenGLDrawingSurface. The modelview matrix will already contain any drawing surface rotation or dynamic arc scaling that apply for the draw. Additionally, for convenience it also provides access to the TMC position that maps to 0,0 in rendering space via the coordinateCentreX and coordinateCentreY methods. Note that the centre coordinates are returned as doubles - they may not necessarily map to integer coordinate space.

The combination of these items allows for the construction of a modelview matrix that will correctly locate an item being drawn relative to the map. Generally, object drawn via OpenGL are object centred - i.e. their coordinates are defined relative to an origin local to that object rather than relative to the active coordinate system. Since coordinates in OpenGL must be provided in 32bit floats in most cases this is particularly important due to precision - the MapLink TMC coordinate space uses 32bits of integer precision but 32bit floats only provide 24bits of integer precision. By Object-centring and translating to the correct location during a draw the problem of jittery movement of objects when operating near the edges of MapLink's TMC space does not occur.

Putting this all together, the code for positioning an object centred item for drawing inside a <code>TSLCustomDataLayer</code> might look like the following:

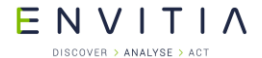

#### OpenGL Drawing Surface

```
bool MyCustomLayer::drawLayer(TSLRenderingInterface *renderingInterface,
                              const TSLEnvelope* extent,
                              TSLCustomDataLayerHandler& layerHandler)
{
  TSLOpenGLSurface *surface = reinterpret cast<TSLOpenGLSurface*>(
                                      layerHandler.drawingSurface());
  // This contains the TMC location of the centre of the object
  // in the drawing surface's active coordinate system
  TSLCoord objectTMCPosition = calculateObjectPosition();
  // Determine the modelview matrix to position the object
  // in the right place relative to the current drawing.
 Matrix modelViewMat(surface->modelViewMatrix());
 modelViewMat.translate(objectTMCPosition.x() -
                         surface->coordinateCentreX(),
                         objectTMCPosition.y() -
                         surface->coordinateCentreY());
  if(removeDynamicArcScaling)
  {
    // This will remove the effect of dynamic arc (if active)
    // from any subsequent transformations.
    double tmcPerDUX = 0.0, tmcPerDUY = 0.0;
    surface->TMCperDU(tmcPerDUX, tmcPerDUY);
   modelViewMat.scale(tmcPerDUX / tmcPerDUY, 1.0);
  }
  // Upload the matrices to OpenGL
  surface->stateTracker()->useProgram(m program);
  glUniformMatrix4fv( m modelViewUniform, 1, GL FALSE,
                      modelViewMat.matrix());
  glUniformMatrix4fv( m projectionUniform, 1, GL FALSE,
                      surface->projectionMatrix());
  // Now draw the object
  . . .
  return true;
}
```

### **13.7.2** Interspersing Custom Rendering with MapLink Rendering

The OpenGL drawing surface will internally change the order or defer drawing for performance reasons, using OpenGL's depth buffer to ensure items appear in the correct order on screen. When all rendering inside a custom data layer is performed by MapLink or implemented by the application there is no problem, and everything will work as expected. However, when mixing both MapLink rendering and custom rendering within the same data layer application drawn items may not necessarily appear in the expected order relative to the items drawn through MapLink.

In the simple case where all of the application rendering in the data layer occurs after all MapLink rendering, the application can use the flushPendingDraws method on TSLOpenGLSurface to ensure all MapLink draw commands have been sent to the GPU command stream before beginning application rendering. This might look as follows:

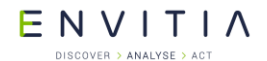

#### OpenGL Drawing Surface

```
bool MyCustomLayer::drawLayer(TSLRenderingInterface *renderingInterface,
                              const TSLEnvelope* extent,
                              TSLCustomDataLayerHandler& layerHandler)
{
 TSLOpenGLSurface *surface = reinterpret cast<TSLOpenGLSurface*>(
                                      layerHandler.drawingSurface());
  // This function performs rendering through the rendering interface
 doMapLinkDrawing(renderingInterface);
 // Ensure all MapLink rendering is done before we continue
 surface->flushPendingDraws();
  // Custom application rendering in this case does not use the
  // depth buffer
 surface->stateTracker()->disableDepthTest();
  // Custom application rendering occurs in here
  doMyCustomRendering();
  surface->stateTracker()->enableDepthTest();
  return true;
}
```

If the custom rendering is mixed in with MapLink rendering, then it can often be beneficial to make use of the depth buffer to ensure ordering in the same way that the drawing surface does. To assist in this the TSLOpenGLSurface provides the acquireDepthSlice method which can be used to reserve one or more depth buffer values for custom rendering use. The value returned is the depth in OpenGL's normalised device coordinate space, which since the OpenGL drawing surface uses an orthographic 2D projection and so has no perspective division is also OpenGL's clip space. The value can therefore be assigned directly to either gl\_FragDepth in the application's fragment shader or to gl\_Position.z in the application's vertex shader.

In the following examples  ${\tt depthValue}$  is the value obtained from calling <code>acquireDepthSlice:</code>

E N V I T I A

```
// Vertex shader example - this method can be used on OpenGL ES 2.0 systems
// where gl FragDepth is not available
\#version 150 core
uniform float depthValue;
uniform mat4 modelViewMatrix;
uniform mat4 projectionMatrix;
in vec2 vertexPosition;
void main()
{
  gl Position = (projectionMatrix * modelViewMatrix) * vec4( vertexPosition,
                 0.0, 1.0);
  gl Position.z = depthValue;
}
// Fragment shader example
#version 150 core
uniform vec4 colour;
uniform float depthValue;
out vec4 pixelColour;
void main()
{
  gl FragDepth = depthValue;
  pixelColour = colour;
}
```

When using the depth buffer in this fashion it is not necessary to call flushPendingDraws in order to ensure correct ordering. Depth buffer values obtained in this fashion only apply to the current data layer being drawn as the depth buffer will be cleared when drawing each data layer.

### 13.8 Transparency

In addition to per-layer transparency, the OpenGL drawing surface also allows for perentity transparency via the <code>TSLRenderingAttributeEdgeOpacity</code>,

TSLRenderingAttributeExteriorEdgeOpacity, TSLRenderingAttributeFillOpacity, TSLRenderingAttributeTextOpacity **and** TSLRenderingAttributeSymbolOpacity **rendering attributes**.

When using per-entity transparency, correct visualisation requires that strict back-tofront rendering order is used, however for performance reasons MapLink may internally rearrange the order items are drawn in. This may sometimes lead to the following situation:

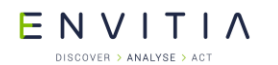

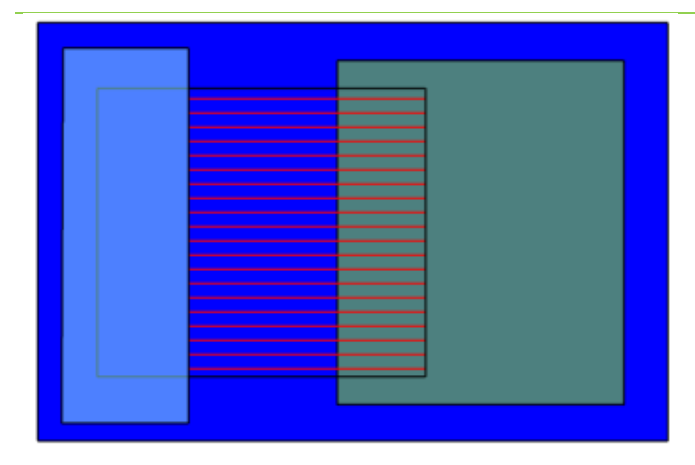

This image contains four rectangles in the following order:

- 1. An opaque blue rectangle with black opaque edges.
- 2. A partially transparent green rectangle with black opaque edges.
- 3. A red rectangle with a patterned fill style with black opaque edges.
- 4. A partially transparent cyan rectangle with black opaque edges.

With this ordering, the patterned red rectangle should be visible through the partially transparent cyan rectangle, however after reordering the rectangles were drawn in this order:

- 1. The black opaque edges for all four rectangles.
- 2. The opaque blue rectangle fill.
- 3. The partially transparent green rectangle fill.
- 4. The partially transparent cyan rectangle fill.
- 5. The patterned red rectangle fill.

When drawn in this order, the section of the patterned red rectangle that should be visible through the partially transparent cyan rectangle has not been drawn at the point the cyan rectangle is rendered, so this rectangle's colour was blended with the opaque blue rectangle instead of the patterned red rectangle. Effectively it was drawn as if the patterned red rectangle did not exist. When the patterned red rectangle is drawn at the end, the section covered by the partially transparent cyan rectangle does not get drawn again as it is considered to already be obscured by an object in front (the cyan rectangle).

MapLink attempts to minimise the situations where this might occur. Specifically, it can only occur when all of the following conditions are true:

- Rendering that occurs within the same MapLink data layer.
- For data layers that contain multiple tiles (e.g. a TSLMapDataLayer), rendering that occurs within the same tile.
- Rendering that occurs at the same render level.
- Rendering that occurs at the same rendering pass (for multi-pass linestyles).
- The overlapping transparent items use different fill or line styles, or are different types of rendering (e.g. a polygon's fill and a polygon's edge).
- The item being drawn is not a TSLSymbol.

MapLink will attempt to ensure that opaque geometry is drawn before any transparent geometry where possible, but does not provide any guarantees of the order that transparent geometry will be drawn in by default. For situations where the consistently

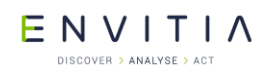

correct display of overlapping transparent objects is important and the transparent geometry cannot be put in a separate render level, the drawing surface allows an application to hint at the required level of correctness through the TSLOpenGLTransparencyHintEnum enumeration.

This enumeration lets an application specify the following hints about how it uses transparency on a per-data layer basis, ordered from fastest to slowest:

- 1. TSLOpenGLTransparencyHintNever MapLink will attempt to draw opaque geometry before transparent geometry where doing so will not cause a significant performance impact. Opaque geometry may be drawn in any order. The rendering order of transparent geometry is not guaranteed.
- 2. TSLOpenGLTransparencyHintFlushOpaque Any pending opaque geometry not yet rendered will be drawn when a transparent item is encountered. Opaque geometry may be drawn in any order. Transparent items are drawn in order. The performance impact of this setting depends on the number of transparent items in the data layer.
- 3. TSLOpenGLTransparencyHintAlways No draw reordering occurs all items are drawn in order from back to front. This setting has a substantial performance impact that increases with the number of items drawn.

In almost all cases using TSLOpenGLTransparencyHintNever or TSLOpenGLTransparencyHintFlushOpaque is sufficient to give acceptable output -TSLOpenGLTransparencyHintAlways should only be used as a last resort due to its performance impact.

Going back to the example at the beginning of this section, the same geometry drawn using the TSLOpenGLTransparencyHintFlushOpaque hint will be rendered in the expected order, giving this output:

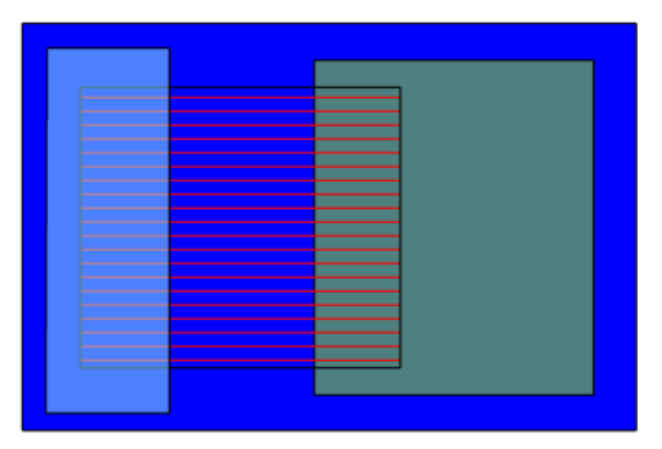

For systems using OpenGL ES 2.0 or OpenGL 3.1 or earlier, entities using a patterned fill or line style count as transparent for the purposes of draw ordering. On these systems items that would be visible through the pattern will not be shown if they are drawn after the patterned item. When using a system supporting OpenGL 3.2 or later MapLink uses alpha testing for rendering these items and thus they count as opaque geometry for the purposes of draw ordering unless the entity has also been set as transparent via its rendering attributes.

### 13.9 Anti-aliasing

The OpenGL drawing surface can use two different types of anti-aliasing to reduce the visibility of jagged edges on vector features. These are multisampling, which uses features provided by the graphics hardware, and a post-processing implementation that can be used when multisampling is not supported.

#### ENVITIA DISCOVER > ANALYSE > ACT

### 13.9.1 Multisampling

Multisampling can be enabled when creating the drawing surface using one of the constructors that internally create an OpenGL context using the numMultisampleSamples option of the TSLOpenGLSurfaceCreationParameters class. The drawing surface will attempt to locate a configuration supported by the graphics hardware that supports the requested level of multisampling, but if none exists will use the highest level available on the hardware. Higher levels provide better image quality at the cost of lower performance, but modern hardware can generally run with 4x or higher multisampling without trouble.

The specific levels of multisampling available depend on the graphics hardware in the system.

The images shown on the next page illustrate the effect of increasing levels of multisampling on image quality:

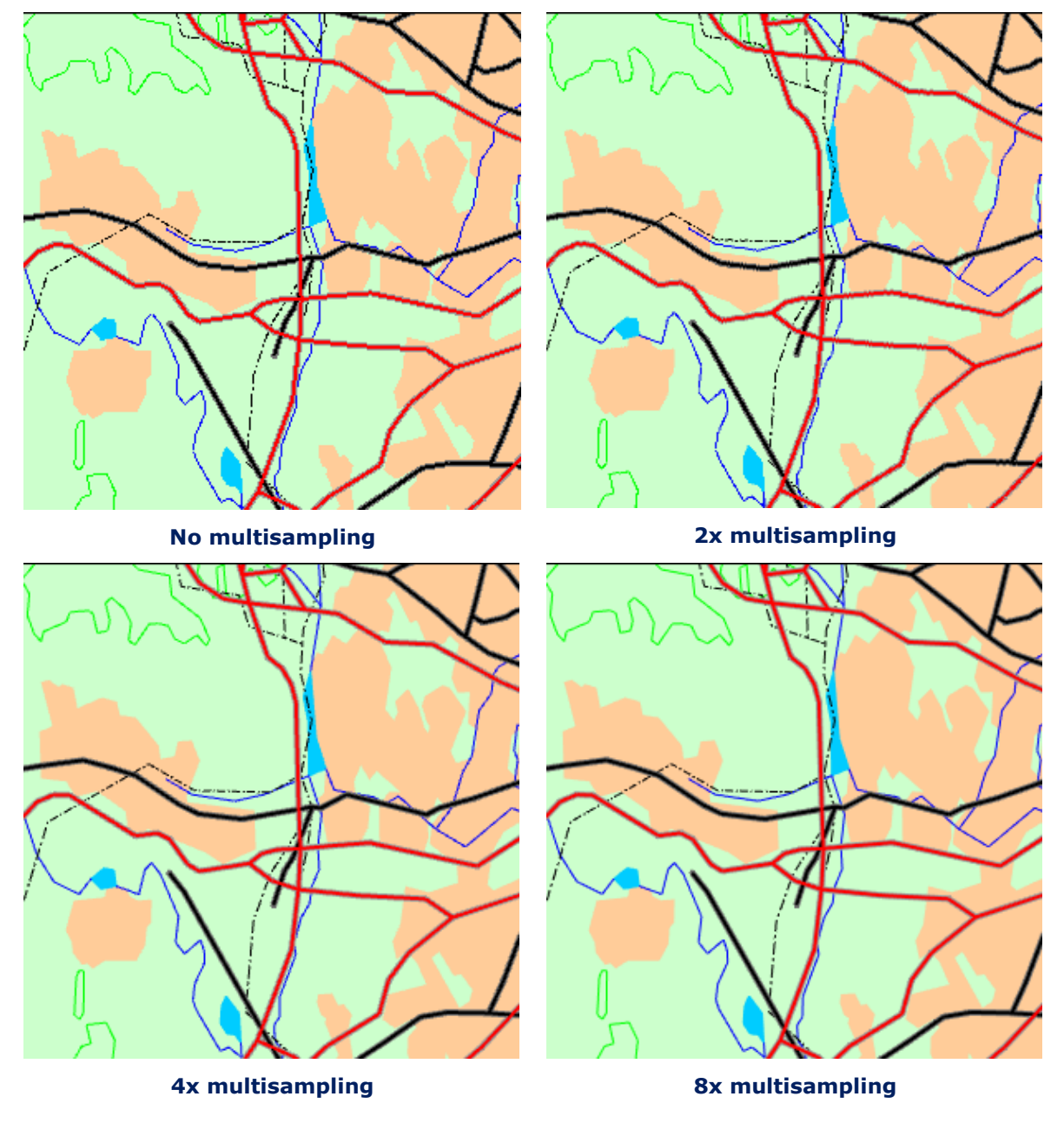

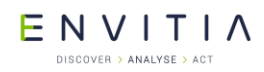

The decision on whether to use multisampling must be made at the time the drawing surface is created - it cannot be enabled or disabled on an existing drawing surface.

On embedded and mobile systems using OpenGL ES 2.0 multisampling will not be applied to any buffered or transparent layers (layers using the TSLPropertyBuffered or TSLPropertyTransparency data layer properties). On systems that do not support OpenGL 3.2 the ARB\_texture\_multisample extension is required.

### 13.9.2 Post-processing Anti-aliasing

When the graphics hardware supports multisampling there is little reason to use postprocessing anti-aliasing as multisampling provides better image quality, but if multisampling is not supported then it can be better than no anti-aliasing.

Unlike multisampling, post-processing anti-aliasing can be enabled and disabled at runtime via the TSLOpenGLSurface::setAntialiasingMode method as long as the drawing surface was not created with multisampling enabled - multisamping and post-processing anti-aliasing cannot be used at the same time.

Post-processing anti-aliasing has two available settings - FXAAStrong and FXAAWeak. The strong setting will remove most jagged edges but will display noticeable visual artefacts on single pixel thickness features. The weak setting will sometimes leave noticeable jagged edges but does not generate artefacts around single pixel features as the strong setting does.

The images below demonstrate the effect of these settings on image quality:

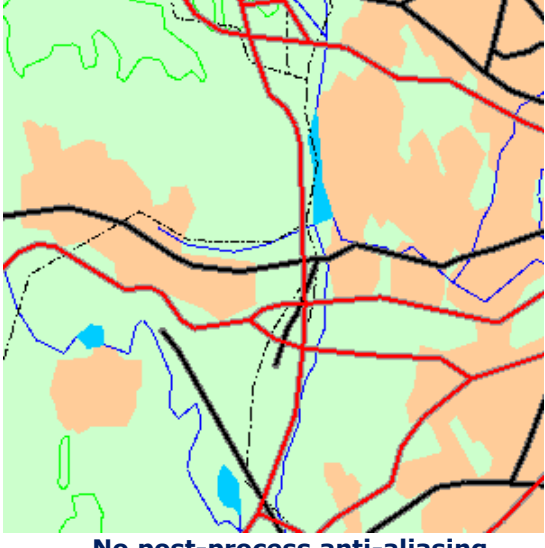

No post-process anti-aliasing

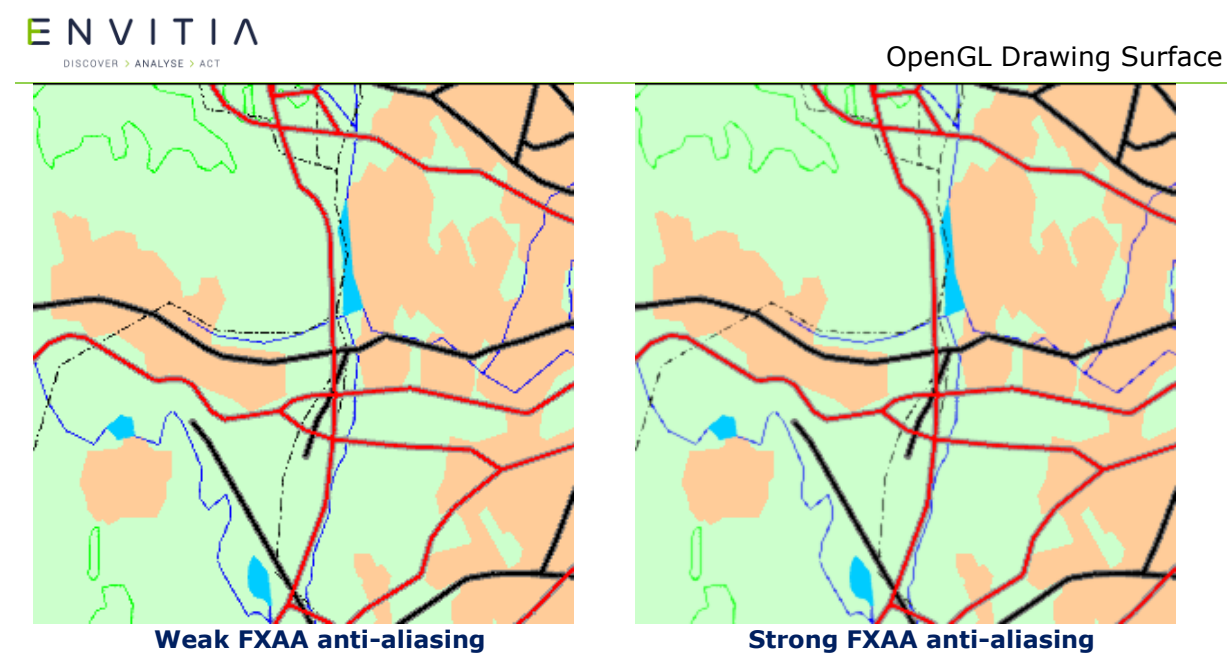

When configuring feature rendering for maps and overlaps that is intended to be used with the post-process anti-aliasing strong setting it is generally better to avoid using any single pixel wide features entirely. Instead configure these features to be two pixels wide and possibly use a slightly lighter colour if the feature may be in areas of high contrast (e.g. black lines against pale backgrounds). The anti-aliasing effect softens the lines so that the extra width is not as pronounced and often provides better quality than using the weak setting with single pixel thick features due to the reduced aliasing.

# **13.10** Hardware-Supported Raster Formats

Modern graphics hardware supports a number of specialized raster formats (normally referred to as 'compressed textures') that are highly efficient for drawing. These formats are both faster to load and use less memory than other more traditional raster formats such as JPEG and PNG as they do not need to be decompressed before drawing.

In order to allow applications to take advantage of these formats, the TSLOpenGLDataOptimiser utility class provides means for an application to convert any supported raster format into one of the special hardware-supported formats at runtime. These converted rasters can then be loaded as normal into data layers such as the TSLRasterDataLayer as with any other raster format.

When displaying very high resolution imagery it is advisable to first generate a raster pyramid from the source raster as described in section 12.8.3 before converting the raster using the TSLOpenGLDataOptimiser. Graphics hardware is limited in the maximum resolution of raster that can be displayed (from 2048x2048 on mobile and embedded devices up to 16384x16384 on recent desktop hardware), so creating raster pyramids is necessary to display images that are larger than what is supported by the hardware the application is running on.

Maps created by MapLink Studio that contain rasters can also take advantage of these specialised raster formats when the map is used with the OpenGL drawing surface. This can be done either at the time the map is created by MapLink Studio (refer to the MapLink Studio User Guide for details), or for existing maps through the TSLOpenGLDataOptimiser. At runtime MapLink will only attempt to load the image format(s) that are supported by the hardware, so it is not necessary to prepare a version of each map for each image format.

E N V I T I A

### **13.11** Integrating with Other OpenGL Applications

It is sometimes desirable to use the OpenGL drawing surface in conjunction with user interface toolkits or other libraries that perform their own OpenGL context creation and management. For this situation each of the window system interface classes provides a constructor that accepts an existing OpenGL context that the drawing surface should use instead of creating its own.

When creating the drawing surface in this way an application usually wants to set the swapBuffersManually option from the TSLOpenGLSurfaceCreationParameters used to false as buffer swaps are usually managed by the same code that creates the OpenGL context.

To prevent the drawing surface from clearing the colour buffer during a draw, set the clear argument passed to TSLDrawingSurface::drawDU or TSLDrawingSurface::drawUU to false. This option only inhibits clearing of the colour buffer - the depth buffer and stencil buffer (if present) will still be cleared by the drawing surface.

When changing OpenGL state an application should normally use the drawing surface's TSLOpenGLStateTracker object if it provides a function that maps to the state being changed. The drawing surface internally tracks the current OpenGL state in order to remove redundant state changes being sent to the driver which can affect performance; thus it must be kept up to date with the actual OpenGL state in order to function correctly. The initial values of the state tracker are read from OpenGL on drawing surface creation. If the state of any settings that the state tracker stores are modified outside of the state tracker the application should use the reset method to force it to reread the current OpenGL state.

### **13.11.1** Suggested Framebuffer Configurations

When the OpenGL drawing surface does not create an OpenGL context, it is up to the application to ensure the framebuffer configuration used is suitable for use with the drawing surface. The requirements for the drawing surface are as follows:

- An RGBA framebuffer (GLX\_RENDER\_TYPE is GLX\_RGBA\_BIT, WGL\_PIXEL\_TYPE\_ARB is wgl type rgba arb or egl color buffer type is egl rgb buffer).
- A depth buffer of 16 bits or greater.
- On OpenGL ES 2.0 systems EGL\_RENDERABLE\_TYPE must be EGL\_OPENGL\_ES2\_BIT.

Any other settings may be freely chosen by the application.

The TSLGLXSurface and TSLNativeEGLSurface provide convenience utility methods, named preferredVisualID and preferredConfigID, that can be used to identify the framebuffer configuration that the drawing surface would prefer to use.

### **13.12** Off-screen Rendering

There are two main scenarios for wanting to make the OpenGL drawing surface render to an off-screen surface:

- 1. To take a frame of output from a drawing surface that normally draws to a window and save it for reuse, such as when rendering an overview of a map to a texture.
- 2. To have a drawing surface that is not attached to a window and always draws offscreen.

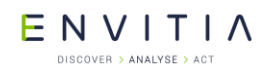

Almost no graphics drivers allow for hardware acceleration when rendering to a bitmap or pixmap, therefore the OpenGL drawing surface cannot be attached to one of these for off-screen rendering. Instead, OpenGL itself must be used to accomplish this.

The process for the first type of off-screen rendering is consistent across the various window system interface classes as it only uses standard OpenGL functionality - framebuffer objects, generally referred to as FBOs.

The second type of off-screen rendering affects how the OpenGL context must be created, and thus the specifics differ between Windows, X11 and EGL based systems.

### **13.12.1** Redirecting Drawing Surface Output to a Framebuffer Object

The OpenGL drawing surface respects any framebuffer object (FBO) bound at the point that it starts drawing and will redirect its output to the buffers bound to this FBO. Therefore making the drawing surface render to a texture or renderbuffer is as simple as binding the desired FBO before calling drawDU or drawUU on the drawing surface. The code to create this FBO would look as follows:

ENVITIA DISCOVER > ANALYSE > ACT

#### OpenGL Drawing Surface

```
// \tt m surface is a TSLOpenGLSurface that is attached to a window as
// normal for on-screen rendering.
// Creates the framebuffer object and attachments to use for offscreen
// rendering
bool createFBO()
{
  TSLDeviceUnits surfaceX1 = 0, surfaceY1 = 0,
                 surface X2 = 0, surface Y2 = 0;
 m surface->getDUExtent( &surfaceX1, &surfaceY1,
                          &surfaceX2, &surfaceY2 );
  glGenFramebuffers( 1, &m fbo );
  glGenTextures( 1, &m texture );
  glGenRenderbuffers( 1, &m depthBuffer );
  // Initialise the colour texture and depth render buffer to
  // match the drawing surface's size
  m surface->stateTracker()->bindTexture( GL TEXTURE0, GL TEXTURE 2D,
                                             m texture );
  glTexParameteri( GL TEXTURE 2D, GL TEXTURE MIN FILTER, GL NEAREST );
  glTexParameteri( GL TEXTURE 2D, GL TEXTURE MAG FILTER, GL NEAREST );
  glTexParameteri( GL TEXTURE 2D, GL TEXTURE WRAP S, GL CLAMP TO EDGE );
  glTexParameteri (GL TEXTURE 2D, GL TEXTURE WRAP T, GL CLAMP TO EDGE );
  glTexImage2D( GL TEXTURE 2D, 0, GL RGBA8, surfaceX2-surfaceX1,
                surfaceY2-surfaceY1, 0, GL RGBA, GL UNSIGNED BYTE,
                NULL );
  glBindRenderbuffer( GL_RENDERBUFFER, m_depthBuffer );
  glRenderbufferStorage( GL RENDERBUFFER, GL DEPTH COMPONENT24,
                         surfaceX2-surfaceX1, surfaceY2-surfaceY1 );
  //\ {\rm Make} the fbo the active render target
  m surface->stateTracker()->bindFramebuffer( GL FRAMEBUFFER, m fbo );
  glFramebufferTexture2D( GL FRAMEBUFFER, GL COLOR ATTACHMENTO,
                          GL TEXTURE 2D, m texture, 0 );
  glFramebufferRenderbuffer( GL FRAMEBUFFER, GL DEPTH ATTACHMENT,
                             GL_RENDERBUFFER, m_depthBuffer );
  // Make sure we created the fbo correctly
  GLenum status = glCheckFramebufferStatus( GL_FRAMEBUFFER );
  switch( status )
    case GL FRAMEBUFFER COMPLETE:
      m surface->stateTracker()->bindFramebuffer( GL FRAMEBUFFER, 0 );
      // Everything worked - we are done
      return true;
    default:
       // An error occurred - the created objects should be deleted here
       return false;
  }
}
```

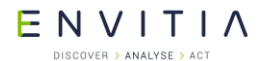

OpenGL Drawing Surface

To make the drawing surface draw to the texture the applications draw function might look as follows:

```
// m surface is a TSLOpenGLSurface that is attached to a window as
// normal for on-screen rendering.
11
// m fbo is the framebuffer object already created
void draw( int width, int height, bool drawOffscreen )
{
 if( drawOffscreen )
  {
   m surface->stateTracker()->bindFramebuffer( GL FRAMEBUFFER, m fbo );
   /\overline{/} Drawing will go to the buffers attached to the FBO - in this
    // case the texture created earlier.
   m surface->drawDU( 0, 0, width, height, true );
  }
  else
  {
   m surface->stateTracker()->bindFramebuffer( GL FRAMEBUFFER, 0 );
    // Drawing will go to the window the surface is attached to
   m surface->drawDU( 0, 0, width, height, true );
  }
}
```

After the draw completes the texture will then contain the output from the drawing surface.

# **13.12.2** Windowless Drawing Through GLX with the TSLGLXSurface

GLX allows an OpenGL context to be created from a GLXPbuffer instead of a Window XID. These are created through glXCreatePbuffer which returns the GLXDrawable needed to create the OpenGL context, which the drawing surface can then be attached to. When using GLXPbuffers the application must create the OpenGL context itself. An example of this is below:

ENVITIA DISCOVER > ANALYSE > ACT

OpenGL Drawing Surface

```
int configAttribs[] = { GLX DOUBLEBUFFER, False,
                        GLX DEPTH SIZE, 16,
                        GLX DRAWABLE TYPE, GLX PBUFFER BIT,
                        GLX_RENDER_TYPE, GLX_RGBA_BIT,
                        GLX CONFIG CAVEAT, GLX NONE,
                        None };
int numConfigMatches = 0;
GLXFBConfig *configs = glXChooseFBConfig( m_display, m_screenNum,
                                           configAttribs,
                                           &numConfigMatches );
if( !configs || numConfigMatches == 0 )
{
  // Error - no valid framebuffer configurations
  . . .
}
int bufferAttribs[] = { GLX PBUFFER WIDTH, width,
                        GLX PBUFFER HEIGHT, height,
                        None };
GLXPbuffer glxDrawable = glXCreatePbuffer( m display, configs[0],
                                            bufferAttribs );
// This code assumes support for GLX ARB create context
int contextAttribs[] = { GLX CONTEXT MAJOR VERSION ARB, 3,
                         GLX CONTEXT MINOR VERSION ARB, 2,
                         GLX_CONTEXT PROFILE MASK ARB,
                         GLX_CONTEXT_CORE_PROFILE_BIT_ARB
                         GLX RENDER TYPE, GLX RGBA TYPE,
                         None };
GLXContext context = glXCreateContextAttribs( m display, configs[0], None,
                                               True, contextAttribs);
if( !glXMakeContextCurrent( m_display, glxDrawable, glxDrawable,
                            context ) )
  // Error - cannot activate context
  . . .
}
// Attach the drawing surface to the OpenGL context
TSLOpenGLSurfaceCreationParameters creationOptions;
creationOptions.useVSync( false );
creationOptions.swapBuffersManually( true );
TSLGLXSurface *surface = new TSLGLXSurface( m display, m screen,
                                             glxDrawable, context,
                                             creationOptions );
XFree( configs );
```

ENVITIA DISCOVER > ANALYSE > ACT

# **13.12.3** Windowless Drawing Through EGL with the TSLEGLSurface

Windowless rendering with EGL is very similar to GLX - an OpenGL context can be created from an EGLSurface tied to a Pbuffer instead of an EGLNativeWindowType. When using EGL Pbuffers the application must create the OpenGL context itself. An example of this is below:

```
EGLint configAttribs[] = { EGL RENDERABLE TYPE, EGL OPENGL ES2 BIT,
                           EGL COLOR BUFFER TYPE, EGL RGB BUFFER,,
                           EGL SURFACE TYPE, EGL PBUFFER BIT,
                           EGL_DEPTH_SIZE, 16,
                           EGL_SAMPLES, 0,
                           EGL NONE };
EGLint numConfigMatches = 0;
EGLConfig config;
if (!eglChooseConfig( m display, configAttribs, &config, 1,
                      &numConfigMatches ) || numConfigMatches == 0 )
 // Error - no valid framebuffer configurations
}
EGLint bufferAttribs[] = { EGL WIDTH, width,
                           EGL HEIGHT, height,
                           EGL NONE };
EGLsurface eglSurface = eglCreatePbufferSurface( m display, config
                                                  bufferAttribs );
EGLint contextAttribs[] = { EGL CONTEXT CLIENT VERSION, 2,
                           EGL NONE };
EGLContext context = eglCreateContext ( m display, config, EGL NO CONTEXT,
                                        contextAttribs );
if( !eqlMakeCurrent( m display, eqlSurface, eqlSurface, context ) )
{
  // Error - cannot activate context
  . . .
}
// Attach the drawing surface to the OpenGL context
TSLEGLSurface *surface = new TSLEGLSurface();
surface->attach();
```

# **13.12.4** Windowless Drawing on Windows with the TSLWGLSurface

Windowless drawing on Windows is not possible - while WGL has the same pbuffer concept as GLX and WGL through the WGL\_ARB\_pbuffer OpenGL extension, because it is an OpenGL extension the functions necessary to use it require an active OpenGL context - thus giving a circular dependency of requiring an OpenGL context in order to create an OpenGL context.

The standard method of dealing with this situation is to create an invisible window to create the OpenGL context from, and use the FBO method described in section 13.12.1. Applications should not render to the invisible window as this is undefined behaviour in OpenGL and so may not work on all graphics hardware.

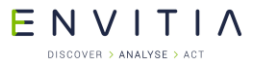

### **13.13** Threading

An OpenGL context can only be active in one thread at a time, and each thread can only have one context active. This means that drawing can only occur in the thread associated with its context and attempting to call any functions that result in drawing in another thread will result in errors being generated and no drawing occurring.

The thread the drawing surface's context is bound to can be changed by calling the makeContextCurrent function available on each of the window system interface classes from the new thread, however this is an expensive operation so applications should avoid frequently migrating a drawing surface between threads.

Drawing data layers and entities in the OpenGL drawing surface creates GPU resources than MapLink associates with the item being drawn. These resources must be freed in the same thread as the OpenGL context that they were created from in order to avoid resource leaks. This can be done either by deleting the object in this thread or using the releaseResources method on the TSLDataLayer or TSLEntity.

A multithreaded application should generally assign one rendering thread to each OpenGL context (and thus drawing surface) used, with other application logic occurring other threads. Guidelines on using MapLink in a threaded environment can be found in section 30.

### **13.14** Performance Tips

There are several important considerations when writing an application using the OpenGL drawing surface in order to achieve maximum performance. This section contains suggestions on how to approach various tasks in the most performant way with the OpenGL drawing surface and lists some common pitfalls to avoid.

### 13.14.1 General Tips

The first time an item is drawn the OpenGL drawing surface will perform a set of processing tasks necessary in order to create the necessary GPU resources to draw the item. The results of this processing are associated with the item so that they can be reused in subsequent draws. For complex items this calculation can take a noticeable amount of time and so an application should try and avoid situations that cause this calculation to be redone unnecessarily. The situations that can trigger this recalculation are as follows:

Removing a TSLDataLayer from the drawing surface will delete any associated GPU resources. Re-adding the data layer to the surface will trigger the processing task for the data layer on the next draw. Applications should avoid removing and re-adding data layers to the surface as a method of controlling layer visibility - the TSLPropertyVisible data layer property should be used for this task.

Calling notifyChanged on a TSLDataLayer indicates to the drawing surface that the any existing resources need to be recreated due to the underlying data of the data layer changing in a way it cannot detect. In most cases the drawing surface can identify when the data layer has been modified in a way that requires recalculation (such as loading a new map into a TSLMapDataLayer or modifying the contents of a TSLEntitySet), so applications should only call notifyChanged in situations where this will not occur automatically.

Modifying a TSLEntity by changing its coordinates, or in the case of a TSLEntitySet adding/removing entities from the set invalidates the GPU resources for all entities in the controlling data layer or entity set. The OpenGL drawing surface offers per-data layer controls for applications to provide hints on how GPU resources should be created for

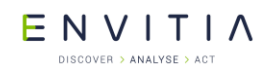

TSLEntities in order to minimise the amount of recalculations that occur - see section 13.14.2 for details.

Each transparent data layer in a draw uses an additional amount of graphics memory equal to that used by the default framebuffer of the drawing surface. Applications should avoid large numbers of transparent layers on graphics hardware with low amounts of memory.

Applications should use the drawing surface's <code>TSLOpenGLStateTracker</code> to modify the OpenGL state where possible instead of using its <code>reset</code> method to force it to re-read the OpenGL state. Re-reading the OpenGL state will normally cause the thread containing the OpenGL context to block until all pending OpenGL commands are complete which can cause stalls during application rendering.

Data layers shared between multiple OpenGL drawing surfaces do not share GPU resources even if their OpenGL contexts share resource lists. Therefore, a data layer in two OpenGL drawing surfaces requires twice as much graphics memory as the same data layer in one drawing surface.

Increasing the cache size of a <code>TSLDataLayer</code> will increase the amount of GPU memory used accordingly. Applications should try to avoid setting large cache sizes on systems that have low amounts of GPU memory.

Other documentation may refer to performance differences between cosmetic and geometric pens when drawing lines. The OpenGL drawing surface has no distinction between these types and therefore there is no performance difference between then.

### **13.14.2** Vector Geometry in Data Layers

By default, data layers containing vector geometry (i.e. TSLEntities) have one combined GPU resource created for all entities within a single tile of that layer, or one resource for that layer for layers that are not tiled.

When using layers providing user-editable <code>TSLEntities</code>, such as the <code>TSLStandardDataLayer</code> this can be problematic since changing any single <code>TSLEntity</code> requires reprocessing the entire tile or entity set. For this situation the OpenGL drawing surface allows an application to provide a hint about how it should structure GPU resources to avoid unnecessary recalculation through the

TSLOpenGLStorageStrategyEnum enum and setLayerStorageStrategy method on TSLOpenGLDrawingSurface. This allows an application to structure its data into a series of self-contained resource groups that are modified together.

The diagrams below show a simple entity hierarchy using each of the storage strategies. The background colour of each item denotes the resource group it belongs to, with items having the same background colour being in the same group.

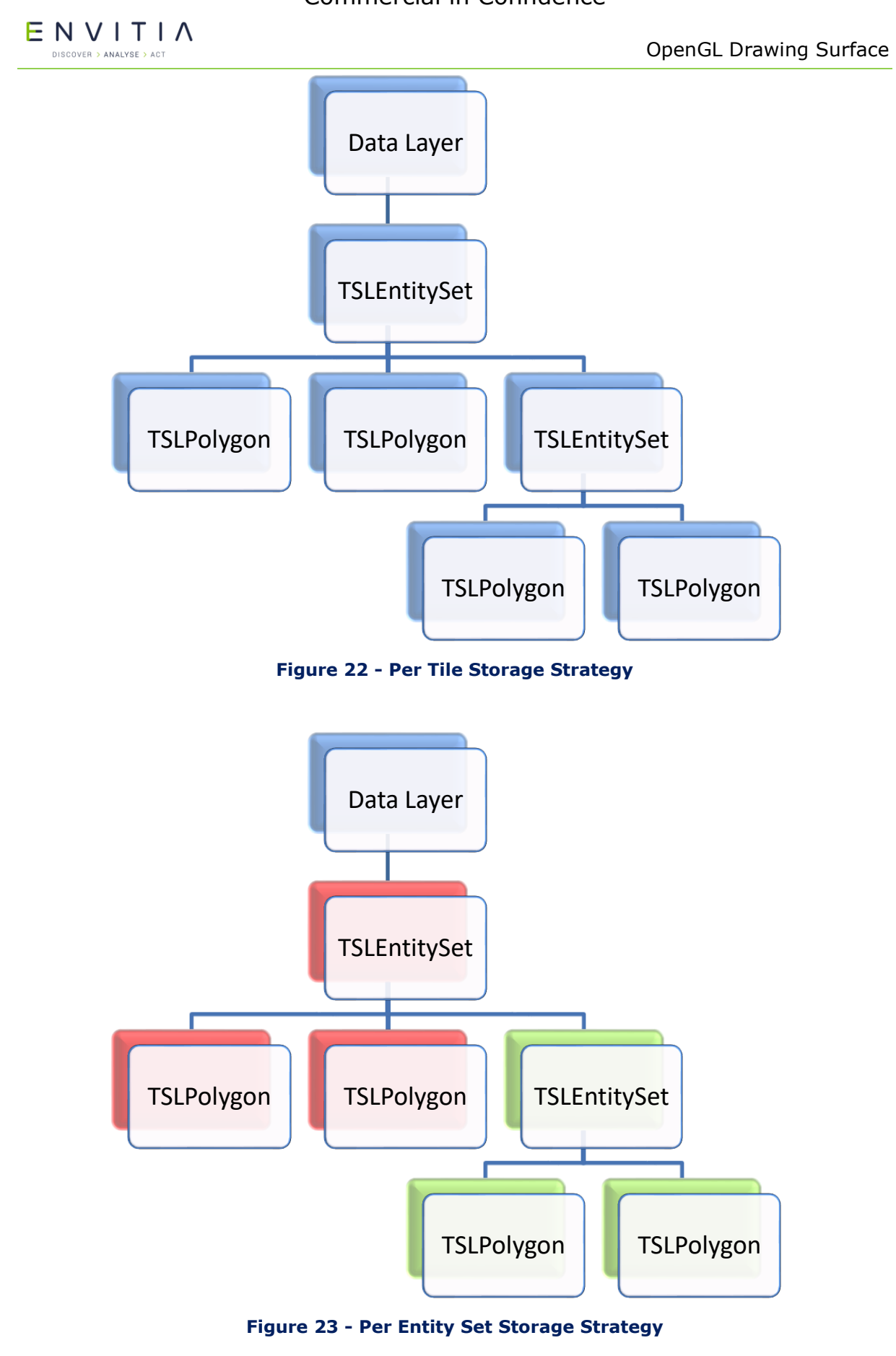

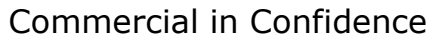

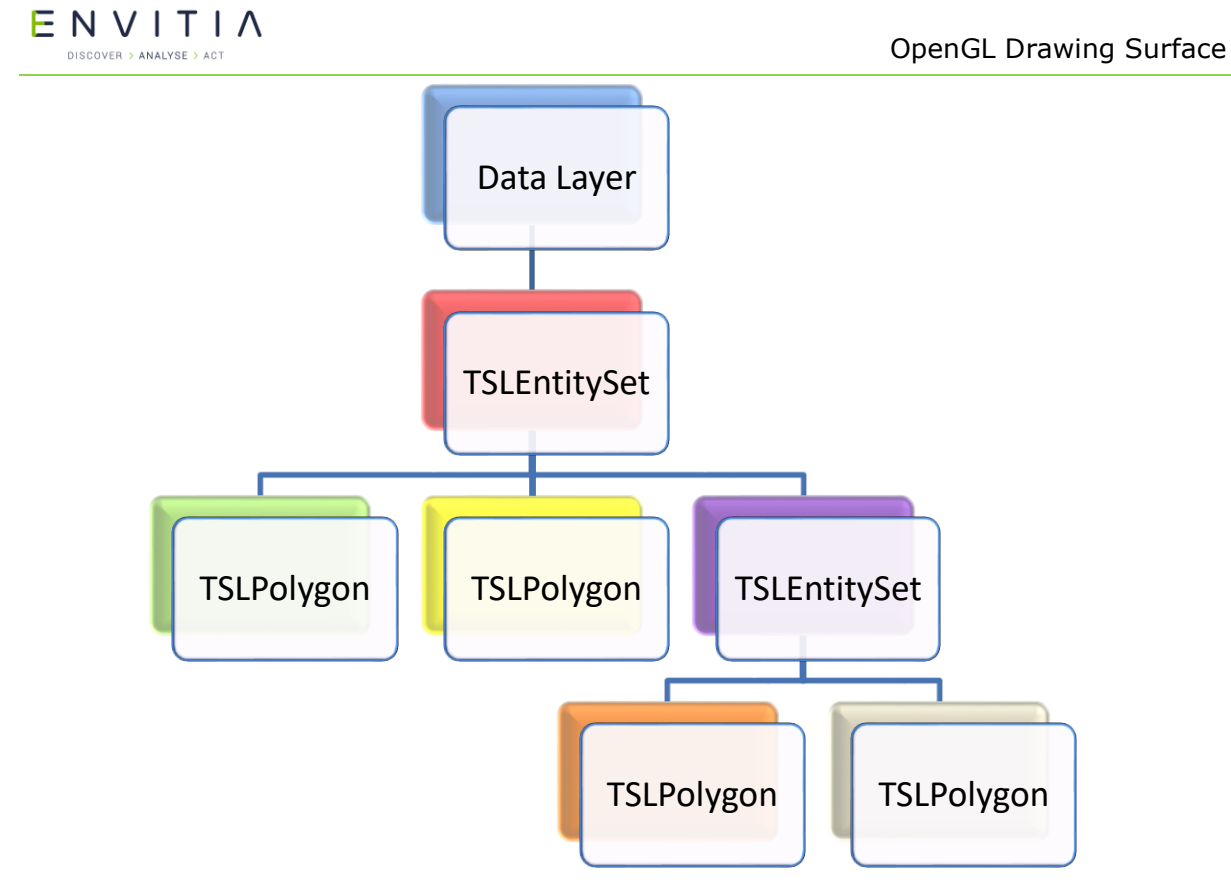

Figure 24 - Per Entity Storage Strategy

If an application had two types of vector geometry in a <code>TSLStandardDataLayer</code>, one that was rarely modified and one that was frequently modified, these could be stored in two different <code>TSLEntitySets</code> on the <code>TSLStandardDataLayer</code>, with the layer's storage strategy set to <code>TSLOpenGLPerEntitySetStrategy</code>. This way, modifying the contents of one entity set would not invalidate the GPU resources of the other entity set leading to improved performance.

Applications should avoid creating many small resource groups in this fashion as each additional group requires additional OpenGL state changes to draw and reduces the ability for the drawing surface to reorder drawing for best performance. For the same reason an application should avoid using the <code>TSLOpenGLPerEntityStrategy</code> unless absolutely necessary.

Using the move, rotate, rotation, scale, scaleXY and translate methods on TSLEntity, or modifying the rendering attributes of the TSLEntity does *not* trigger the invalidation of GPU resources for the resource group.

# **13.14.3** Using the TSLRenderingInterface

Applications should avoid using drawPolygon and drawPolyline on the TSLRenderingInterface in conjunction with the OpenGL drawing surface. These methods require the drawing surface to create and delete the necessary resources to draw the geometry every time the method is called, which leads to increasingly poor performance the more these methods are called in a frame.

Instead, an application should set the layer storage strategy on the drawing surface for the data layer to <code>TSLOpenGLPerEntitySetStrategy</code> and create a persistent <code>TSLEntitySet</code> that contains <code>TSLPolygons</code> and <code>TSLPolylines</code> for each of the items that need to be drawn. The application should draw these items by passing the containing

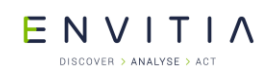

TSLEntitySet to the drawEntity function on the TSLRenderingInterface. This allows the drawing surface to avoid having to perform the same set of calculations every frame for this geometry.

For the same reasons an application should not recreate any <code>TSLEntities</code> that will be used for drawing each frame - these should be persisted between frames where possible.

Any entities used with the TSLRenderingInterface in this fashion must have the releaseResources method called from the application's drawing thread before the drawing surface is destroyed or detached.

### **13.14.4** Dynamic Renderers

Dynamic renderers used with the OpenGL drawing surface should avoid calling drawPolygon and drawPolyline on the TSLRenderingInterface as described in section 13.14.3. When using a dynamic renderer to draw an entity with custom rendering attributes the renderer should always return

TSLDynamicRendererActionUseCurrentRendering from the render method and allow MapLink to draw the entity. Dynamic renderers implemented this way will perform substantially faster when used with the OpenGL drawing surface.

### **13.14.5** Raster Data in Data Layers

Raster drawing is normally fast in all circumstances and there is little an application needs to do to ensure good performance. Some general information is presented below:

Palletized rasters are slower to draw than RGB rasters. An application should not convert RGB images to palletized images on the expectation of increased drawing performance.

Rasters must be decompressed in order to be drawn. This can consume a substantial amount of GPU memory if many rasters are used at the same time. The application can use the cache size setting of the data layer to control the amount of memory used by the data layer.

- Excessive minification of rasters (drawing a raster at a significantly lower resolution than the image itself) can be slow on some hardware, especially when the raster approaches the maximum supported resolution of the hardware. Applications can generate raster pyramids in these cases using TSLRasterUtilityFunctions::rasterToPyramid for runtime loaded rasters, or enabling raster pyramiding in MapLink Studio when generating raster maps.
- Mobile and embedded devices usually have very limited fill rates, meaning each pixel on the screen cannot be updated may times before drawing performance slows down. On these devices an application should avoid layering multiple rasters on top of each other when the underlying rasters are not visible.

For best performance applications should make use of the compressed texture format support described in section 13.10 when possible, particularly on mobile or embedded platforms when GPU memory is limited.

### **13.14.6** Map Creation Guidelines

The OpenGL drawing surface, especially on mobile or embedded devices, is more susceptible to performance problems from poorly constructed maps. In particular, users should read the 'Optimising Maps for Performance' section from the MapLink Studio user guide before creating their map.

Vector maps intended for use with the TSLStaticMapDataLayer (see section 13.6) should be created with the vector processing option enabled as described in the 'Platform'

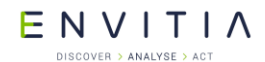

Specific Tips – Embedded, Mobile and OpenGL' section of the MapLink Studio user guide. Doing so removes the need for the data layer to perform the same processing when loading new data for display which substantially improves application responsiveness when zooming and panning the map.

Raster maps should generally always be created with one or more of the compressed raster options enabled as described in the 'Platform Specific Tips – Embedded, Mobile and OpenGL' section of the MapLink Studio user guide. The specific formats to use depends on the capabilities of the target hardware that will be used to display the map.

When assessing the complexity of a vector map it can be useful to put the drawing surface into wireframe mode. This can provide a quick visual method of determining if a particular map layer is unnecessarily detailed for the scale it is displayed at. This can be done by inserting the following line of code before calling drawDU:

glPolygonMode( GL\_FRONT\_AND\_BACK, GL\_LINE );

As a general rule, areas that appear as mostly solid colour in wireframe mode when viewing a detail layer at its highest zoom level are unnecessarily detailed and could be simplified without affecting the appearance of the detail layer.

When creating maps for mobile or embedded devices it can often be more efficient to use the background colour setting in MapLink Studio to colour large areas of ocean or land instead of using a background rectangle if the actual features are not required at runtime. This can significantly improve performance on some devices that have limited fill rates.

### **13.15** Behavioural Differences to Other Drawing Surfaces

In most cases the MapLink 2D drawing surfaces can be treated interchangeably, once created most interactions occur through the TSLDrawingSurface and TSLDrawingSurfaceBase classes which provide consistent behaviour regardless of the specific surface type.

While this is generally true for the OpenGL surface as well, the underlying technology it uses operates substantially differently to the other MapLink drawing surfaces and so there are inevitably some areas where it will behave differently to the TSLNTSurface or TSLMotifSurface. This section is intended to provide a summary of these differences to developers already familiar with the behaviour of the TSLNTSurface or TSLMotifSurface - all the information below is also listed in the API documentation for the appropriate classes/functions.

The origin for TSLDrawingSurface::wndResize is bottom left rather than top left. Note that all other functions that take TSLDeviceUnits still operate with a top-left origin (e.g. TSLDrawingSurface::drawDU). When sizing the drawing surface to cover the entire window it is attached to this difference has no practical effect - the arguments passed are the same. Using wndResize to restrict the drawing surface to part of a window is discouraged.

The updateExtentOnly flag on TSLDrawingSurface::drawDU and

TSLDrawingSurface::drawUU causes any drawing, including the clear operation if clear is set to true, to be hard clipped to the given region in the OpenGL surface. With the TSLNTSurface and TSLMotifSurface drawing can still occur outside the designated region.

Drawing can only occur in the thread that the OpenGL context is bound to - by default this is the thread the drawing surface is created in. See section 13.13 for more details.

The drawing surface cannot be attached to a bitmap or pixmap for off-screen rendering unless this is explicitly supported by the graphics driver - most drivers do not support

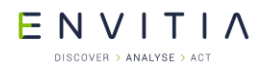

this. See section 13.12 for details on how to perform off-screen rendering with the OpenGL drawing surface.

The drawing surface frame that can be activated via TSLDrawingSurface::setFrame is not supported.

ROP fillstyles (style IDs 600-614) are not supported.

The TSLOptionDoubleBuffered drawing surface option has no effect on the drawing surface. Double buffering is determined during OpenGL context creation and cannot be changed afterwards.

The TSLOptionAntiAliasMonoRasters drawing surface option has no effect on the drawing surface. Anti-aliasing is determined during OpenGL context creation and cannot be changed afterwards. Any anti-aliasing applies to all rendering performed via the drawing surface. See section 13.9 for more details.

MapLink OS-specific types are undefined for the OpenGL drawing surface, e.g. TSLDeviceContext, TSLWindowHandle. Functions which accept these types cannot be used in conjunction with the OpenGL drawing surface. Equivalent functions are provided on the window system interface classes where appropriate.

The OpenGL drawing surface cannot be cloned. The clone method will always return NULL.

Hershey vector fonts as described in section 12.6.5 are not supported as they would be substantially slower than the normal font rendering.

Text is always rendered with anti-aliasing enabled as there is no performance overhead in doing so.

OpenGL 3.2 is required for mitre and bevel line joins. When this is not available any lines using these join types will be drawn with rounded joins instead.

### **13.16** Migrating from Other Drawing Surfaces

Updating an existing application using one of the other MapLink drawing surfaces to use the OpenGL drawing surface is quite simple. This involves replacing the drawing surface class used by the application with the applicable window system interface class for the target platform (i.e. TSLNTSurface is replaced with TSLWGLSurface, and TSLMotifSurface is replaced with TSLGLXSurface). As the OpenGL drawing surface implements the same interface as the other MapLink drawing surfaces this should not affect the majority of the application's code if the drawing surface is referenced as a TSLDrawingSurface in the sections of the application that do not deal with the windowing system.

On X11 systems the visual used to create the window that the drawing surface is attached to determines the properties of the framebuffer used by the drawing surface (such as the presence of double buffering), therefore it is important to use a visual suitable for the drawing surface. The TSLGLXSurface provides a helper method called preferredVisualID to assist the application is selecting a suitable visual.

In practice, this means that an application's original drawing surface creation that looks like this:

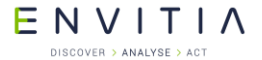

OpenGL Drawing Surface

```
// On Windows
TSLNTSurface *surface = new TSLNTSurface(m_hWnd, false);
surface->setOption(TSLOptionDoubleBuffered, true);
surface->wndResize(0, 0, width, height, false);
```

... // Non-drawing surface application initialisation

Would be replaced with the following:

ENVITIA DISCOVER > ANALYSE > ACT

#### OpenGL Drawing Surface

```
// On X11
// Find the visual to use when creating the window
TSLOpenGLSurfaceCreationParameters creationOptions;
int visualID = TSLGLXSurface::preferredVisualID(display, screen,
                                                 creationOptions);
XVisualInfo visualTemplate;
visualTemplate.screen = screenNum;
visualTemplate.visualid = visualID;
int numVisualMatches = 0;
XVisualInfo *visualData = XGetVisualInfo(display, VisualIDMask |
                                         VisualScreenMask,
                                         &visualTemplate,
                                         &numVisualMatches);
// Creates the X window using the chosen visual
Window window = createWindow(visualData->visual);
TSLGLXSurface *surface = new TSLGLXSurface(display, screen, window,
                                           visualData->visual,
                                           creationOptions);
m drawingSurface->wndResize(0, 0, width, height);
XFree(visualData);
... // Non-drawing surface application initialisation
```

### **13.16.1** Interaction Modes

Previously MapLink provided two interaction mode manager classes, one for use on Windows that uses GDI to render feedback information and one for use on X11 systems that uses Xlib to render feedback information.

Using these interaction mode managers in conjunction with the OpenGL drawing surface can be problematic as this requires the graphics driver of the system to allow mixed OpenGL and GDI/Xlib rendering to the same window and not all implementations provide this capability.

To solve this issue a new interaction mode manager,

TSLInteractionModeManagerGeneric, and its associated display class are provided that use the underlying drawing technology of the drawing surface it is created with. This manager can be used with any of the MapLink drawing surfaces.

### **13.16.2** Applications Containing Custom GDI or Xlib Rendering

Applications that contain custom drawing code, e.g. in a custom data layer or Dynamic Data Objects, using GDI on Windows or Xlib on X11 systems will require additional changes in order to use the OpenGL drawing surface. Even on systems where mixing OpenGL and GDI/Xlib rendering is supported, any drawing that the application performs in this fashion will go directly to the framebuffer's front buffer, not the back buffer that the drawing surface is drawing to. This means that once a buffer swap occurs at the end of a draw this rendering will be overwritten by the contents of the back buffer and will not be seen by the user.

In order to assist applications with migrating to using the OpenGL drawing surface MapLink provides a concept called *non-native rendering* (sometimes also referred to as *non-native drawing*). Effectively this allows an application to use a drawing technology,

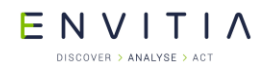

generally GDI or Xlib, in custom layers different to the one used by the drawing surface without the problems mentioned above.

#### To use non-native rendering, an application should set the

TSLPropertyNonNativeDrawing data layer property for each layer that does not draw using OpenGL. It should be noted that a single layer should not try to mix both OpenGL and non-native drawing as the results will not be as expected - for this reason the draw methods on the TSLRenderingInterface will be disabled during the drawing of a nonnative data layer.

Applications should note that the drawing surface provided non-native drawing target will always be cleared each time it is drawn, regardless of the value of the clear flag passed to the drawing surface's drawDU method. This is because in some implementations the target is reused between multiple non-native layers and thus not clearing the contents would lead to unexpected output.

Users of this functionality should be aware that there is a significant performance overhead associated with merging the output of different drawing technologies. This capability is provided to allow for reuse of existing code and should not be used as a basis for development of significant amounts of new non-native drawing code. An application that was performance limited by the speed of non-native custom drawing with one of the other MapLink drawing surfaces will usually run slightly slower using the OpenGL drawing surface due to the extra synchronisation necessary.

It is recommended for best performance that the application's custom rendering is rewritten in OpenGL where possible.

#### 13.16.2.1 Non-Native Layers on Windows

When drawing a non-native layer on Windows, the drawing surface creates a memory bitmap for the application to draw to. For the duration of the layer's draw method the handleToDrawable method of the TSLRenderingInterface will return an HDC with this bitmap already selected into, which the application can draw directly into using GDI or similar. This is almost identical to how the TSLNTSurface behaves, with the exception that the HDC returned is never the same as the one the drawing surface was attached to.

By default the drawing surface assumes that the application will use GDI to draw to the bitmap. As GDI does not support alpha as a colour component, the drawing surface assumes that any pixels drawn to as part of the layer's drawing will have the alpha component set to 0. When merging the non-native drawing onto the framebuffer, pixels whose alpha value are 255 will not be displayed, while pixels whose alpha value is 0 will be shown.

If the application uses drawing methods that properly support alpha, such as those from GDI+, the default setting will result incorrect rendering. In this case the enableNonNativeGDIAlphaCorrection method on TSLWGLSurface should be used to disable the automatic inversion of the alpha channel of the bitmap.

#### 13.16.2.2 Non-Native Layers on X11

The use of non-native layers on X11 systems requires support for the GLX\_EXT\_texture\_from\_pixmap OpenGL extension and the Xrender X11 extension.

When drawing a non-native layer on X11 systems, the drawing surface creates a pixmap for each non-native layer in the drawing surface. For the duration of the layer's draw method the handleToDrawable and handleToX11DrawingParameters methods of the TSLRenderingInterface will return the drawable and visual that the application should

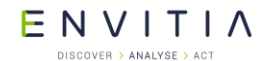

draw into. The drawable will always be a 32bit pixmap. It should be noted that the visual returned may be different from the one used when creating the drawing surface, especially if multisampling is in use.

Application drawing to the pixmap should correctly set the alpha channel in order for the results to be visible. If using the base Xlib drawing functions that do not directly allow the specification of the alpha component, this can be done through direct manipulation of the pixel value on True Colour visuals like so:

# ENVITIA

# **14** Direct Import SDK

The Direct Import SDK allows an application to load a wide variety of data formats at runtime in a scalable and performant manner.

The TSLDirectImportDataLayer can load both vector and raster data, including mixed raster/vector from a single file. The layer provides the ability to reproject data to the specified output coordinate system along with various vector and raster processing options.

Many of the options and concepts used by the Direct Import Layer are similar to those in MapLink Studio.

This includes the ability to export a feature rendering configuration from MapLink Studio in order to style vector data within the Direct Import Layer.

# **14.1** Library Usage and Configuration

As with the MapLink Core SDK, the Direct Import SDK comes in 2 different configurations. It should be noted that the library to be linked with should be determined by the Core SDK library that you are using within your application. For example, if you are using the Release mode, DLL version of the Core SDK (MapLink.lib) then you must use the equivalent Direct Import SDK library (MapLinkDirectImport.lib or

MapLinkDirectImport64.lib).

| MapLinkDirectImport.lib or<br>MapLinkDirectImport64.lib<br>Release mode, DLL version.<br>Uses Multithreaded DLL C++ run-time library. | MapLinkDirectImportd.lib or<br>MapLinkDirectImport64d.lib<br>Debug mode, DLL version.<br>Uses Debug Multithreaded DLL C++ run-time |
|----------------------------------------------------------------------------------------------------|----------------------------------------------------------------------------------------------------|
| Must also link the ManLink CoreSDK library                                                                                            | library.                                                                                                    |
| MapLink.lib/MapLink64.lib                                                                                                    | Must also link the MapLink CoreSDK library<br>MapLinkd.lib/MapLink64d.lib                                                          |
| Requires TTLDLL preprocessor directive.                                                                                               |                                                                                                    |
|                                                                                                    | Requires TTLDLL preprocessor directive.                                                                                            |
| Refer to the document "MapLink Pro X.Y:                                                                                               |                                                                                                    |
| Deployment of End User Applications" for a                                                                                            | No redistributable run-time available.                                                                                             |
| list of run-time dependencies when                                                                                                    |                                                                                                    |
| redistributing. Where X.Y is the version of                                                                                           | KEYED : Development machines only.                                                                                                 |
| MapLink you are deploying.                                                                                                    |                                                                                                    |

# **14.2** Supported Data Formats

The <code>TSLDirectImportDataLayer</code> does not impose any restrictions on file formats. Instead these are determined by the available implementations of <code>TSLDirectImportDriver</code>.

Each <code>TSLDirectImportDriver</code> may support a range of configuration options. These options may be set globally via the configuration files under the MapLink <code>config</code> <code>directory/directimport</code>.

Current formats supported are listed in Appendix B.

### **14.3** Data Layout and Scale Bands

The TSLDirectImportDataLayer may load a mixture of raster and vector data, which may be displayed in any order.

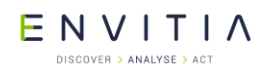

One data path (A file path, web service URL or other data identifier) may correspond to multiple instances of TSLDirectImportDataSet, with each data set corresponding to a sub-layer within the data. Simple formats such as shapefiles will only contain a single dataset, which will correspond to the vector feature within the data. These data sets are handled independently of each other, and as such may be loaded on a selective basis. Data sets may also be loaded with different per-dataset settings such as feature rendering, and raster adjustments.

In order to load a data set the application must call addScaleBand at least once. Each scale band within the data layer functions in a similar way to detail layers in a map, or layers within a MapLink Studio project.

Only one scale band will be displayed by the data layer at a time.

The selection of scale bands is based upon a calculated display scale, such as 1:100,000. In order for this to be accurate the application should set the parameters of the display via TSLDrawingSurfaceBase::setDeviceCapabilities. On some platforms these capabilities may be set automatically by the drawing surface.

A data set may be loaded into multiple scale bands. This may be used to display data as a background for all display scales. For raster data overview datasets may be loaded if present in the original data. These are reduced resolution versions of the data set suitable for loading into overview layers.

Data loaded into a scale band will be split into tiles for processing/display. These tiling levels may either be set by the application or calculated automatically. The automatic tiling calculation is based upon the minimum display scale of the band and will create more tiles for more detailed scales. Applications must ensure that data is loaded at an appropriate scale in order to maintain performance.

### **14.4** Data Processing and Display

When a data set is loaded into the layer it will be split into several tiles (based on the scale band configuration) and processed asynchronously. Once a tile has been processed it will be stored in the on-disk cache and displayed. If the data needs to be reloaded after this point it will be loaded from the on-disk cache.

Data will be scheduled for loading based on the current view extent, and the extentExpansion setting of the layer. The application may also request that a specific extent be processed, by calling preprocessData.

Complex vector data, or large amounts of raster data may take a long time to process. It is advisable to call preprocessData for these datasets prior to the point they need to be displayed in order to pre-process the data into the on-disk cache.

### 14.5 Callbacks

The TSLDirectImportDataLayer is fully asynchronous and will rarely block the calling thread for any significant amount of time.

In order to achieve this the following callback classes are provided:

TSLDirectImportDataLayerCallbacks - The application should always provide an implementation of this class. It provides the application with feedback on data processing, and is used to request that the application redraws the drawing surface.

TSLDirectImportDataLayerAnalysisCallbacks - The application should provide an implementation of this class when performing data analysis operations. An implementation of this class is not required when loading data for display.

ENVITIA DISCOVER > ANALYSE > ACT

### **14.6** Vector specific settings and styling

Other than styling/feature rendering information vector specific settings are provided via TSLDirectImportVectorSettings.

Styling information for vector data is provided as a TSLFeatureClassConfig. This information may be set on a per data set basis and may include rendering specific to each scale band. A feature configuration may be created through the MapLink API, or by exporting a MapLink Studio feature book as an MLD File.

The TSLFeatureClassConfig and associated classes provide many of the concepts used by MapLink Studio, including:

- A hierarchical list of features
- Different configuration for features based on product specification/detail level. When used in the Direct Import SDK product specifications must be set on the dataset prior to loading via TSLDirectImportDataSet::product.
- Feature masking
- Automatic feature classification, for example with either a single feature per attribute value or classification based on a range of values
- Multiple levels of feature classification
- Text label generation based on attribute values
- Data Analysis

The direct import layer provides functionality to analyse a dataset and produce an initial <code>TSLFeatureClassConfig</code>. This will populate the feature configuration with a list of features found in the data.

If present in the data, and supported by the direct import driver, the feature configuration may include feature classification, masking and rendering information.

This analysis can often take a long time as it requires iterating over all the source data. This should be performed as an offline process, in order to produce a feature configuration for the data or product. Alternatively, the feature configuration may be exported from the MapLink Studio feature book.

### **14.7** Raster specific settings

Any raster specific settings for a data set are provided via TSLDirectImportRasterSettings.

### 14.8 Caching

### 14.8.1 In Memory Cache

The in-memory cache will store processed and displayed data in memory. Data will be prioritised based on the most recently drawn area of the world and will automatically be swapped to the on-disk cache when required. The cache size will directly affect the display of vector data, and processing of both vector and raster data. If the in-memory cache size is too small, it may trigger a high amount of disk IO when panning the map display.
# 14.8.2 On Disk Cache

The on-disk cache will store processed data on disk, along with the parameters used to create the data. Like the in-memory cache data will be prioritised based on the most recently drawn area of the world. This cache may be left on disk once the data layer is destroyed and re-used in a future run of the application. Any data which is loaded with the same settings as before will be loaded from disk, instead of being processed from the source data. The cache size will affect the amount of disk space used by the layer. If the on-disk cache size is too small it will cause the data to be processed from source, which may delay the appearance of data on the display.

# 14.8.3 Raster Draw Cache

The raster draw cache is used to cache raster data when drawing. The cache size will affect the amount of raster data which can be displayed at a time. If the raster draw cache size is too small raster data may not be drawn and will greatly reduce performance of the map display.

# 14.9 Optimising Raster Data for Direct Import

One of the standard Direct Import Drivers for MapLink Pro uses GDAL/OGR to load the data. This allows a user to take advantage of gdal command line utilities to optimise the data for use in the runtime environment.

### **14.9.1** Creating Overview Layers

A common way to allow an application to load raster images with high performance is to produce reduced resolution versions of data that are used when the display is at an appropriate scale. Some formats can have these overview layers inherently within for the format specification, others do not support it or leave it as optional. MapLink Studio does this automatically by default for processed maps.

GDAL/OGR provides the 'gdaladdo' command line utility which allows you to create overview layers which sit alongside a raster image but are automatically picked up when the raster is loaded in the Direct Import SDK. Note that GDAL does not support interpolation of 8-bit palette images, so producing overviews for this kind of data may improve performance but reduce the quality.

# **14.9.2** Combining Raster Mosaics

One common scenario is for a related set of raster images to be supplied as individual tiles. This can be cumbersome to manage in an application. GDAL/OGR has the concept of a 'Virtual Raster', which is made up of a group of rasters but behaves to the application to like a single image. The command line utility to produce this is 'gdalbuildvrt'. The options to this utility are flexible and can also be used in tandem with other utilities. The following sequence allows a mosaic of terrain files to be loaded.

Create a list of files that make up the mosaic. On Windows, from a folder containing subfolders with DTED .dt0 files, this might be:

"dir /b /s /a-d > files.txt"

Combine those into a single file that can be loaded into the Direct Import Data Layer:

"gdalbuildvrt -input file list files.txt dted.vrt"

Style the DTED files using a colour relief:

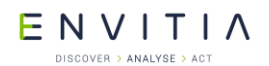

"gdaldem -color-relief -of VRT dted.vrt <MAPLINK HOME>\config\colourramps\elevationCombined.ctr styled dted.vrt"

The 'styled\_dted.vrt' should be loaded into the Direct Import Data Layer as a single styled raster, producing an image such as:

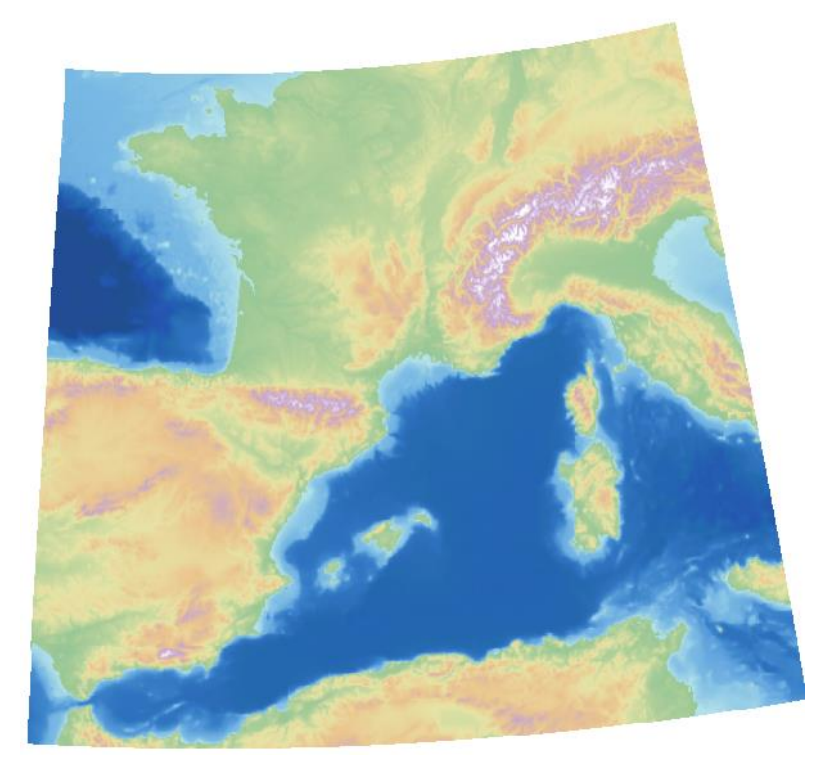

# **14.10** Direct Import Drivers

Direct Import 'drivers' provide support for each data format via a plugin architecture. When created the TSLDirectImportDataLayer will load all available drivers.

These libraries must be located at <Location of MapLinkDirectImport DLL>/plugins/directimport/. In a MapLink installation this corresponds to <MapLink Bin Directory>/plugins/directimport/.

As with other MapLink libraries there are multiple configurations of each driver. Only one of these configurations will be loaded at runtime based on the configuration of the MapLink Direct Import DLL.

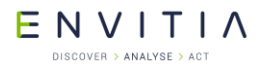

# **15** Tracks SDK

The <u>TrackDisplayManager</u> provides an easy way to create and display dynamic objects representing real-world entities that frequently change position. Tracks can be styled using application-defined symbols, or the APP6A and 2525B military symbology standards.

Each real-world entity is represented in the application by an instance of the Track class, which contains information about the entity such as its position, speed and velocity. Each track uses one or more symbol derived classes to define the appearance of the track at various zoom levels, as well as the appearance of the track's selection indicator (to visually identify when a track will be used for application-defined operations) and the appearance of the track's history trail.

Tracks are associated with a drawing surface using the <u>TrackDisplayManager</u> class. The <u>TrackDisplayManager</u> acts as a container for a group of tracks within the application, and provides methods for efficiently updating common properties on large numbers of tracks at once. It also provides the capability to record and replay the status of tracks over time, allowing the viewing of the history of the tracks in the <u>TrackDisplayManager</u>.

# **15.1** Library Usage and Configuration

As with the MapLink Core SDK, the Tracks SDK comes in 2 different configurations. It should be noted that the library to be linked with should be determined by the Core SDK library that you are using within your application. For example, if you are using the Release mode, DLL version of the Core SDK (MapLink.lib) then you must use the equivalent Tracks SDK library (MapLinkTrackManager.lib or

| MapLinkTrackManager.lib or<br>MapLinkTrackManager 64.lib | MapLinkTrackManager d.lib or<br>MapLinkTrackManager 64d.lib               |
|----------------------------------------------------------|---------------------------------------------------------------------------|
| Release mode, DLL version.                               | Debug mode, DLL version.                                                  |
| Uses Multithreaded DLL C++ run-time library.             | Uses Debug Multithreaded DLL C++ run-time library.                        |
| Must also link the MapLink CoreSDK library               |                                                                           |
| MapLink.lib/MapLink64.lib                                | Must also link the MapLink CoreSDK library<br>MapLinkd.lib/MapLink64d.lib |
| Requires TTLDLL preprocessor directive.                  |                                                                           |
|                                                          | Requires TTLDLL preprocessor directive.                                   |
| Refer to the document "MapLink Pro X.Y:                  |                                                                           |
| Deployment of End User Applications" for a               | No redistributable run-time available.                                    |
| list of run-time dependencies when                       |                                                                           |
| redistributing. Where X.Y is the version of              | KEYED : Development machines only.                                        |
| MapLink you are deploying.                               |                                                                           |

# **15.2** Track Display Manager Basics

See the API documentation for further details.

# **16** Dynamic Overlays with the DDO SDK

The Dynamic Data Object (DDO) SDK allows developers to create fully dynamic overlays within a MapLink application. Each object within this overlay can have application specific data associated with it through custom derivations of the base class. The architecture splits the real-world Data Object from the visualisation, allowing the same object to be displayed in different ways and in different positions according to application specific rules.

# **16.1** Library Usage and Configuration

As with the MapLink Core SDK, the Dynamic Data Object SDK comes in 2 different flavours. It should be noted that the library to be linked with should be determined by the Core SDK library that you are using within your application. For example, if you are using the Release mode, DLL version of the Core SDK (MapLink.lib) then you must use the equivalent Dynamic Data Object SDK library (MapLinkDDO.lib/MapLinkDDO64.lib). The table below describes the preprocessor directives and link options that should be set in the Project Properties for using the MapLink Dynamic Data Object SDK. For X11 targets, refer to the product Release Notes.

| MapLinkDDO.lib or MapLinkDDO64.lib<br>Release mode, DLL version.<br>Uses Multithreaded DLL C++ run-time library.                                              | MapLinkDDOd.lib or MapLinkDDO64d.lib<br>Debug mode, DLL version.<br>Uses Debug Multithreaded DLL C++ run-time<br>library. |
|----------------------------------------------------------------------------------------------------|----------------------------------------------------------------------------------------------------|
| Requires TTLDLL preprocessor directive.                                                                                                    | Requires TTLDL preprocessor directive                                                                                     |
| Refer to the document "MapLink Pro X.Y:                                                                                                    |                                                                                                    |
| Deployment of End User Applications" for a list<br>of run-time dependencies when redistributing.<br>Where X.Y is the version of MapLink you are<br>deploying. | No redistributable run-time available.<br>KEYED: Development machines only.                                               |

# **16.2** When to use Dynamic Data Objects

You have already seen how the Core SDK can be used to create dynamic overlays that are displayed in a TSLStandardDataLayer. These overlays are dynamically created, but typically change very little once they have been created. A Dynamic Data Object however is expected to be completely dynamic. There are several specific circumstances that would suggest that an Object Data Layer is used instead of a Standard Data Layer

- Objects are frequently created and destroyed.
- Objects are frequently moving or changing size.
- Completely different rendering is required on different Drawing Surfaces e.g. displayed as a symbol in one surface and a polygon in another.
- Objects are displayed on multiple Drawing Surfaces with differing Coordinate Systems.
- Objects have significant amounts of application data.
- The rendering of an object requires the use of low-level Operating System calls for performance reasons, or for primitives that MapLink does not support.

# E N V I T I A

# **16.3** Object Data Layers

The TSLObjectDataLayer class is a Data Layer, just like the TSLMapDataLayer and TSLStandardDataLayer that you have previously encountered. As such, it may be created and added to one or more Drawing Surfaces from whence the contents are displayed.

In the same way that a TSLStandardDataLayer contains instances of TSLEntity derived objects, the TSLObjectDataLayer contains instances of TSLDynamicDataObject derived objects. TSLDynamicDataObject is an abstract class and must be derived from before it can be used. Each Dynamic Data Object has

- A real-world position and extent.
- Optional, application-specific connection to a database or live feed.
- One or more visualisation objects one for each Drawing Surface that the owning TSLObjectDataLayer is attached to.

The visualisation objects are instances of classes derived from the abstract TSLDisplayObject. In MapLink parlance, these are Display Objects. When an Object Data Layer is added to a Drawing Surface, all Dynamic Data Objects that it currently contains have their instantiateDO method called in order to create a Display Object for that Drawing Surface. When a new Dynamic Data Object is added to an Object Data Layer, the instantiateDO method is called for each Drawing Surface that the layer is currently attached to.

Query methods are available on the Object Data Layer to obtain a list of Dynamic Data Objects in the layer, the Display Objects associated with a particular Drawing Surface or the Display Objects within a particular area.

In addition to the position and extent associated with a Dynamic Data Object, Display Objects have their own position and extent. By default, these are identical to those of the owning Dynamic Data Object however they can be changed. This separation can be useful under several circumstances:

- When the Display Object can be dragged or moved away from the position of the Dynamic Data Object to prevent clutter or hiding of underlay data.
- When the Drawing Surfaces that the Object Data Layer is attached to have different coordinate systems or TMC coordinate spaces.
- When the Display Object is fixed-size in pixels and hence requires a different TMC extent in each Drawing Surface.

When the Object Data Layer is drawn onto a Drawing Surface, the list of Display Objects is iterated and any Display Objects whose extent overlaps the drawn extent have their 'draw' method called. This method is passed a pointer to a TSLRenderingInterface object which may be used to perform low-level rendering commands directly onto the Drawing Surface without the need for the creation of geometric Entities.

E N V I T I A

# **16.4** Custom Dynamic Data Objects

TSLDynamicDataObject is an abstract class<sup>6</sup> and must be derived from to be of use in an application. The key things to take note of are that the destructor of the derived class should be virtual and that the instantiateDO method should be implemented. The signature of this method is:

```
TSLDisplayObject* instantiateDO(TSLDisplayType key, int dsID = 0)
const ;
```

Note that this is a 'const' method<sup>7</sup>. A common mistake is to miss off the const modifier resulting in the derived method never being triggered and a run-time error generated. The key parameter is now obsolete and may be safely ignored. The dsID is the identifier of the Drawing Surface as specified with the TSLDrawingSurface::id method. It is supplied so that decisions can be made about the specific Drawing Surface that the Display Object is being instantiated for.

For simple applications, the only thing required is to maintain the position and extent of the Dynamic Data Object using the various position, move, translate and setExtent methods. In such applications, it is recommended that any updateDOextent parameters are set to true.

- The move methods set the position and extent of the Dynamic Data Object and optionally update the Display Objects positions and extents.
- The translate methods adjust the position and extent of the Dynamic Data Object by the specified delta values and optionally update the Display Objects positions and extents.
- The position methods affect the position of the Dynamic Data Object without updating any Display Objects or the Dynamic Data Object extent. This is usually only called during initialisation of the Dynamic Data Object.

The derived class may contain any application specific information required and may be driven by an application controlled external data feed.

# **16.5** Custom Display Objects

TSLDisplayObject is an abstract class and must be derived from to be of use in an application. The key things to take note of are that the destructor of the derived class should be virtual and that the draw method should be implemented. It is recommended, but not required, that a copy constructor is also implemented<sup>8</sup>. The signature of the draw method is:

bool draw(TSLRenderingInterface \*ri, TSLEnvelope \*extent);

A simple custom implementation of this method will make a sequence of calls to the Rendering Interface to set up attributes and draw graphical primitives. The Rendering Interface also provides facilities for coordinate conversion and access to the low-level Drawable or HDC. The varieties of attributes available are discussed in sections 10.6.1.

<sup>&</sup>lt;sup>6</sup> This isn't strictly true! For backwards compatibility, there is a base class implementation of the 'instantiateDo' method. However, in practise, this should always be implemented by a derived class. If you forget to provide this in a new class, then a run-time error,

 $<sup>{\</sup>tt DDO\_INSTANTIATEDO\_NOT\_OVERRIDDEN},$  will be placed onto the error stack.

<sup>&</sup>lt;sup>7</sup> An issue with the Rational Rose documentation generator means that the const modifier is not shown in the MapLink API documentation.

<sup>&</sup>lt;sup>8</sup> This is mainly used by the obsolete clone method. The clone and unclone methods are for backwards compatibility only and do not need to be overridden.

### Commercial in Confidence

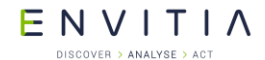

#### Dynamic Overlays with the DDO SDK

For simple applications, the Display Object position and extent will be the same as the owning Dynamic Data Object. More complex applications often involving multiple representations are discussed in section 16.7. Note that it is the Display Object extent that determines whether it is displayed, not the Dynamic Data Object extent. To modify the position and extent of the Display Object independently from its owner, the following methods may be used:

- The move methods set the position of the Display Object and update the extents accordingly.
- The translate methods adjust the position of Display Object by the specified delta values and update the extents accordingly.
- The position methods affect the position of the Display Object without updating the extent. This is usually only called during initialisation of the Display Object.
- The setExtent methods adjust the extent of the Display Object without affecting the position.
- The setSize method updates the extent of the Display Object by defining a size around the origin rather than the position. This is usually only called during initialisation of the Display Object when the position of the owning Dynamic Data Object will subsequently be used to update the extent.
- The getExtent method returns the current TMC extent of the Display Object. Note, for fixed pixel size Display Objects, the current zoom factor is used to convert the pixel size into a TMC extent.

For Display Objects that are fixed size in Device Units rather than in TMC Units, the following methods may be used:

- The setPixSize method defines the size of the Display Object with a pixel extent around the origin. This is used dynamically during the rendering pass to determine whether the Display Object should be drawn. To override this once it has been set use the normal setSize, or setExtent methods.
- The getPixSize method queries the extent that was defined using setPixSize. Note, for Display Objects that are not fixed size in Device Units, this method returns current TMC extent.
- The fixedPixSize method can be used to query whether the Display Object is fixed size in Device Units.

# **16.6** Walkthrough 4 – Adding Simple Dynamic Objects

This section guides you through adding a simple Dynamic Object Layer to the MapLink application that has been developed in the earlier walkthroughs. By the end, you should have an application that displays a single object which tracks the mouse cursor as it moves over the map.

The example is based on MFC and the C++ SDK, but the same steps apply on X11 targets and with the other MapLink SDK's.

Dynamic Overlays with the DDO SDK

# **16.6.1** Configure Project Settings

You need to set up the project settings according to the version of the MapLink libraries you wish to use. These are described in section 16.1 and must match those used for the Core MapLink SDK.

Check/change the following settings in Project Properties:

<u>x64 configuration:</u> check/change the following settings in Project Properties:

Under the Link, Input category, add MapLinkDD064d.lib as an object/library for the Debug configuration (or MapLinkDD064.lib for the Release configuration).

Add #include ``MapLinkDDO.h" to relevant files. In this example, just add it into stdafx.h to keep things simple.

# **16.6.2** Adding a TSLObjectDataLayer

The Object Data Layer will be used to manage the Dynamic Data Object and will need to be added to the document class along with the other Data Layers. It should be created and destroyed where appropriate and added to the TSLDrawingSurface when the document and view are bound together. As an optimisation, we will also make the Map Data Layer double buffered to avoid having to redraw it every time the Dynamic Objects are updated.

In the Document class definition, add a declaration of the Object Data Layer just after the Standard Data Layer:

```
TSLMapDataLayer * m_mapDataLayer;
TSLStandardDataLayer * m_stdDataLayer;
TSLObjectDataLayer * m_objDataLayer; // This line added
```

The new class variable should be initialised to 0 in the Document constructor.

```
CHelloGlobeDoc::CHelloGlobeDoc()
  : m_mapDataLayer( NULL ),
  m_stdDataLayer( NULL ),
  m_objDataLayer( NULL )
  {
}
```

The layer should only be created after a map has been successfully loaded and should be destroyed when the map layer is destroyed.

### Commercial in Confidence

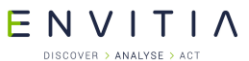

#### Dynamic Overlays with the DDO SDK

```
In the Document OnOpenDocument method, instantiate a TSLObjectDataLayer if
the map is successful:

if ( !m_mapDataLayer->loadData( lpszPathName ) )
{
   // Error handling as before
   return FALSE ;
}
m_stdDataLayer = new TSLStandardDataLayer() ;
m objDataLayer = new TSLObjectDataLayer() ;
```

In the Document DeleteContents method, add the following code to delete the overlay layer:

```
if ( m_objDataLayer )
{
    m_objDataLayer->destroy() ;
    m objDataLayer = NULL ;
```

Modify the Document addToSurface method as below to add the extra layer and to make the map layer buffered:

# **16.6.3** Creating a Custom Dynamic Data Object

Two custom classes are required – one derived from <code>TSLDynamicDataObject</code> to supply the interface to the application data and one derived from <code>TSLDisplayObject</code> to provide the visualisation.

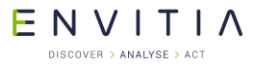

Create a new class, MyDDO which derives from TSLDynamicDataObject and override the instantiateDO method. Include the header file in the Document source file.

```
class MyDDO : public TSLDynamicDataObject
{
    public:
        MyDDO(void);
        virtual ~MyDDO(void);
        virtual TSLDisplayObject * instantiateDO(TSLDisplayType key, int dsID=0) const;
};
```

Create a new class, MyDO which derives from TSLDisplayObject and override the draw method.

Include the header file in the MyDDO source file.

```
class MyDO : public TSLDisplayObject
{
    public:
        MyDO(void);
        virtual ~MyDO(void);
        virtual bool draw(TSLRenderingInterface *ri, TSLEnvelope *extent);
}
```

In the source file for MyDDO, provide initial empty definitions for the constructor, and destructor and a simple implementation for the instantiateDo method.

```
MyDDO::MyDDO(void) { }
MyDDO::~MyDDO(void) { }
TSLDisplayObject * MyDDO::instantiateDO(TSLDisplayType key,int dsID) const
{
    return new MyDO() ;
}
```

In the source file for MyDO, provide initial definitions for the constructor, and destructor and a simple implementation for the draw method – draw a red circle 50 pixels high.

```
MyDO::MyDO(void)
{ // Without this, the symbol disappears when the centre goes off screen
   setPixSize( -25, -25, 25, 25 ) ;
}
MyDO::~MyDO(void) { }
bool MyDO::draw( TSLRenderingInterface *ri, TSLEnvelope *extent )
{ // 1023 = filled circle with cross, 181=red in standard config files
   ri->setupSymbolAttributes( 1023, 181, 50, TSLDimensionUnitsPixels );
   ri->drawSymbol( position() ) ;
   return true ;
}
```

# **16.6.4** Moving the Dynamic Data Object

If you compile and run the application, then load the sample World map, you will see an object appear in the middle of the map. This is the Display Object that has been rendered using the MyDO::draw method. In a real application, there are likely to be many more objects with their positions being driven via some external data feed. For this example, however, we will merely update the position of the DDO on a mouse move event. This will cause updates in all views displaying the Object Data Layer so if you have created a multiple-document application then the object will move in all views attached to the document.

In the Document class definition, add a new public method updateDDOPosition, with the following definition:

In the View class, modify the <code>OnMouseMove</code> handler to call this new method that should make the DDO track the mouse cursor. In the handler, declare a boolean variable 'moved' at the top of the function and initialize it to <code>false</code>. If the call to 'pan' is successful, then set this variable to 'true' as well as invalidating the view rectangle. Add the following code before the call to CView::OnMouseMove

```
if ( m_drawingSurface && !moved )
{
   CHelloGlobeDoc * doc = GetDocument() ;
   TSLTMC x, y ;
   if ( m_drawingSurface->DUToTMC( point.x, point.y, &x, &y ) )
      doc->updateDDOPosition( x, y ) ;
}
```

Now compile and run your application. Load a map and you should see the DDO track the mouse across the window. If you have a multiple document application, create a new window on the document and note that both views are updated.

# **16.7** Advanced Uses of the Dynamic Data Object SDK

The earlier walkthrough has shown how to implement a simple dynamic overlay. Real world applications are rarely that simple however! Common issues are discussed in the following sections.

E N V I T I A

### **16.7.1** Multiple Representations

Many applications require an object to have different representations on different Drawing Surfaces. The Dynamic Data Object SDK allows you to implement these by instantiating a different Display Object on different Drawing Surfaces.

The visualisation is encapsulated within the Display Object and may thus be very specific to a particular usage. The Dynamic Data Object can distinguish between Drawing Surfaces by using the dsID parameter that is passed to the instantiateD0 method. This is the value that has been set by the application using the TSLDrawingSurface::id method.

# **16.7.2** Multiple Coordinate Systems

Some classes of application have a common dynamic overlay displayed on top of multiple maps. These maps may be in different coordinate systems. For example, tracks may be displayed on a Mercator or Dynamic Arc overview map and on a zoomed-in detailed map – usually in an appropriate projection for the location such as the local UTM zone.

The Dynamic Data Object SDK allows you to set the position and extent of Display Objects independently of the Dynamic Data Objects. One way to make use of this feature is to hold the generic position of the real-world object within the Dynamic Data Object as latitude/longitude. During the instantiateDO call, overwrite the position of the Display Object with the TMC unit position appropriate to the Drawing Surface for which the Display Object is being created. A common trick is to set the TSLDrawingSurface::id to the address of the Drawing Surface, thus allowing the TSLDrawingSurface pointer to be used to perform coordinate transformations in the instantiateDO call.

If the Display Object position is updated in sympathy with the Drawing Surface coordinate system, then Display Objects can be positioned correctly in all circumstances.

# **16.7.3** Rendering using Xlib or Win32

For high performance, the low-level handle to the Drawable or HDC can be queried during rendering using the Rendering Interface handleToDrawable method. The application can then make low-level calls to create the visualisation. Note that the application must be careful to leave the low-level handle in the state it was when returned from handleToDrawable – for example, using the Win32 saveDC and restoreDC methods.

# **17** Terrain SDK

The Terrain SDK is available for any mapping application that requires the addition of the third dimension. Applications can use the data provided by the terrain SDK to perform height queries, visibility calculations or even render the map data in three dimensions.

# **17.1** Library Usage and Configuration

As with the MapLink Core SDK, the Terrain SDK comes in 2 different flavours. It should be noted that the library to be linked with should be determined by the Core SDK library that you are using within your application. For example, if you are using the Release mode, DLL version of the Core SDK (MapLink.lib or MapLink64.lib) then you must also use the equivalent Terrain SDK library (TTLTerrain.lib or TTLTerrain64.lib).

| TTLTerrain.lib or TTLTerrain64.lib           | TTLTerraind.lib or TTLTerrain64d.lib       |
|----------------------------------------------|--------------------------------------------|
| Release mode, DLL version.                   | Debug mode, DLL version.                   |
| Uses Multithreaded DLL C++ run-time library. | library.                                   |
| Must also link the MapLink CoreSDK library   |                                            |
| MapLink.lib/MapLink64.lib                    | Must also link the MapLink CoreSDK library |
|                                              | MapLinkd.lib/MapLink64d.lib                |
| Requires TTLDLL preprocessor directive.      |                                            |
|                                              | Requires TTLDLL preprocessor directive.    |
| Refer to the document "MapLink Pro X.Y:      |                                            |
| Deployment of End User Applications" for a   | No redistributable run-time available.     |
| list of run-time dependencies when           |                                            |
| redistributing.                              | KEYED : Development machines only.         |
| Where X.Y is the version of MapLink you are  |                                            |
| deploying.                                   |                                            |

# **17.2** Where to Begin?

The Terrain SDK has been designed with the same philosophy in mind as the rest of MapLink. That is, it can easily be integrated within any application with the minimum of fuss. Therefore, the SDK has been developed to be very easy to use providing tools to allow quick, easy access to the data.

The design of the Terrain SDK means that it is very simple to use. The process required to access Terrain data within an application is as simple as the two steps below:

- Create an instance of the Terrain SDK main class object.
- Load some terrain data into the object.

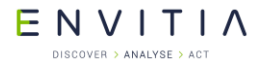

Add the following to your application to create an instance of the Terrain SDK main class and load some data into it:

```
TSLTerrainDatabase* terrainDB = new TSLTerrainDatabase;
if ( terrainDB->open( "terraindb.tdb" ) != TSLTerrain_OK )
{
    // Handle file open error
}
else
{
    // Terrain database is open and ready to query. Start by getting
    // the extent of the database
    double x1, y1, x2, y2;
    terrainDB->queryExtent( x1, y1, x2, y2 );
}
```

Once you have performed these two steps, you are ready to start querying the data.

Notice in the code fragment above that we have used the <code>queryExtent</code> function to determine the coverage of the terrain database. This function returns coordinates in Map Units (see 17.4) that define the bounding box for the terrain database.

The function, TSLTerrainDatabase::open takes an optional second parameter – a pointer to a TSLPathList. If specified, the Terrain SDK looks for the file using the path list. See the online documentation on TSLPathList for further information.

# **17.3** How Fast is Fast?

The architecture of the Terrain SDK has been optimised to allow efficient queries of height data over any area extent. Within an application you can switch from performing queries covering the whole world to performing queries within 1 square kilometre without any significant change in performance or quality.

# 17.3.1 How does this work?

The Terrain SDK takes advantage of the fact that most queries on the Terrain database are used to generate an output that is displayed to the user. For example, the Terrain data might be used to display the height cross-section between two points. The resolution of this data is limited by the resolution of the screen display; therefore, it is not worth querying more points than can be represented on the screen. This is compounded by the fact that the cross-section query might be generated from the user dragging a line between the two points on a map display. This is also obviously limited by the resolution of the screen display.

The Terrain database prepared by MapLink Studio is tiled at multiple resolutions. This allows the Terrain SDK to choose the correct resolution depending on the type of query. For example, a query covering the whole world will use a low-resolution layer whereas a query covering a small area will use a higher resolution layer.

Commercial in Confidence

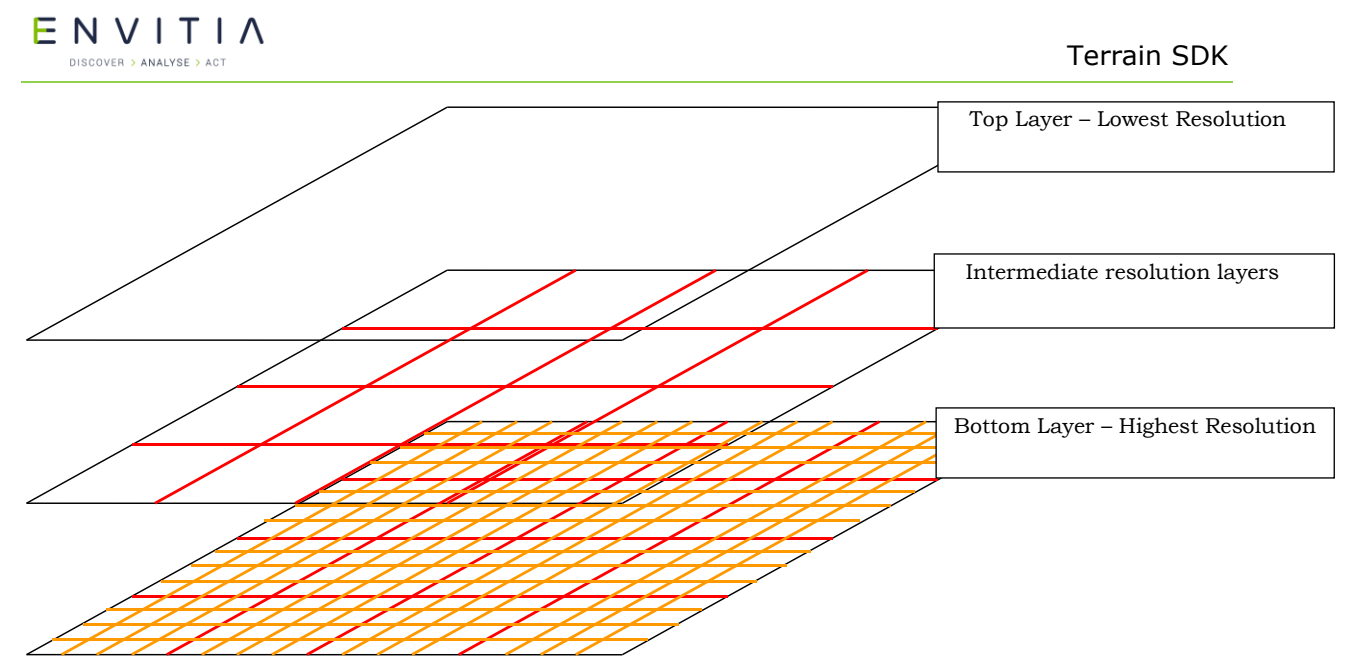

#### Figure 25 Terrain Pyramid

The Terrain SDK must be given enough information to determine the optimal level to use. Whenever the extent of the area of terrain data you are interested in changes, you must tell the Terrain SDK of the new extent. The Terrain SDK will then reconfigure itself for the new extent. If the area of interest changes but the extent remains the same (i.e. during a pan operation) then it is not necessary to notify the Terrain SDK.

# **17.4** Lining it All Up (Coordinate Systems)

When a map is prepared using MapLink Studio, the map is generated in a specific coordinate system defined by the MapLink Studio project. The same is also true for Terrain Databases generated using MapLink Studio. Therefore, when working with the Terrain SDK it is important to know what coordinate system the Terrain Database uses.

All functions within the Terrain SDK that take coordinates as a parameter expect the coordinates to be in Map Units (MU). Map Units are defined by the Output Coordinate System defined in the MapLink Studio project. They are generally in metres, but this does not always have to be the case. For example, if a terrain database is generated using the MapLink "Default Coordinate System" i.e. no coordinate system is configured; the Map Units will be in plain old WGS84 Latitude/Longitude positions. Whereas if the output coordinate system is configured as UTM Zone 30 North, the Map Units will be in metres with the origin being the centre of the projection.

The Terrain SDK provides functions to allow the coordinate system to be queried as well as allowing conversion between MU and latitude/longitude. If you want to check if the currently loaded terrain database is in a coordinate system that your application can handle, then add the following code after the call to open the terrain database.

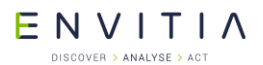

Add this code after the call to terrainDB->open() to ensure the loaded terrain database is using the default coordinate system:

```
TSLCoordinateSystem* cs = terrainDB->queryCoordinateSystem();
// In most cases cs will not be NULL but older versions of the
// Terrain Database did not support coordinate system queries
// therefore we must check the return value of
// queryCoordinateSystem()
if ( cs )
{
    // Make sure the coordinate system is the default coordinate
    // system so we can assume the Map Units are in Latitude/Longitude
    if ( stricmp( cs->name(), "Default Coordinate System" ) != 0 )
    {
    // Not the default coordinate system - display an error
    }
}
```

The  ${\tt TSLCoordinateSystem}$  object returned by

TSLTerrainDatabase::queryCoordinateSystem can be used to convert from MU to Latitude/Longitude and vice versa. In addition, the same methods have been provided in the API interface to TSLTerrainDatabase. The TSLTerrainDatabase methods are functionally identical to the TSLCoordinateSystem methods and are provided purely for convenience.

```
The first method for transforming coordinates uses TSLCoordinateSystem:
   TSLCoordinateSystem* cs = terrainDB->queryCoordinateSystem();
   if ( cs )
   {
      double muOutX, muOutY;
      double latOut, lonOut;
      if ( cs->latLongToMU( latIn, lonIn, &muOutX, &muOutY ) )
      {
           // Conversion successful
      }
      if ( cs->MUToLatLong( muInX, muInY, &latOut, &lonOut ) )
      {
           // Conversion successful
      }
    }
}
```

### Commercial in Confidence

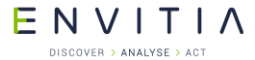

```
The second method for transforming coordinates is more convenient:
double muOutX, muOutY;
double latOut, lonOut;
if (terrainDB->latLongToMU(latIn, lonIn, &muOutX, &muOutY) ==
TSLTerrain_OK)
{
    // Conversion successful
}
if (terrainDB->MUToLatLong(muInX, muInY, &latOut, &lonOut) ==
TSLTerrain_OK)
{
    // Conversion successful
}
```

# **17.5** How do I get at the data?

Once a terrain database has been opened, querying the data is simple. There are three methods provided which allow the database to be queried. The choice of query function you use is dependent on your application – choose the function that is most convenient. Each of the query functions returns whether the query was successful or not. Possible return values for the query functions are:

| TSLTerrain_OK     | The query was successful.                                     |
|-------------------|---------------------------------------------------------------|
| TSLTerrain_NoData | There was no data in the database for the requested position. |
| TSLTerrain_???    | Any other error conditions                                    |

To query a line of 10 points from the database:

To query a single point from the database:

```
TSLTerrainDataItem dataItem;
if ( terrainDB->query( muX, muY, &dataItem ) == TSLTerrain_OK )
{
    // Query successful. The information about the point is
    // stored in dataItem
}
```

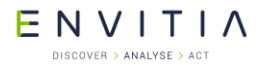

To query a 10 x 5 grid from the database:

In each case, the data is returned in one or more <code>TSLTerrainDataItem</code> objects. For efficiency, by default the query functions will only populate the fields that define the requested position and the height/depth. It is important to note that even if the query function returns <code>TSLTerrain\_OK</code>, the height value may not be valid. This is because some databases may contain 'holes' in their data coverage. This is indicated by the <code>TSLTerrainDataItem::m isNull</code> flag being set – see the table below.

You may have noticed that one of the optional parameters to the query functions is a "filter". This is used to define which fields to populate. The data returned by each filter is defined in the table below:

| Field           | Filter                       | Description                                                                                                    |
|-----------------|------------------------------|----------------------------------------------------------------------------------------------------|
| m_x             | TSLTerrainData_Min           | MU X position of queried data                                                                                                    |
| m_y             | TSLTerrainData_Min           | MU Y position of queried data                                                                                                    |
| m_z             | TSLTerrainData_Min           | Height/Depth of requested position in metres                                                                                                    |
| m_isNull        | TSLTerrainData_Min           | Flag that is set to true if no data existed at the requested position. If set to false, the m_z member contains valid data                          |
| m_nearestX      | TSLTerrainData_Nearest       | Contains the MU x position of<br>the nearest actual point<br>within the terrain database                                                            |
| m_nearestY      | TSLTerrainData_Nearest       | Contains the MU y position of<br>the nearest actual point<br>within the terrain database                                                            |
| m_nearestZ      | TSLTerrainData_Nearest       | Contains the height value for<br>the point in the database at<br>m_nearestX, m_nearestY.<br>This field is only valid if<br>m_nearestIsNull is false |
| m_nearestIsNull | TSLTerrainData_Nearest       | If true, m_nearestZ is not valid otherwise it is valid                                                                                              |
| m_xResolution   | TSLTerrainData_HorizontalRes | Defines the spacing of columns in the grid. The value is in MU.                                                                                     |

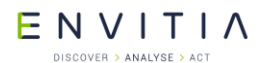

| Field         | Filter                       | Description                                                        |
|---------------|------------------------------|--------------------------------------------------------------------|
| m_yResolution | TSLTerrainData_HorizontalRes | Defines the spacing of rows<br>in the grid. The value is in<br>MU. |

Some of the fields in TSLTerrainDataItem are unused in the current implementation of the Terrain SDK. Only the fields in the table above are currently used.

Any number of filters can be combined to retrieve the required information. TSLTerrainData\_Min is always added regardless of what other filter flags are set. A convenient definition is provided to get all available data: TSLTerrainData\_All.

# **17.6** What happens when there is no data for a point? (Interpolation)

The simple answer is for the situation when a point is requested outside the extent returned by a call to <code>TSLTerrainDatabase::queryExtent</code>. In this case, the function just returns <code>TSLTerrain\_NoData</code>. No further information is available. If, however, the point lies within the extent but between actual entries in the database rather than directly on an entry, a value is returned. The Terrain SDK calculates this value depending on the interpolation parameter passed into the query function.

Available values for the interpolation parameter are:

| TSLTerrainInterpolate_NONE                              | A nearest neighbour algorithm is<br>used that returns the height of the<br>point nearest the requested point.<br>Very fast but less accurate. |
|---------------------------------------------------------|----------------------------------------------------------------------------------------------------|
| TSLTerrainInterpolate_LINEAR                            | Bilinear interpolation is used to calculate height value. More accurate but slightly slower.                                                  |
| TSLTerrainInterpolate_MIN,<br>TSLTerrainInterpolate_MAX | The lowest/highest neighbouring value is used. Very fast but rarely used due to their inaccuracy.                                             |

Whichever interpolation value is used, the filter parameter can be used to determine the position and height value of the nearest point to the requested location. This can be useful when for reasons of accuracy; only actual values stored within the database are to be used in an application. This is illustrated in the code below:

To query a single point from the database getting all available associated information:

ENVITIA

# **17.7** How Accurate is my Data? (Querying Different Levels)

Referring back to section 17.3, we remember that the Terrain Database is stored in a pyramid structure to allow very quick queries of the data. How does the Terrain SDK know which pyramid level we want to use? In some cases, we want to obtain the most accurate height value for a location. How do we make sure we use the most detailed layer?

The second question in the paragraph above is the easiest to answer; "How do we make sure we use the most detailed layer?" There is one more optional parameter for the query functions that we haven't looked at yet. Setting the Boolean parameter, highestRes to true notifies the Terrain SDK that we want the height value to be read from the highest resolution layer that contains the requested point. Setting it to false will allow the Terrain SDK to optimise the speed of the request at the expense of some of the accuracy.

Beware when using the highestRes parameter when covering a large area of the terrain database – the query could take a substantial amount of time.

To query a single point from the database using the highest resolution layer available. Note the "true" parameter to the query function that informs the Terrain SDK that we want the highest resolution data.

Onto the other question: "How does the Terrain SDK know which layer in the pyramid to use?" The simple answer is: you have to tell it! The mechanism for telling the Terrain SDK what resolution of data you want has been designed to tie-in with a MapLink application that displays map data. A quick explanation is required:

In most MapLink applications, a map display is provided and the user is given controls to pan, zoom, etc. Quite often, the Terrain SDK is incorporated into the application to allow the user to perform queries on terrain data. For example, the application can display a cross-section of the terrain between two points when the user drags a line over the map display. You can see from this example that it is pointless querying more points from the terrain database than can be displayed by the resolution of the screen. The Terrain SDK takes advantage of this and adjusts the pyramid level accordingly.

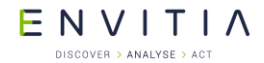

This is surprisingly simple to setup within a MapLink application – all you need to do is tell the Terrain SDK whenever the map extent changes – i.e. on a zoom operation or when the map window size changes. Note that it is not necessary to tell the Terrain SDK when the map is panned as this does not change the extent of the map.

```
In the handler for the MapLink map zoom command, notify the Terrain SDK of the new extent.
if ( m drawingSurface->zoom( 25, true, false ) )
  // Zoom was successful. Tell the Terrain SDK
  // The function that notifies the Terrain SDK requires the size
  // of the map window and the new extent. Assume the map window
  // is the same size as this window
 CRect rc;
  GetClientRect( rc );
  // Get the extent of the data. We need to convert this to MU. This
  // assumes the MU of the map and of the Terrain SDK are the same
  double muX1, muY1, muX2, muY2;
  if ( m drawingSurface->getMUExtent( &muX1, &muX1, &muX2, &muX2 ) )
  {
    // We have enough information now
    terrainDB->displayExtent( rc.Width(), rc.Height(), muX1, muY1,
                                                        muX2, muY2 );
    // That's it! Terrain database optimised for this
    // screen resolution
  }
  InvalidateRect( 0, FALSE ) ;
}
```

# 17.8 Contouring

The Terrain SDK also allows for the generation of contour lines or polygons from the same height information used in a terrain database. The format that the generated contour information is displayed in is controlled entirely by the application via the use of rendering callbacks.

# **17.8.1** Providing Data for Contouring

The data to contour is expected in the form of a TSLTerrainContourVertexList of TSLTerrainContourVertex objects. Each vertex object represents data at a single point, and when all vertices are combined, they should form a regular or irregular grid inside the list object.

Each vertex can store one or more pieces of height information, named 'attributes', for the point it represents. Each of these attributes can be used to model different information about the point that the vertex represents. For example, the first attribute might be height information for the terrain at that point, a second attribute might be a recorded temperature value at that point and a third attribute might be a humidity value. Contour information can be generated separately for each of these attributes. Each vertex within the list must have the same number of attributes.

# Commercial in Confidence

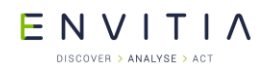

```
This example shows loading of height information from a terrain database and
storing the data in a TSLTerrainContourVertexList ready for the generation of
contour lines.
// Process the terrain data into a terrain database
if( m terrainDB.open( terrainDBFile.c str() ) != TSLTerrain OK )
 return false;
// Query the extent of the terrain data
long x1, y1, x2, y2;
if( m terrainDB.queryExtent( x1, y1, x2, y2 ) != TSLTerrain OK )
 return false;
// Inform the terrain database of the size of our drawing surface
// so it can determine a good resolution for the data
long duMinX, duMaxX, duMinY, duMaxY;
m drawingSurface->getDUExtent( &duMinX, &duMinY, &duMaxX, &duMaxY );
m terrainDB.displayExtent( duMaxX - duMinX, duMaxY - duMinY,
   x1, y1, x2, y2 );
// Read the data from the terrain database
TSLTerrainDataItem *dataItems =
 new TSLTerrainDataItem[ m terrainGridWidth * m terrainGridHeight ];
if(m_terrainDB.queryArea(x1, y1, x2, y2, m_terrainGridWidth,
                           m terrainGridHeight,
                            dataItems ) != TSLTerrain OK )
{
 return false;
}
\ensuremath{//} Convert the terrain database to contour vertices so we can give
// them to the contour object
TSLTerrainContourVertexList *vertices =
                                     new TSLTerrainContourVertexList();
for( int i = 0; i < m terrainGridHeight; ++i )</pre>
  for( int j = 0; j < m terrainGridWidth; j++ )</pre>
    vertices->addVertex(dataItems[(i * m_terrainGridWidth ) + j].m_x,
                        dataItems[(i * m terrainGridWidth ) + j].m y,
                         1,
                         &dataItems[(i * m terrainGridWidth) + j].m z);
 }
}
// Height information is now stored in the vertex list so the data
// from the terrain database is no longer required
delete[] dataItems;
TSLTerrainContour contour = new TSLTerrainContour();
// Give our vertex list to the contour object so we can then perform
//\ \mbox{contouring} - the contour object assumes ownership of the vertex
// list
contour->setVertices( vertices );
```

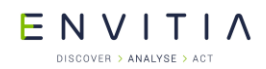

Although the contour object assumes ownership of the vertex list, the data contained within the list can still be modified by the application without having to generate a new vertex list and setting it on the contour object. This avoids having to do large copies when you wish to modify the data used for contouring. If this is done, the TSLTerrainContour object should be informed of the change via the notifyChanged() method in order to ensure that the updated data is used for future contouring operations.

# **17.8.2** Types of Contours

Contour information can be generated either as polygons or lines. When generating contours as lines there are three different algorithms that can be used, specified by the TSLTerrainContourLineType enumeration. The simplest of these is TSLTerrainContourLineTypeSimple which uses a Triangulated Irregular Network (TIN) to calculate the contour lines. TSLTerrainContourLineTypeStandard uses a similar method but performs some optimisation on the resulting contour lines to remove duplicate points from the calculated contours. TSLTerrainContourLineTypeCONREC uses a different algorithm that in most cases produces contour lines as good as those generated by the simple or standard methods but is substantially faster.

When generating contours as polygons there is no algorithm choice to make.

# **17.8.3** Drawing the Contours

Contours generated from the TSLTerrainContour class are passed to the application via one of the TSLTerrainContourCallbacks virtual methods. Which callback is invoked is dependent on which type of contour (see section 17.8.2) was requested according to the following table:

| Callback                                 | Used by                                                          |
|------------------------------------------|------------------------------------------------------------------|
| TSLTerrainContourCallbacks::progress     | All                                                              |
| TSLTerrainContourCallbacks::drawLine     | TSLTerrainContour::drawContourLine using the following types:    |
|                                          | TSLTerrainContourLineTypeSimple                                  |
|                                          | TSLTerrainContourLineTypeCONREC                                  |
| TSLTerrainContourCallbacks::drawPolygon  | TSLTerrainContour::drawContourPolygon                            |
| TSLTerrainContourCallbacks::drawPolyline | TSLTerrainContour::drawContourLine using the following types:    |
|                                          | TSLTerrainContourLineTypeStandard                                |
| TSLTerrainContourCallbacks::drawText     | TSLTerrainContour::drawContourLine<br>using the following types: |
|                                          | TSLTerrainContourLineTypeStandard                                |
| TSLTerrainContourCallbacks::drawTIN      | TSLTerrainContour::drawTIN                                       |

You should override each of the callbacks that will be used for your selected method of contour generation. The TSLTerrainContourCallbacks class provides default implementations of all the callbacks so that you only need to implement the ones that you are interested in.

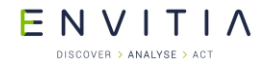

The callbacks will be invoked numerous times before the original draw call returns. In order to prevent excessive redrawing your application should wait until the draw call has returned before updating the display of your application.

### Commercial in Confidence

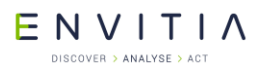

#### This example shows an implementation of the

```
TSLTerrainContourCallbacks::drawPolyline() callback in which the generated
contour lines are added to a TSLStandardDataLayer to be drawn to the screen
after contour generation has finished.
void TerrainContouringView::drawPolyline (TSLTerrainContourVertexList*
vertices, double attribute)
  \ensuremath{//} The coordinates of the vertices given to us are in the coordinate
  // system of the terrain data, which may not be the same as that of
 // the map we have loaded. Therefore it may be necessary to
  // convert the coordinates so the contour lines appear in the correct
  // place on the map.
 TSLCoordinateSystem *terrainCS =
                             m terrainDatabase->queryCoordinateSystem();
 const TSLCoordinateSystem *mapCS =
                                m_mapDataLayer->queryCoordinateSystem();
 bool needToConvert = false;
 if( terrainCS->id() != mapCS->id() ||
      terrainCS->getTMCperMU() != mapCS->getTMCperMU() )
    needToConvert = true;
 TSLCoordSet *coords = new TSLCoordSet();
  // Process the list of vertices given to us into a polyline so we can
  // display it on the map in a standard data layer
 for( int i = 0; i < vertices->numberOfVertices(); ++i )
    TSLTerrainContourVertex &vertex = vertices->at(i);
   TSLTMC tmcX = 0, tmcY = 0;
    if( !needToConvert )
    {
      // The terrain database and map coordinate systems are the same
     terrainCS->MUToTMC( vertex.x(), vertex.y(), &tmcX, &tmcY );
    }
    else
    {
      // Convert between the terrain database and map coordinate systems
      double lat = 0.0, lon = 0.0;
     terrainCS->MUToLatLong( vertex.x(), vertex.y(), &lat, &lon );
     mapCS->latLongToTMC( lat, lon, &tmcX, &tmcY );
    }
   coords->add( tmcX, tmcY );
  }
 TSLEntitySet *es = m contourLayer->entitySet();
 TSLPolyline *line = es->createPolyline( 0, coords, true );
 if( line )
    line->setRendering( TSLRenderingAttributeEdgeStyle, 1 ) ;
    // Determine line colour based on the height of the contour
    long colour = ( 255 / m maxTerrainHeight ) * attribute;
    line->setRendering( TSLRenderingAttributeEdgeColour,
   TSLDrawingSurface::getIDOfNearestColour( colour, 0, 255 - colour) );
    line->setRendering( TSLRenderingAttributeEdgeThickness, 1 ) ;
  }
}
```

# ΕΝΥΙΤΙΛ

DISCOVER > ANALYSE > ACT

#### **17.8.3.1** Drawing the Contour Labels

When drawing contour lines using <code>TSLTerrainContourLineTypeStandard</code> there is the option to draw labels for the generated contour lines. This is enabled by passing a non-NULL value to the <code>textPrefix</code> parameter of the

TSLTerrainContour::drawContourLine() method, which will be passed to the TSLTerrainContourCallbacks::drawText() callback. This is usually set to a description of what the value in the label will represent (e.g. 'Height:' or 'Temperature:'), but if nothing is desired can be set to an empty string.

When using text labels with the alignment value set to <code>TSLVerticalAlignmentMiddle</code> the contour lines are split at appropriate points around the labels so that the lines do not run through the labels themselves. As the contents of the labels are controlled via the application by the <code>TSLTerrainContourCallbacks::drawText()</code>, this necessitates informing the contour object of the maximum length that the text strings will be when the <code>TSLTerrainContourLine()</code> method is invoked.

One way of doing this is to create a dummy text object of the longest expected length and use this to determine the size to pass in as follows:

# Commercial in Confidence

Terrain SDK

```
TSLText *textObj = m contourLayer->entitySet()->createText( 0, 0, 0,
                                    maxLengthLabel.str().c str(), 100 );
// It is necessary to set up the following attributes on the text object
// for updateEntityExtent() to work
textObj->setRendering( TSLRenderingAttributeTextSizeFactor,
                       m textSizeFactor );
textObj->setRendering( TSLRenderingAttributeTextSizeFactorUnits,
                       TSLDimensionUnitsMapUnits );
textObj->setRendering( TSLRenderingAttributeTextFont, 2 );
// Set an entity ID on the temporary text object so we can remove it
// once we're done
textObj->entityID( INT MAX );
m contourLayer->notifyChanged();
// Store the currently viewed area of the map. In order to calculate the
// extent of the text object we need to change the viewed area so that
// our temporary text object would be visible
double viewedUUX1, viewedUUY1, viewedUUX2, viewedUUY2;
m drawingSurface->getUUExtent( &viewedUUX1, &viewedUUY1,
                               &viewedUUX2, &viewedUUY2 );
double newUUX1, newUUY1, newUUX2, newUUY2;
long newSizeArea = 2 * m textSizeFactor;
m drawingSurface->MUToUU( -newSizeArea, -newSizeArea,
                          &newUUX1, &newUUY1 );
m drawingSurface->MUToUU( newSizeArea, newSizeArea,
                          &newUUX2, &newUUY2 );
m drawingSurface->resize( newUUX1, newUUY1,
                          newUUX2, newUUY2, false, true );
// Now calculate the size of our text object
m drawingSurface->updateEntityExtent( textObj );
TSLEnvelope env = textObj->envelope( m drawingSurface->id() );
unsigned long envWidth = env.width();
// Now we have the width of the text object in TMCs we need to convert this to
the terrain database units
double lat1, lon1, lat2, lon2, x1, y1, x2, y2;
m drawingSurface->TMCToLatLong( env.bottomLeft().x(),
                                env.bottomLeft().y(), &lat1, &lon1 );
m drawingSurface->TMCToLatLong( env.topRight().x(),
                                env.topRight().y(), &lat2, &lon2 );
m terrainDB.latLongToMU( lat1, lon1, &x1, &y1 );
m terrainDB.latLongToMU( lat2, lon2, &x2, &y2 );
// This is the width of the text labels in the terrain database units
// with some additional space either side
width = (x2 - x1) * 1.5;
// Now we have the width we no longer need our text object
m contourLayer->removeEntity( INT MAX );
// Finally, reset the viewied area of the map back to what it was originally
m drawingSurface->resize( viewedUUX1, viewedUUY1,
                          viewedUUX2, viewedUUY2, false, false );
```

# **17.8.4** Performance Notes

ENVITIA

DISCOVER > ANALYSE > ACT

Calculating contours can take a considerable amount of time when given large amounts of data to work on. As the result of a draw operation will not change if the data remains the same, it is more sensible to store the results of the contouring operation in a form

© 2021 Envitia Ltd

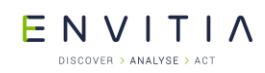

that allows for fast rendering. The example in section 17.8.3 does this by creating geometry objects for each contouring line and storing them in a TSLStandardDataLayer. This prevents needless recalculation of the same points on each draw in the application.

# **17.9** Intervisibility/Viewshed Calculations

The Terrain SDK provides the ability to perform point-to-point line of sight calculations, along with area viewshed/intervisibility calculations. An area viewshed determines which points can/cannot be seen from a given start point by performing multiple line of sight calculations.

This functionality is exposed via a flexible set of classes, allowing the calculation to be integrated with a variety of applications. This API is currently only provided via the C++ interfaces.

The viewshed API consists of the following object types:

- Input objects
- Location filter objects
- Algorithm objects
- Compositor objects
- Output objects

These objects must be combined in order to create a complete viewshed calculation pipeline. Basic implementations of these objects are provided so that a calculation can be performed with minimal effort.

Except for the algorithm object an application may provide custom implementations of these objects in order to provide application-specific input data and display results in an efficient manner.

# **17.9.1** Input objects

Input objects (TSLTerrainVSInput) define the interface used by the viewshed algorithms in order to retrieve source data. The input object exposes terrain data as a 2-dimensional array of doubles and a geographical extent.

The following implementations are provided:

- TSLTerrainVSInputArray This basic implementation can expose application-provided data to the viewshed algorithm.
- TSLTerrainVSInputTerrainDatabase This is a more advanced input object, which exposes a MapLink terrain database (TSLTerrainDatabase) to the viewshed algorithm. In a similar manner to the terrain data queries, this object will select an appropriate level of detail from the database for the desired output size/extent.
- TSLTerrainVSInputEarthCurvature This class wraps an existing input object and applies height corrections to compensate for earth curvature. Curvature corrections can be based on a visual or radar line of sight.

# **17.9.2** Location Filters

The location filter interface (TSLTerrainVSLocationFilter) is provided as a means of limiting the viewshed parameters to specific locations. The exact manner in which these

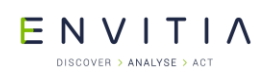

filters are applied depends on the specific viewshed algorithm. Some algorithms may apply the filter to every input point, but some may not.

The API documentation for each viewshed algorithm specifies how these filters are applied to the process.

# **17.9.3** Algorithm Objects

Algorithm objects (TSLTerrainVSAlgorithm) contain the core viewshed functionality. They are responsible for performing calculations with the specified parameters and using the provided input/filter/compositor/output objects as needed.

The following viewshed algorithms have been provided:

• TSLTerrainVSAlgorithmRFVS - An algorithm object, based on the RFVS [Frankil and Ray 1994] algorithm.

The following parameters may be used when calculating a viewshed:

- Start/Centre point
- Start height (Absolute or relative to ground)
- End height (Absolute or relative to ground)
- Maximum Radius

The resolution and extent of a viewshed output is a combination of the input object's extent/resolution, and the specified parameters.

# **17.9.4** Compositor and output objects

Compositor objects (TSLTerrainVSCompositor) are provided with the results of the viewshed calculation. Each point in the calculation is passed to the compositor, along with:

- Whether the point can be seen from the viewshed's centre.
- The height of the point, including any height offsets/corrections applied during the calculation.

The following compositor object implementations are provided:

- TSLTerrainVSCompositorVisibility A basic compositor which will store the visibility of each point in the output object.
- TSLTerrainVSCompositorCumulative A basic compositor which will store the visibility of each point in the output object. This compositor can be used to accumulate the output of multiple viewshed calculations, in order to determine which areas can/cannot be seen from a set of points.

Output objects (TSLTerrainVSOutput) are used for storing result data, by the provided compositor objects.

The following output object implementations are provided:

• TSLTerrainVSOutputArray - A basic output object which will store data in a 2-dimensional array.

The provided implementations are designed so that any compositor can be used with any output object. This allows an application to perform viewshed calculations with minimal effort, however the generic interface between the compositor and output objects results in reduced calculation performance.

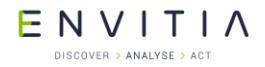

Most applications should implement their own compositor object. This allows the viewshed results to be rendered immediately without first going through an output object.

# 17.9.5 Examples

#### **17.9.5.1** Single point-to-point line of sight

```
// Set up the input object, using the current display size, and extent
// The provided extent/display size will determine which level of detail
\ensuremath{{\prime}}\xspace ) // is used within the terrain database.
TSLTerrainVSInputTerrainDatabase* input =
  new TSLTerrainVSInputTerrainDatabase(&m terrainDatabase,
                displayExtent, displayWidth, displayHeight);
// Setup the viewshed algorithm
// For single LOS calculations, the RFVS algorithm doesn't require
// a compositor object.
// It does however require an input object, to calculate whether
// the line is blocked by terrain.
TSLTerrainVSAlgorithmRFVS algorithm(input, NULL);
// Determine whether the end point can be seen from the start point.
// If it cannot, the 'blocked' point will be populated
double LOSStartX = -122.0;
double LOSStartY = 37.0;
double LOSStartZ = 100.0;
double LOSEndX = -121.5;
double LOSEndY = 37.35;
double LOSEndZ = 0.0; // Sea level
// Storage for the 'blocked' point
double LOSBlockedX = 0.0;
double LOSBlockedY = 0.0;
double LOSBlockedZ = 0.0;
if ( algorithm.calculateLineOfSight(
        LOSStartX, LOSStartY, LOSStartZ,
        LOSEndX, LOSEndY, LOSEndZ,
        LOSBlockedX, LOSBlockedY, LOSBlockedZ)
    == TSLTerrainVSAlgorithmRFVS::LOSResultBlocked )
{
  // The end point is not visible from the start point.
  // The point where the line is blocked is stored in
  // LOSBlockedX, LOSBlockedY, LOSBlockedZ
// The end point is visible from the start point.
// Release our references
input->dec();
```

#### **17.9.5.2** Area viewshed using provided classes

The following example performs a single viewshed calculation using application-provided terrain data.

Note: As this example uses the generic compositor/output objects it is not the fastest method of performing a viewshed, nor the recommended approach for most applications. This approach should mainly be used when performance is not critical and the results do not need to be displayed immediately.

```
// Create an input object array, at the specified size/extent.
// Data should be populated from the application-specific source.
// 100 x 100 sample grid, covering -30.0,-60.0 to 30.0,60.0.
// The provided coordinate system is EPSG:4326 (A valid coordinate system must
// be provided for viewshed calculations)
TSLTerrainVSInputArray* input = new TSLTerrainVSInputArray(
    100, 100,
    TSLMUExtent(-30.0, -60.0, 30.0, 60.0),
    coordSys4326);
// Create an output object to store viewshed results.
// This object should be created with the same extent/size as the input object.
// The output may be re-used for multiple viewsheds, however this basic
// implementation only provides basic validation of the coordinates.
TSLTerrainVSOutput::dataItem defaultVal;
defaultVal.type = TSLTerrainVSOutput::typeTSLTerrainVSVisibility;
defaultVal.data.v = TSLTerrainVSVisibility::TSLTerrainVSNoData;
TSLTerrainVSOutputArray* output = new TSLTerrainVSOutputArray(
    input->width(), input->height(),
    input->queryExtent(), defaultVal);
// Create a compositor object.
TSLTerrainVSCompositorVisibility* compositor =
    new TSLTerrainVSCompositorVisibility(output);
// Create the algorithm object.
TSLTerrainVSAlgorithmRFVS algorithm(input, compositor);
// Perform a viewshed calculation.
// The format of the data, and interpretation of results is defined by the
// compositor object.
// In this case, the visibility of each point will be stored in the output
// array.
algorithm.calculateViewshed(
    centerX, centerY,
    startHeightOffset, startRelativeToGround,
   maximumRadius, endHeightOffset, endRelativeToGround);
// Release our references
input->dec();
compositor->dec();
output->dec();
```

# **17.9.6** Performance Considerations

The overall performance of the viewshed algorithm mainly depends on the efficiency of the input/compositor objects, the extent of the viewshed calculation, and the resolution of the terrain data.

The RFVS viewshed algorithm, as used in the terrain viewer, is generally fast enough to be considered 'real-time' when performing calculations up to 10,000 x 10,000 samples (Running on an Intel dual-core processor @ 3.6GHz). For example, if the source terrain data has a post-distance of 20m the performance should be acceptable with a maximum radius of up to 100km. If the terrain data is of a higher resolution, or the maximum radius parameter is increased, then the performance will be decreased accordingly.

If using the TSLTerrainVSInputTerrainDatabase class an appropriate level of detail will be selected from the terrain database. However, the lowest detail in the database may still be too high if attempting to perform a very large viewshed. Where possible the post distance of the data should be checked and the viewshed radius limited accordingly.

The RFVS viewshed algorithm will use multiple threads where available so any application-defined objects must be threadsafe. The maximum number of threads used by the algorithm may be specified via the TSLTerrainVSAlgorithm::maxThreads method.

# **17.9.7** Application integration

This section details how to integrate the viewshed functionality with an application. This is intended for applications which need to overlay viewshed results on a map display.

An example of this is provided by the 'Terrain Viewer (C++ and MFC)' sample application.

This application allows the following viewshed parameters to be adjusted:

Start/centre point

Start height (Absolute or relative to ground)

End height (Absolute or relative to ground)

• Maximum Radius

Correction for earth curvature (Visual or radar)

Result visualisation colours

#### 17.9.7.1 Input object setup

If using a MapLink terrain database, the application simply needs to create an instance of TSLTerrainVSInputTerrainDatabase.

TSLTerrainVSInputTerrainDatabase::displayParameters should be called before performing each viewshed, to ensure that the correct extent/data resolution is exposed via the input object. In the terrain viewer, this happens as part of TSLViewModeArea::performViewshed and CTerrainViewerDoc::calculateViewshed.

The input object will query data from the nearest level of detail. This means that the viewshed calculation will be performed at the data resolution, and the results will need to be resized by the compositor when drawn to the screen.

The application may use other sources of data through the provided TSLTerrainVSInputArray class or by providing an application-specific input object.

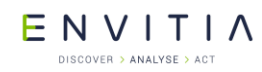

The terrain viewer also creates an instance of TSLTerrainVSInputEarthCurvature. This is used as the input object if earth curvature corrections have been enabled in the options. Enabling earth curvature correction will decrease the viewshed performance as it adds an additional calculation to each sample point.

#### 17.9.7.2 Application-specific compositor

In order to display the viewshed results the terrain viewer defines the CTerrainClientCustomDataLayer class. This class inherits from both TSLTerrainVSCompositor, and TSLClientCustomDataLayer.

When a viewshed calculation is performed the results are passed to CTerrainClientCustomDataLayer::setData. This method stores the viewshed results directly into a Windows HBITMAP. This is then drawn over the map via the TSLClientCustomDataLayer::drawLayer method.

This approach enables the application to perform calculations without making unnecessary copies of the data and with a minimum number of function calls. It also allows the rendering of the results to be controlled as a MapLink data layer.

The compositor in the terrain viewer has been designed for single-threaded use only. If an application is going to perform viewsheds over a large area they should be performed in a background thread in order to keep the application responsive.

# ENVITIA

# **18** MapLink **3D** Earth SDK

The MapLink Pro Earth SDK provides a MapLink 3D API to customer applications, building upon the powerful and performant OsgEarth 3D library.

# **18.1** Sample Application

A sample application is provided to demonstrate capability and the usage of the API. The sample code may be found in the installation at Samples/NT/3DEarth.

# 18.1.1 Interaction Modes

The sample application demonstrates various methods of interacting with the scene, accessible through the sample application's Interaction Mode menu. When a menu entry is selected that mode will be activated and remain active until the user selects another.

The implementation of these interaction modes may be found in the interactions folder within the sample application.

# **18.1.2** Trackball View Interaction

A mode which provides the ability to navigate the globe using the mouse pointer.

When active (by the default settings), the following actions can be performed:

- Pan: Click and drag the left mouse button across the globe to move the camera's eye and target together across the map. Movement is relative to the actual movement of the mouse pointer across the map.
- Tilt: Click and drag the right mouse button to change the orientation of the camera's eye relative to the target. Vertical mouse movement raises or lowers the tilt angle, and horizontal movement changes the heading.
- Zoom: Scroll with the mouse wheel to decrease or increase the distance between the camera and the target. Forward scrolling brings the camera closer to the target.

An alternative constructor has been provided to allow remapping of Pan and Tilt operations to different mouse buttons.

The sensitivity (the factor by which mouse movement affects the camera movement) can also be changed for the Tilt and Zoom operations. This can be done in the alternative constructor, or via separate setter functions.

# **18.1.3** Select Geometry/Track

A mode which provides picking/selection functionality of tracks and geometry primitives. When active a left click will perform picking operations on the scene bound to the left mouse button.

If a Track is clicked it will become the active track and display additional information.

If a geometry instance is clicked its rendering will toggle the primitive's style between a normal and selected variant, which primarily affects the colour of the primitive.

# **18.1.4** Create Polygon

A mode which creates earth::geometry::Polygon primitives within the scene.

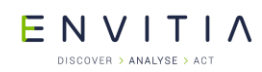

The left mouse button will start a new primitive or add points to the in-progress one. The right mouse button will finish creation of the primitive and add the final version into the scene.

These polygons will be created as draped 2D primitives and will automatically follow any underlying terrain.

# **18.1.5** Create Polyline

A mode which creates earth::geometry::Polyline primitives within the scene.

The left mouse button will start a new primitive or add points to the in-progress one. The right mouse button will finish creation of the primitive and add the final version into the scene.

These lines will be created as draped 2D primitives and will automatically follow any underlying terrain.

### 18.1.6 Create Text

A mode which creates earth::geometry::Text instances within the scene.

The left mouse button will create a new text instance at the clicked location, with the value 'Test Text'.

# **18.1.7** Create Symbol

A mode which creates earth::geometry::Symbol instances within the scene.

The left mouse button will create a new symbol instance at the clicked location, displayed as a MapLink vector symbol.

# **18.1.8** Create Extruded Polygon

A variant of the polygon mode which creates extruded primitives. These primitives are not draped over the terrain but are extruded to form 3D volumes.

The left mouse button will start a new primitive or add points to the in-progress one. The right mouse button will finish creation of the primitive and add the final version into the scene.

# **18.1.9** Create Extruded Polyline

A variant of the polyline mode which creates extruded primitives.

These primitives are not draped over the terrain but are extruded to form vertical walls.

The left mouse button will start a new primitive or add points to the in-progress one. The right mouse button will finish creation of the primitive and add the final version into the scene.

# **18.1.10** Delete Geometry

A mode which deletes geometry primitives from the scene.

Clicking the left mouse button on a geometry instance will remove it from the scene.

This interaction will have no effect on tracks.

# 18.2 API usage

### **18.2.1** Layer loading

To load a map file the user needs to do the following:

- Create a TSLMapDataLayer;
- Call loadData on the layer and provide the path to the .map file;
- Add the layer to the earth::Surface3D.

See CEarthSampleDoc::loadMapLayer and CEarthSampleView::addDataLayer in the EarthSample project for usage examples.

# **18.2.2** Terrain Loading

To load a Terrain database into the scene, the user needs to:

- Create a TSLTerrainDatabase;
- Call the open function on the database, providing a path to the database file;
- Add the database to the earth::Surface3D.

See CEarthSampleDoc::loadTerrainDatabase and EarthSampleView::addTerrainDatabase in the EarthSample project for usage examples.

### **18.2.3** Camera Movement

To update the camera, the user needs to do the following:

- Query the camera from the earth::Surface3D;
- The position of the camera and other such variables can be updated by calling the relevant functions on the class;
- To set the camera's target position, the easiest way is to use the lookAt function which sets the camera's eye and target position simultaneously, with roll angle as an additional option.

See CCameraControlFormView::updateCamera in the EarthSample project for usage examples.

#### 18.2.4 Track Management

To simulate tracked objects on the globe, the user needs to:

- Create earth::TrackSymbol visualisations, which define how a Track will be rendered;
- Create earth::Track objects that use those visualisations, and store them for later use;
- Add each Track to the earth::Surface3D (which will use a pointer to the original Track objects);
- The Tracks can then be updated at run time using the variable and attribute functions on the Track objects.
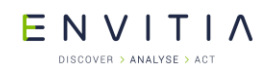

See CEarthSampleDoc::initialiseTracks, CEarthSampleView::addTracks, and CEarthSampleDoc::updateTracks for usage examples.

## **18.2.5** Managing Geometry

To display geometry, the user must first configure a Style. This concept is similar to 'feature rendering' within the Core SDK but provides a distinctly different set of rendering parameters.

- A style is defined by an instance of the earth::geometry::Style class;
- Unlike the Core SDK a default style is provided. This is the initial state of the Style class, and will be used if a geometry references an unknown/invalid style on the surface;
- Once configured the user must pass the style to Surface3D::setStyle.

The set of styles may be configured independently on multiple surfaces. If a geometry instance is present in multiple surfaces it will be rendered according to the style on each one.

Once a style is configured geometry may be created by:

- Creating an instance of earth::Geometry, such as a Polygon or Polyline;
- Defining the primitive's coordinates;
- Setting the styleName parameter of the Geometry to the name of a style;
- Passing the Geometry instance to Surface3D::addGeometry.

Once added to the surface the geometry may be updated at any time, and the scene will be refreshed automatically to reflect this.

Note that very frequent updates to the primitive or to the styles may cause a performance loss, so these should be kept to a minimum. The CreatePolygonInteraction and CreatePolylineInteraction classes within the sample demonstrate a technique to reduce this impact by performing most of the geometry creation with a much simpler style (e.g. one that has less detailed draping and tessellation options).

As with Tracks the application is responsible for memory management of Geometry instances.

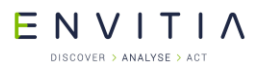

## **19 Editor SDK**

The Editor SDK provides an easy way for a MapLink Pro application to support the creation, management and update of vector overlays. It is used in many applications ranging from complex CAD-style editing for property Title Deeds to complex mission planning tactical graphics.

## **19.1** Library Usage and Configuration

As with the MapLink Pro Core SDK, the Editor SDK comes in 2 different flavours. It should be noted that the library to be linked with should be determined by the Core SDK library that you are using within your application. For example, if you are using the Release mode, DLL version of the Core SDK (MapLink.lib/MapLink64.lib) then you must also use the equivalent Editor SDK library (MapLinkEDT.lib/MapLinkEDT64.lib).

| MapLinkEDT.lib or MapLinkEDT64.lib                        | MapLinkEDTd.lib or MapLinkED64dT.lib<br>Debug mode, DLL version. |
|-----------------------------------------------------------|------------------------------------------------------------------|
| Release mode, DLL version.                                |                                                                  |
| Uses Multithreaded DLL C++ run-time library.              | library.                                                         |
| Requires TTLDLL preprocessor directive.                   | Requires TTLDLL preprocessor directive.                          |
| Must also link the MapLink CoreSDK library<br>MapLink.lib | Must also link the MapLink CoreSDK library<br>MapLinkd.lib       |
| Refer to the document "MapLink Pro:                       | No redistributable run-time available.                           |
| list of run-time dependencies when redistributing.        | KEYED : Development machines only.                               |

## **19.2** Concepts

The Editor SDK adds two new key concepts to those you will already be familiar with:

- Operations
- Select List
- The primary application interface goes through two principle classes:
- Editor manager TSLEditor for instructions from the application to MapLink
- Editor request handler TSLEditorRequest for requests from MapLink to the application.
- Custom Operations allow an application to evolve and expand the functionality of the SDK using two further main classes
- User operation TSLNUserOperation
- Operation request handler TSLNUserOperationRequest

## Commercial in Confidence

|   | COVER > ANALYSE > ACT     | Editor SDK                                    |
|---|---------------------------|-----------------------------------------------|
| + | Reque                     | est Handler<br>> TSLEditorRequest             |
| _ |                           | RequestHandler                                |
|   | TSLLocatorEvent           | TSLCustomHighlight> TSLCustomHighlightRequest |
|   |                           | TSLCustomFeedback                             |
|   | TSLCursorMovementType     | TSLEditorConstraintType                       |
|   | TSLAIIWindowsOperations   |                                               |
|   | (from Windows Operations) |                                               |

## 19.2.1 Operation

In the Editor SDK, an operation encapsulates all functionality required to implement a user interaction. There are four main styles of operation:

- 1. One-shot style e.g. "Delete all selected entities"
- 2. Creation style e.g. "Allow me to draw a polygon". These operations will automatically clear the select list when triggered and are expected to add the created object to the select list.
- Manipulation style e.g. "Allow me move points of selected entities". These
  operations will automatically deactivate and current operations and are expected
  to manipulate the select list or the entities referenced by it.
- 4. Attribute style e.g. "Set the fill colour of a selected polygons to red". These operations are expected to be transitory and perform simple, non-destructive changes to the entities on the select list. They leave any existing operation as active. If they are invoked with nothing on the select list, then most attribute operations will be expected to store 'default' values. They are often invoked by 'creation' options to apply current styling to the newly created objects.

They can response to events passed by the application and make requests for user input or application action where necessary. In general, the standard operations follow the "Select objects, then select action to perform on the objects" paradigm.

## 19.2.2 Select List

The Select List is an ordered list of entities that the user has clicked on. In addition to the actual fact of selection, the Select List also includes information about whether a specific vertex or point on the entity was selected.

It is managed by the Editor SDK, but used, updated, and manipulated by individual operations.

## **19.3** Editor Application Architecture

MapLink has unparalleled flexibility amongst GIS components. Virtually all MapLink Pro SDK classes are passive in that they:

- Do not create windows
- Do not force a main loop on the application
- Do not trap events
- Do not generate events

**Exception**: Some Editor SDK operations will redraw the window, unless the application has provided a mechanism to override that behaviour and redraw the window on the SDKs behalf.

This design increases portability and flexibility, but your application needs to pass on key events to the SDK, including initialisation, resize, paint and mouse events.

## **19.3.1** Limitations and Interaction with other MapLink Pro SDKs

You can only have one TSLEditor instance per application, to which you must add the operations you want available. The TSLEditor can only be attached to one TSLDrawingSurface at a time, although it can swap to another.

The Editor SDK will only edit vector TMF Geometry stored in a <code>TSLStandardDataLayer</code> and will assume that it should create, select and modify data in the topmost editable, selectable <code>TSLStandardDataLayer</code>:

- TSLPropertyDetect is true on the Drawing Surface data layer properties.
- TSLProperySelect is true on the Drawing Surface data layer properties.

Before changing or storing contents outside of the editor (e.g. via load or save), you must call reset to clear select list, which will remove highlighting and any held references. After changing the contents of the editable layer outside of the editor, you must call TSLEditor::dataChanged to reattach the editor to the edit layer.

#### **19.4** User Interface Considerations

When deciding to integrate the Editor SDK into your application, you will need make some key decisions about how your application will handle user interaction. For instance:

- Which operations are required or useful? Too many can lead to an unnecessarily complex user interface.
- Standard / custom operations. Are the standard variants appropriate, or do you need to provide additional functionality.
- Display of prompt messages and errors. How is this done? Typically, this might be through status bar messages, but this may not be appropriate.
- Handling of user entry dialogs and text. Some operations may need a user to enter some text or make a choice from a number of options. How should this happen?
- Highlighting and selection of entities. What style of highlighting and selection is required? The Editor SDK provides two different standard ways – one CAD-style, the other more like a traditional Windows drawing

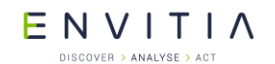

application. Both can be adapted for rendering styles and colours without any code.

- Inter-relationship with view handling zoom/pan/grab etc This is especially important when using Context Menus. The standard Interaction Modes can be used for a simple integrated solution.
- Full feedback and GUI selection of entities. The standard operations allow a user to select entities by clicking on them. By using the feedback handlers, an application can maintain a separately displayed list of current objects and use that to interact with the select list.
- Configuration of rendering attributes. Does your application work with a limited set of rendering styles and colours for a particular domain, or does it need full user control over styling?
- Advanced point handling point/object snapping, constraints etc

#### **19.5** Configuration

In addition to the standard Core SDK styling configuration files, the Editor SDK requires two more files:

- A configuration file specifying setup information
- A messages file for text strings passed to the application

These can easily be customised or swapped at start up to support other locales.

#### **19.5.1** Configuration File Format

Look at the example configuration file for the one of the Editor SDK samples. For example, <MAPLINK HOME>samples\NT\SimpleEditorInteraction\editor.ini

The only section required by the <code>TSLEditor</code> is the <code>[editor]</code> section. This may be combined with other sections for an application. All the settings under the editor section have documentation to describe what they do.

Adjacent to the sample's configuration file is its messages file, tms\_msg.msg. The first section lists the categories of the entries. Only two are used currently TMS\_MSG\_INFO and TMS\_MSG\_ERROR. The second section lists the entries in the format: Number, Identifier, Category and Message Text.

e.g. 220 AP\_EXTRUSION TMS\_MSG\_INFO Select start of section to extrude

Use the 'msg2header' utility to generate a header file from this, which can then user used by the application to inform the Editor SDK which prompts and errors to display. This separation of messages and code allows an application to select from several localised message files if necessary.

#### **19.6** Editor Management

The TSLEditor class provides the application with its main interface into the Editor SDK. It provides several types of method for the application to control the Editor and its operations.

Some methods are for configuration:

- initialise
- addCustomHighlight

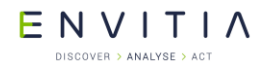

enableGlobalUndo

#### Some methods are event drivers:

- activate
- locator

Some methods are queries for user interface feedback:

- activatePossible
- querySelectedAttributes

The TSLEditor instance is attached to a TSLDrawingSurface using the 'attach' method and edits objects in the top-most, selectable, detectable TSLStandardDataLayer.

## **19.7** User Interface Handling

The TSLEditorRequest class allows the application to control its own user interface. An application must provide a derivation of this class to the TSLEditor. All Editor SDK classes and operations use these handler functions to request that the application supply some information to, or request information from the user. This covers:

- Entry of some text
- Display of prompt messages and error strings
- Choose from a set of options
- Event feedback redraw, cursor movement
- Cursor style changes

#### **19.8** Activating Operations

Operations are activated by name, which is defined in the operation's class documentation. Please refer to the MapLink API documentation. Typically, the names is all lower case.

m editor->activate("polygon");

An application can pass in an object as user data for an operation. The operation's class documentation will note where this is necessary and the type that is required. Any user data is stored by the current operation and may be queried – although some operations don't permit this.

```
TSLRenderingAttributes ra ; // Now configure rendering attributes
```

M editor->activate("renderingattributes", &ra);

#### **19.9** Integrating the Editor SDK from First Principles

Starting with a copy of the MFC Sample which only displays a map, we will now add an Editor SDK from scratch, using a separate dialog to display feedback and messages. In your own application, this could perhaps be in a status bar, as per the more complex Editor samples.

**NOTE**: The next section proves a simpler way to integrate the Editor SDK for an application that already use the standard TSLInteractionModes, such as an instance of the Simple Interaction sample, or an application created using the Visual Studio wizard.

E NVITIA

#### **19.9.1** Set up the application configuration

Add the Editor SDK libraries to the relevant project linker settings. Add an include to "stdafx.h" for "MapLinkEDT.h" (just after the existing "MapLink.h) which will pull in all of the relevant Editor SDK classes and types.

In the sample Doc class, instantiate a TSLStandardDataLayer once a map is loaded. Add/remove the data layer to the drawing surface when the map data layer is added/removed. Set the TSLPropertyDetect and TSLPropertySelect properties on the data layer to both be true.

## **19.9.2** Provide prompt capability for the Editor SDK

Create a small dialog to display the editor feedback messages for operation prompts and select list count. In your application main window, instantiate one of the feedback dialogs.

Create a new class and derive it from TSLEditorRequest. In its constructor, pass the instance of the feedback dialog and override the following methods:

- TSLEditorRequest::displayPrompt Use the parameter to set the text for the prompt label in the feedback dialog.
- TSLEditorRequest::displayError Show a message box containing the error message.
- TSLEditorRequest::onSelectionChanged Set the text for the select list label.

#### **19.9.3** Initialise the Editor

Construct an instance of the TSLEditor, passing your TSLEditorRquest derived class. Call initialise on the TSLEditor instance, passing the full path to the .ini file.

Call attach on the TSLEditor instance, passing the drawingsurface.

Call dataChanged on the TSLEditor instance, to attach to the edit layer.

Add all standard operation to the editor – TSLAllOperations.add( editor ).

Call reset to on the TSLEditor to start the default operation.

Activate the rendering attributes operation, passing the name "renderingattributes" and a populated TSLRenderingAttributes instance to define the initial rendering attributes.

#### **19.9.4** Capturing and processing user interactions

Create a new derivative of the TSLViewMode class for interacting with the Editor – TSLViewModeEditor. In the new view mode, override Button and Mouse methods and pass the events on to the TSLEditor::locator method.

**Note** - positions must be converted from DUs to TMCs using the drawingSurace DUToTMC method.

**Note** - You will need to change the signature of the basic onMouseMove method to provide the currently pressed mouse buttons, since some operations required those.

#### **19.9.5** Invoking Operations

Add a toolbar button to activate the editor mode, alongside the 'pan', 'zoom' modes.

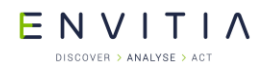

Add 'polygon' and 'delete' toolbar buttons and in event handlers for those, call activate on the TSLEditor instance, passing the appropriate operation name.

## **19.10** Integrating the Editor SDK from using Standard Interaction Modes

Note: The 'Simple Editor Interaction' sample provides an example of these completed steps, with the additional provision of a Context Menu.

Start with a copy of the Simple Interaction sample of the Visual Studio generated sample application. Do the same steps as described in Sections 19.9.1 but also add 'MapLinkEDTIMode.h' as a required header file.

#### **19.10.1** Initialise the Editor

In the same class that has provided the `TSLInteractionModeRequest' overrides for the standard Interaction Modes, also derive from TSLInteractionModeEditorRequest – typically the View. This provides a single point of interface.

Provide overrides for displayError, displayPrompt and onSelectionChanged as per Section 19.9.3.

Where the standard Interaction Modes are created and added to the mode manager, (typically the View::OnInitialUpdate), also instantiate an instance of TSLInteractionModeEdit, passing in the path to the initialisation file and provide the TSLInteractionModeEditorRequest derivative. Add the new mode to the manager as the default mode.

#### **19.10.2** Invoking Operations

Add a toolbar button to activate the editor mode, alongside the 'pan', 'zoom' modes. Add 'polygon' and 'delete' toolbar buttons and in event handlers for those, call activate on the TSLEditor instance that can be retrieved from the edit interaction mode, passing the appropriate operation name:

```
m_editMode->editor()->activate( "polygon", 0 ) ;
```

#### **19.11** Custom User Operations

The TSLUserOperation abstract class allows the application to:

- Create brand new operations;
- Override or extent existing operations.

Methods are triggered automatically by the Editor SDK in response to events or application queries.

#### **19.11.1** Types of Custom User Operation

User operations can be one of several types:

- Simple add additional functionality on to an existing operation. e.g. Add extra data to newly created primitives;
- Duplicate newly created primitive in external data store;
- Perform additional validation;
- Aliased create variants of existing operations. Allows original to be kept too;

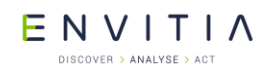

Custom – brand new operations, unrelated to existing operations. Could be similar, but with different interactions.

## **19.11.2** Custom User Operation Event Handlers

User operations will be called by the TSLEditor in response to user or application triggered events. They typically return the ID of a message that should be displayed as a prompt – specifically when a state machine driving the interaction may have changed. Return 0 to leave the prompt unchanged.

Overridable methods include:

- **activate** Called when operation is activated, passed the input data.
- activatePossible Called to check whether it's possible to activate this operation. E.G. The delete operation can only be activated when there is something on the select list.
- **backup** Called to step back one step in the interaction. E.G. Go back one point when drawing a polygon.
- **backupPossible** Called to check whether it is possible to go back!
- constraintChanged Called when vertical/horizontal/equal/unequal constraint changes – This can affect echo.
- deactivate Called when the operation is deactivated, usually when another is made active.
- **dialogEntered** Called when the user responds to a dialog entry request.
- done Called when the user indicates completion usually by a right mouse button press.
- **locator** Called when mouse event is passed to the editor.
- **reactivate** Called to re-activate the already active operation, possibly with new activation data or to reset it back to its initial state.
- requestHandler Called upon initialisation to attach operation to handler.
- resetUndoBuffer Called to indicate that the any undo buffer should be cleared as another operation has since been invoked and undo data no longer required.
- textEntered Called when user responds to text entry request via handler.
- **undo** Called when user asks to undo previous action.
- **undoPossible** Called to see whether it's possible to undo last action.

#### **19.11.3** Custom Operation Support

The TSLUserOperationRequest class provides custom operations with their main interface into the Editor SDK. A custom operation should prefer to use this mechanism to interact with the application, in order to ensure that the Editor SDK remains in a known state.

The methods on this class allow the operation to:

• Query and control the select list;

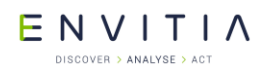

- Pass feedback to the application or the user;
- Request user input;
- Configure dynamic (rubber band) echo;
- Configure static (point/line) echo;
- Access Editor configuration information.

#### **19.11.3.1** Custom Operation Echo Styles

Many custom operations require echo of some description. These would be set by an operation calling 'setDynamicEcho' and/or 'setFixedEcho' where relevant on the interaction. Note that most dynamic echo styles will automatically update position based on the mouse move and current constraints – an operation does not need to update the echo itself in response to the mouse move event.

There are several types available, each in different styles:

- Dynamic Echo;
- Rubber band style, often (partially) moving with the cursor;
- Segments;
- Rectangles;
- Scaling rectangles;
- Corners;
- Spatial calculations ray, parallel;
- Constraints automatically applied where relevant;
- Primitive echo;
- Points or polylines.

The styles and rendering attributes used to draw these are defined in the .INI file. Note that echo styles are reset between operations.

#### **19.12** Advanced Editor SDK Topics

The following topics will be covered in more detail in a future release but see the API documentation for more information.

Custom feedback handler - Everything you ever wanted to know about what the Editor SDK and operations are doing. Must provide feedback in custom operations.

- GUI integration activatePossible, backupPossible and undoPossible;
- querySelectedAttributes;
- Feedback handler for selection trees;
- Custom rendering attribute panels;
- Windows highlighting, selection and movement modes;
- Custom highlighting Total control over highlighting.

# **20** Geopackage SDK

The <u>GeoPackage</u> SDK allows a developer to read, analyse and display <u>GeoPackage</u> data files.

 $\label{eq:please contact support@envitia.com} for additional information on the implementation.$ 

## **20.1** Library Usage and Configuration

As with the MapLink Core SDK, the GeoPackage SDK comes in 2 different flavours. It should be noted that the library to be linked with should be determined by the Core SDK library that you are using within your application. For example, if you are using the Release mode, DLL version of the Core SDK (MapLink.lib/MapLink64.lib) then you must also use the equivalent GeoPackage SDK library

(MapLinkGeoPackage.lib/MapLinkGeoPackage64.lib).

| MapLinkGeoPackage.lib or<br>MapLinkGeoPackage64.lib<br>Release mode, DLL version. | MapLinkGeoPackaged.lib or<br>MapLinkGeoPackage64d.lib<br>Debug mode, DLL version. |
|-----------------------------------------------------------------------------------|-----------------------------------------------------------------------------------|
| Uses Multithreaded DLL C++ run-time library.                                      | Uses Debug Multithreaded DLL C++ run-time library.                                |
| Requires TTLDLL preprocessor directive.                                           |                                                                                   |
| Must also link the Mapl ink CoreSDK library                                       | Requires TTLDLL preprocessor directive.                                           |
| MapLink.lib                                                                       | Must also link the MapLink CoreSDK library<br>MapLinkd.lib                        |
| Refer to the document "MapLink Pro X.Y:                                           |                                                                                   |
| Deployment of End User Applications" for a                                        | No redistributable run-time available.                                            |
| redistributing.                                                                   | KEYED : Development machines only.                                                |
| Where X.Y is the version of MapLink you are deploying.                            | · · ·                                                                             |

# **21 OWSContext SDK**

The <u>OWSContext</u> SDK allows a User to read, analyse and display <u>OWSContext</u> documents data files.

 $\label{eq:please contact support@envitia.com} \mbox{ for additional information on the implementation.}$ 

# 22 MapLink OGC Services SDK

The MapLink OGC Services library was introduced in MapLink 6.0 and superseded the previously used frontend API of the MapLink Web Map Service (WMS). It was introduced to allow additional OGC Service implementations to be created and used through the same interface.

The SDK offers interfaces in C++, .NET and JAVA for the construction, configuration and use of the MapLink OGC Services. Currently the following services are offered by MapLink:

- The MapLink Web Map Service (WMS)
- The MapLink Web Processing Service (WPS)

It is intended that future versions of MapLink will offer additional services

An OGC Services Implementation, such as the MapLink WMS, is loaded as a plug-in to the MapLink OGC Services SDK at runtime.

The "MapLink OGC Services Deployment Guide" provides the most comprehensive instructions on deploying and configuring all the MapLink OGC Services. This section is intended to cover programming using the SDKs provided.

## **22.1** Library Usage and Configuration

The table below describes the pre-processor directives and link options that should be set in the Project Properties for using the MapLink OGC Service C++ API. For X11 targets, refer to the product Release Notes.

| MapLinkOGCServices.lib or<br>MapLinkOGCServices64.lib                             | MapLinkOGCServicesd.lib or<br>MapLinkOGCServices64d.lib                     |
|-----------------------------------------------------------------------------------|-----------------------------------------------------------------------------|
| Release mode, DLL version.                                                        | Debug mode, DLL version.                                                    |
| Uses Multithreaded DLL C++ run-time library.                                      | Uses Debug Multithreaded DLL C++ run-time library.                          |
| Requires TTLDLL preprocessor directive.                                           | Requires TTLDLL preprocessor directive.                                     |
| No redistributable run-time available.<br><b>KEYED: Deployment machines only.</b> | No redistributable run-time available.<br>KEYED: Development machines only. |

## 22.2 The MapLink WMS

#### 22.2.1 Introduction

The MapLink Web Map Service (WMS) is used to serve up user defined map data in a standardised format for use by client software across a network. It conforms to the 'Open Geospatial Consortium' (OGC) WMS standard version 1.3.0 but is also backwards compatible with all prior ratified versions.

Envitia supplies two types of installation of this component; a developer and a deployment version. The developer installation includes the debug versions of the WMS libraries to allow users to create their own plug-ins to serve custom data. Whereas the deployment installation includes the release versions of the libraries for deploying a MapLink WMS using the pre-built or user created plug-ins.

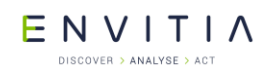

The "MapLink OGC Services Deployment Guide" provides instructions on how to deploy and configure your MapLink WMS on a variety of proprietary web servers. This section of the guide will cover the basic steps for creating your own plug-in to serve your own data.

## 22.2.2 Philosophy

As outlined in the OGC Services Deployment Guide, a WMS plug-in supplies the MapLink WMS with one or more data sources through its relationships to spatial data. A data source is the term hereafter used to refer to a child layer of the root layer in the WMS capabilities of the service. This is defined through a named combination of plug-in type and spatial data.

A single plug-in could potentially be used to serve the same spatial data in two different ways, thus creating two separate data sources. In practice, however, it is usually the case that a plug-in will be used to create separate data sources only when using different spatial data.

A good example of the use of a plug-in is the BasicMapPlugin supplied with the MapLink WMS. For spatial data it takes MapLink Maps, creating a different data source for each map.

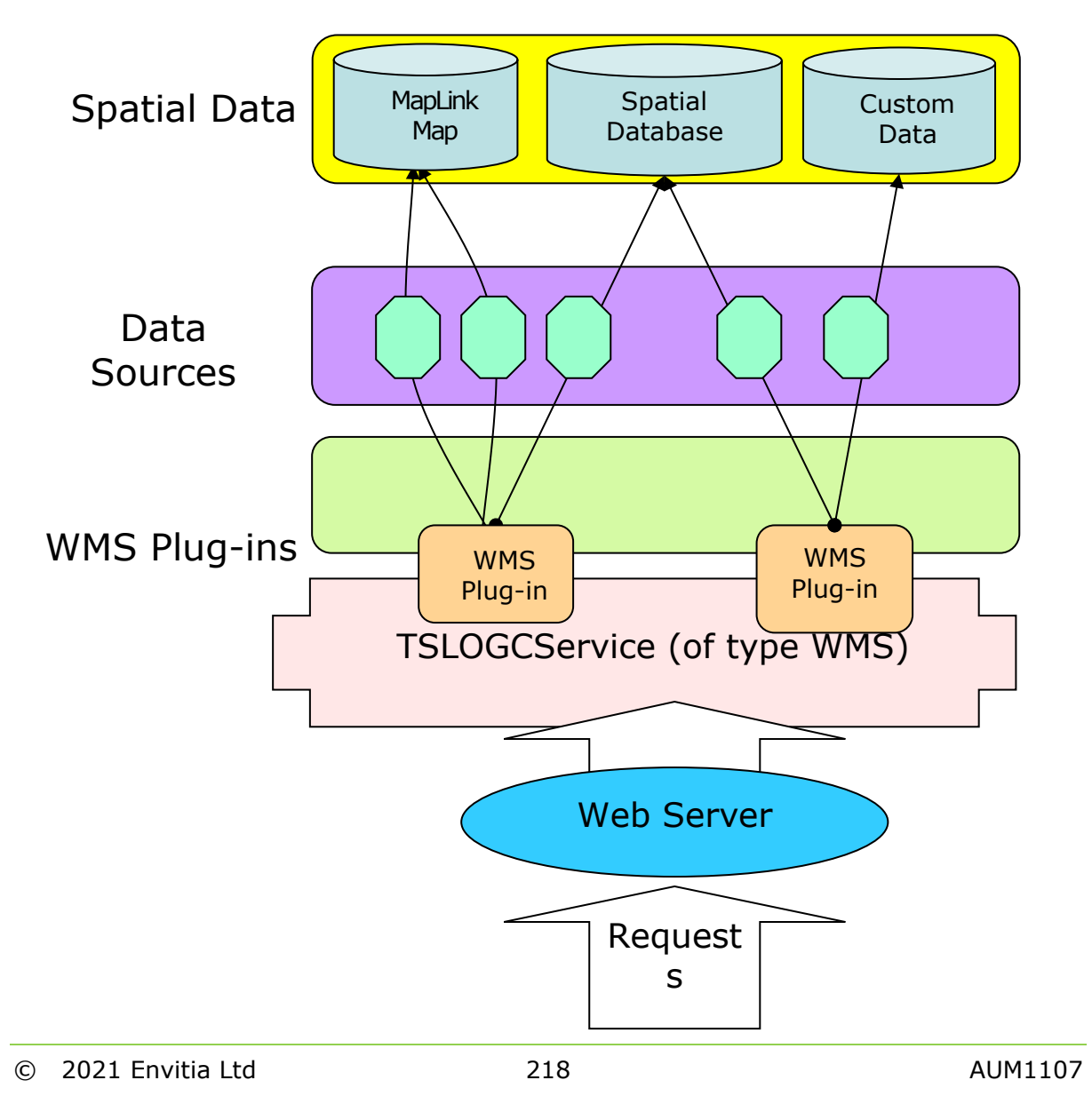

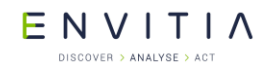

The above diagram shows a set of example relationships between plug-ins, their spatial data and the data sources they provide.

## **22.2.3** Configuration

When the MapLink WMS starts up, it loads a single global configuration file that contains details of its root WMS capabilities as well as the data sources it is to load. The exact contents of this file are described in the OGC Services Deployment Guide, but this section will cover what details are passed to the plug-in.

Each data source is configured with three string entries in this global file; the plug-in name, the spatial data string and the data source configuration string. The MapLink WMS ignores the content of the latter two and only concerns itself with the former. It attempts to load the library of the plug-in name, appending '64' to the name when running in 64-bit mode and/or 'd' in debug, then queries the library for its createDataSource function.

If it fails to find this function, then the service will abort its loading and queries to the service will return a WMS exception report. If it's successful, it will pass the spatial data and data source configuration strings to this create function.

## **22.2.4** Library Usage and Configuration

Unlike most MapLink SDKs, when creating a custom WMS plug-in, the only library that must be linked against is the core WMS library. The table below describes the preprocessor directives and link options that should be set in the Project Properties for using the MapLink WMS SDK. For X11 targets, refer to the product Release Notes.

| MapLinkWMS.lib or MapLinkWMS64.lib           | MapLinkWMSd.lib or MapLinkWMS64d.lib               |
|----------------------------------------------|----------------------------------------------------|
| Release mode, DLL version.                   | Debug mode, DLL version.                           |
| Uses Multithreaded DLL C++ run-time library. | Uses Debug Multithreaded DLL C++ run-time library. |
| Requires TTLDLL preprocessor directive.      | Requires TTLDLL preprocessor directive.            |
| No redistributable run-time available.       | No redistributable run-time available.             |
| KEYED: Deployment machines only.             | KEYED: Development machines only.                  |

## 22.2.5 Plug-In Writing

#### 22.2.5.1 Basic Usage

As mentioned in the previous section, all WMS plug-ins must implement and export the createDataSource function for use by the MapLink WMS. An example of this is shown below.

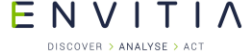

```
#include "tslwmsplugindllspec.h"
#include "mydatasource.h"
extern "C"
{
  TSLWMSPluginDataSource* createDataSource( const char* spatialData,
                                       const char* dataSourceConfig )
  {
    try
    {
      return new MyDataSource(spatialData, dataSourceConfig);
    }
    catch (...)
    {
      return NULL;
    }
  }
}
```

The user-created plug-in should return an implementation of the abstract TSLWMSPluginDataSource class from the createDataSource function. The two abstract methods are the getLayers and getMap functions which must be implemented. Optionally the derived class may override the getFeatureInfo function if the plug-in is to support 'GetFeatureInfo' WMS requests.

The getLayers function is called immediately after the data source is created to build up the capabilities of the service. The data source should create and populate at least a root TSLWMSAvailableLayer object and potential sub layer objects. The MapLink WMS will internally handle how these objects are serialised to XML during the WMS 'GetCapabilities' requests. The TSLWMSRegister object passed to the getLayers function is for use when overriding the getFeatureInfo function and is discussed later in this section. The TSLWMSRequest object passed to the getLayers function is for advanced usages and is discussed in the class documentation.

The getMap function is called whenever a WMS 'GetMap' request is made to the service. The data source implementation should examine the TSLWMSGetMapRequest object and populate the TSLWMSGetMapResponse object with its response. Currently the MapLink WMS only supports raster responses to 'GetMap' requests, but in future releases it is intended to additionally support vector responses.

For raster 'GetMap' requests, the response object should be cast up to the platform specific raster response object using the isRasterResponseNT and isRasterResponseX11 as shown in the following example. The user can then either access the raster resource that this object represents or request a MapLink drawing surface based on the resource. Users should not create drawing surfaces independently due to thread safety issues discussed later in this section.

In the following example a pseudo implementation of these functions is provided.

## Commercial in Confidence

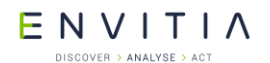

#### MapLink OGC Services SDK

```
TSLWMSAvailableLayer * MyDataSource::getLayers (TSLWMSRegister *wmsRegister,
                                                const TSLWMSRequest* r)
  if ( !m isConfigurationValid )
  {
   TSLWMSExceptionReport * report = new TSLWMSExceptionReport();
   TSLWMSCustomException * exception = new
       TSLWMSCustomException ("MyDataSource not configured correctly");
   report->addException(exception);
   report->throwException();
  }
 TSLWMSAvailableLayer * rootMapLayer = new TSLWMSAvailableLayer();
  //TODO: Build up layer tree
 return rootMapLayer;
}
bool MyDataSource::getMap (TSLWMSGetMapResponse *response,
                           const TSLWMSGetMapRequest *request)
{
 if ( !m isConfigurationValid )
  { //TODO: Throw exception report }
#ifdef WINNT
   TSLWMSGetMapRasterResponseNT * res =
        TSLWMSGetMapRasterResponseNT::isRasterResponseNT (response);
#else
   TSLWMSGetMapRasterResponseX11 * res =
       TSLWMSGetMapRasterResponseX11::isRasterResponseX11(response);
#endif
  if ( !res )
  {
    //TODO: Throw exception report
    return false;
  }
#ifdef WINNT
  //TODO: Draw to response using either res->getHDC()
  //or res->getDrawingSurface()
#else
 //The implementation uses the DISPLAY environment variable for the
  //connection information.
  //Supported Visuals: True Color 24,16 and 8 bit depth, 8 bit Psuedo
  //Color.
  //TODO: Draw to response using res->getDrawable/Display/Screen/
  //Colourmap/Visual() or res->getDrawingSurface()
#endif
 return true;
}
```

#### 22.2.5.2 'GetFeatureInfo' Usage

If any of the layers returned from the getLayers query to the data source have their 'Queryable' flag set to true, then the MapLink WMS expects the data source to provide an overridden implementation of the getFeatureInfo function. Failure to do so will lead to an exception report being generated if a service user performs a WMS 'GetFeatureInfo' request to that layer.

Unlike 'GetMap' requests, the MapLink WMS does not define any limitation on the type of response that a custom plug-in returns from a 'GetFeatureInfo' request. The only restriction it puts in place is that 'GetFeatureInfo' requests cannot query layers, in a single request, from multiple data sources. This is due to the MapLink WMS having no understanding of the response and is therefore not able to merge multiple responses together as it does for 'GetMap' responses.

```
© 2021 Envitia Ltd
```

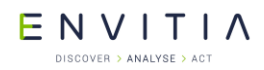

Plug-ins that wish to serve 'GetFeatureInfo' requests must register their supported output formats with the TSLWMSRegister object passed to the getLayers function at service start-up. Registered output formats will appear in the service level metadata returned from 'GetCapabilities' requests.

The getFeatureInfo method will be passed a TSLWMSGetFeatureInfoResponse object which it should populate with the raw data of the response.

## 22.3 The MapLink WPS

#### 22.3.1 Introduction

A Web Processing Service (WPS) provides a set of 'Processes', usually geospatial in nature, which take zero or more inputs and return one or more outputs. The WPS standard describes a process as 'any algorithm, calculation or model that operates on spatially referenced data', although its interface is not limited to geospatial operations. The WPS standard also provides an interface which will describe all processes WPS service.

Envitia's implementation of the WPS standard allows developers to build WPS plug-ins, each which can provide one or more WPS Processes. Each Process is defined as a class which inherits the 'MapLink WPS Data Source' class. The MapLink WPS Data Source class provides low level functionality which will interface with Envitia's WPS, allowing for the developer to concentrate on implementing the process itself.

Envitia supplies two types of installation of this component; a developer and a deployment version. The developer installation includes the debug versions of the WPS libraries, whereas the deployment installation includes the release versions of the libraries.

The 'MapLink OGC Services Deployment Guide' provides instructions on how to deploy and configure your MapLink WPS on a variety of web servers. This section of the guide will cover the basic steps for creating your own plug-in to serve your own data.

## **22.3.2** Library Usage and Project Configuration

When creating a custom WPS plug-in the table below describes the pre-processor directives and link options that should be set in the Project Properties for using the MapLink WPS SDK.

| MapLinkWPS.lib or MapLinkWPS64.lib<br>Release mode, DLL version.                                                                                                    | MapLinkWPSd.lib or MapLinkWPS64d.lib<br>Debug mode, DLL version.                                                                                                    |
|----------------------------------------------------------------------------------------------------|----------------------------------------------------------------------------------------------------|
| Uses Multithreaded DLL C++ run-time library.<br>Requires TTLDLL preprocessor directive.<br>No redistributable run-time available.                                          | Uses Debug Multithreaded DLL C++ run-time<br>library.<br>Requires TTLDLL preprocessor directive.<br>No redistributable run-time available.                                       |
| <ul> <li>Your application must also link:</li> <li>MapLink.lib/MapLink64.lib</li> <li>MapLinkwps.lib/MapLinkwps64.lib</li> <li>MapLinkows.lib /MapLinkows64.lib</li> </ul> | <ul> <li>Your application must also link:</li> <li>MapLinkd.lib/MapLink64d.lib</li> <li>MapLinkwpsd.lib/MapLinkwps64d.lib</li> <li>MapLinkowsd.lib /MapLinkows64d.lib</li> </ul> |

## 22.3.3 Configuration

The WPS configuration file is used to define what WPS plugins exist. The contents of WPS configuration file is detailed in the OGC Services Deployment Guide. Each plugin is declared with three string entries:

- plug-in
- data path
- config path

The 'plugin' value defines the name of the DLL library to dynamically load, appending '64' to the name when running in 64-bit mode and/or 'd' if running in debug.

The 'data path' and 'config path' are values that are passed to the plugin on start-up, allowing for customisation at a deployment level.

#### 22.3.4 WPS Start Sequence

When the MapLink WPS starts up, it loads the WPS configuration file to determine which plugins to load. All WPS plugins must located in the 'plugins' sub folder of the appropriate bin folder.

Once found, the WPS service will attempt to find the DLL's createAllDataSources, or createDataSource function. If one of the functions is found in the DLL, the WPS will call this function and pass the 'data path' and 'config path' values found in the configuration file to it. If both functions are found, the createAllDataSources function will take precedence.

It is then the plugin's responsibility to provide class which inherits the `TSLWPSPluginDataSource' class for each process the plugin is to provide.

#### 22.3.5 Plug-In Implementation

A WPS Plugin provides one or more Plugin Data Sources back to the WPS service when it starts up. Each Plugin Data Source being an implementation of the abstract TSLWPSPluginDataSource class. The WPS Plugin will achieve this by providing one of two functions; createDataSource or createAllDataSources function.

The createDataSource function can return a single Data Source.

The createAllDataSources function can pass back several Data Sources.

```
#include "tslwpsplugindllspec.h"
#include "mydatasourcea.h"
#include "mydatasourceb.h"
#include "mydatasourcec.h"
#include "mydatasourced.h"
extern "C"
 TSLWPSDataSourceSet* dataSources )
 {
   try
     dataSources->add( new MyDataSourceA(dataLocation, configurationLocation) );
     dataSources->add( new MyDataSourceB(dataLocation, configurationLocation) );
     dataSources->add( new MyDataSourceC(dataLocation, configurationLocation) );
     dataSources->add( new MyDataSourceD(dataLocation, configurationLocation) );
   catch (...)
   {
     return false;
   1
   retrun true;
 }
}
```

## 22.3.6 Plugin Data Source Implementation

The two abstract methods are the describeProcess and executeProcess functions which must be implemented.

The describeProcess function is called immediately after the data source is created to build up the capabilities of the service and the process's description. The data source should create and populate a TSLWPSProcessDescriptionType object, describing what the process does, what inputs it takes and the type and format of the outputs that it can produce. The MapLink WPS will internally handle how these objects are serialised to XML during the WPS 'GetCapabilities' and 'DescribeProcess' requests.

The describeProcess function may be called multiple times if the server is configured to supported multiple languages from the service configuration file. It is important that the process description returned for each language is the same, except for the languages used to describe them, or the process may not operate correctly.

One of the settings on the TSLWPSProcessDescriptionType object is called 'storeSupported' and is used denote whether the process supports asynchronous requests and referenced outputs. The MapLink WPS supports both and the plug-in may choose whether to permit their use, but another setting can affect whether the service advertised their offering; whether a data store has been configured in the service configuration. The data store configuration is detailed in the MapLink OGC Services Deployment Guide, which should be referred to for more information.

The executeProcess function is called whenever a WPS 'Execute' request is made to the service. The data source implementation should examine the <code>TSLWPSExecuteRequest</code> object and return a populated <code>TSLWPSExecuteResponse</code> object with its response.

If the process advertised that it supports reference outputs and the request object denotes that a supported output should be referenced, the storeHelper parameter will point to a valid TSLWPSStoreHelper class instance. This class's createStoreItem should be used to save an output and receive a URL through which the stored output can be retrieved. This URL should then be included in a TSLWPSOutputReferenceType instance,

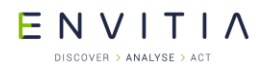

contained by a TSLWPSOutputDataType instance which should be added as a process output to the response.

If the process advertised that it supports asynchronous requests and the request object denotes that request of that type is being made, the plug-in need not concern itself with completing the request in a background thread. Instead the MapLink WPS will handle everything so that the plug-in need not handle the request any differently. The only exception is when the plug-in advertises that it supports status updates. In this case the progressSink parameter will be non-null and should be used to report the progress of the plug-in so that when a status request is made by the called, it can be responded to appropriately.

The following example code demonstrates the skeleton code for implementing a data source's plug-in.

```
TSLWPSProcessDescriptionType* SampleWPSDataSource:: describeProcess
                                                              (const char* language)
ł
  if ( !m isConfigurationValid )
  ł
    TSLOWSExceptionReport* er = new TSLOWSExceptionReport(1, 0, 0);
     TSLOWSException* ex = new TSLOWSException("NoApplicableCode",
                     "SampleWPSDataSource has not configured correctly");
     er->addException(*ex);
     ex->destroy();
     er->throwException();
  }
  TSLWPSProcessDescriptionType* desc = new TSLWPSProcessDescriptionType("1.0.0");
  desc->identifier().value("SampleProcess");
  //TODO: Add inputs and output descriptions
  return desc;
}
TSLWPSExecuteResponse* SampleWPSDataSource::executeProcess
                                          (const TSLWPSExecuteRequest *request,
                                           TSLWPSStoreHelper* storeHelper,
                                           TSLWPSProgressSink* progressSink)
{
  //TODO: Interrogate request for input values
 TSLWPSProcessDescriptionType * desc = describeProcess(request->language());
  TSLTimeType now;
 _time64(&now);
TSLWPSStatusType* sts = new TSLWPSStatusType(now, "Succeeded");
  desc->identifier().value("SampleWPSDataSource");
 TSLWPSExecuteResponse * res = new TSLWPSExecuteResponse(*desc, *sts);
  desc->destroy();
  sts->destroy();
  //TODO: Add outputs
 return true;
}
```

# 23 Spatial SDK

The Spatial SDK introduces several additional spatial operations to the Editor SDK, such as the Arc, Parallel and Ray drawing modes and the Follow mode specialised operation. It also allows for the creation and merging of islands of change, which can be used to apply updates to a map.

## **23.1** Library Usage and Configuration

As with the MapLink Core SDK, the Spatial SDK comes in 2 different flavours. It should be noted that the library to be linked with should be determined by the Core SDK library that you are using within your application. For example, if you are using the Release mode, DLL version of the Core SDK (MapLink.lib/MapLink64.lib) then you must also use the equivalent Spatial SDK library (LandLink.lib/LandLink64.lib).

| LandLink.lib or LandLink64.lib<br>Release mode, DLL version.                                                                | LandLinkd.lib or LandLink64d.lib<br>Debug mode, DLL version. |
|----------------------------------------------------------------------------------------------------|--------------------------------------------------------------|
| Uses Multithreaded DLL C++ run-time library.                                                                                | Uses Debug Multithreaded DLL C++ run-time library.           |
| Requires TTLDLL preprocessor directive.                                                                                     | Requires TTLDLL preprocessor directive.                      |
| MapLink.lib                                                                                                    | Must also link the MapLink CoreSDK library<br>MapLinkd.lib   |
| Refer to the document "MapLink Pro X.Y:<br>Deployment of End User Applications" for a<br>list of run-time dependencies when | No redistributable run-time available.                       |
| redistributing.<br>Where X.Y is the version of MapLink you are deploying.                                                   | KEYED : Development machines only.                           |

## 23.2 Islands

## 23.2.1 What are Islands?

One of the principal uses of the Spatial SDK is to manage a series of updates to a vector based map. These updates can be grouped into a set of contiguous groups of entities called islands, each of which represents an independent area of change to the map.

## 23.2.2 Creating Islands

Islands are constructed via the two static createIslands methods available on the TSLIsland class. Both methods take a TSLStandardDataLayer containing the data to be converted into islands. Usually this layer will have been populated directly from a data source (such as a set of OS MasterMap COU files) via the interoperability functions as described in section 12.10. The act of creating the islands depopulates the source data layer, so if this layer may be required later a clone should be passed to the createIslands method instead of the original.

The first createIslands method performs a simple geometric merge of entities in the source data layer to create islands of contiguous features. This does not modify the geometry of any of the entities, it simply sorts them into contiguous regions.

The second createIslands method takes additional parameters that correspond to the full path to a map containing a seamless layer (see section 12.11 for information on

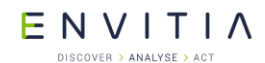

seamless layers), with an associated entity reference handler for the map. This method will replace 'departed' entities in the source data layer (entities which have a negative feature ID) with the geometry of the original entity from the map. The departed status and the <code>TSLDataSet</code> of the entity from the source data layer will be preserved on the replaced entity. This may be useful in situations where having access to the geometry for departed entities is required.

By their nature, departed entities often overlap with the entities that replace them. However, they may not share any common edges and in this case the departed feature will be placed into a different island than the feature(s) that cover the same geographical location in order to prevent overlapping entities from being present in the island.

Should you wish these entities to be assigned to the same island that contains the features that replace it, you should call the static <code>sortDepartedFeatures</code> method on the <code>TSLIslandSet</code> populated by the call to <code>createIslands</code>. This method uses the geometry of the original entity in the map that is being deleted to reassign departed entities in the island set to the correct island.

## 23.2.3 Merging Islands

Multiple sets of updates to a map can be combined into a single update representing the sum of all the updates via the mergeIslands methods available on the TSLIsland class. There are two ways in which this can be done. The first performs a purely geometric merge of all entities contained within the source TSLIslandSet. This can be used to combine updates for different areas of a map into a single combined update for ingest into the map. This version of mergeIslands does not handle multiple different versions of the same entity being present in the source island set. If this happens, the resulting merged island set will still contain multiple versions of the entity.

This case is handled by the other two versions of mergeIslands. The difference between these two is that one allows merging of a new update contained within a TSLStandardDataLayer with the existing island set, while the other only merges the contents of the island set. The entities within the island set are merged so that only the newest version of the entity remains. In the case of merging a modified and departed entity the order in which the entities are encountered during the merge determines which remains in the merged island set. Thus, to ensure that the merge operation leaves the correct entity in the merged set, the following process should be followed:

- 1. Import the data corresponding to the first update into a TSLStandardDataLayer
- 2. Create an initial island set from the data using createIslands
- 3. Import the data corresponding to the second update into a TSLStandardDataLayer
- 4. Merge the initial island set and the data layer containing the second update using mergeIslands
- 5. Repeat steps 3-4 for each of the remaining updates.

The following code example illustrates this process.

## Commercial in Confidence

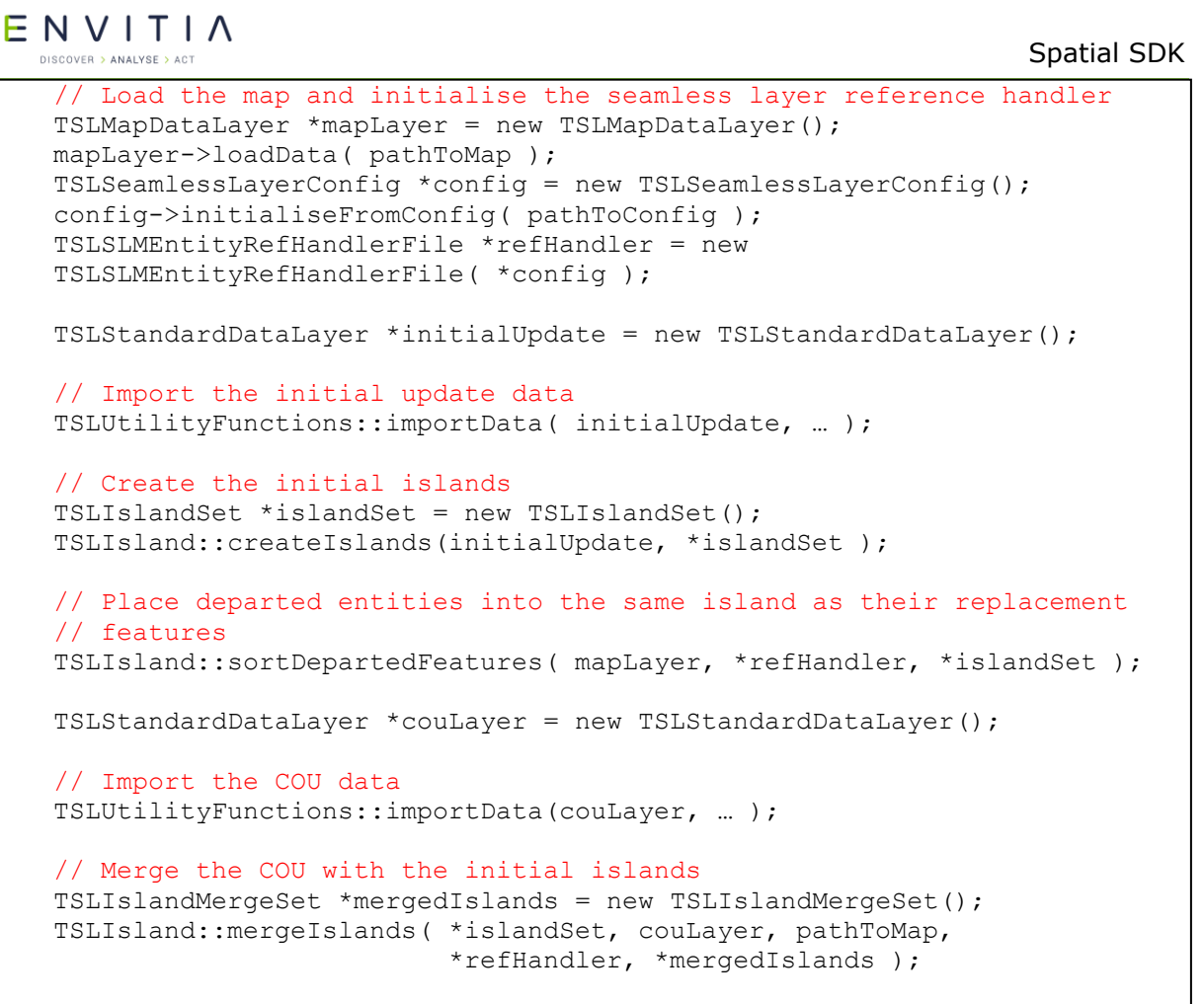

# 23.3 Additional Editor Operations

These will be discussed in much greater detail in a future version of this document. Please contact Envitia support to see if there is a newer version available.

The intended topics are:

- Additional Spatial Operations
- Specialised Primitives
- Spatial Interactions
- Automatic Creation of Property Boundaries

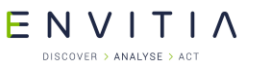

# 24 GML SDK

## 24.1 Library Usage and Configuration

As with most MapLink SDKs, the MapLink GML SDK comes in 2 flavours. It should be noted that the library to be linked with should be determined by the Core SDK library that you are using within your application. For example, if you are using the Release mode, DLL version of the Core SDK (MapLink.lib/MapLink64.lib) then you must also use the equivalent GML SDK library (MapLinkGML.lib/MapLinkGML.lib).

| MapLinkGML.lib or MapLinkGML64.lib<br>Release mode, DLL version.                                                                               | MapLinkGMLd.lib or MapLinkGML64d.lib<br>Debug mode, DLL version. |
|----------------------------------------------------------------------------------------------------|------------------------------------------------------------------|
| Uses Multithreaded DLL C++ run-time library.                                                                                                   | Uses Debug Multithreaded DLL C++ run-time library.               |
| Requires TTLDLL preprocessor directive.                                                                                                    | Requires TTLDLL preprocessor directive.                          |
| MapLink.lib                                                                                                    | Must also link the MapLink Core SDK library<br>MapLinkd.lib      |
| Refer to the document "MapLink Pro X.Y:<br>Deployment of End User Applications" for a<br>list of run-time dependencies when<br>redistributing. | No redistributable run-time available.                           |
| deploying.                                                                                                    |                                                                  |

The MapLink GML SDK is runtime locked meaning that before it may be used on any machine it must be unlocked programmatically. This is achieved using the TSLUtilityFunctions class by calling the unlockSupport method, passing the TSLKeyedGML enumeration value and the required unlock code. The unlock code can be provided on request from Envitia Sales, subject to licensing.

## **24.2** Supported Capabilities

The MapLink GML SDK offers the ability to read and write GML Application Schemas and corresponding instance data that either conforms to the 'Geography Markup Language (GML) Simple Features Profile' level 0 (SF-0) or GML of an equivalent complexity, that conforms to GML version 3.1.1.<sup>9</sup>

Non-SF-0 compliant instance data should use the 'FeatureCollection' top level collection element.

If either the application schema or instance data is found to be incompatible during ingest, the GML library will attempt to continue but will disregard those feature definitions or feature instances that were not understood. The incompatible feature definitions or feature instances can be returned to the caller as self-contained blocks of XML if the relevant callback has been set.

A correctly defined GML feature definition should inherit from the gml:AbstractFeatureType type, which defines several properties that all derivates inherit. MapLink does not support the use of the base properties except for attribute gml:id. Instead the gml:id is added to all feature definitions and will be named `gml:id'.

<sup>&</sup>lt;sup>9</sup> This section of the documentation, covering the use of the MapLink GML SDK, assumes a reasonable understanding of both GML and the GML SF-0 profile. For further information on these topics please refer to the OGC website (<u>http://www.opengeospatial.org/</u>)

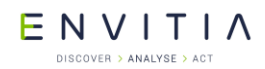

MapLink requires that a GML instance data document only use a single coordinate reference system (CRS) for all geometry data. If a document uses more than one CRS, all uses of subsequent CRSs will cause the containing feature or features to be rejected.

## 24.3 GML Application Schemas

#### 24.3.1 Schema Storage

The information read from a GML Application Schema, or used to write one, is represented by a TSLGMLApplicationSchema object. This class gives access to such properties as the version, target namespace, target namespace prefix and conforming GML profile of the schema.

The TSLGMLApplicationSchema class also offers the ability save the feature definitions it contains to a MapLink TSLStandardDataLayer object, through its applyToLayer method. The saving of feature definitions conforms to the following steps:

- Each feature definition is mapped to a MapLink 'feature' and can therefore be queried from the layer's feature class list. The name of the MapLink feature will be the same as the feature definition's enclosing XML tag.
- Each geometry property of a feature definition is added as a 'Source Info' property of the MapLink feature class. The details of these 'Source Info' objects can be queried via the TSLFeatureClassList class' getSourceInfoItem and getSourceInfoCount methods. 'Source Info' items can be added, removed or updated via the TSLStandardDataLayer class' addSourceInfo, deleteSourceInfo and updateSourceInfo methods.

The 'Source Info' details are mapped in the following way to each geometric feature property:

- The sourceName value corresponds to enclosing GML tags of the feature property
- The sourceID value corresponds to the zero-based index of the feature property. This allows the order of geometric and non-geometric feature properties to be maintained or determined.
- The sourceDescription value corresponds to GML annotation associated with the feature property, should one exist or wish to be set.
- The sourceType value corresponds to the type of GML geometry permitted. The following table lists the supported abstract GML geometry types and their corresponding values in the TSLGeometryType enumeration.

| GML Type     | TSLGeometryType value        |
|--------------|------------------------------|
| Point        | TSLGeometryTypeSymbol        |
| Curve        | TSLGeometryTypePolyline      |
| Surface      | TSLGeometryTypePolygon       |
| Geometry     | TSLGeometryTypeEntity        |
| MultiPoint   | TSLGeometryTypeMultiPoint    |
| MultiCurve   | TSLGeometryTypeMultiPolyline |
| MultiSurface | TSLGeometryTypeMultiPolygon  |

| Е | Ν     | V       | I   | Т     | I   | Λ |  |
|---|-------|---------|-----|-------|-----|---|--|
|   | DISCO | VER > A | NAL | YSE > | АСТ |   |  |

| MultiGeometry | TSLGeometryTypeEntitySet |
|---------------|--------------------------|
|---------------|--------------------------|

- The minOccurs and maxOccurs values correspond to the multiplicity of the property. Only positive values are valid, except for -1 for maxOccurs which is used to denote there being no upper limit.
  - Each non-geometry property of a feature definition is added to the TSLDataHandler of the Standard Data Layer, as a 'field definition'. The ways of interacting and the information stored in this class have been changed from previous versions of MapLink. MapLink 6.0 introduced a new class, TSLFieldDefinition, which represents a single 'field definition' or, in this case, a feature property definition.

A feature property definition maps to the fields of the TSLFieldDefinition class in the following ways:

- The name value corresponds to the enclosing GML tags of the feature property.
- The type value corresponds to the GML SF-0 supported type of which the field is defined as. The following table lists how the schema type supported by SF-0 is mapping to a TSLVariantType value

| Schema Type                                         | TSLVariantType value          |
|-----------------------------------------------------|-------------------------------|
| xsd:integer                                         | TSLVariantTypeLong            |
| xsd:double                                          | TSLVariantTypeDouble          |
| xsd:string                                          | TSLVariantTypeStr             |
| xsd:date <b>and</b> xsd:dateTime <sup>10</sup>      | TSLVariantTypeDateTime        |
| xsd:boolean                                         | TSLVariantTypeBool            |
| Extensions of xsd:base64Binary<br>and xsd:hexBinary | TSLVariantTypeBinary          |
| xsd:anyURI                                          | TSLVariantTypeURI             |
| xsd:ReferenceType                                   | TSLVariantTypeReference       |
| Restrictions of gml:CodeType                        | TSLVariantTypeCode            |
| Restrictions of gml:MeasureType                     | TSLVariantTypeMeasuremen<br>t |

- The minOccurs and maxOccurs values correspond to the multiplicity of the property. Only positive values are valid, except for -1 for maxOccurs which is used to denote there being no upper limit.
- The maxExclusive, maxInclusive, minExclusive and minInclusive values map to the schema facets of the same name. MapLink stores each value as a TSLVariant, which are meant to hold the appropriate value. The variant type should be the same as the field to which they belong.
- The length, minLength and maxLength values map to the schema facets of the same name.
- The enumeration value may hold an array of objects of the same type as the field to represent the enumeration schema facet.

<sup>&</sup>lt;sup>10</sup> All xsd:dates and xsd:dateTimes are converted to UTC time

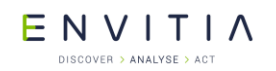

- The nillable value is used to denote if the GML property is nullable.
- The precision value may hold the fraction digits schema facet value.
- The encoding field is used in certain cases to hold additional information. gml:CodeType types for instance store in this field their fixed or default constraint value, should one be defined.
- The referenceTargetType value is used to hold the targetElement value from a correctly formed gml:ReferenceType typed feature property declaration.

## 24.3.2 Schema Ingest

To load a GML Application Schema, first construct an instance of the TSLGMLApplicationSchemaLoader class. The following can optionally be set on the loader class before loading a schema:

- When loading a GML SF-0 compliant schema, it is possible to check that the schema is correct through using the gmlSFValidationLevel option. When turned on, this option will check the schema against the validation rules defined in the GML Simple Features profile.
- The strictValidation option can be used to perform more rigorous checks of the correctness of the schema. This is independent of any GML or GML SF-0 checks.
- The unhandledFeatureDefinitionCallback methods can be used to provide the loader with a callback that will be called whenever a feature definition is encountered that is not supported.
- During schema loading, any dependant schemas are also loaded using the URL referenced in the schema file. For cases when those addresses are no longer correct or inaccessible, the urlLoaderCallback methods allow a callback to be set that will redirect the loading address.

Finally the schema document may either the loaded from a file, URL or buffer using one of the loadSchema methods. On successful loading of a schema document, an instance of the TSLGMLApplicationSchema class will be returned.

## 24.3.3 Schema Creation and Export

To create a GML schema using the MapLink GML library, a

TSLGMLApplicationSchemaFactory is used. It should be provided with instances of the TSLStandardDataLayer and TSLGMLApplicationSchemaCreationParameters classes. The standard data layer should define the features that the schema should contain while the parameters class will contain the namespace, namespace prefix, version and GML profile to conform to. How to define GML features is described in section 24.3.1.

Optionally, a third parameter may be passed to the schema factory: a TSLGMLPropertyMapping or TSLGMLPropertyMappingSet class instance. These can be used to define additional feature properties whose values are determined by the rendering attributes of MapLink geometry. This concept will be described in more detail in section 24.4.1.1, but it is necessary to define those feature properties on the schema for instance data to conform to its application schema.

On successful creation of a schema, an instance of the TSLGMLApplicationSchema class is returned. Instances of this class can be used to write the schema to a file or buffer

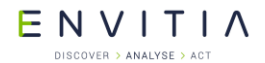

GML SDK

using the TSLGMLApplicationSchemaWriter class. All schemas written by MapLink will reference the opengis.net website for their dependent GML schemas.

## **24.4** GML Instance Data Ingest and Export

#### **24.4.1** Instance Data Ingest and Storage

GML instance data can be loaded using MapLink via the TSLGMLInstanceDataLoader class. The information read from a GML instance data document, or used to write one, is stored in a MapLink TSLStandardDataLayer. The root TSLEntitySet will contain a child entity that represents each GML feature instance. This means that every GML feature instance read or written using MapLink must contain at least one geometric property.

As noted in section 24.2, all GML instance data either ingested or exported must be in a single coordinate reference system. When ingesting data, the <code>TSLGMLInstanceDataLoader class will also return a TSLCoordinateSystem that represents that CRS.</code>

Exactly how the information is store depends upon a number of factors, but one of the key ones is whether MapLink reads the instance data's schema. This is due to MapLink being capable of reading instance data without ever reading the schema; helpful if the schema is unavailable or not compatible with MapLink. When reading without a schema, MapLink treats all non-geometric properties as string values as it is not capable of determining their type. The following sections therefore deal with how the instance data is read and stored depending upon whether a schema was used to load it.

#### 24.4.1.1 Schema Based Instance Data Ingest and Storage

The following rules define how the feature instance is stored as a MapLink entity:

• If the feature is defined as having more than one geometric property or the multiplicity of the geometric property allows for zero or multiple instances of the property, then the root MapLink entity that represents the feature instance will be a TSLEntitySet. Each child entity within the root entity set will have its new dataSourceID field set to denote the index of the 'Source Info' item to which it belongs.

For instance, if a feature defines two geometric properties; property 'A' with a multiplicity of 0..n and property 'B' with a multiplicity of 1..1. The instance data document contains just two feature instances. The first instance of that feature does not contain any 'A's but contains the required 'B' property. The second instance of that feature contains two 'A's and a 'B'. Therefore the standard data layer's entity set will contain two child entity sets; the first representing the first feature instance and the second set representing the second instance. The first child entity set, representing the first feature, will in turn contain one child entity representing property 'B' and that entity will have its dataSourceID set to 2. The second child entity set will in turn contain three child entities representing the two 'A' properties and one representing 'B'. These child entities will have the following dataSourceID values: 1, 1 and 2.

Alternatively, if the feature only defines a single geometric property with a minOccurs and maxOccurs of 1, then the geometry for that property will be used to represent the feature.

The reason for these two different schemes is to reduce the memory footprint of an application loading large amounts of instance data in the more common, latter, scenario.

• The TSLDataSet of the root entity representing the feature instance will be populated with non-geometric properties' values. By examining the standard data layer's TSLDataHandler, the two-character lookup key can be determined to discover the value of a particular property's value.

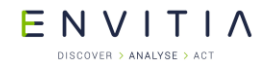

If a feature instance contains multiple instances of a property, then the dataset will be populated with multiple values for that property. If the property is nil, then the TSLVariant's isNil property will be set to true. Should a nilReason also be present, the variant will also contain a string value containing the content of this attribute.

• Using either a TSLGMLPropertyMapping Or TSLGMLPropertyMappingSet class instance, it is however possible to map feature property values to the rendering attributes and other properties of the root entity representing the feature instance. Rather than a property's value being added to the TSLDataSet, it could for instance be set as the root entity's name or entity id.

The TSLGMLPropertyMapping class is used to setup a mapping for all types of features in the same way. Whereas the TSLGMLPropertyMappingSet class can setup a different mapping for each feature type.

The mapping object is not only used during reading of instance data but also when writing it. The process is simple reversed with the values of feature property's being determined from the root entity representing the feature.

MapLink offers two ways in which instance data can be loaded with a schema; Pre-load the schema using a TSLGMLApplicationSchemaLoader class or by loading the schema at the same time from the location referenced in the instance data document. The benefit of the former being that multiple instance data documents, that use the same schema, can be loaded serially far quicker than via the latter.

#### **24.4.1.2** Schemaless Instance Data Ingest and Storage

The following rules define how the feature instance is stored as a MapLink entity:

• In the same way as the schema-based storage, the root entity used to represent the feature instance is determined by how many geometric properties the feature 'appears' to contain. The problem being that MapLink can only use the feature instances that the instance data document contains to make this determination. This can lead to two instance data documents, based upon the same original schema, being loaded and stored differently.

As with the schema-based loading, if all seen instances of a feature always contain a single geometry property, then that geometry object is used to represent the feature in the MapLink standard data layer's root entity set. Otherwise a <code>TSLEntitySet</code> is used and all the geometric properties are added as child entities.

• The TSLDataSet of the root entity representing the feature instance will again be populated with non-geometric properties' values. All of the entries will be of type TSLVariantTypeStr type with the exception of correctly formed restrictions of 'gml:MeasureType' which will be formed into TSLVariantTypeMeasurement types.

As all non-geometric properties are treated as strings, this means that only the content of the property will be stored. Any XML attributes on the enclosing property tags encountered when reading the instance data will be ignored.

• As with the schema-based loading, either a TSLGMLPropertyMapping or TSLGMLPropertyMappingSet class instance can optionally be used when loading without a schema. These mapping classes allow feature property

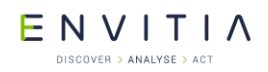

values to be used to populate rendering attributes and other properties of the root MapLink entity representing the feature property.

#### 24.4.1.3 Instance Data Ingest Options

The following options can be set on the TSLGMLInstanceDataLoader class to control aspects of the ingest:

- The mapUnitShiftX, mapUnitShiftY and tmcPerMU options provide control over how GML geometries are converted into TMC space.
- The swapXandY option sets whether the GML coordinates ingested should be treated as Y, X rather than X, Y.
- The propertyMapping and propertyMappingSet methods allow the settings of a mapping that will be used by subsequent loads. How these mappings alter the ingest process is described in section 24.4.1.1.
- The unhandledFeatureCallback method allows a callback to be set on the loaded that will be called whenever the loader encounters a feature instance that it cannot process. This may occur if the instance is of a feature type that is not supported by MapLink, contains a GML geometry type that is not supported or when a feature instance is encountered that is too complex during schema-less loading.

#### 24.4.2 Instance Data Export

Exporting GML instance data requires it to be contained by a TSLStandardDataLayer in the same form as schema-based reading populates a layer. Exporting is performed by the TSLGMLInstanceDataWriter class and must be provided with both the TSLStandardDataLayer and a TSLCoordinateSystem class instance. The TSLCoordinateSystem describes both the CRS that the GML instance data will be written in and how to convert the TMC based geometry into Map Units (MUs).

MapLink also requires the schema to be provided to the exporter so that it can determine the format of the output. This schema can either be loaded using the <code>TSLGMLApplicationSchemaLoader</code> or created using the <code>TSLGMLApplicationSchemaFactory</code>.

Lastly, the export call can optionally be provided with a location at which the schema should be referenced. This location will be used to populate the schemalocation XML attribute of the GML instance data document.

The following options are also available when exporting instance data and should be set on the exporter prior to the export call being made:

- The swapXandY option sets whether the GML coordinates exported should be treated as Y, X rather than X, Y.
- The propertyMapping and propertyMappingSet methods allow the settings of a mapping that will be used by subsequent exports. These mappings work in the reverse of how the ingest process uses them, thus the entity's properties are used to create the exported feature's properties. How these mappings alter the ingest process is described in section 24.4.1.1.

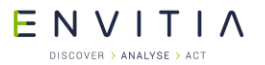

# 25 WFS Client SDK

## **25.1** Library Usage and Configuration

As with most MapLink SDKs, the MapLink WFS Client SDK comes in 2 different flavours. It should be noted that the library to be linked with should be determined by the Core SDK library that you are using within your application. For example, if you are using the Release mode, DLL version of the Core SDK (MapLink.lib/MapLink64.lib) then you must also use the equivalent WFS Client SDK library (MapLinkWFSClient.lib/MapLinkWFSClient64.lib).

| MapLinkWFSClient.lib or<br>MapLinkWFSClient64.lib<br>Release mode, DLL version. | MapLinkWFSClientd.lib or<br>MapLinkWFSClient64d.lib<br>Debug mode, DLL version.                                |
|---------------------------------------------------------------------------------|----------------------------------------------------------------------------------------------------|
| Uses Multithreaded DLL C++ run-time library.                                    | Uses Debug Multithreaded DLL C++ run-time library.                                                             |
| Requires TTLDLL preprocessor directive.                                         |                                                                                                    |
|                                                                                 | Requires TTLDLL preprocessor directive.                                                                        |
| Must also link the MapLink Core SDK library                                     |                                                                                                    |
| (MapLink.lib) and MapLink GML SDK Library<br>(MapLinkGML.lib)                   | Must also link the MapLink Core SDK library<br>(MapLinkd.lib) and MapLink GML SDK Library<br>(MapLinkGMLd.lib) |
| Refer to the document "MapLink Pro X.Y:                                         |                                                                                                    |
| Deployment of End User Applications" for a                                      | No redistributable run-time available.                                                                         |
| list of run-time dependencies when                                              |                                                                                                    |
| redistributing.                                                                 |                                                                                                    |
| Where X.Y is the version of MapLink you are                                     |                                                                                                    |
| deploying.                                                                      |                                                                                                    |

The MapLink WFS Client SDK is runtime locked meaning that before it may be used on any machine it must be unlocked programmatically. This is achieved using the TSLUtilityFunctions class by calling the unlockSupport method, passing the TSLKeyedWFSClient enumeration value and the required unlock code. The unlock code can be provided on request from Envitia Sales, subject to licensing.

The MapLink GML SDK is required in order to use the WFS Client SDK; therefore it must also be unlocked as described in section 24.1.

Parts of the WFS Query functionality depend upon the MapLink OGC Filter SDK. To enable the use of this functionality, applications will be required to additionally link to this library.

| MapLinkOGCFilter.lib or<br>MapLinkOGCFilter64.lib<br>Release mode, DLL version. | MapLinkOGCFilterd.lib or<br>MapLinkOGCFilter64d.lib<br>Debug mode, DLL version. |
|---------------------------------------------------------------------------------|---------------------------------------------------------------------------------|
| Uses Multithreaded DLL C++ run-time library.                                    | Uses Debug Multithreaded DLL C++ run-time library.                              |
| Requires TTLDLL preprocessor directive.                                         |                                                                                 |
| Refer to the document "MapLink Pro X.Y:                                         | Requires TTEDEE preprocessor directive.                                         |
| Deployment of End User Applications" for a                                      | No redistributable run-time available.                                          |
| list of run-time dependencies when                                              |                                                                                 |
| Where X Y is the version of Mapl ink you are                                    |                                                                                 |
| deploying.                                                                      |                                                                                 |

# ENVITIA

#### DISCOVER > ANALYSE > ACT

#### 25.2 **Supported Capabilities**

The MapLink WFS Client SDK offers the ability to connect a Web Feature Server (WFS) that is compliant with version 1.1 of the OGC specification.<sup>11</sup>

It offers the ability to perform the 'GetFeature' operation on WFSs that serve GML that is compatible with the MapLink GML SDK. It therefore does not support any of the transactional operations of the WFS standard.

Both HTTP GET and POST formatted requests are supported for all its supported operation types.

#### 25.3 **Connecting to a WFS**

The TSLWFSServer class is used to connect to a WFS server, but the class cannot be constructed directly. Instead the static create method should be called, passing the URL through which the server should be reached. MapLink will at this stage perform a 'GetCapabilities' request to determine if the service is accessible and compatible.

Assuming the results of the 'GetCapabilities' request suggests that the service is compatible, MapLink will perform one or more 'DescribeFeatureType' operations. The purpose of this is to determine if any of the feature definitions that the service offers are compatible.

If the service offers one or more feature definitions that MapLink supports, a TSLWFSService object will be returned to the caller. This class offers the ability to access the following:

- One or more TSLWFSFeatureType objects that represent the feature • metadata contained in the service's 'GetCapabilities' results.
- One or more TSLGMLApplicationSchema object created from the service's 'DescribeFeatureType' operation results.
- A TSLOGCFilterCapabilities object that describes the filter query capabilities offered by the service, as described in the service's 'GetCapabilities' results.

#### 25.4 Querying a WFS

Once a TSLWFSServer object has been constructed, it is possible to perform WFS 'GetFeature' gueries upon it. The guery method should be provided with the following:

- A TSLStandardDataLayer into which the resultant GML instance data will be placed.
- A pointer reference which will be set to a TSLCoordinateSystem representing the Coordinate Reference System in which the geometry data is returned.
- One or more TSLWFSQuery objects that contain the content of the query. This class represent the wfs:Query XML element in the WFS 1.1 schema and as such contains methods representing each of the child elements.

<sup>&</sup>lt;sup>11</sup> This section of the documentation, covering the use of the MapLink WFS Client SDK, assumes a reasonable understanding of the WFS specification. For further information on this topic please refer to the OGC website (<u>http://www.opengeospatial.org/</u>)

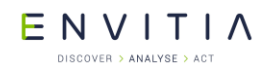

- Optionally, the query method can be provided with a CRS name and input coordinate system object. These must be provided if any of the TSLWFSQuery objects contain geometry as they will be used when converting them from MapLink entities to GML geometry primitives.
- Optionally, a maxFeatures parameter may be provided to limit the number of results returned from the query. This value corresponds to the maxFeatures attribute of the wfs:GetFeature request XML element.

Two settings on the TSLWFSServer class can alter the query logic:

- 1. The swapXandYInQueries methods can be used to alter whether the X and Y values in the query geometry are swapped from X,Y to Y,X.
- 2. The validateFilterQueries methods can be used to alter whether queries performed are first validated against the service's capabilities. Should a query fail to validate, then it will be rejected before being made to the WFS server.

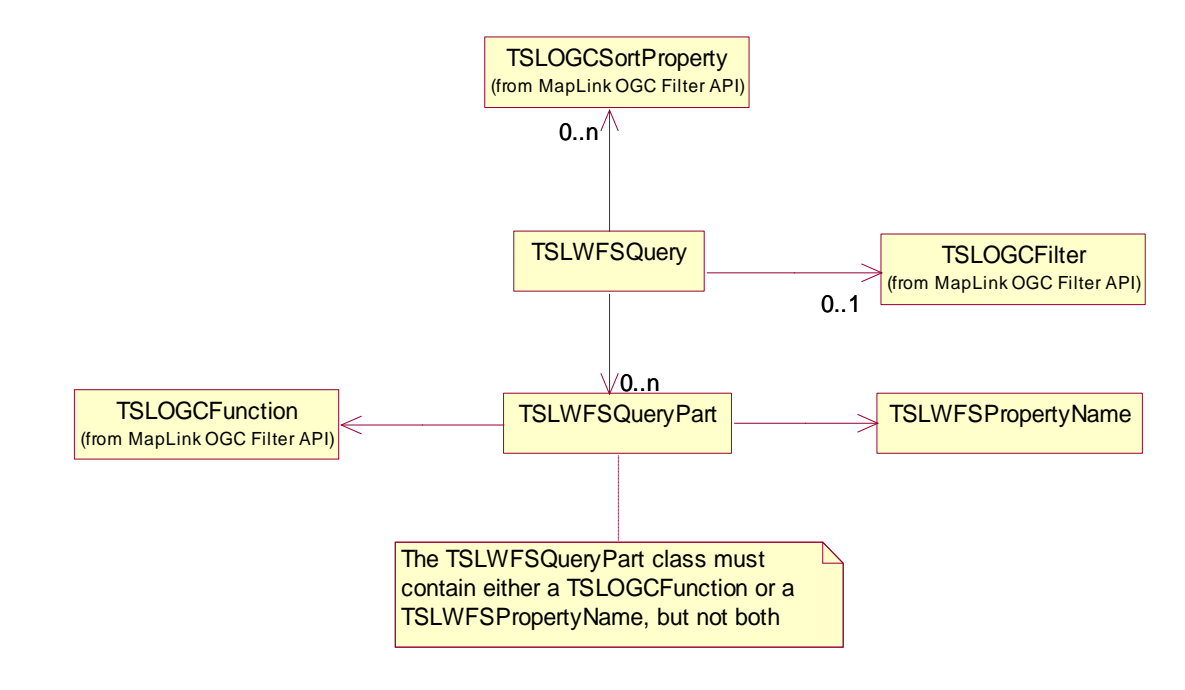

#### **25.5** The TSLWFSQuery class

#### Figure 26 TSLWFSQuery classes hierarchy.

The <code>TSLWFSQuery</code> class forms the key content of a 'GetFeature' WFS request. It represents a <code>wfs:Query</code> element as described in the WFS XML schema. Similarly, all the child XML elements of the <code>wfs:Query</code> element are represented by MapLink classes. The table below gives a few examples of schema element names and their corresponding class name.

| WFS/OGC Schema Element | MapLink Class Name |
|------------------------|--------------------|
| wfs:Query              | TSLWFSQuery        |
| wfs:PropertyName       | TSLWFSPropertyName |
| ogc:Function           | TSLOGCFunction     |
| ogc:Filter             | TSLOGCFilter       |

© 2021 Envitia Ltd

#### Commercial in Confidence

## Commercial in Confidence

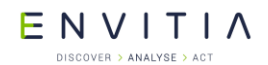

WFS Client SDK

| ogc:SortProperty | TSLOGCSortProperty |
|------------------|--------------------|
| 5 1 1            | 1 1                |

The classes prefixed with `TSLWFS' are contained in the MapLink WFS Client SDK whereas those prefixed with `TSLOGC' are in the MapLink OGC Filter SDK. The TSLWFSQueryPart class does not represent a specific XML schema element but is instead used to partially represent the XML `choice' portion of the wfs:Query definition.

The MapLink OGC Filter SDK is currently only used by the MapLink WFS Client SDK. It is a library of classes that represent some of the XML elements described in the "OpenGIS Filter Encoding Implementation Specification" version 1.1.0 and associated XML schema.
## **26** .NET SDKs

Developers familiar with the MapLink C++ API will find that the .NET APIs are very similar with the only major difference being the names of the classes.

The C++ API uses the class name prefix TSL to denote Envitia classes whereas the .NET libraries use the prefix TSLN. Other differences include the removal of Envitia helper classes such as TSLSimpleString, TSLifstream and TSLofstream which have been replaced with similar helpers from the .NET framework.

Furthermore certain 'getter' and 'setter' methods have been replaced by .NET properties or indexers.

Lastly the concept of colour indexes taken from the colour table has been hidden in the .NET wrappers meaning that when getting or setting colours the .NET framework class <code>color</code> should be used.

Developers new to MapLink may wish to read the sections that deal with the basic use of MapLink in this document as the use of the .NET wrappers is almost identical. Although this section of the document will repeat some of these basic topics from a .NET view point, it won't cover them in such depth and is intended for users familiar with MapLink to assist getting to grips with its use via .NET.

## **26.1** Library Usage and Configuration

Currently MapLink supports .NET wrappers for the following SDKs with the library name and namespace listed:

| SDK                           | Library Name                                                                          | Namespace                                 |
|-------------------------------|---------------------------------------------------------------------------------------|-------------------------------------------|
| Core SDK                      | Envitia.MapLink64.dll<br>Envitia.MapLinkEx64.dll<br>Envitia.MapLink.NativeHelpers.dll | Envitia.MapLink                           |
| OpenGL Drawing<br>Surface SDK | Envitia.MapLink.OpenGLSurface64.dll                                                   | Envitia.MapLink.OpenGLSurfac<br>e         |
| OpenGL Track<br>Helper SDK    | Envitia.MapLink.OpenGLTrackHelper64.dll                                               |                                           |
| Direct Import<br>SDK          | Envitia.MapLink.DirectImport64.dll<br>ttldirectimport.net64.dll                       | Envitia.MapLink.DirectImport              |
| Interaction<br>Modes SDK      | Envitia.MapLink.InteractionModes64.dll                                                | Envitia.MapLink.InteractionMod es         |
| Dynamic Data<br>Object SDK    | Envitia.MapLink.DDO64.dll                                                             | Envitia.MapLink.DDO                       |
| Editor SDK                    | Envitia.MapLink.Editor64.dll                                                          | Envitia.MapLink.Editor                    |
| Spatial Editor<br>SDK         | Envitia.MapLink.Spatial64.dll                                                         | Envitia.MapLink.Spatial                   |
| Terrain SDK                   | Envitia.MapLink.Terrain64.dll                                                         | Envitia.Maplink.Terrain                   |
| GeoPackage SDK                | Envitia.MapLink.GeoPackage64.dll<br>ttlgeopackage.net64.dll                           | Envitia.MapLink.GeoPackage                |
| 3D SDK                        | Envitia.MapLink.ML3D64.dll                                                            | Envitia.MapLink.ML3D                      |
| 3D Interaction<br>Modes SDK   | Envitia.MapLink.InteractionModes.ML3D64.dll                                           | Envitia.MapLink.InteractionMod<br>es.ML3D |

### Commercial in Confidence

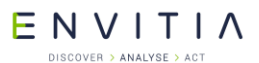

| OGC Services<br>SDK          | Envitia.MapLink.OGCServices64.dll                                                  | Envitia.MapLink.OGCServices                 |
|------------------------------|------------------------------------------------------------------------------------|---------------------------------------------|
| Rendering<br>Attribute Panel | Envitia.MapLink.RenderingAttributePanel64.dll ttlrenderingattributepanel.net64.dll | Envitia.MapLink.RenderingAttri<br>butePanel |
| S52/S63 SDKs                 | Envitia.MapLink.S5264.dll<br>Envitia.MapLink.S6364.dll                             | Envitia.MapLink.S52<br>Envitia.MapLink.S63  |

All other libraries are dependent on the Core SDK wrappers, Envitia.MapLink, while the Spatial Editor wrappers are also dependent on the Editor wrappers.

This is discussed further in the deployment guide, but it should be noted that these libraries are all wrappers around the C++ versions and therefore require the C++ libraries at runtime. This also means that the .NET wrappers will not work with the current versions of Mono, the .NET port to non-Windows operating systems.

The .NET version of the Spatial Editor SDK is the only SDK that does not offer all the functionality of its C++ counterpart. Several helper classes dealing with Islands have been omitted from this release. Later versions of MapLink may add this additional functionality.

### **26.2** C# Walkthrough 1 - Your First C# MapLink Application

Please note that the Wizards are not available for Visual Studio 2015, see section 3.2.

This section guides you through constructing a simple MapLink application from the skeleton application generated by the Visual Studio Application Wizard. The steps below assume that you are using Visual Studio 2010 SP1, but similar steps apply when using Visual Studio 2003, 2005 and 2008. By the end, you should have an application that can load and display a map generated from MapLink Studio and can correctly handle paint and resize events.

It is assumes that you are familiar with both C# and the earlier C++ walk through application.

## **26.2.1** Skeleton Application

The starting point for this is a C# 'Windows Forms Application' Application Wizard generated executable. These instructions assume that the .NET Framework 4 is targeted.

Use the standard C# 'Windows Forms Application' Application Wizard to generate your skeleton application. The example application here is called "Hello Globe".

## 26.2.2 Configure Project Properties

Once created, build your skeleton application to ensure it compiles and links. You then need to import the appropriate MapLink .NET libraries into the project references. The MapLink installer does not integrate these .NET assemblies into the Visual Studio standard list of assemblies so you will need to browse to your installations bin directory, E.G.

C:\Program Files\Envitia\MapLink Pro\X.Y\bin64

Where X.Y is the version of MapLink you are using.

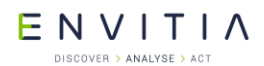

For the purposes of this walk through we will only import the Core MapLink .NET assembly Envitia.MapLink64.dll

**NOTE:** If you look at any of the projects for the C# samples that ship with MapLink you'll find that the MapLink .NET assemblies don't appear under the "References" node of the Solution Explorer. This is because the Visual Studio GUI doesn't support the x86 build configurations using one assembly and the x64 configuration using another. The underlying build system that Visual Studio uses, MSBuild, doesn't have such as limitation so they're included in the project but just don't appear in the GUI.

#### 26.2.3 Initialisation and Clean Up

The first thing you'll need to do is add namespace declarations to the project's main form for all the newly added MapLink assemblies. This will mean that subsequent references to MapLink classes won't need to be prefixed with the namespaces that contain them. The namespaces for each of the MapLink assemblies are listed in section 26.1, e.g.

using Envitia.MapLink;

The configuration files for MapLink are usually only loaded once per execution run using static methods of TSLNDrawingSurface. In a C# application this can be done in a number of places, but the easiest is in the main form's constructor. The simplest way to go about this is to tell MapLink to load all standard configuration files from a particular directory. If no directory is specified, then MapLink will assume that a full MapLink installation has taken place and will attempt to load from there.

In the method constructor of the applications main form add a call to

TSLNDrawingSurface::loadStandardConfig. This should be done before the call to

InitializeComponent in case MapLink classes are constructed during this call.

You should be careful to check for, and report errors at this stage by using the methods supplied on the TSLNErrorStack utility class.

```
public Form1()
{
 TSLNErrorStack.clear() ;
  String configDirPath = null; //Replace if deployed
 TSLNDrawingSurface.loadStandardConfig(configDirPath);
  String msg =
    TSLNErrorStack.errorString("Initialisation errors :\n",
       TSLNErrorCategory.TSLNErrorCategoryError |
       TSLNErrorCategory.TSLNErrorCategoryFatal) ;
  if ( msg != null )
  {
   MessageBox.Show(this, msg) ;
   Environment.Exit(-1);
  }
  InitializeComponent();
}
```

When your application is deployed make configDirPath variable point to the location of your

Once MapLink has been initialised, it needs to be cleaned up when the application exits, otherwise Visual Studio will report numerous "leaks" which are in fact memory currently in use when the application exits. This should be done in the Dispose method of the main form. This Dispose method is usually provided for you in the form designer but can be added via the class wizard if missing.

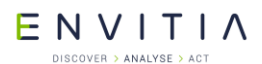

The tidy up of MapLink should occur after the form's components have been disposed of but before the form itself is disposed of.

```
protected override void Dispose(bool disposing)
{
    if (disposing && (components != null))
     {
        components.Dispose();
    }
    TSLNDrawingSurface.cleanup();
    base.Dispose(disposing);
}
```

#### 26.2.4 The Drawing Surface and Map Data Layer

First of all we'll add some UI features to the main form to allow users to load a map:

- Add a Menu Strip to the form (Drag from the toolbox to the top of the form in designer mode)
- Add a 'File' menu group.
- Add an 'Open' and 'Exit' menu items to the File menu group. Add an event handler for each of the operations. (Click on the buttons to achieve this)
- Add an OpenFileDialog object to the main form. (Drag the icon from the toolbox to anywhere on the form). Set the filter in the properties window to:

```
MapLink Maps | *.map; *.mpc | All files | *.*
```

Also set the title and any other settings if required.

Next we'll declare the variables required and setup the drawing surface:

- Before the constructor in the main form's main class, declare private instances of both the TSLNDrawingSurface and TSLNMapDataLayer class and initialise them to null.
- Add an event handler for the main form's 'Load' event. This can be achieved via the properties window when the form is viewed from the designer by clicking on the events (the lightning icon) button at the top. When viewing the form events, find the Load event and type a method name next to it, or double click for the default method name to be used.
- In the load event handler construct the TSLNDrawingSurface, passing in the form's 'Handle' member variable and the second argument as false to indicate that the handle is a window handle. For example:

m drawingSurface = new TSLNDrawingSurface(this.Handle, false);

Finally we'll hook up the menu event handlers to allow the map to load and the program to exit.

• In the File Open event handler call your instance of the FileOpenDialog's ShowDialog method. Capture the return value and return from the method if it's anything but DialogResult.OK.

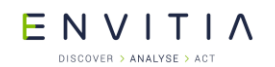

- Construct your instance of the TSLNMapDataLayer class and call its loadData method using the filename retrieved from the user.
- Check the return value of the loadData call and if it fails check the error stack for the reason.
- Finally add the new data load to your instance of TSLNDrawingSurface via the addDataLayer method, assigning it a unique name.

For example:

```
private void openToolStripMenuItem Click(object sender, EventArgs e)
  if (openFileDialog1.ShowDialog() != DialogResult.OK)
   return;
  m mapDataLayer = new TSLNMapDataLayer();
  if (!m mapDataLayer.loadData(openFileDialog1.FileName))
  {
    String error = TSLNErrorStack.errorString("Errors:",
    TSLNErrorCategory.TSLNErrorCategoryAll);
   m mapDataLayer = null;
    if (error != null)
    {
      MessageBox.Show(this, "Error", error, MessageBoxButtons.OK);
      return;
    }
  }
 m drawingSurface.addDataLayer(m mapDataLayer, "map");
 m drawingSurface.reset(true);
}
```

• Lastly when the File Exit menu button is clicked call the form's Close method.

At this point it would be advisable to compile the project to check if any coding errors have occurred so far. Although the program should run, you'll find that it won't do very much as we haven't told MapLink when it needs to draw yet!

## 26.2.5 Handling Paint and Resize Events

Since MapLink is passive, the application needs to handle relevant events and pass the information onto MapLink. Most applications will only need to handle the window paint and resize events.

A paint event can be triggered for many reasons, some of which will only want to redraw part of the window. Under these circumstances, Windows will set up a Clip Box to define the part that needs redrawing. To improve performance, it is best to only redraw that part. It is most efficient to pass the required Device Unit extent to the Drawing Surface.

After handling a resize event, Windows will usually post a paint message so there is no need to force a redraw in the resize handler. Just changing the window size may distort the aspect ratio of the display, so MapLink can automatically adjust the visible map area to be in sympathy with the aspect ratio of the window. This optional behaviour allows an anchor point to be specified, which is kept at the same place when updating the visible map area.

To add Paint and Resize event handlers to your form, the steps are the same as outlined for adding a Load event handler detailed earlier in this walkthrough.

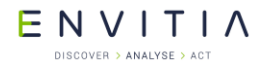

#### .NET SDKs

In the Paint event handler, first check that the drawing surface has been constructed and if so request a redraw via the drawDU method, e.g.

In the Resize event hander, once again first check that the drawing surface has been constructed and if so, request a resize via the wndResize method. The second to last argument is whether a redraw should occur, which is required as .NET will only redraw if the control gets larger. The final argument to the wndResize method dictates how the existing view should relate to the new view, e.g.

```
private void OnResize(object sender, EventArgs e)
{
    if (m_drawingSurface == null)
        return;

    m_drawingSurface.wndResize(ClientRectangle.Left,
        ClientRectangle.Top,
        ClientRectangle.Right,
        ClientRectangle.Bottom,
        true,
        TSLNResizeActionEnum.TSLNResizeActionMaintainCentre);
}
```

Finally, we need to handle the initial resize of the main window. For some reason a Resize event is not sent by the .NET framework when the form is initially sized. So we'll have to tell the drawing surface its initial size. Simple copy the wndResize statement into your Load event handler after the drawing surface has been constructed.

Now build the program, run it and load one of the sample maps.

## **26.2.6** Further tweaks to your first MapLink C# application

One of the problems with the setup used in the walkthrough is that the menu strip at the top of the application actually hides some of the map area. You'll notice this affect if you load a map as the area of white space at the bottom won't match the amount at the top. In the sample C# applications supplied with MapLink we get around this issue by moving the drawing surface into a panel within the main form's client area. The same effect could, however, be achieved by sizing the drawing surface using the menu strip's bottom coordinates.

To add double buffering to the form in C#, users will need to override the form/panel's OnPaintBackground and not call the base implementation. This will be in addition to calling setOption on the drawing surface as described in section 8.10, e.g.

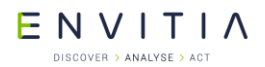

```
protected override void OnPaintBackground( PaintEventArgs pevent)
{
    // do nothing...
    // we don't want the background to flash over the map
}
```

NOTE: Override the OnPaintBackground method can cause havoc when viewing the UI object via the Visual Studio designer. For an example of how to work around this problem refer to the sample C# programs supplied with MapLink that utilise the ControlDesigner class.

#### **26.3** VB Walkthrough 1 - Your First VB MapLink Application

Please note that the Wizards are not available for Visual Studio 2015, see section 3.2.

This section guides you through constructing a simple MapLink application from the skeleton application generated by the Visual Studio Application Wizard. The steps below assume that you are using Visual Studio 2010 SP1, but similar steps apply when using Visual Studio 2003, 2005 and 2008. By the end, you should have an application that can load and display a map generated from MapLink Studio and can correctly handle paint and resize events.

It assumes that you are familiar with both VB and the earlier C++ walk through application.

#### **26.3.1** Skeleton Application

The starting point for this is a VB 'Windows Forms Application' Application Wizard generated executable. These instructions assume that the .NET Framework 4 is targeted, although there will be instructions along the way for targeting Framework 2.

Use the standard VB 'Windows Application' Application Wizard to generate your skeleton

application. The example application here is called "Hello Globe".

## **26.3.2** Configure Project Properties

Once created, build your skeleton application to ensure it compiles and links. You then need to import the appropriate MapLink .NET libraries into the project references. The MapLink installer does not integrate these .NET assemblies into the Visual Studio standard list of assemblies so you will need to browse to your installations bin directory, E.G.

C:\Program Files\Envitia\MapLink Pro\X.Y\bin64

Where X.Y is the version of MapLink you are using.

For the purposes of this walk through we will only import the Core MapLink .NET assembly Envitia.MapLink64.dll

**NOTE:** If you look at any of the projects for the C# samples that ship with MapLink you'll find that the MapLink .NET assemblies don't appear under the "References" node of the Solution Explorer. This is because the Visual Studio GUI doesn't support the x86 build configurations using one assembly and the x64 configuration using another. The underlying build system that Visual Studio uses, MSBuild, doesn't have such as limitation so they're included in the project but just don't appear in the GUI.

#### **26.3.3** Initialisation and Clean Up

The first thing you'll need to do is import the namespaces to the project for all the newly added MapLink assemblies. This will mean that subsequent references to MapLink classes won't need to be prefixed with the namespaces that contain them. The namespaces for each of the MapLink assemblies are listed in section 26.1.

To import a namespace, navigate to the references tab of the project properties. At the bottom of the page is a list of all the globally imported namespaces.

The configuration files for MapLink are usually only loaded once per execution run using static methods of TSLNDrawingSurface. In a VB application this can be done in several places, but the easiest is in the main form's constructor. The simplest way to go about this is to tell MapLink to load all standard configuration files from a particular directory. If no directory is specified, then MapLink will assume that a full MapLink installation has taken place and will attempt to load from there.

Add a constructor to the application's main form and add a call to

TSLNDrawingSurface::loadStandardConfig. This should be done before the call to

InitializeComponent in case MapLink classes are constructed during this call.

You should be careful to check for, and report errors at this stage by using the methods supplied on the TSLNErrorStack utility class.

```
Public Sub New()
TSLNErrorStack.clear()
Dim configDirPath As String = Nothing 'Replace if deployed
TSLNDrawingSurface.loadStandardConfig(configDirPath)
Dim msg As String = TSLNErrorStack.errorString(
        "Initialisation Errors : \n",
        TSLNErrorCategory.TSLNErrorCategoryError Or
        TSLNErrorCategory.TSLNErrorCategoryFatal)
If (Not msg Is Nothing) Then
        MessageBox.Show(Me, msg)
        Environment.Exit(-1)
End If
' This call is required by the Windows Form Designer.
InitializeComponent()
End Sub
```

When your application is deployed, make configDirPath variable point to the location of your applications copy of the MapLink config directory.

Once MapLink has been initialised, it needs to be cleaned up when the application exits, otherwise Visual Studio will report numerous "leaks" which are in fact memory currently in use when the application exits. This should be done in the <code>Dispose</code> method of the main form.

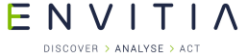

The tidy up of MapLink should occur after the form's components have been disposed of but before the form itself is disposed of.

```
Protected Overrides Sub Dispose(ByVal disposing As Boolean)
Try
If disposing AndAlso components IsNot Nothing Then
components.Dispose()
End If
Finally
TSLNDrawingSurface.cleanup() 'MapLink Code
MyBase.Dispose(disposing)
End Try
End Sub
```

## **26.3.4** The Drawing Surface and Map Data Layer

First of all, we'll add some UI features to the main form to allow users to load a map:

- Add a Menu Strip to the form (Drag from the toolbox to the top of the form in designer mode)
- Add a 'File' menu group.
- Add an 'Open' and 'Exit' menu items to the File menu group. Add an event handler for each of the operations. (Click on the buttons to achieve this)
- Add an OpenFileDialog object to the main form. (Drag the icon from the toolbox to anywhere on the form). Set the filter in the properties window to:

```
MapLink Maps |*.map;*.mpc | All files |*.*
```

Also set the title and any other settings if required.

Next we'll declare the variables required and setup the drawing surface:

- Before the constructor in the main form's main class, declare private instances of both the TSLNDrawingSurface and TSLNMapDataLayer class and initialise them to null.
- Add an event handler for the main form's 'Load' event. This can be achieved via the properties window when the form is viewed from the designer by clicking on the events (the lightning icon) buttons at the top. When viewing the form events, find the Load event and type a method name next to it, or double click for the default method name to be used.
- In the load event handler construct the TSLNDrawingSurface passing in the form's 'Handle' member variable and the second argument as false to indicate that the handle is a window handle. For example:

m\_drawingSurface = New TSLNDrawingSurface(Me.Handle, False)

Finally, we'll hook up the menu event handlers to allow the map to load and the program to exit.

- In the File Open event handler call you instance of the FileOpenDialog's ShowDialog method. Capture the return value and return from the method if it anything but DialogResult.OK.
- Construct your instance of the TSLNMapDataLayer class and call its loadData method using the filename retrieved from the user.

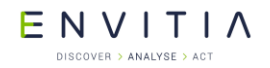

- Check the return value of the loadData call and if it fails check the error stack for the reason.
- Finally add the new data load to your instance of TSLNDrawingSurface via the addDataLayer method, assigning it a unique name.

#### For example:

```
Private Sub OpenToolStripMenuItem Click(...
  If (OpenFileDialog1.ShowDialog() <> DialogResult.OK) Then
   Return
 End If
 m mapDataLayer = New TSLNMapDataLayer()
 If (Not m mapDataLayer.loadData(OpenFileDialoq1.FileName)) Then
   Dim errorStr As String = TSLNErrorStack.errorString("Errors:",
                             TSLNErrorCategory.TSLNErrorCategoryAll)
   m mapDataLayer = Nothing
   If (Not errorStr Is Nothing) Then
     MessageBox.Show(Me, "Error", errorStr, MessageBoxButtons.OK)
      Return
   End If
 End If
 m drawingSurface.addDataLayer(m mapDataLayer, "map")
 m drawingSurface.reset(True)
End Sub
```

• Lastly when the File Exit menu button is clicked call the form's Close method.

At this point it would be advisable to compile the project to check if any coding errors have occurred so far. Although the program should run, you'll find that it won't do very much as we haven't told MapLink when it needs to draw yet!

#### **26.3.5** Handling Paint and Resize Events

Since MapLink is passive, the application needs to handle relevant events and pass the information onto MapLink. Most applications will only need to handle the window paint and resize events.

A paint event can be triggered for many reasons, some of which will only want to redraw part of the window. Under these circumstances, Windows will set up a Clip Box to define the part that needs redrawing. To improve performance, it is best to only redraw that part. It is most efficient to pass the required Device Unit extent to the Drawing Surface.

After handling a resize event, Windows will usually post a paint message so there is no need to force a redraw in the resize handler. Just changing the window size may distort the aspect ratio of the display, so MapLink can automatically adjust the visible map area to be in sympathy with the aspect ratio of the window. This optional behaviour allows an anchor point to be specified, which is kept at the same place when updating the visible map area.

To add Paint and Resize event handlers to your form, the steps are the same as outlined for adding a Load event handler detailed earlier in this walkthrough.

To the Paint event handler, first check that the drawing surface has been constructed and if so, request a redraw via the drawDU method, e.g.:

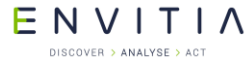

.NET SDKs

To the Resize event hander, once again first check that the drawing surface has been constructed and if so, request a resize via the wndResize method. The second to last argument is whether a redraw should occur, which is required as .NET will only redraw if the control gets larger. The final argument to the wndResize method dictates how the existing view should relate to the new view, e.g.:

```
Private Sub Forml_Resize(...
If (m_drawingSurface Is Nothing) Then
Return
End If
m_drawingSurface.wndResize(ClientRectangle.Left,
ClientRectangle.Top,
ClientRectangle.Top,
ClientRectangle.Right,
ClientRectangle.Bottom,
True,
TSLNResizeActionEnum.TSLNResizeActionMaintainCentre)
End Sub
```

Finally, we need to handle the initial resize of the main window. For some reason a Resize event is not sent by the .NET framework when the form is initially sized. So we'll have to tell the drawing surface its initial size. Simple copy the wndResize statement into your Load event handler after the drawing surface has been constructed.

Now build the program, run it and load one of the sample maps.

## **26.3.6** Further tweaks to your first MapLink VB application

One of the problems with the setup used in the walkthrough is that the menu strip at the top of the application hides some of the map area. You'll notice this affect if you load a map as the area of white space at the bottom won't match the amount at the top. In the sample C# applications supplied with MapLink we get around this issue by moving the drawing surface into a panel within the main form's client area. The same effect could, however, be achieved by sizing the drawing surface using the menu strip's bottom coordinates.

To add double buffering to the form in VB, users will need to override the form/panel's OnPaintBackground and not call the base implementation. This will be in addition to calling setOption on the drawing surface as described in section 8.10, e.g.:

### Commercial in Confidence

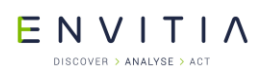

.NET SDKs

```
Protected Overrides Sub OnPaintBackground(ByVal pevent As PaintEventArgs)
   ' do nothing...
   ' we don't want the background to flash over the map
End Sub
```

NOTE: Override the OnPaintBackground method can cause havoc when viewing the UI object via the Visual Studio designer. For an example of how to work around this problem refer to the sample C# programs supplied with MapLink that utilise the ControlDesigner class.

## 27 MapLink Camera Manager

The Camera Manager is a new component which allows users to automatically fly the 3D camera. This is done by defining the flight path of the camera based on a set of waypoints. The Camera Manager calculates a flight path using a spline interpolation based on the waypoints. The waypoints also define a time at which the camera will pass through each position. Since the Camera Manager is a <code>TSLTimeClient</code>, it can then be driven automatically along the flight path.

## **27.1** Library Usage and Configuration

As with the MapLink Core SDK, the MapLink Camera Manager comes in 2 different flavours. It should be noted that the library to be linked with should be determined by the Core SDK library that you are using within your application. For example, if you are using the Release mode, DLL version of the Core SDK (MapLink.lib) then you must use the equivalent Camera Manager library (MapLinkCameraManager.lib/

MapLinkCameraManager64.lib). The Camera Manager is dependent on the MapLink 3D SDK. The table below describes the preprocessor directives and link options that should be set in the Project Properties for using the MapLink Camera Manager. For X11 targets, refer to the product Release Notes.

| MapLinkCameraManager.lib or<br>MapLinkCameraManager64.lib                                                                                           | MapLinkCameraManagerd.lib or<br>MapLinkCameraManager64d.lib                       |  |
|----------------------------------------------------------------------------------------------------|-----------------------------------------------------------------------------------|--|
| Release mode, DLL version.<br>Uses Multithreaded DLL C++ run-time library.                                                                          | Debug mode, DLL version.<br>Uses Debug Multithreaded DLL C++ run-time<br>library. |  |
| Requires TTLDLL preprocessor directive.                                                                                                    |                                                                                   |  |
| Refer to the document "MapLink Pro X.Y:                                                                                                    | Requires TTLDLL preprocessor directive.                                           |  |
| Deployment of End User Applications" for a<br>list of run-time dependencies when<br>redistributing.<br>Where X X is the version of Mapl ink you are | No redistributable run-time available.<br>KEYED: Development machines only.       |  |
| deploying.                                                                                                    |                                                                                   |  |

## 27.2 MapLink Camera Manager Classes

## **27.2.1** TSLCameraManager

This class is responsible for controlling the 3D camera and its motion along a pre-defined path. It is a client of <code>TSLTimeServer</code> and can therefore be controlled by the MapLink Time SDK.

Users can access the flight path through the method flightPath which returns a reference to the flight path object. The path can then be defined by passing it a set of waypoints. Spline interpolation is used to create the actual path based on the supplied waypoints.

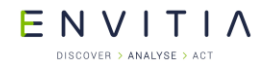

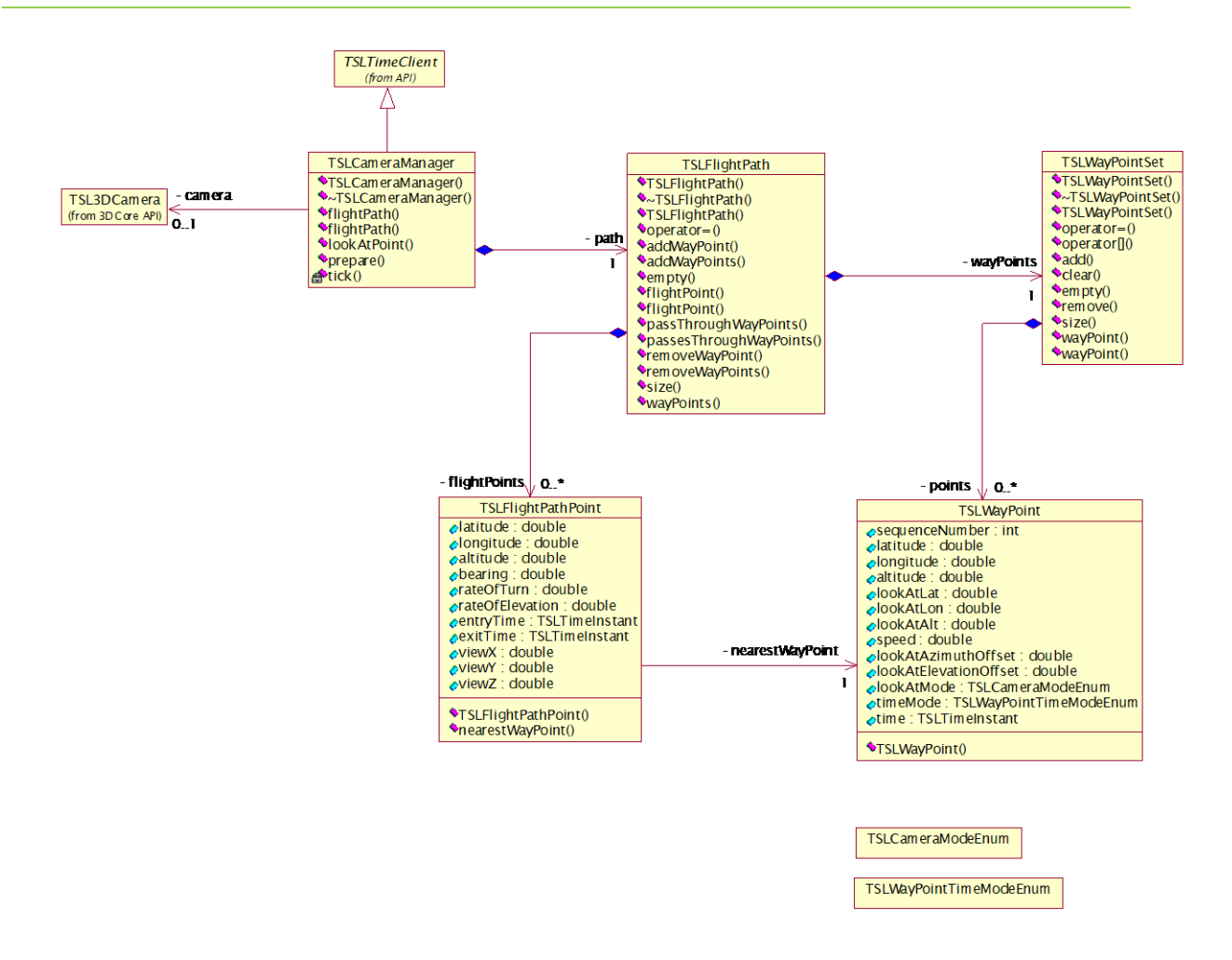

#### Figure 27 MapLink Camera Manager classes.

#### 27.2.2 TSLFlightPath

The class represents a path through 3D space. It takes the user-defined set of waypoints and creates a smooth interpolated path. By default, the path will pass through each waypoint. An alternative is for the path to treat the waypoints as control points and provide a smooth interpolation without necessarily going through each way point. To achieve this, call the method <code>passThroughWayPoints</code> passing in false.

## 27.2.3 TSLFlightPoint

This class represents a point on the actual interpolated path which is created based on the user-defined waypoints. It contains the following public attributes:

- latitude, longitude, altitude: The position of the flight point (degrees, metres).
- bearing: The heading of the camera at the flight point (degrees).
- rateOfTurn: A measure of how quickly the path is changing direction at this flight point (degrees/second).
- rateOfElevation: A measure of how quickly the path is changing altitude at this flight point (metres/second).

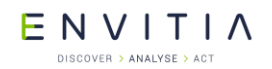

- entryTime, exitTime: The times at which the camera enters and leaves the segment between this flight point and the next. The difference between these times is the transit time of the segment from the flight point to the next.
- viewX, viewY, viewZ: The components of the camera's view vector.

#### 27.2.4 TSLWayPoint

This class encapsulates a waypoint. Clients define a flight path by specifying a set of waypoints. The actual flight path is created by using spline interpolation based on these waypoints.

TSLWayPoint contains the following public attributes:

- sequenceNumber: This defines the position of the waypoint in the waypoint collection (TSLWayPointSet).
- latitude, longitude, altitude: The position of the waypoint (degrees, metres).
- lookAtLat, lookAtLon, lookAtAlt: The look-at position of the camera at this point (degrees, metres).
- speed: The speed of the camera through this waypoint (metres/second).
- lookAtAzimuthOffset: This specifies the (horizontal) offset (degrees) of the view vector - it is only used if the value of lookAtMode has been set to TSLCameraModeLookAtRelative.
- lookAtElevationOffset: This specifies the (vertical) offset (degrees) of the view vector – it is only used if the value of lookAtMode has been set to TSLCameraModeLookAtRelative.
- lookAtMode: This specifies how the camera view vector is to be orientated. The possible values are:
- TSLCameraModeLookAtFixed: The camera is to look at a fixed position.
- TSLCameraModeLookAtRelative: The camera is to look at a point relative to its current position.
- timeMode: This specifies whether the time is calculated from the speeds at the waypoints. The possible values are:
- TSLWayPointTimeModeAbsolute: The time at each waypoint is explicitly defined.
- TSLWayPointTimeModeLegSpeed: The time at each waypoint is deduced from the speed at the previous waypoint. The time in this case is based on the time defined at the first waypoint.
- time: The time of arrival at the waypoint.

#### 27.2.5 TSLWayPointSet

This class encapsulates a collection of TSLWayPoint objects.

E N V I T I A

#### 27.3 Sample Usage

The following code snippets show how the Camera Manager might be used in an MFC application. All details except for those directly related to the Camera Manager are omitted. Please refer to Section 18.2 for 3D-specific details.

```
void CMovieDoc::addToTimeServer(TSLTimeClient* client)
{
 client->attachToServer( &m_timeServer );
}
void CMovieDoc::startTimeServer(TSLTimeInstant const& t0,
                                TSLTimerListener* listener)
  TSLTimer& timer = m timeServer.timer();
 TSLTimeHelper const& timeHelper = timer.timeHelper();
  timer.stop();
  static const double tickRate = 30.0; // frames/second
  static const double timeFrame = 15.0; // minutes
  timer.tickInterval( timeHelper.hertz( tickRate ) );
  timer.duration( timeHelper.minutes( timeFrame ) );
  timer.startTime( t0 );
  if (listener)
  {
    timer.setListener( listener );
  }
  timer.start();
}
```

#### Commercial in Confidence

ENVITIA DISCOVER > ANALYSE > ACT

MapLink Camera Manager

```
void CMovieDoc::startTimeServer()
{
   TSLTimer& timer = m_timeServer.timer();
   timer.start();
}
void CMovieDoc::stopTimeServer()
{
   TSLTimer& timer = m_timeServer.timer();
   timer.stop();
}
void CMovieDoc::pauseTimeServer()
{
   TSLTimer& timer = m_timeServer.timer();
   timer.pause();
}
```

The view class is a timer listener as it needs to control the drawing. The various OnMovie... methods are triggered in response to a Windows command e.g. pressing the 'Play' button will trigger OnMoviePlay.

```
class CMovieView : public CView, public TSLTimerListener
{
public:
 . . .
 virtual void OnInitialUpdate();
 virtual void onStart(TSLTimer* timer) {}
 virtual void onStop(TSLTimer* timer) {}
 virtual void onPause(TSLTimer* timer) {}
 virtual void onBeginTick(TSLTimer* timer) {}
 virtual void onEndTick(TSLTimer* timer, bool changed);
  . . .
 afx msg void OnDefinePath();
 afx msg void OnMoviePlay();
 afx msg void OnMoviePause();
 afx msg void OnMovieStop();
private:
  . . .
  TSLCameraManager* m cameraManager;
 bool m running;
 bool m paused;
};
```

#### MapLink Camera Manager

```
void CMovieView::OnInitialUpdate()
{
 m drawingSurface = new TSL3DWinGLSurface( m hWnd, false );
  // Create the camera manager.
  m cameraManager = new TSLCameraManager( m drawingSurface );
  doc->addToSurface( m drawingSurface );
  // Add the camera manager as a client of the time server.
  doc->addToTimeServer( m_cameraManager );
  . . .
}
void CMovieView::OnDefinePath()
{
  // Get the points somehow.
  . . .
  TSLWayPointSet theWay;
  for ( ... i in each point ... )
  {
    TSLWayPoint wp;
    wp.m sequenceNumber = 10*i;
    wp.m_latitude = lat;
    wp.m_longitude = lon;
wp.m_altitude = alt;
   wp.m_lookAtLat = lookAtLat;
wp.m_lookAtLon = lookAtLon;
wp.m_lookAtAlt = lookAtAlt;
    wp.m_speed
                         = speed;
    wp.m_timeMode
                        = TSLWayPointTimeModeLegSpeed;
    theWay.add( wp );
  }
  // Update the flight path.
  TSLFlightPath& path = m_cameraManager->flightPath();
 bool passThroughWayPoints( true );
  path.addWayPoints( theWay, passThroughWayPoints );
 }
```

The points can be retrieved either interactively (e.g. by capturing mouse clicks) or even by loading in a text file containing the data.

```
MapLink Camera Manager
```

```
void CMovieView::OnMoviePlay()
{
 CMovieDoc* doc = GetDocument();
 if ( m_paused )
  { // Now re-start the movie.
   doc->startTimeServer();
  }
 else
 { // Prepare the manager.
   m cameraManager->prepare();
   // Now play the movie.
   doc->startTimeServer( t0, this );
 }
 m_running = true;
 m_paused = false;
}
void CMovieView::OnMoviePause()
{
 CMovieDoc* doc = GetDocument();
 doc->pauseTimeServer();
 m_running = false;
 m paused = true;
}
void CMovieView::OnMovieStop()
{
 CMovieDoc* doc = GetDocument();
 doc->stopTimeServer();
 m_running = false;
 m_paused = true;
}
void CMovieView::onEndTick(TSLTimer* timer, bool changed)
{
 if ( !changed )
 {
   timer->stop();
   m_running = false;
   m_paused = false;
 }
 // Now force the display to be redrawn.
 InvalidateRect( 0, false );
}
```

of drawing stalls to one (occurs after step 3).

# ENVITIA

## **28** Floating Point

The MapLink libraries assume that the floating-point unit is set to that used by the C/C++ runtime.

If you are using MapLink via .NET or similar technologies, you need to ensure that the floating point setup matches that of the C/C++ runtime.

In addition, the DirectX Accelerator SDK requires a specific setup (DirectX requirement).

E NVITIA

## **29** Other SDKs

These other MapLink SDKs will be discussed in much greater detail in a future version of this document. Please contact Envitia support to see if there is a newer version available.

The intended topics are:

#### Interactive Editing with the Editor SDK:

- Editing Architecture
- Interactive Operations
- Entity Creation
- Entity Manipulation

#### Network Analysis and Routing:

- Network Construction
- Network Traversal
- Routing and Complex Cost Objects

ENVITIA

## **30** Threading

This section applies to the Core SDK, Terrain SDK, 3D SDK, Accelerator SDK and Dynamic Data Object SDK only. With other SDKs ensure that you do not share objects across threads.

Introducing multi-threading complicates matters as MapLink is not completely thread safe. This is principally to ensure maximum performance.

You should review the whole of this section if you are going to use MapLink in multiple threads.

If you are using MapLink for drawing in multiple threads, then you may need to use the following methods:

- TSLUtilityFunctions::getThreadedOptions
- TSLUtilityFunctions::setThreadedOptions

The following classes have been updated to provide additional functions which do not store results in static data:

- TSLCoordinateConverter
- TSLProfileHelper
- TSLPathList
- TSLCoordinateConverter
- TSLFileLoader
- TSLInteropConfig
- TSLInteropExportSet
- TSLInteropImportSet

The following methods are no longer static:

- TSLMapDataLayer::setRuntimeProjectionParameters (C++ /.NET)
- TSLAPPSymbol::write

#### **30.1** Known Threading Issues

The following are known not to be thread-safe and you should stop all threads before performing any of the following (PLEASE read the following sections as well):

- Any method noted as Deprecated by the compiler should be updated to use the new replacement method.
- Loading and adding CoordinateSystems and CoordinateSystem registries.
- Static setter methods are not thread safe. For example, you should make sure that if you set your own loader or pathlist on the Drawing Surface that this occurs before your application starts any threads using MapLink (or stop all threads using MapLink outside of MapLink methods).
- Don't share Display connections between threads on X11. Resources are keyed on the Display.
- Seamless Layer Manager is not thread safe.

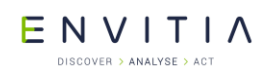

- Flashback is not thread safe.
- History is not thread safe.
- DBIF is not thread safe.
- Entity Store SDK is not thread safe.
- S63 SDK is not thread safe when saving data.
- Don't setup a Persistent cache with shared layers.
- Sharing Drawing surfaces between threads is not safe.
- TSLErrorStack interface is not thread safe, use the TSLThreadedErrorStack.

The following Core SDK methods and classes are also known not to be thread safe. If you need to call the methods from a multi-threaded context protect the calls and copy the results immediately.

- TSLCompareHelper
- TSLVariant::id (**USE** getID)
- TSLMapDataLayer::getPaletteFilename
- TSLMapDataLayer::getPathlistFilename
- TSLMapDataLayer::getDetailLayerName
- TSLMapDataLayer::getOverviewLayer
- TSLMapDataLayer::metadata
- TSLErrorStack::first (**USE** TSLThreadedErrorStack)
- TSLErrorStack::index (USE TSLThreadedErrorStack)
- TSLErrorStack::lastError (**USE** TSLThreadedErrorStack)
- TSLErrorStack::next (**USE** TSLThreadedErrorStack)
- TSLErrorStack::previous (**USE** TSLThreadedErrorStack)
- TSLProfileHelper
- TSLInteropConfig::basefilename
- TSLInteropConfig::groupingAttribute
- TSLInteropExportSet::item
- TSLInteropImportSet::item
- TSLMapDataLayer::copyRasterFeatures
- TSLSeamlessLayerManager::setMapLinkVersion
- TSLUtilityFunctions::sav( int arg )
- TSLPathList::getMatchingDirectories

(**USE** getMatchingDirectoriesMT)

#### Commercial in Confidence

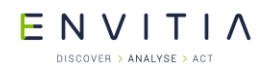

## **30.2** Threading Options

Several threading options can be set or cleared when using MapLink. Currently the only one that you should consider using is the TSLThreadedOptionsRenderingSupport (also see 30.5.2).

The threading options may be set and queried using the following methods:

- TSLUtilityFunctions::setThreadedOptions
- TSLUtilityFunctions::getThreadedOptions

#### **30.3** Saving Data

MapLink allows you to save data as the current version or as a previous version.

The setting of the version is not local to a layer but is stored globally, because of this we currently take a global lock to ensure data is written out in the correct version.

#### **30.4** Drawing Surface ID

The drawing surface ID that the user can set is no longer used by MapLink. We now create a unique value internally.

The user ids must be positive values. If the user does not set one the internal unique id is returned as a negative number.

#### 30.5 CoreSDK

The following notes are based upon our experiencing of using MapLink in multiple threads.

#### **30.5.1** Drawing Surface Resource Loading

In general, you should setup the Drawing Surface resources before your application goes multi-threaded. The line-styles, fill-styles, fonts and symbols are a shared resource and take time to load. The loading is thread-safe however the propagation of the new resources is lazy and only occurs on a draw.

Note: Delayed loading of resources is not thread-safe.

#### **30.5.2** Drawing Surface Rendering

While in general the drawing is thread safe you should avoid sharing layers between threads (see 30.5.4).

If you wish to share the TSLStandardDataLayer (see 30.5.4.1) between threads then you need to call TSLUtilityFunctions::setThreadedOptions to set the bit represented by TSLThreadedOptionsRenderingSupport.

#### **30.5.3** Coordinate System Resource Loading

The loading of the Coordinate System information

(TSLCoordianteSystem::loadCoordinateSystems) is not thread safe and therefore the coordinate systems should be loaded before the application uses MapLink in a threaded manner. A map loads and creates a coordinate system local to the layer so it is not

strictly necessary to load all the Coordinate Systems unless you need to convert between different projections.

#### **30.5.4** Data Layers

The following types of data layers must not be shared between threads:

- Map Data Layers
- CADRG Data Layers
- Raster Data Layers
- WMS Data Layers
- Filter Data Layers
- All Grid Data Layers
- ECW Layer
- Dynamic Object Data-layer and the Display Objects

Adding or removing a layer from a drawing surface is not thread safe. Stop all drawing surfaces that the layer is to be added to or removed from before adding or removing.

#### **30.5.4.1** Standard Data Layer

Sharing the standard 2D data-layer is safe as long as the Drawing Surface IDs are different for each thread (see 30.5.2).

You must not edit (add or remove entities) the layer unless you stop the drawing in all threads the layer has been added too.

The changing of rendering styles is permitted, though the updating of the drawing maybe delayed.

#### 30.5.4.2 Custom Data Layer

It is the responsibility of the developer to ensure that the layer is thread-safe.

If you are adding a Custom 2D Data Layer to an Accelerator or 3D surface, you should note that the layer will be called from a back-ground thread.

#### **30.5.5** Dynamic Rendering

It is the responsibility of the developer to ensure that the dynamic renderer is threadsafe.

If you are adding a dynamic renderer to an Accelerator or 3D surface then you should note that the layer will be called from a back-ground thread

#### 30.5.6 TSLPathList

TSLPathList is not thread safe unless the application takes the following measures:

- 1. Do not use the callback.
- 2. If you are setting up a pathlist for the Drawing Surfaces to use; Set up the drawing surface pathlist object and add this to the drawing surface before your application starts using multiple threads.

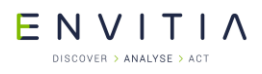

- 3. If you need to change the drawing surface pathlist or modify it after your application has started its threads; Stop all threads outside of MapLink calls and do the necessary modifications.
- 4. If you are setting up a pathlist for data layers; Ideally use a separate pathlist per map data-layer (do not share cached layers between drawing surfaces in different threads). If you need to share the pathlist between map data-layers then only modify the pathlist when all threads using MapLink are stopped outside of MapLink method calls.

#### **30.6** User Geometry

It is the developer's responsibility to ensure thread safety for the user implemented functionality

### **30.7** Dynamic Data Object Layer

The Dynamic Data Object Layer should not be shared between Drawing Surfaces in different threads.

The layer and its associated objects should only be modified from the thread containing the associated Drawing Surface.

#### **30.8** Terrain SDK and Contouring SDK

Terrain can be used in multiple Threads as long as the terrain layer (TSLTerrainDatabase) is unique for each thread (not shared between threads).

The Contouring SDK has not been used in a threaded manner and thus may not be thread-safe. The Contouring SDK modifies the floating-point registry to enable strict IEEE floating point and as such is unlikely to be thread-safe.

#### **30.9 3D SDK & Accelerator SDK**

Both the 3D and Accelerator Drawing surfaces use a background thread for drawing 2D layers.

The 3D SDK and the Accelerator SDK clone their Map, CADRG and WMS Data Layers to ensure thread safety. These layers can be shared between Drawing Surfaces in the same thread.

Other data-layers are not currently cloned and as such you should not share these layers between multiple drawing surfaces, with the exception of the 2D Standard Data Layer (see 30.5.4.1). In addition, you should stop the drawing surfaces before modifying the layers in any-way.

All data layer types, except the S63 and ECW Data-layer, should be acceptable to the 3D SDK and Accelerator SDK. If you need to use these layers with the 3D or Accelerator SDK please contact support.

- Drawing should always occur from the thread that created the Surface.
- Sharing Drawing surfaces between threads is not safe.
- Picking with 3D Surface is not thread safe. Picking must occur in the main drawing thread.
- Removing and deleting 3D entities is not thread safe. Removing and deleting of entities must occur in the main drawing thread.

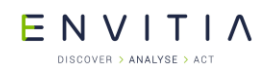

Deleting a layer in a thread other than the main drawing thread is not thread safe (deletion of OpenGL/DirectX resources will occur).

## **30.9.1** Accelerator Drawing Surface Rendering

While in general the drawing is thread safe you should avoid sharing layers between threads (see 30.5.4).

If you update a layer's content the changes will not be reflected upon the display until you have called notifyChanged on the surface.

### **30.9.2 3D** Drawing Surface Rendering

While in general the drawing is thread safe you should avoid sharing layers between threads (see 30.5.4).

If you wish to share the TSL3DStandardDataLayer between threads, you must call TSLUtilityFunctions::setThreadedOptions to set the bit represented by TSLThreadedOptionsRenderingSupport. In addition, you must add the layer to all drawing surfaces before you start any drawing and you should not edit the layer once drawing has occurred.

Ideally you should not share the TSL3DStandardDataLayer between threads principally because we store data upon the entities which is drawing surface specific and the locking will affect the performance of the drawing.

#### 30.10 X11 Threading

On X11 you must either serialise the calls to MapLink or use a separate display connection for each drawing surface.

Resources are allocated on a display basis and are cached in MapLink based on the Display as the key.

Use of separate display connections in each thread is the safe way to use MapLink. Sharing of Display connections may appear to work until you start using processors with multiple cores or a multi-processor system.

You should call XInitThreads() before any other Xlib calls in your application as the Xlib library and generally the extensions are not thread safe until this method has been called. You may need to review the source code of the libraries you use as we know that the Xft extension is not thread safe.

We have found that XInitThreads() is not always required if you limit your use to Xlib and avoid Xft (or protected access to Xft methods - see 30.2 and 12.6.5.1), however this is a case of test and review the client side library source code as the versions you are using may be very different from the ones we have used. Additionally, we have ensured that we do not share X resources between drawing surfaces.

The principle drawing limitation in a threaded environment is the X-Server. The X-Server is a single process so all drawing calls will be serialised at the X-Server. This is not necessarily a problem as MapLink and your application may be able to do something else in the dead time.

Synchronisation calls are kept to a minimum within the X11 Drawing Surface.

## **31** DIGM to TMF Conversion

There are 4 stages to performing DIGM to TMF conversion using TSLDIGMConverter. This class is defined in the `LandLinkDIGMConv.h' file.

## **31.1** Rendering Attribute version setup

MapLink and GMS/DIGM handle rendering attributes differently and a mapping needs to be configured for colours and styles.

Set the colour index to map GMS colour 0 (typically white) to the specified MapLink colour index. If no mapping is set, the index is mapped to 1, since MapLink index 0 is no-colour.

```
void setColour0Index( int index );
```

GMS handles hollow fill using FINTER attribute of 0. MapLink uses a specific fillstyle. Default is 0.

```
void setFinter0Mapping( long index );
```

GMS handles solid fill using FINTER attribute of 1. MapLink uses a specific fillstyle. Default is 0.

```
void setFinter1Mapping( long in );
```

GMS handles patterned fill using FINTER attribute of 2 or 3. MapLink uses a specific fillstyle.

MapLink does not support FINTER 2 and it is mapped internally to FINTER 4.

If no mapping is specified, then the fill style is used unchanged.

void addFillMapping(long gmsFStyle, long tmsFillStyle);

Add a mapping between symbols with specified style index and stamps (model instances) of the given name – if a model instance of `stampName' is found, this is mapped to a TSLSymbol of the specified index. If no mapping exists, the model instance is silently ignored.

void addStampMapping( long index, const char \*stampName );

Add a mapping between GMS text font (precision/font pair) to MapLink font style. If no mapping is specified, then the font style is used unchanged.

bool addFontMapping(long gmsPrecision, long gmsFont, long maplinkFont );

A typical setup for the Capture Tool is

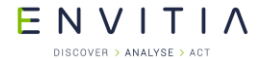

```
TSLDIGMConverter converter;
converter.setColour0Index( 46 );
converter.setFinter0Mapping(8);
converter.setFinter1Mapping(1);
converter.addFillMapping(4,2);
converter.addFillMapping(7,14);
```

## **31.2** Complex polygon handling

By default, MapLink will attempt to decomplexify complex polygons automatically and silently – simplify self-intersections and remove spikes. Arrows are handled specially to avoid removal of spikes. If any decomplexification fails, then an error may be placed on the error stack. See <MapLink>\config\tsllandlinkdigmconverrors.msg and tsltgmerrors.msg for a list of errors that are relevant. Note that some of these error messages are historical and may never be generated and some are warnings.

If decomplexification fails, then MapLink attempts to create an invalid, complex polygon, but sets the feature code to a specific value and can optionally change the rendering attributes. Such polygons should not be used for spatial operations, nor edited.

Set feature code for failed complex polygons. Default is 9999.

```
void setComplexPolygonFeatureCode(long featureCode );
```

The modify flag is used to indicate whether to modify the attributes of failed complex polygons, and if so, what to. The default is false.

```
void modifyAttributesOnComplexPolygons(bool modify);
void complexPolygonAttributes(long fillColour, long fillStyle, long
edgeColour, long edgeStyle, long edgeThickness);
```

## **31.3** Coordinate System setup

DIGM stores coordinates is a scaled offset form of the base GMS units. The following two methods are used to specify the conversion between the MapLink coordinate space and DIGM and GMS units.

A typical setup for the Capture Tool is as follows. Different units may be required for Orkney/Shetland - see application code.

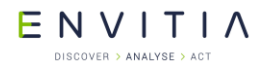

DIGM to TMF Conversion

```
converter.setupDIGMtoTMCConversion(10,0,0);
converter.setupDIGMtoGMSConversion(.001,-29000,-66400);
```

## **31.4** Perform import conversion

The following function converts the specified DIGM buffer, of specified size to a TMF entity set.

If the ingest fails for any reason, the function will return false. Additional information about the failure may be found by querying the error stack.

The DIGM buffer must contain data as it would be written to disk by GSQL/DIGM, not as a database unload of the BLOB. Thus, it needs to be of the following form, taking note of lack of backslashes at end of line and lack of NULL character at the end of file:

```
VS 1

DE 1

XO 28849577.500 64349504.800

TC 7

BC 0

PA 1

PR 1

TS 1 1

AL 1 4

HT 0.200000

TE "Text1" 592.400 566.500

.XM -0.013134332831462611 -0.99991374093022267 0 0.99991374093022267 -

0.013134332831462611 0

.MV -2051127.3934587948 123459.22996837646 1
```

Developers Guide UNIX/Linux/VxWorks (X11)

## App A Developers Guide UNIX/Linux/VxWorks (X11)

MapLink has been ported to a variety of operating systems (OS), the common denominator being that X11 is available for those operating systems.

Limitations which are specific to a particular OS and compiler configuration can be found in the X11 Release Notes.

The principles outlined in the 'Developers Guide for MapLink' are applicable for use with MapLink on an X11 platform. This section covers the differences between Windows and X11 runtime programming.

### A.1 Programming for X11

#### A.1.1 TSLMotifSurface

The primary programming difference between Windows and X11 is the Drawing Surface class that you use. For X11 you will use: <code>TSLMotifSurface</code> (should really have been called X11DrawingSurface).

There are two constructors for this class:

- TSLMotifSurface (Display\* display, Screen\* screen, Colormap colormap, Drawable handle, int flags = 0, Visual\* visual = 0);
- TSLMotifSurface (Display\* display, Drawable handle, int flags = 0);

Ideally you should pass as much information to MapLink as possible. This is particularly important when using raster maps, as the actual Visual is required so that the correct raster drawing routines can be used.

TSLMotifSurface is a simple class, which provides several additional X11 specific methods, which also have similar methods on the TSLNTSurface as follows:

- int colourValue (int index);
- bool fillStyleValue (int index, int colour, Pixmap pixmap, TSLSimpleString \*section = 0);
- bool fontStyleValue (int index, int colour, Pixmap pixmap, const char\*\* fontName = 0, const char \*outputString = 0, TSLSimpleString \*section = 0);
- bool lineStyleValue (int index, int colour, int thickness, Pixmap pixmap, TSLSimpleString \*section = 0);
- bool symbolStyleValue (int index, int colour, Pixmap pixmap, uint32\_t fontSymbolCharacter = 0, TSLRasterSymbolScalable rasterSymbolScalability = TSLRasterSymbolScalableAsSymbolFile, TSLSimpleString \*section = 0);
- bool drawToDrawable (Drawable drawable, double x1, double y1, double x2, double y2, bool clear);
- bool attach (Drawable handle, bool isPixmap, Display\* display = 0, Screen\* screen = 0, Colormap colormap = -1, Visual\* visual = 0);
- bool fullDetach ();

Commercial in Confidence

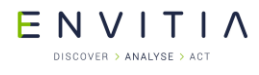

Developers Guide UNIX/Linux/VxWorks (X11)

All the above methods are specific to X11 (not all the default parameters are shown).

When creating an application for X11, regardless of GUI toolkit, the principles behind the 'Walkthrough 1 – Your First MapLink Application' are just as valid. Some samples are included with the CD to help you.

#### A.1.1.1 Actions on close of Display

You should call TSLDrawingSurface::cleanup() before you close the Display.

#### A.1.2 Using GUI Toolkits with MapLink

MapLink does not depend on any particular GUI toolkit to work. MapLink relies only on Xlib.

It is therefore possible to use MapLink with any number of GUI toolkits, such as Motif, FOX (http://www.fox-toolkit.org/) or Qt (http://www.trolltech.com).

We now ship samples for Qt 4.7 and Qt 5.15.

#### A.1.2.1 Using Qt4.X

If you have difficulty integrating MapLink with Qt please contact support.

Add a method to the Custom Widget as follows:

```
virtual QPaintEngine *paintEngine() const
{
   return 0;
}
```

This stops Qt drawing into the Widget itself.

In the Custom Widget constructor add the following:

```
// This is required for Qt4 to stop the back ground being drawn
// and Qt Double buffering. You also need to override
// paintEngine().
11
// Ref:
// http://lists.trolltech.com/gt-interest/2006-02/thread00004-0.html
11
setAttribute( Qt::WA NoBackground, true);
setAttribute( Qt::WA NoSystemBackground, true);
// Possible issue with this for Qt4.1.0 and newer versions.
11
// See:
// http://www.trolltech.com/developer/task-tracker/index html?id=106922&method=entry
// http://lists.trolltech.com/gt-interest/2006-05/thread00316-0.html
11
//\ensuremath{\left/}\xspace Talk to Trolltech support about getting a fix if this proves to
// be a problem
11
// NOTE: I am not seeing this problem, probably because I'm doing
// things slightly differently from the example.
setAttribute( Qt::WA PaintOnScreen, true);
```

setAutoFillBackground(false); //should be true for Qt4.1 and 4.0
For Qt4.1 and newer you will need to add the following:

setAttribute(Qt::WA\_OpaquePaintEvent);

Developers Guide UNIX/Linux/VxWorks (X11)

When you construct the MapLink Drawing Surface use the winld or handle method as follows:

#### #endif

The paintEvent in the Custom Widget should look something like this:

```
void MapLinkWidget::paintEvent ( QPaintEvent *rect )
{
    if (m_drawingSurface == NULL)
        create();
    if (m_initialUpdate)
        resizeCanvas();
    const QRect &r = rect->rect();
    long x1 = r.x() ;
    long y2 = r.y() ;
    long x2 = r.x() + r.width() ;
    long y1 = r.y() + r.height() ;
    m_drawingSurface->drawDU( x1, y1, x2, y2, true, true ) ;
}
```

#### A.1.2.2 Using Qt 5.1 or later

Add a method to the Custom Widget as follows:

```
virtual QPaintEngine *paintEngine() const
{
   return NULL;
}
```

This stops Qt drawing into the Widget itself.

In the Custom Widget constructor add the following:

```
setAttribute( Qt::WA_OpaquePaintEvent );
setAttribute( Qt::WA_PaintOnScreen );
setAttribute( Qt::WA_NativeWindow );
setAutoFillBackground( false );
```

When you construct the MapLink Drawing Surface use the winId method as follows:

```
#ifdef WIN32
m_surface = new TSLNTSurface( (HWND)winId(), false );
#elif QT_VERSION >= 0x50100
   // Qt 5.1 or newer
   Display *display = QX11Info::display();
```

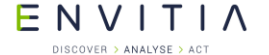

Developers Guide UNIX/Linux/VxWorks (X11)

```
WId wid = winId();
```

```
XWindowAttributes attribs;
XGetWindowAttributes( display, wid, &attribs );
```

#else

```
// Qt 5.0 does not provide easy an easy way of accessing the X11 display or drawable
// for the widget. It is recommended that you upgrade to Qt 5.1 or later.
#endif
```

#### A.1.2.3 Drawing on top of MapLink using Qt

In order to use Qt to draw on top of MapLink rendering, you will need to draw the map data into a <code>QtPixmap</code> and blit the <code>QtPixmap</code> to the screen. The code to disable the Qt double buffering and background clearing is probably no-longer required depending on what you are trying to achieve.

#### A.2 Text Drawing

The X11 drawing code now uses Pango to draw text so that we can support Unicode. On most platforms Pango uses Xft and hence XRender.

On 'Solaris 10 x86' we have had to use the latest Xft because the one shipped is too old to work effectively with XRender. The version of Pango we are using is the latest one that we were able to compile using the development environment available on the platform.

On 'Solaris 10 SPARC' the version of Pango we are using is the latest one that we were able to compile using the development environment available on the platform.

#### A.3 Dynamic Data Object SDK

Dynamic Data Object (DDO) SDK allows developers to create fully dynamic overlays within a MapLink application (see Developers Guide).

When you create a <code>TSLDisplayObject</code> derived class you have two options when implementing the draw method.

- 1. Make a sequence of calls to the Rendering Interface to set up attributes and draw graphical primitives (portable).
- 2. Draw using X11 drawing methods (non-portable, optimal).

Obtaining the Display and Drawable can be achieved as follows:

The TSLRenderingInterface also provides access to the Visual, Colormap and Screen. This will make it easier to create pixmaps and images in a custom data layer or via a DDO.

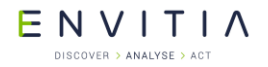

#### A.4 Raster support

All MapLink X11 targets support the display of Raster Maps locally or remotely. The X-Server depth to use (via the Visual) will be dependent on the X-Server and the applications use of colour.

The X11 MapLink runtime supports TIFF, PNG and JPEG formats generated by MapLink Studio (not all combinations of these formats are supported).

Raster datasets from MapLink Studio may be configured to output at a particular bitdepth and for 8-bit images, the number of colours used by the image may be specified. Note: that the default is 24-bit (Please refer to the MapLink Studio help).

Rasters which contain an alpha channel will only be displayed correctly when using X servers that support XRender 0.6 or later.

#### A.5 Holed Polygons

Vector Maps can be generated from MapLink Studio with holed polygons or without holes by using key-holing.

Using key-holing means that the drawing of holed polygons is a lot less complex and more efficient. Therefore, this is the recommended approach on X11 for performance reasons alone.

The only reason for not using this approach is if a polygon edge line style is required to be displayed as this will show the keyhole construction.

Note: VxWorks target Envitia uses for testing does not support drawing of holed polygons.

#### A.6 APP-6A and 2525B Symbology

MapLink provides the capability to display many APP6A and 2525B symbols through two classes (TSLAPP6AHelper & TSLAPP6ASymbol).

MapLink provides two configuration files, app6aConfig.csv and 2525bConfig.csv in the config directory of your MapLink installation. Applications should pass the full path to one of these files depending on which set of symbology is desired.

In addition to these configurations the alternate symbol file `tslsymbolsAPP6A.dat' has been provided. This also includes OTHT-Gold symbols. Any application using APP-6A or 2525B icons should load this symbols file. It is acceptable simply to load it using `setupSymbols' after calling `loadStandardConfig'. See the Windows APP-6A sample.

### A.7 Stroked Linestyles

Stroked linestyles are implemented by an extension shared library (ttlclsstrk.so/sl/o). The shared library is written specifically for the target platform.

The file tsllinestyle.dat contains many stroked linestyle definitions, an example of a stroked linestyle is shown below:

```
1000;ttlclsstrk;My Custom Line;MyCustomLineStyleTag;C[(-1,-1,-1),4]U[0,-2]D[5,0]D[5,0]BC[(-1,-1,-1),2]U[0,1]D[5,0]D[5,0]D[4,0]
```

The above line is broken down as follows:

StyleID;typeOrCustomDLLName;Textual comment displayed in feature book, no semi-colons allowed;DLL specific information

For the ttlclsstrk.so/sl/dll (DLL) which implements this type of line, the DLL specific information is:

UniqueTag;CommandString

The CommandString is a chain of

| C[(R,G,B),W] | colour and width, RGB obvious, W width (width <= 0 is set to 1 pixel). If R, G and B are all -1, then colour defined by feature book is used. |
|--------------|----------------------------------------------------------------------------------------------------|
| D[x,y]       | Pen down, line to (currentPositionX + x, currentPositionY + y)                                                                                |
| U[x,y]       | Pen up, move to (currentPositionX + x, currentPositionY + y)                                                                                  |
| В            | Bend Point. This is where we can effectively start a new line segment.                                                                        |

Where:

Pen Down means place the drawing point on the paper and draw to the specified position from the current position.

Pen Up means raise the drawing point off the paper and move to the specified position from the current position.

All moves are relative to the current position.

The easiest approach when creating or modifying a Stroked Linestyle is to use a pen and a piece of graph paper, recording exactly how you draw the line (pen up, pen down, colour, amount moved).

So for 'D[5,0]U[5,0]D[5,0]', you get the following simple line:

·\_\_\_\_`

Where:
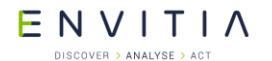

Developers Guide UNIX/Linux/VxWorks (X11)

represents pen colour being drawn (Pen Down) as a solid line, but here represented as dashes to show the amount of movement of the Pen.

space represents pen colour not being drawn (Pen Up)

The start point of your line is always at position [0, 0].

In the above simple line at the end of the sequence the current drawing position is [0, 15].

So if you wanted to return to [0, 0], you would add 'U[0, -15]' to the line definition.

Please note the following:

- When drawing a custom linestyle Maplink uses the horizontal axis where y=0, as the middle of the line.
- Progress has to be made in the x-axis.
- The line thickness is specified in pixels. So a line thickness of three will be drawn in a similar way that Windows/X11 will draw a solid line of thickness 3.
- Line segments are drawn with a round end cap on Windows. On X11 line segments are drawn with CapButt and JoinMiter.
- You can also increase the number of 'B's to improve the ability of the customline style to follow the draw points. In general 'B' points must occur when the y-axis is at 0. If you make changes to a linestyle check the changes using a relatively complex map or drawing.
- Custom linestyles will have an impact on drawing performance. The more complex a linestyle the larger the impact on performance.

## A.8 X11 Error Handlers

If you define Error handlers by calling XSetErrorHandler, then you need to call any error handlers already defined (XSetErrorHandler returns the previous error handler).

The Raster drawing shared library uses this error handler to detect problems when using shared memory (xShm). The MapLink3D optional SDK also hooks into the X error handling to figure out if it can use the xShm extension.

You should setup the X error handlers before you call MapLink or MapLink will call the default handlers if it does not handle the errors it-self. MapLink will not call any error handlers if it handles the errors itself.

It is possible to disable the setting up of the Error handlers by setting of the environment variable  $TTL_GDK_SHM_OFF$ .

E N V I T I A

Vector and Raster Data Format Support

# **App B** Vector and Raster Data Format Support

The list of data formats supported by MapLink Pro Studio or runtime SDKs is constantly being expanded. The following sections describe some of the formats currently supported at the time of writing.

## **B.1** Vector Datasets

| Data Format                                   | Studio<br>Import | Direct<br>Import SDK | Other<br>Runtime<br>Import | Runtime<br>Export |
|-----------------------------------------------|------------------|----------------------|----------------------------|-------------------|
| DAFIF                                         | ~                |                      |                            |                   |
| DFAD                                          | $\checkmark$     |                      |                            |                   |
| DXF                                           | $\checkmark$     | ✓                    |                            |                   |
| Envitia ASCII                                 | $\checkmark$     |                      |                            |                   |
| File Geodatabase (FileGDB)                    | ✓                | $\checkmark$         |                            |                   |
| GDF3                                          | ~                |                      |                            |                   |
| GeoPackage                                    | ~                | ✓                    |                            |                   |
| GML2/GML3                                     | ~                | ✓                    | ✓                          | $\checkmark$      |
| Jeppesen                                      | $\checkmark$     |                      |                            |                   |
| KML Simple Features 2D                        | ✓                | $\checkmark$         | ✓                          |                   |
| MIF/MID                                       | ✓                | ✓                    | √                          | $\checkmark$      |
| NITF/NSIF                                     | ✓                | ✓                    | √                          |                   |
| OpenStreetMap                                 | ~                | ✓                    |                            |                   |
| OS MasterMap                                  | ✓                | ✓                    | √                          | $\checkmark$      |
| OS NTF                                        | ✓                | ✓                    | √                          | $\checkmark$      |
| OS VectorMap Local                            | ✓                | ✓                    | √                          |                   |
| OS VectorMap District                         | ✓                | ✓                    | √                          |                   |
| OS Boundary Line 2000                         | ✓                | ✓                    |                            |                   |
| S-57 (Unencrypted ENC & AML)                  | ~                | ✓                    | ✓                          | $\checkmark$      |
| S-57 Encrypted (S-63)                         |                  |                      | √                          |                   |
| ShapeFiles                                    | ✓                | ✓                    | ✓                          | $\checkmark$      |
| US Census TIGER/Line                          | ✓                | ✓                    |                            |                   |
| VPF (DNC, VMAP, WVS etc.)                     | ✓                |                      |                            |                   |
| Other Vector (e.g. TAB,<br>Spatialite/SQLite) | ✓                | ~                    |                            |                   |

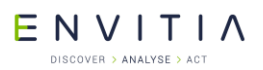

Vector and Raster Data Format Support

## **B.2** Raster Datasets

| Data Format                       | Studio<br>Import | Direct<br>Import SDK | Other<br>Runtime<br>Import | Runtime<br>Export |
|-----------------------------------|------------------|----------------------|----------------------------|-------------------|
| ADRG                              | ~                | ~                    |                            |                   |
| ARCS Chart (Unencrypted)          | ~                |                      |                            |                   |
| ASRP                              | √                | ~                    |                            | $\checkmark$      |
| BSB Nautical Chart Format         | $\checkmark$     | ~                    |                            |                   |
| CADRG/CIB                         | $\checkmark$     | ~                    | ✓                          | $\checkmark$      |
| CRP                               | $\checkmark$     |                      |                            |                   |
| ECRG                              | √                | ~                    |                            |                   |
| ECW                               | √                |                      |                            |                   |
| GeoPackage                        | √                | ~                    |                            |                   |
| Geospatial PDF                    | ✓                | ~                    |                            |                   |
| GeoTIFF                           | √                | ~                    | ✓                          |                   |
| JPEG                              | √                | ~                    |                            |                   |
| JPEG2000                          | √                | ~                    |                            |                   |
| MrSID                             | √                | ~                    |                            |                   |
| NITF/NSIF                         | √                | ~                    | ✓                          |                   |
| USRP                              | ~                | ~                    |                            |                   |
| Other Raster (e.g. IMG, PNG etc.) | ✓                | ✓                    |                            |                   |

#### ENVITIA DISCOVER > ANALYSE > ACT

# App C Deprecated SDKs

## **C.1** 3D SDK

Envitia provide an integration to osgEarth, including display of symbology and draping of all MapLink Pro layers.

# Please contact <u>support@envitia.com</u> or your sales representative for additional information.

The 3D SDK incorporates the advantages of 3D terrain data with existing MapLink maps to create a fully immersive environment for reviewing and exploring. Built to extend and strengthen the MapLink family of tools, the 3D SDK offers all of the advantages of the other components, but in a 3D environment.

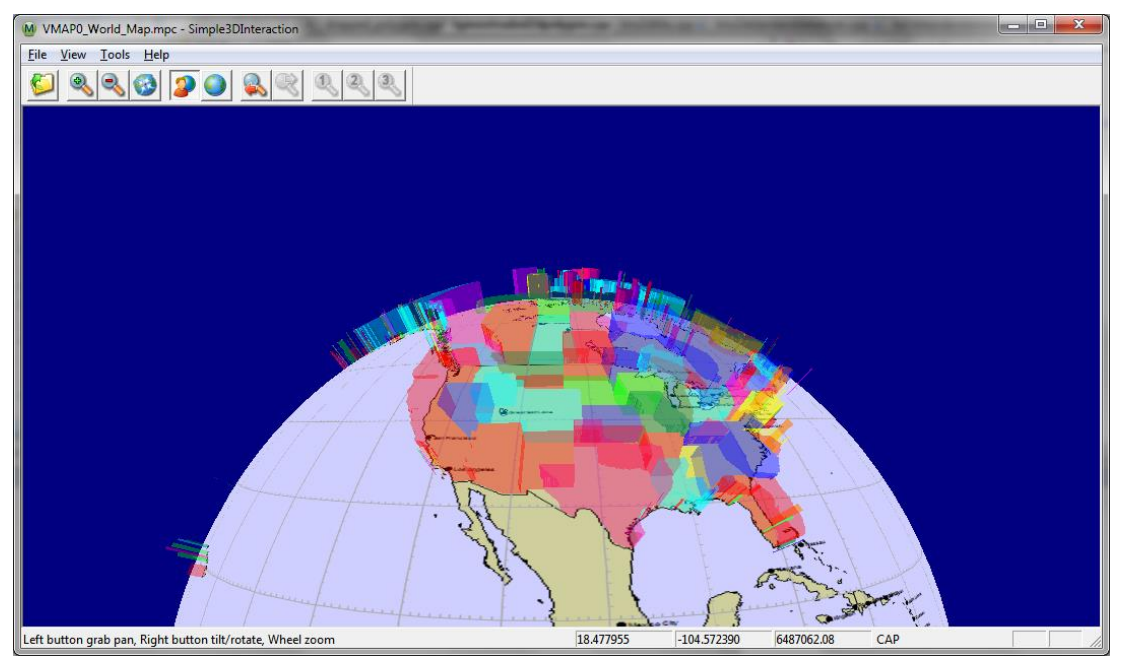

Figure 28 3D Globe with US States Extruded as polygons.

## C.1.1 Library Usage and Configuration

As with many of the MapLink SDKs, the 3D SDK comes in 2 different flavours. It should be noted that the library to be linked with should be determined by the Core SDK library that you are using within your application. For example, if you are using the Release mode, DLL version of the Core SDK (MapLink64.lib) then you must also use the equivalent 3D SDK library (MapLink3D64.lib) and one or more OpenGL libraries.

| MapLink3D64.lib                                                                                                    | MapLink3D64d.lib                                                                                                    |  |
|----------------------------------------------------------------------------------------------------|----------------------------------------------------------------------------------------------------|--|
| Release mode, DLL version.                                                                                           | Debug mode, DLL version.                                                                                              |  |
| Uses Multithreaded DLL C++ run-time library.                                                                         | Uses Debug Multithreaded DLL C++ run-time library.                                                                    |  |
| Requires TTLDLL preprocessor directive.                                                                              | Requires TTLDLL preprocessor directive.                                                                               |  |
| Your application must also link the<br>MapLink CoreSDK library MapLink64.lib<br>and the OpenGL library opengl32.lib. | Your application must also link the MapLink<br>CoreSDK library MapLink64d.lib and the<br>OpenGL library opengl32.lib. |  |
|                                                                                                    | No redistributable run-time available.                                                                                |  |

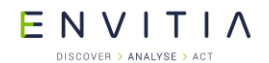

| Refer to the document "MapLink Pro X.Y:<br>Deployment of End User Applications" for<br>a list of run-time dependencies when<br>redistributing. | KEYED : Development machines only. |
|----------------------------------------------------------------------------------------------------|------------------------------------|
| Where X.Y is the version of MapLink you are deploying.                                                                                         |                                    |

## C.1.2 Migrating from 2D to 3D

The MapLink 3D SDK is designed to be completely compatible with the 2D Core SDK and this makes migration very easy. It holds true to many of the Core SDK concepts such as the Document/View model of data being loaded on to a data layer, which are in turn loaded onto a drawing surface.

Another core MapLink concept that is continued in the 3D SDK is the passivity of the library. This greatly increases the flexibility of MapLink but like for the core SDK means that relevant events must be managed by the application and passed onto the 3D drawing surface.

Introduced with this SDK are a number of new data layers, each deriving from the base 3D data layer, TSL3DDataLayer. An example of such a layer is the TSL3DStandardDataLayer for 3D geometric entities which is the 3D equivalent to the TSLStandardDataLayer for 2D geometry. These new data layers, along with any necessary 2D data layers, should be attached to a derivative of the 3D drawing surface base class TSL3DDrawingSurface, such as TSL3DWingLSurface for Windows.

## C.1.3 The 3D Coordinate Space

All positions in the MapLink 3D world are specified in geodetic coordinates; latitude, longitude and altitude above the surface of the earth. It is possible to perform geodetic to geocentric conversions and the reverse using the TSL3DDrawingSurface where the geocentric coordinates x, y, z are from the centre of the earth and their unit is metres. Geodetic coordinates are also wrapped around the earth if they are specified outside of the coordinate space, such as passing over the poles or international data line.

Altitude can also be specified in a number of different ways using the TSL3DAltitudeType enum. It can be equated from the mean sea level or from the height above ground level at that point. The height above ground level can also be altered using a range of options to deduce the exact height to use at that point from the terrain data.

It is important to note that as bounding boxes of entities and entity sets are specified in geodetic coordinates, it is difficult to manipulate these with reference to the object they were calculated from. The TSL3DHelper class provides several helper functions to manipulate a TSL3DBoundingBox object, such as the ability to rotate, scale and translate them.

## C.1.4 Threading

The 3D Drawing Surface uses a background thread for rendering of the 2D layers.

As such you should review the contents of section 30, in particular sections 30.5.4, 30.5.6 and 30.9.

E NVITIA

## **C.1.5** Walkthrough 5 – Your First 3D Application

If you are familiar with the walkthroughs for the Core SDK then this tutorial might seem basic and could be run through quickly concentrating on the information that appears inside the boxes.

#### C.1.5.1 Skeleton Application

# Please note that the Wizards are not available for Visual Studio 2015, see section 3.2.

The starting point for this is an MFC Application Wizard generated executable. It can be either an SDI or MDI application, although MDI is not recommended. The example code here will be based upon an SDI application.

#### C.1.5.2 Configure Project Properties

Once created, build your skeleton application to ensure it compiles and links. You then need to set up the Project Properties according to the version of the MapLink libraries you wish to use with the corresponding 3D SDK library. These are described in sections 5.1 and C.1.1.

In the x64 Debug configuration make the following checks and modifications to the Project Properties:

In 'C/C++', 'Code Generation' category, check that the run-time library is "Multi-Threaded Debug DLL"

In 'C/C++', 'General' category, add the MapLink include directory as an additional include path, e.g.

"C:\Program Files\Envitia\MapLink Pro\X.Y\include"

In the 'Linker', 'Input' category, add MapLink64d.lib and MapLink3D64d.lib as object/library modules and in the 'Linker', 'General' category add the MapLink lib64 directory as an additional library path, e.g.

"C:\Program Files\Envitia\MapLink Pro\X.Y\lib64"

Make the same changes to the x64 Release configuration, except link against MapLink64.lib and MapLink3D64.lib instead.

Add #include "MapLink.h" and #include "MapLink3D.h" to relevant files. In this example, just add it into stdafx.h to keep things simple.

Note: X.Y is the version of MapLink you are using.

## ΕΝΥΙΤΙΛ

#### C.1.5.3 Initialisation and Clean Up

The configuration files for MapLink are usually only loaded once per execution run using static methods of TSLDrawingSurface. In an MFC application, these are normally loaded during the InitInstance method of the Application object. The simplest way is to tell MapLink to load all standard configuration files from a particular directory. If no directory is specified, then MapLink will assume that a full MapLink installation has taken place and will attempt to load from there.

```
In the InitInstance method of the App object, add a call to 
TSLDrawingSurface::loadStandardConfig. This should be done before the Document 
Template is instantiated.
```

You should be careful to check for, and report errors at this stage by using the methods supplied on the <code>TSLThreadedErrorStack</code> utility class.

When your application is deployed, make <code>configDirPath</code> variable point to the location of your applications copy of the MapLink <code>config</code> directory. The <code>transformsFile</code> will need to be handled in a similar manner.

Once MapLink has been initialised, it needs to be cleaned up when the application exits, otherwise Visual Studio will report numerous "leaks" which are in fact memory currently in use when the application exits. This should be done in the ExitInstance method of the App class. You will need to use the class Properties Overrides to add this method since the MFC Application Wizard doesn't add it by default. Alternatively, in Single Document applications, it may be called in the destructor of the View or Document class.

Use Properties, Overrides to create an ExitInstance method on the App object. In this method, call MapLink to cleanup the configuration file load.

```
int CHelloGlobe::ExitInstance()
{
   TSLDrawingSurface::cleanup();
   return CWinApp::ExitInstance();
}
```

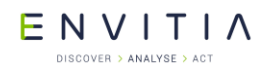

If you are using the DLL versions of the MapLink libraries, please note the discussion of memory leaks in section 5.1.2.

#### C.1.5.4 Managing the Document

In terms of the Document/View architecture, the Document contains one or more MapLink Data Layers. This is where using the 3D SDK differs greatly from the 2D, for it offers a number of new Data Layers. For the purposes of this example application however, we shall restrict this to a single TSLMapDataLayer.

In the private section of the Document, declare a bool and a pointer to a TSLMapDataLayer object. The bool should be constructed to false, and the object should be constructed in the document constructor and then destroyed in the destructor:

```
CHelloGlobeDoc::CHelloGlobeDoc () : m_newMap( false )
{
    m_mapDataLayer = new TSLMapDataLayer() ;
}
CHelloGlobeDoc::~CHelloGlobeDoc ()
{
    if ( m_mapDataLayer )
    {
        m_mapDataLayer->destroy() ;
        m_mapDataLayer = NULL ;
    }
}
```

Use Properties, Overrides to create an OnOpenDocument handler and in this method, set you bool flag to true and store the filename in a member variable. Create a private method loadMap that takes no parameters and returns void

```
BOOL MapLink3DSimpleDoc::OnOpenDocument(LPCTSTR lpszPathName)
  if (!CDocument::OnOpenDocument(lpszPathName)) return FALSE;
 m newMap = true ;
 m mapName = lpszPathName ;
 return TRUE;
}
void MapLink3DSimpleDoc::loadMap()
{
  if (!m newMap) return ;
 m mapDataLayer->removeData() ;
 TSLThreadedErrorStack::clear() ;
 // Load map and then display any errors that have occurred
 m mapDataLayer->loadData( m mapName.c str() ) ;
 TSLSimpleString msg( "");
 bool anyErrors = TSLThreadedErrorStack::errorString( msg,
      "Cannot load map\n" ) ;
  if (msg)
   AfxMessageBox( msg, MB ICONERROR ) ;
 else
   m mapDataLayer->notifyChanged() ;
}
```

#### ENVITIA DISCOVER > ANALYSE > ACT

#### C.1.5.5 Managing the View

In terms of the Document/View architecture, the View contains an instance of a TSL3DDrawingSurface derived object – TSL3DWinGLSurface on Windows platforms, TSL3DX11GLSurface on X11 platforms. This is the only significant platform-specific difference. In an MFC application, this is usually instantiated in the OnInitialUpdate method since the associated window doesn't exist in the OnCreate event or in the View constructor.

In the private section of the View, declare a pointer to a TSL3DWinGLSurface object. This should be initialised to NULL in the View constructor.

Use Properties, Overrides to create an OnInitialUpdate handler and in this method, check to see if a Drawing Surface exists and create one if necessary. You can optionally also set a sky, wire frame and solid colours as well as drape a picture over the earth, as is done below. You will need a private member variable of type CString, called m\_backdrop to allow you to do this. You should also tell MapLink about the default size of the window.

```
void CHelloGlobeView::OnInitialUpdate()
{
  CView::OnInitialUpdate();
  if ( !m drawingSurface )
  {
    CRect rect ;
   GetClientRect( &rect ) ;
   // Create the drawing surface
   m drawingSurface = new TSL3DWinGLSurface ( m hWnd, false );
    // Give the 'sky' a colour!
    static const TSLStyleID skyColourIndex( 4 );
    m drawingSurface->setBackgroundColour( skyColourIndex );
   static int const wireframeColourIndex( 181 );
    static int const solidColourIndex( 60 );
    m backdrop = TSLUtilityFunctions::getMapLinkHome();
    m backdrop += "/config/earth.png";
    // Set the bitmap to display over the terrain plus colours
    // for solid-backdrop and wireframe rendering.
   m drawingSurface->setTerrainRendering( wireframeColourIndex,
                                    solidColourIndex, m backdrop );
   // Notify surface what size the window is
   m drawingSurface->wndResize(0, 0, rect.Width(), rect.Height());
    // The following line is discussed in 12.5.9
   m drawingSurface->setRenderingCallback(renderingCallback, this);
  }
}
```

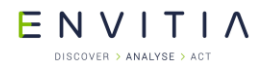

```
In the destructor of the View, destroy the Drawing Surface if it exists.
```

```
CHelloGlobeView::~CHelloGlobeView()
{
    if ( m_drawingSurface )
      {
        m_drawingSurface->destroy() ;
        m_drawingSurface = NULL ;
      }
}
```

## C.1.5.6 Binding Layers and Drawing Surfaces

Once both Document and View are ready available, you need to attach the Data Layers to the Drawing Surface so that MapLink can display it.

The recommended approach to this is to create an addToSurface method on the Document, which calls the underlying MapLink routines to add the Document's Data Layers to the Views Drawing Surface. This structure avoids the View knowing the contents of Document in any detail and is equally applicable to both Single and Multiple Document Interfaces.

The addToSurface method should be called in the OnInitialUpdate method of the View, just after the Drawing Surface has been created. In MFC applications, it is not usually necessary to have an equivalent deleteFromSurface method since MFC calls DeleteContents instead. If you are adding more than one Data Layer to the Drawing Surface, each must have a unique name.

```
Create a public addToSurface method in the Document that takes a TSLDrawingSurface
pointer as a parameter. In this, add the Document's Data Layer to the specified Drawing
Surface.
  bool CHelloGlobeDoc::addToSurface(TSL3DWinGLSurface *drawingSurface)
  {
    if ( !m mapDataLayer || !drawingSurface )
      return false ;
    loadMap(); // load the map.
    return drawingSurface->addDataLayer( m mapDataLayer, "map" ) ;
  }
Call this method in the View's OnInitialUpdate method, after the Drawing Surface has been
created. At this point, it is also appropriate to define the initial visible area. Here we call the
reset method of the TSL3DCamera, before providing a position for the camera and the
direction in which it is pointing. The workings of TSL3DCamera are discussed in 12.8.
    if ( GetDocument()->addToSurface( m drawingSurface ) )
    {
      m drawingSurface->camera()->reset();
      m drawingSurface->camera()->moveTo( 50.0, 0.0, 10000000.0,
      TSL3DCameraMoveActionNone ) ;
      m drawingSurface->camera()->lookAt( 50.0, -5.0, 0.0, false ) ;
```

}

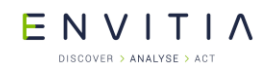

Note that MapLink automatically takes care of Data Layer and Drawing Surface separation when either is destroyed.

#### C.1.5.7 Handling Resize Events

Since MapLink is passive, the application needs to handle relevant events and pass the information onto MapLink. Most applications will only need to handle the window resize and expose or paint events.

After handling a resize event, Windows or X will usually post a paint message so there is no need to force a redraw in the resize handler.

Use Properties, Messages to create a WM\_SIZE handler on the View class since it is not there by default. In this method, check to see if a Drawing Surface exists and if so, pass the new corners of the window to the Drawing Surface using the wndResize method. This example will also inhibit an automatic redraw and ask MapLink to maintain the aspect ratio locking the top left corner of the visible map area.

```
void CHelloGlobeView::OnSize(UINT nType, int cx, int cy)
{
    CView::OnSize(nType, cx, cy);
    if ( m_drawingSurface )
    {
        m_drawingSurface->wndResize( 0, 0, cx, cy, false );
    }
}
```

Handling resize events differs from the 2D to the 3D as we are not given the option of providing a flag to indicate an anchor point that the resizing takes place around. This is because the TSL3DCamera takes care of this control and is discussed in section 12.8.

## C.1.5.8 Handling Paint Events

A paint event can be triggered for many reasons, some of which will only want to redraw part of the window. Under these circumstances, Windows will set up a Clip Box to define the part that needs redrawing. To improve performance it is best to only redraw that part. It is most efficient to pass the required Device Unit extent to the Drawing Surface.

In the OnDraw method of the View, query the required redraw area and pass it to the Drawing Surface, asking MapLink to clear the background first.

```
void CHelloGlobeView::OnDraw(CDC* pDC)
{
    if ( m_drawingSurface )
    {
        RECT rect ;
    if ( pDC->GetClipBox( &rect ) == NULLREGION )
        GetClientRect( &rect ) ;
    }
}
```

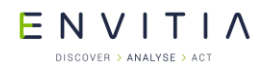

To create a 3D application you must also provide a TSL3DRenderingCallback triggered when draped data is ready to be rendered. This is a static method that returns a void and takes a void\*.

Now build the program, run it and load one of the sample maps.

## C.1.5.9 Reducing Flicker and Improving Performance

So far, the application is not making use of MapLink performance optimisations and the display will appear to flicker when it is redrawn. There are two reasons for this. Firstly, MapLink is drawing directly to the window. Secondly, both MapLink and Windows are clearing the display prior to the redraw. In depth discussion of these problems and their solutions may be found in section 12.5. In the meantime, here are a couple of quick fixes to reduce your eyestrain! Please be aware this will only work for SDI applications and not for MDI applications.

To solve the first issue, a single method call should be added when the Drawing Surface is created to make it buffered. This will also improve performance on expose events that are not due to the visible map area changing.

To solve the second issue, you should inhibit Windows from clearing the window.

Use Properties, Messages to add a View handler for the WM\_ERASEBKGND message. Return TRUE from this method to indicate to windows that the application will erase the background.

```
BOOL CHelloGlobeView::OnEraseBkgnd(CDC* pDC)
{
   return TRUE ;
}
```

The inhibition of the WM\_ERASEBKGND message is appropriate since MapLink is drawing to the entire window. If MapLink were drawing to only part of the window then it may be necessary for the application to erase the areas that MapLink is not rendering into.

## C.1.5.10 3D Standard Data Layers

The TSL3DStandardDataLayer class is a Data Layer, just like the other derivatives of TSLDataLayer that have been discussed in this developer guide such as the 2D equivalent TSLStandardDataLayer. As such, it may be created and added to one or more Drawing Surfaces from whence the contents are displayed. It is a specialist data layer for the handling of non-map 3D data, providing the ability to load, create, manipulate and save non-map 3D data as well as a number of miscellaneous functions.

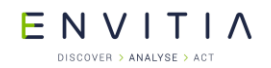

In the same way that a TSLStandardDataLayer contains instances of TSLEntity derived objects and the TSLObjectDataLayer contains instances of TSLDynamicDataObject derived objects, the TSL3DStandardDataLayer contains instances of TSL3DEntity derived objects.

## C.1.6 3D Entities

A further 2D Core SDK concept that has been continued in the 3D SDK is the use of geometry Entities. All geometric objects in MapLink can be thought of as Entities, derivatives of TSLEntity in the 2D and of TSL3DEntity in the 3D.

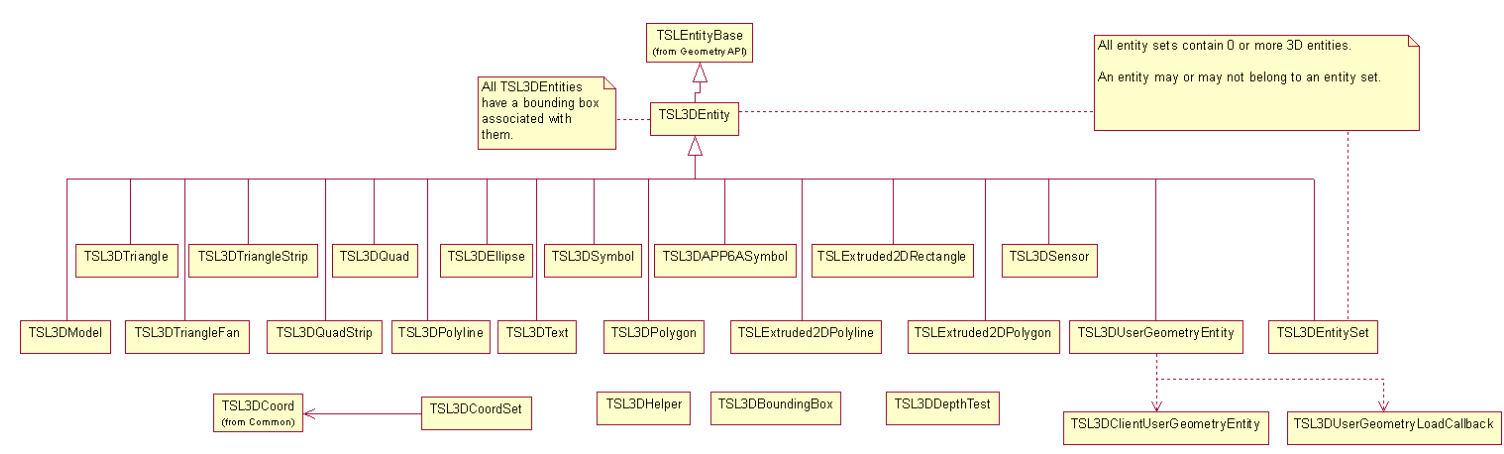

#### Figure 29 3D Entity Hierarchy

In the 3D SDK all entities with the exception of user geometry have a number of properties including:

- A bounding box defined in 3D space
- A set of rendering attributes that specify how the entity appears.
- One or more TSL3DCoord objects that define the position and in most cases the orientation and size of the entity.

## C.1.6.1 TSL3DEntity

This is the base class for all 3D geometric primitives and gives access to the methods and properties common to all its derivatives. These include the ability to query the type of derivative an entity is, the bounding box, the centre of the object and the distance this entity is from a specific point. Other operations perform movement and scaling functions and equality comparisons.

#### C.1.6.2 TSL3DModel

This class defines a common interface to 3D models that can be loaded via plug-ins. The model to draw is determined by setting the <code>TSLRenderingAttributeModelStyle</code> rendering attribute to an index from <code>tslmodels.dat</code>.

Multiple Levels of Detail can be set for a model to allow for progressively lower polygoncount models to be used when the model is further away from the camera.

## C.1.6.3 TSL3DTriangle and TSL3DQuad

Both of these shapes are basically restricted types of polygon; they are limited to having 3 or 4 point and may not have inners. They can be created like the other multipoint 3D entities by passing a TSL3DCoordSet or uniquely they can be created by passing the

© 2021 Envitia Ltd

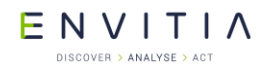

individual TSL3DCoord objects. Also like other multipoint geometric shapes, their area and perimeter can be queried. A quad specifically must be non-complex, meaning there are no intersecting edges, and all points must lie in a plane.

The order of point specification is anti-clockwise.

## C.1.6.4 TSL3DTriangleFan and TSL3DTriangleStrip

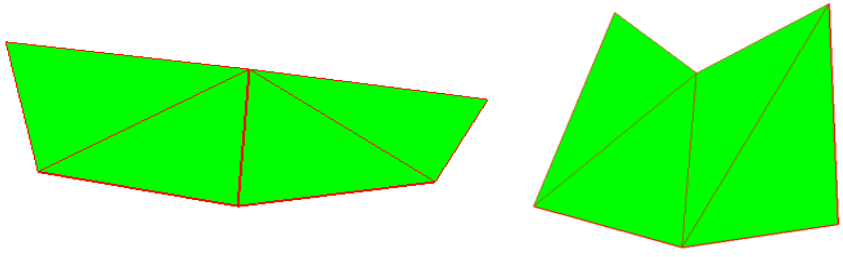

These 3D geometric objects provide a quick way of creating multiple adjoining triangles that use the same rendering attributes. Both are created from closed, filled, 3 point triangles and behave similarly.

For a TSL3DTriangleFan, the first point defines the common centre point of the fan. The first three points of the fan define a 3D triangle. Each subsequent point defines a triangle made up of the common centre point, the previous point and the new point. For a TSL3DTriangleStrip, the first three points of the strip also define a 3D triangle. Each subsequent point defines a triangle made up of the new point and the previous two points

## C.1.6.5 TSL3DQuadStrip

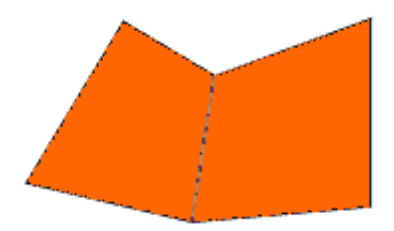

This is the 4 point version of TSL3DTriangleStrip and is formed in much the same way; each pair of added points forms a quad with the previous pair. Each contained 3D quad must be non-complex. All points of each contained 3D quad must lie in a plane.

#### C.1.6.6 TSL3DPolyline

This is the 3D version of TSLPolyline which always has length and may or may not have area depending upon whether the polyline is closed. If a polyline is closed then the first and last points are joined by a vertex, except if they exist at the same 3D position in which case the polyline is already closed. A closed polyline can therefore be thought of as being a polygon; the length property becomes the equivalent to its perimeter and it now has the concept of area.

A polyline must have at least two points, although a closed polyline should logically have at least three, but other than that there are no limitations placed upon the coordinates.

#### C.1.6.7 TSL3DPolygon

A TSL3DPolygon is a closed, filled, planar feature with three or more constituent points. It always has a perimeter length property and an area, but due to it being planar it can

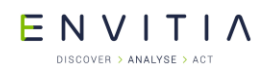

never have volume. It must be non-complex, meaning its edges must not cross, although they may touch.

A 3D polygon may also have one or more holes also known as inners, with the main polygon also being known as the outer. These inners are basically cut out sections of the polygon which may not touch or cross the outer, nor touch or cross any other hole. The outer nor inners may have consecutive duplicate points.

Draped Polygons, including extruded, have a number of limitations. The applicable limitations are listed in the Release Notes.

For draped polygons to work TSLCoordinateSystem::loadCoordinateSystems() must be called before the 3D SDK is used.

#### C.1.6.8 Extruded 2D Primitives

These extruded shapes, TSLExtuded2DPolygon, TSLExtruded2DPolyline and TSLExtruded2DRectangle consist of a MapLink 2D shape that has been given an extrusion and placed at a set altitude in a 3D world. They are created around the 3D shape, which can be queried or changed for another without destroying the extruded shape. These shapes have identical properties to their 2D counterparts, most of which are accessible by first querying this object for its 2D object.

#### C.1.6.9 TSL3DEntitySet

This is a collection of other 3D Entities, but is also an entity itself so can contain other Entity Sets and thus be hierarchical. It has no geometric attributes of its own, but inherits its bounding box as the union of its children's. Like the 2D version of this object, the <code>TSL3DEntitySet</code> differs from the OpenGIS specification of an entity collection by allowing different types of entity to be contained.

#### C.1.6.10 3D User Geometry

This is the 3D version of user geometry.

A 3D user geometry entity allows the user to create custom-drawn geometry upon 3D standard data layers. User geometry can be saved to and loaded from TMF files. A piece of 3D user geometry is composed of two parts, the entity (an instance of TSL3DUserGeometryEntity, managed by MapLink) and the client (an instance derived from TSL3DClientUserGeometryEntity, managed by the user).

#### C.1.6.11 TSL3DUserGeometryEntity

This is the 3D version of TSLUserGeometryEntity.

Instances of TSL3DUserGeometryEntity can be added to 3D standard data layers, and are allocated and deallocated by MapLink. Create instances by calling TSL3DUserGeometryEntity::create, or by calling create3DUserGeometry on a TSL3DEntitySet. The client of a 3D user geometry entity can be set and retrieved by calling setClientUserGeometryEntity and getClientUserGeometryEntity, respectively.

create, create3DUserGeometry, setClientUserGeometryEntity and load callback functions all provide a takeOwnership flag. If true, then MapLink will automatically delete the client if it is replaced with setClientUserGeometryEntity or when the entity is destroyed. If false, the user will have to destroy the client. This must be false if the user's code is compiled with a different compiler or runtime library version to MapLink.

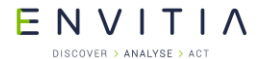

#### Creating and destroying user geometry:

```
TSL3DStandardDataLayer* stdLayer = ...;
TSL3DClientUserGeometryEntity* client = new ...;
TSL3DUserGeometryEntity* entity = stdLayer->entitySet()->
create3DUserGeometry(client, false);
if (!entity)
... // handle error
...
entity->destroy();
delete client; // don't need this if takesOwnership is true
```

#### C.1.6.12 TSL3DClientUserGeometryEntity

This is the 3D version of TSLClientUserGeometryEntity.

The user creates clients by deriving from <code>TSL3DClientUserGeometryEntity</code>, and creating their own instances of these subclasses. A client can then be attached to an entity as explained above.

At a minimum, the user must override the abstract draw and centre methods. It is however strongly recommended that boundingSphereRadius is also implemented within the client. In conjunction with the position returned from centre, the return value from boundingSphereRadius is used to perform view frustum culling of user geometry. The user should therefore ensure that the calculated bounding sphere radius is accurate for the entity being rendered in order to avoid user entities that are visible from being incorrectly culled.

Unlike 2D geometry, view frustum culling is performed on <code>TSL3DEntitySets</code> as well as individual entities. If the size of the user geometry changes it is necessary to manually update the bounding boxes of its parent <code>TSL3DEntitySet</code> as the previous bounding box may no longer be correct. This is done by calling <code>updateBoundingBox</code> on the <code>TSL3DEntitySet</code> that contains the <code>TSLUserGeometryEntity</code> object associated with the client. This entity set can easily be retrieved by using the <code>parent</code> method of the <code>TSLUserGeometryEntity</code>.

Within the draw function, the entity will be positioned such that (0,0,0) in model space is at the location returned by the user's centre method with the positive Z-axis perpendicular to the surface of the earth (ignoring terrain) at that point. This means that within a draw each user geometry object operates within its own local coordinate system, the units of which are metres. The exception to this is any drawing performed through methods on the TSL3DRenderingInterface that accept positions using TSL3DCoords, TSL3DCoordSets or a TSL3DEntity. Objects rendered in this fashion are drawn in the same positions as they would be if drawn from outside user geometry.

The OpenGL state on entry to draw is dependent on the entities that have been drawn so far in the current frame, and therefore will differ depending on the view of the application. The user should therefore make no assumptions about the OpenGL state on entry to draw other than the following:

- The GL\_COLOR\_ARRAY, GL\_EDGE\_FLAG\_ARRAY, GL\_FOG\_COORD\_ARRAY, GL\_INDEX\_ARRAY and GL\_SECONDARY\_COLOR\_ARRAY client states will never be enabled.
- The matrix mode for the built-in matrix stack will be **GL\_MODELVIEW\_MATRIX**.

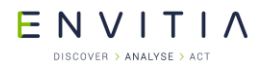

- The active texture unit will be GL\_TEXTUREO, however texturing may be either enabled or disabled.
- There will be no active program bound.

MapLink internally tracks the OpenGL state in order to avoid redundant state changes. Therefore care should be taken to reverse any modifications made to the OpenGL state in before returning from draw as failure to do so may result in incorrect rendering of subsequent entities. This also applies to any rendering performed through the TSL3DRenderingInterface. Aside from this restriction the user is free to use any OpenGL functionality within draw in order to render the entity.

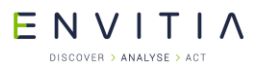

```
Here is an example partial implementation of a user geometry client:
 class SquareClient : public TSL3DClientUserGeometryEntity
 private:
   TSL3DCoord m centre;
    double m_radius;
  public:
    // Constructor
    SquareClient(TSL3DCoord centre)
      : m centre(centre)
      , m_radius(sqrt(2000000.0*2000000.0 + 2000000.0*2000000.0))
    {
    }
    // Destructor
    virtual ~SquareClient()
    virtual double boundingSphereRadius () const
    {
      return m_radius;
    }
    virtual const TSL3DCoord& centre () const
    {
      return m_centre;
    }
    // render an orange square
    virtual bool draw (int uniqueSurfaceID,
                       TSL3DRenderingInterface* renderingInterface)
    {
      glPushAttrib( GL ALL ATTRIB BITS );
      glPushClientAttrib( GL CLIENT ALL ATTRIB BITS );
      GLfloat coords[] = { -100000.0f, -100000.0f, 0.0f,
                            100000.0f, -100000.0f, 0.0f,
                            -100000.0f, 100000.0f, 0.0f,
                           100000.0f, 100000.0f, 0.0f };
      glColor4f( 1.0f, 0.5f, 0.0f, 1.0f );
      glDisable( GL TEXTURE 2D );
      glDisable( GL CULL FACE );
      glEnableClientState( GL_VERTEX_ARRAY );
      glDisableClientState( GL_TEXTURE_COORD_ARRAY );
      glDisableClientState( GL INDEX ARRAY );
      glVertexPointer( 3, GL FLOAT, 3 * sizeof( GLfloat ), coords );
      glDrawArrays ( GL TRIANGLE STRIP, 0, 4 );
      glPopAttrib();
      glPopClientAttrib();
      return true;
    }
    // stream out the polygon
    virtual int save (TSLofstream& stream)
    {
      return SQUARE_USER_GEOMETRY_ID;
    }
```

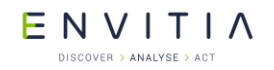

ENVITIA DISCOVER > ANALYSE > ACT

#### C.1.6.13 Loading and saving 3D user geometry

The process is almost identical to that of 2D user geometry.

If the user wants their 3D user geometry classes to be saved and loaded along with other types of geometry, they need to override the save method on the client, and to provide a load callback function to the static method

TSL3DUserGeometryEntity::registerUserGeometryClientLoadCallback.

The save method on the client should return a positive integer to identify the type of 3D user geometry. These numbers should be unique as they can be passed to any registered load callback function. It is suggested that the user publish and track these identifiers.

It is also suggested that the user saves, along with any geometry data, a company identifier, a byte-order mark, a geometry type ID and a version number.

To register a load callback function, a pointer to it must be passed to TSL3DUserGeometryEntity::registerUserGeometryClientLoadCallback. The pointer should have type TSL3DUserGeometryLoadCallback (which is a function pointer typedef). The pointer will be added to a list; when user geometry is loaded, each function on the list will be called until one returns non-NULL.

```
Setting a load callback function:
  TSL3DUserGeometryEntity::
            registerUserGeometryClientLoadCallback(loadUserGeometryCallback);
Here is a skeleton load callback function:
  static TSL3DClientUserGeometryEntity* loadUserGeometryCallback(
                                                     TSLifstream& stream,
                                                     int userGeometryID,
                                                    bool& assumeOwnership)
  {
    // whether returned entities will be freed by MapLink:
    assumeOwnership = ...;
    switch (userGeometryID)
    {
      case SQUARE USER GEOMETRY ID:
        ... // stream in client and return it
      ... // etc
      default:
        return NULL;
    }
  }
```

## C.1.7 3D Custom Data Layers

It is possible to introduce your own custom drawn data to the MapLink 3D drawing surface using the TSL3DCustomDataLayer class. To accomplish this you must add an instance of this class to your drawing surface and attach to it your own derivative of the abstract class TSL3DClientCustomDataLayer.

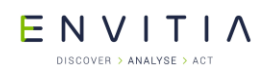

Your derivative of the TSL3DClientCustomDataLayer class will need to override the pure virtual draw methods, which provide an interface class through which a number of useful functions such as querying if a point or bounding box falls within the viewing volume and coordinate conversion functions can be performed.

## C.1.8 Using the Camera

The TSL3DCamera class provides the ability to manipulate the users' view of the drawing surface. It has three main properties: its position, orientation and normal. The orientation is also known as its lookAt position whereas the normal is perpendicular to this and defines the direction from the centre to the top of the view.

The camera also provides the ability to specify its angle of view, also known as its field of view. This is by default 45 degrees. The camera also allows the user to set the altitude at which the horizon will appear horizontal in the field of view. This altitude should be set to a value at which the horizon has a meaningful definition (e.g. 1000 metres).

## C.1.9 Integration with Other OpenGL Applications

It is sometimes desirable to use MapLink in conjunction with user interface toolkits or other libraries that perform their own OpenGL context creation. Depending on the constructor used, the MapLink 3D drawing surfaces can either create their own OpenGL context or use an existing context created externally. When using a drawing surface in this fashion, MapLink can be instructed not to perform buffer swaps through the swapBuffersManually constructor argument, leaving the application in control of when this occurs.

More information can be found in the API documentation for each platform's drawing surface (TSLWinGLSurface for Windows, TSL3DX11GLSurface for X11 systems).

## **C.1.10** Creating a 3D Model Plug-in

MapLink provides an example plug-in named ttl3DS which is capable of loading files produced by 3D Studio Max. The source code to this plug-in can be found in the Samples directory of your MapLink installation.

Model plug-ins are loaded at runtime as models that use them are drawn, and are unloaded when those models are deleted. The plug-in that is used to load and draw a particular model is defined by the tslmodels.dat file that is passed to

TSL3DDrawingSurface::setupModels(). A part of the entry for each model is a plug-in specific string which allows for custom options to be defined for each model and plug-in. New models should be added to this file and given the next available unique index. The count of the number of entries in the file should also be updated. A complete description of the format of this file can be found in the tslmodels.dat file provided in the config directory of your MapLink installation.

## C.1.10.1 The Structure of a Plug-in

All plug-ins must be compiled as DLL/shared objects, and must declare a class that inherits from <code>TSL3DCustomModel</code>. An instance of this class will be created for each unique model defined in <code>tslmodels.dat</code> that uses this plug-in. In addition to this the DLL/shared object must export the following "C" methods:

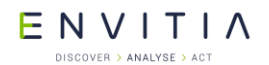

When a model is required the getModel() method will be invoked with the index from tslmodels.dat of the model, the full path to the model file and the plug-in specific configuration string. This method will only be invoked once for each model, and should return an instance of your derived TSL3DCustomModel class that is responsible for drawing this model.

When a model is no longer required the deleteModel() method will be invoked, with the object returned from the relevant getModel() call passed in as the parameter for cleanup by the plug-in.

#### C.1.10.2 Drawing a Model

A plug-in cannot make any assumptions about the state of the rendering engine when drawing, and should always reset any state changes it makes back to what they were originally before the draw() method returns.

The model itself should be drawn around 0,0,0 and will be translated to the correct position by the 3D SDK. Since the draw() method will be invoked frequently for models that are visible in the application the plug-in should make use of optimisation techniques such as display lists to ensure that the drawing takes as little time as possible.

Any textures associated with a model can be loaded via the <code>TSL3DTextureLoader</code> utility class. The <code>loadTexture()</code> method available on this class returns the texture in a format suitable for passing to the appropriate texture functions used by the type of plug-in, for example <code>glTexSubImage2D()</code> for OpenGL. If the requested texture size differs from the actual size of the texture it will be resized to satisfy the request. For more information see the API class documentation.

## **C.2** MapLink Application Framework SDK

The MapLink Application Framework (MAF) SDK provides a framework for building standardised user-interfaces using MapLink components. It provides a large number of pre-defined user-interface objects together with a notification mechanism for

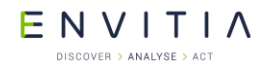

communicating between them. Editing functionality is provided via the MapLink Editor MAF SDK.

## **C.2.1** Library Usage and Configuration

Unlike many of the MapLink SDKs, the Application Framework SDK only comes in 2 flavours – debug and release DLLs.

| MapLinkMAF.lib or MapLinkMAF64.lib                     | MapLinkMAFd.lib or<br>MapLinkMAF64d.lib                |  |  |
|--------------------------------------------------------|--------------------------------------------------------|--|--|
| Release mode, DLL version.                             |                                                        |  |  |
| Uses Multithreaded DLL C++ run-time                    | Debug mode, DLL version.                               |  |  |
| library.                                               | Uses Debug Multithreaded DLL C++ run-<br>time library. |  |  |
| Requires TTLDLL preprocessor directive.                |                                                        |  |  |
| Your application must also link the                    | Requires TTLDLL preprocessor directive.                |  |  |
| MapLink CoreSDK library                                | Your application must also link the MapLink            |  |  |
| MapLink.lib/MapLink64.lib.                             | CoreSDK library<br>MapLinkd.lib/MapLink64d.lib.        |  |  |
| Refer to the document "MapLink Pro X.Y:                |                                                        |  |  |
| Deployment of End User Applications" for               | No redistributable run-time available.                 |  |  |
| a list of run-time dependencies when redistributing.   | KEYED: Development machines only.                      |  |  |
| Where X.Y is the version of MapLink you are deploying. |                                                        |  |  |

## C.2.2 Philosophy

MapLink is a mature product, used in a large number of programs world-wide. At Envitia, we have observed that there are a core set of windows that are used in most mapping applications. For example,

- A map window
- A layer tree with legend
- A rendering panel
- A list of items
- An HTML viewer
- A metadata display
- A task panel

The functionality of an application is achieved by adding menus and toolbars which customise these common windows according to a program's particular needs.

The MAF provides a set of these windows that we have designed to be as flexible as possible. You simply include the windows you need into a standard framework, and very quickly you will have a working framework application which contains basic mapping functionality but none of the specific operations that your application will require.

What makes the MAF extremely flexible is that, once you have your basic framework in place, you can add the functionality of your application by dropping in your own Service Provider plug-ins. Each Service Provider contains a set of Services, each of which can be thought of as an action that can be triggered from a menu item. The Services provide the specific functionality of the application.

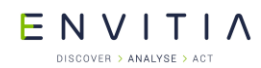

The functionality of the application is therefore contained within the plug-ins as opposed to being coded in the application itself. The same basic framework with the same windows can therefore be used to create a multitude of different applications simply by loading up different sets of Service Providers.

## C.2.3 How does it work?

There are five main components that comprise the MAF SDK:

- The Notifications
- The Post Office and Notification Sink
- The UI Objects
- The Drawing Surface and Data Layer Components
- The Service Providers

#### C.2.3.1 Notifications

Notifications are objects that represent messages that are generated by an application. MAF provides a rich set of pre-defined notifications whilst also allowing users to derive their own application-specific types.

User-defined notifications derive from <code>TSLMAFClientNotification</code>. They must provide an implementation of the <code>type</code> method – this is used to uniquely identify the notification. All such notifications must use <code>TSLMAFNotificationBaseClient</code> as the base value of all notifications e.g.

```
typedef enum
{
    CUSTOMNOTIFY_LBDOWN = TSLMAFNotificationBaseClient,
    CUSTOMNOTIFY_RBDOWN
} CustomNotificationType;
```

Here is an example if a user-derived notification.

```
class RBDownNotification : public TSLMAFClientNotification
{
  public:
    RBDownNotification(CPoint const& pt) : m_pt ( pt ) {}
    CPoint const& point() const { return m_pt; }
    virtual long type() const { return CUSTOMNOTIFY_RBDOWN; }

private:
    CPoint m_pt;
};
```

Sending notifications is simple:

```
void CTestView::OnRButtonDown(UINT nFlags, CPoint point)
{
    RBDownNotification* notice = new RBDownNotification( point );
    TSLMAFPostOffice::postNotification( notice );
}
```

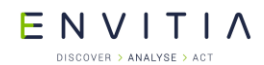

The Post Office will distribute the notification to all registered notification sinks, and delete the notification object once all registered sinks have processed it.

## C.2.3.2 Post Office and Notification Sink

The Post Office is the distribution centre for notifications. It is responsible for delivering notifications to all registered sinks. If a class wishes to receive notifications, it must derive from TSLMAFClientNotificationSink. By performing this derivation your class will automatically be registered with the Post Office so that it receives notifications. If this is not convenient, then pass a 'false' flag in the constructor – this disables automatic registration. To manually register interest in notifications, the derived class needs to be wrapped within an instance of TSLMAFCustomNotificationSink and this instance provided to the method TSLMAFPostOffice::registerNotificationSink.

Notifications can be either posted or sent to the Post Office: the former adds the notification to the list of pending notifications whilst the latter distributes the notification immediately to all sinks, thus avoiding the queue.

To process notifications, classes must derive from <code>TSLMAFClientNotificationSink</code> and provide an implementation of the abstract <code>handleNotification</code> method. For example:

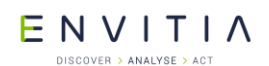

#### Deprecated SDKs

```
class CMainFrame : public CFrameWnd, public TSLMAFClientNotificationSink
{
public:
 virtual void handleNotification(const TSLMAFNotification* n);
 // ...
private:
 virtual void handleCustomNotification(const TSLMAFClientNotification* n);
};
void CMainFrame::handleNotification(const TSLMAFNotification* n)
{
  switch ( n->type() ) {
 case TSLMAFNotificationCursorLatLong:
    {// Display the lat/long position in the status bar.
     // You will need to write code to display the information in the
     // status bar.
      TSLMAFCursorLatLongNotification
       const * latLon = (TSLMAFCursorLatLongNotification const*)n;
      m lat = latLon->latitude();
      m lon = latLon->longitude();
     break;
    }
  case TSLMAFNotificationClient:
   { // Convert to a client notification.
      TSLMAFClientNotification const* c = TSLMAFNotification::isClient(n);
      handleCustomNotification( c );
      break;
    }
  default:
   break;
  }
}
void CMainFrame::handleCustomNotification(const TSLMAFClientNotification *n)
{
  switch ( n->type() ) {
  case CUSTOMNOTIFY LBDOWN:
    {
      // ...
    }
   break;
  case CUSTOMNOTIFY RBDOWN:
    {
      RBDownNotification const* rb = (RBDownNotification const*)n;
      // ...
    }
   break;
  default:
   break;
  }
}
```

## C.2.3.3 UI Objects

These objects represent user-interface elements. They essentially hide the details concerning the interface element (such as window creation, message routing and handling, etc) from the application, allowing rapid development of MapLink applications. MAF provides a rich set of pre-defined UI objects whilst also allowing users to derive their own application-specific types.

User-defined UI objects must derive from TSLMAFClientUIObject. If they are to process notifications, then they must also derive from TSLMAFClientNotificationSink. They must provide an implementation of the create and handle methods – the first

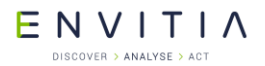

Deprecated SDKs

method should create the actual interface object (e.g. a CWnd object) and the other method returns an opaque handle to it.

#### For example:

```
class TreeWnd : public CTreeCtrl
public:
 bool create(HWND parent, RECT const& rc, unsigned long flags);
 TSLMAFHandle handle() const { return m hWnd; }
 void handleNotification(const TSLMAFNotification* n);
};
class MessageUIObject : public TSLMAFClientUIObject,
                        public TSLMAFClientNotificationSink
{
public:
 virtual TSLMAFHandle create(TSLMAFHandle parent, int x, int y,
                              int width, int height, unsigned long flags);
 virtual TSLMAFHandle handle() const;
  virtual void handleNotification(const TSLMAFNotification* n);
 // ...
private:
  TreeWnd* m wnd; // The actual window.
};
TSLMAFHandle MessageUIObject::create(TSLMAFHandle parent, int x, int y,
                            int width, int height, unsigned long flags)
{
  m wnd = new TreeWnd();
  RECT rc;
 rc.left = x; rc.top = y;
  rc.right = x + width + 1; rc.bottom = y + height + 1;
  if ( !m wnd->create( (HWND)parent, rc, flags ) )
  {
    delete m wnd;
   m wnd = 0;
  }
  return handle();
}
TSLMAFHandle MessageUIObject::handle() const
{
  return m wnd ? m wnd->handle() : 0;
}
void MessageUIObject::handleNotification(const TSLMAFNotification* n)
{
  if (m wnd)
    m wnd->handleNotification( n ); // The window does the dirty work.
}
```

## C.2.3.4 Drawing Surface and Data Layer Components

These objects provide wrappers for the MapLink drawing surface and data layer components allowing them to be used within the MAF framework. The wrappers provide functionality that is not provided by the underlying MapLink libraries. For example, using

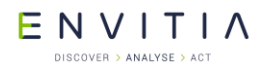

Deprecated SDKs

a TSLMAFSimpleLayer will automatically provide a legend to the layer tree UI object, by querying the rendering attributes of features within the layer.

#### For example:

```
class DSView : public CView
public:
 // ...
 virtual void OnInitialUpdate();
private:
 // This is the MAF (non-editable) drawing surface UI object.
 TSLMAFStandardDrawingSurfaceUIObject* m uiObject;
};
void DSView::OnInitialUpdate()
{
 CView::OnInitialUpdate();
 if ( !m uiObject )
  {
   CRect rc;
   GetClientRect( rc );
   m uiObject = new TSLMAFStandardDrawingSurfaceUIObject;
   if ( !m_uiObject->create( m_hWnd, rc.left, rc.top,
                              rc.Width(), rc.Height(),
                              WS_CHILD | WS_VISIBLE | WS_CLIPSIBLINGS ) )
    {
     m uiObject->destroy();
     m_uiObject = NULL;
     return;
    1
   m uiObject->addStandardInteractionMode(ID ZOOM, TSLMAFViewModeZoom, true);
   m uiObject->addStandardInteractionMode(ID PAN,TSLMAFViewModePan,false);
   m uiObject->addStandardInteractionMode(ID_GRAB,TSLMAFViewModeGrab,false);
 CTestDoc* doc = GetDocument();
 TSLMapDataLayer* mapDataLayer = doc->getMapLayer();
 if ( mapDataLayer )
   TSLMAFSimpleLayer* mapLayer = new TSLMAFSimpleLayer( "Test Map", 2,
                                                  mapDataLayer, false, false );
   m uiObject->drawingSurface()->addDataLayer( mapLayer );
   m mapLoaded = true;
    m uiObject->drawingSurface()->drawingSurface()->reset();
  Invalidate();
}
```

## C.2.3.5 Service Providers and Services

A Service Provider is a plug-in component (DLL) that provides one or more Services (functions) to an application. A Service should provide some sort of well-defined functionality e.g. 'Navigate to URL...', 'Copy Item...', 'Import file...', etc. An application can use one or more Service Providers as appropriate.

This architecture is very suitable for designing applications in which different user roles have different functionality; each role has its own Service Provider providing role-specific Services, with all common functionality contained within a Service Provider used by all roles. The appropriate Service Providers are then loaded when the user logs in. It also makes supporting applications very easy, as the Service Providers, which contain the functionality of an application, can be deployed without the necessity of upgrading the framework application.

```
© 2021 Envitia Ltd
```

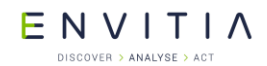

Each Service within a Service Provider is responsible for deciding when it should be available for the user depending on the state of the system (for example the Service may ask "which is the UI object with focus?", "what is the state of the UI object?", or "what is the state of a system variable?"). A Service may be available for user use, not available but visible (typically greyed), or hidden.

All UI objects provided with MapLink, with the exception of the Internet Explorer windows in the metadata and HTML UI objects, implement a context menu on the right mouse button. Clicking the RMB in a window causes the framework to interrogate all loaded Service Provider plug-ins to determine which Services are available. The available Services are then displayed in the menu, and selection of a menu item will cause the Service to be executed. Additionally, the task panel UI Object shows the set of Services which can be executed at any moment in a standard fashion.

Users provide their own Services by deriving from TSLMAFClientCustomService:

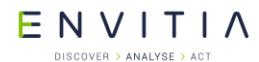

Deprecated SDKs

```
class HTMLService : public TSLMAFClientCustomService
{
public:
 virtual const char* name(); // This must return the class name which
      // is also the name of the service
      // in the resource file
 virtual TSLMAFIcon icon();
 virtual TSLMAFServiceAvailability serviceIsAvailable(
 TSLMAFUIObject* sourceUIObject, int dynamicCommandID);
virtual bool executeService (TSLMAFUIObject* sourceUIObject,
                                                     int dynamicCommandID);
private:
 TSLMAFIcon m icon; // This will be displayed if an icon is needed.
};
TSLMAFIcon HTMLService::icon() { return m icon; }
const char* HTMLService::name() { return "HTMLService"; }
TSLMAFServiceAvailability HTMLService::serviceIsAvailable(
                   TSLMAFUIObject* sourceUIObject, int dynamicCommandID)
{
  // You could check the state of some variable and return a different
  // value depending on the state of the variable
  // Note: if this function is called from a context menu, then the
  11
           sourceUIObject will be the UI object in which the context menu
  11
           was activated.
  // Note: if this function is called from the task panel, sourceUIObject % \mathcal{A} = \mathcal{A}
  11
           will be 0
  // Only show the service in the task panel, not a context menu
  if ( sourceUIObject )
   return TSLMAFServiceNotAvailableHidden;
 return TSLMAFServiceAvailable;
}
bool HTMLService::executeService(TSLMAFUIObject* sourceUIObject,
                                                     int dynamicCommandID)
{
  // This function is called when the service is activated from
  // the task panel or a context menu, or by calling the
  // TSLServiceManager
  // Issue a notification which will be picked up by the HTML
  // UI object, displayed the specified URL
  TSLMAFShowHTMLXMLPageNotification* notice = new
     TSLMAFShowHTMLXMLPageNotification( "www.envitia.com", "Envitia", true );
  TSLMAFPostOffice::postNotification( notice );
 return true;
}
```

The Services must be managed by a Service Provider which the user must provide. The Service Provider should wrap each service (e.g. the above HTMLService) in a TSLMAFCustomService object.

In addition, because the Service Provider will be contained in a DLL, the DLL must provide an exported function called getCustomServiceProvider which returns a pointer to the client-derived provider class. The example below makes use of a basic Singleton pattern to return a pointer to a single instance of the provider.

In order to decouple the resources that the Service Provider uses from the implementation of the provider (e.g. names of menu items, etc.), the resources are supplied via a configuration file which must be specified when constructing the Service Provider (see the example below).

E N V I T I A

```
extern "C"
  TSLMAFCustomServiceProvider* getCustomServiceProvider();
}
class HTMLProvider : public TSLMAFClientCustomServiceProvider
{
public:
 HTMLProvider();
  virtual ~HTMLProvider();
 TSLMAFCustomServiceProvider* customServiceProvider()
 { return m customProvider; }
 static HTMLProvider& instance() { return m_instance; }
 virtual int numServices();
  virtual TSLMAFCustomService* service(int nth);
private:
 TSLMAFCustomServiceProvider* m customProvider;
 vector<TSLMAFCustomService*> m services;
 static HTMLProvider m instance;
 HTMLService m htmlService;
  // Any other services ...
};
TSLMAFCustomServiceProvider* getCustomServiceProvider()
{
  return HTMLProvider::instance().customServiceProvider();
}
HTMLProvider HTMLProvider::m instance;
HTMLProvider::HTMLProvider()
{
 m services.push back( new TSLMAFCustomService( &m htmlService,
                                                 "HTMLService", false ) );
 // Add any other services ...
 m customProvider = new TSLMAFCustomServiceProvider( this, "html.dat",
                                                  "HTMLProvider", false );
}
HTMLProvider::~HTMLProvider()
{
  for ( int i = 0; i < m services.size(); ++i )</pre>
   delete m services[i];
}
int HTMLProvider::numServices() { return m services.size(); }
TSLMAFCustomService* HTMLProvider::service(int nth)
{
  if ( nth < 0 || nth >= m services.size() )
   return 0;
  return m_services[nth];
}
```

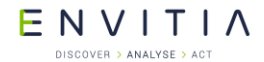

The data file containing the resource strings would be of the form

```
[HTMLService]
MenuText=Envitia Website
Menu=URLS
Submenu=Favorites
TaskText=Envitia Website
TaskDescription=Navigate to the Envitia Website
TaskGroup=URLS
```

- MenuText The text that will be displayed in the menu
- Menu
   Services with the same Menu tag will be grouped together
- Submenu The menu item is created within a submenu with this text
- TaskText The text to display in the task panel UI object
- TaskDescription The text to describe the item in the task panel UI object
- TaskGroup Which group to place the item in the task panel UI object

An application can dynamically load a Service Provider library by calling TSLMAFServiceManager::loadServiceProviderLibrary and passing in the path to the service provider DLL.

Note that if using the task panel UI object, all service providers should be loaded at system start-up.

## C.2.4 MAF Editor Plug-in

This plug-in provides an editable drawing surface UI object. By default, all Editor SDK operations are available. If you wish to include Spatial SDK operations, you will need to add them in yourself (see below). Note also that the UI object only supports the windows-style selection, and not the older selection mechanism.

The following illustrates its use:

```
ENVITIA
DISCOVER > ANALYSE > ACT
```

Deprecated SDKs

```
class EditableDrawingSurfaceView : public CView
{
public:
 virtual void OnInitialUpdate();
 afx msg void OnPrimitivesPolyline() {
   TSLMAFSetEditModeNotification* notice = new
                                 TSLMAFSetEditModeNotification( "polyline", 0 );
   TSLMAFPostOffice::postNotification( notice );
  }
  11
private:
 TSLMAFEditableDrawingSurfaceUIObject* m uiObject;
};
void EditableDrawingSurfaceView::OnInitialUpdate()
 CView::OnInitialUpdate();
 if ( !m uiObject ) {
   m uiObject = new TSLMAFEditableDrawingSurfaceUIObject;
   m uiObject->create( ... );
   m uiObject->addStandardInteractionMode( ... );
   m_uiObject->addEditInteractionMode( TSLMAFViewModeEdit, false, "editor.ini",
                                                                "editor", true );
   TSLEditor* theEditor = m_uiObject->editor();
    if ( theEditor ) {
      TSLAllLandLinkOperations::add( theEditor );
     theEditor->dataChanged();
      theEditor->reset();
   TSLStandardDataLayer* editDL = new TSLStandardDataLayer;
    TSLMAFSimpleLayer* editLayer = new TSLMAFSimpleLayer( "Edit Layer", 1,
                                                           editDL, true, true );
   m uiObject->drawingSurface()->addDataLayer( editLayer, true );
   m uiObject->drawingSurface()->setDataLayerProps( editLayer->name(),
                                                         TSLPropertyDetect, 1 );
   m uiObject->drawingSurface()->setDataLayerProps( editLayer->name(),
                                                         TSLPropertySelect, 1 );
  }
 MAFTestDoc* doc = GetDocument();
 TSLMapDataLayer* mapDataLayer = doc->getMapLayer();
 TSLMAFSimpleLayer* mapLayer = new TSLMAFSimpleLayer( "Test Map", 2,
                                                   mapDataLayer, false, false );
 m uiObject->drawingSurface()->addDataLayer( mapLayer );
 m uiObject->drawingSurface()->setDataLayerProps( mapLayer->name(),
                                                         TSLPropertyDetect, 1 );
 m uiObject->drawingSurface()->drawingSurface()->reset();
 Invalidate();
}
```

## C.3 Time SDK

The Time SDK provides a framework for managing time. It consists of a Time Server which distributes time to interested Time Clients. The time is provided by a Timer object. Whilst the SDK provides a default timer, the framework allows users to provide their own implementation.

E N V I T I A

## **C.3.1** Library Usage and Configuration

As with the MapLink Core SDK, the Time SDK comes in 2 different flavours. It should be noted that the library can be used in isolation from any other MapLink library. The table below describes the preprocessor directives and link options that should be set in the Project Properties for using the MapLink Time SDK. For X11 targets, refer to the product Release Notes.

| MapLinkTime.lib or MapLinkTime64.lib                                      | MapLinkTimed.lib or MapLinkTime64d.lib                                            |
|---------------------------------------------------------------------------|-----------------------------------------------------------------------------------|
| Release mode, DLL version.<br>Uses Multithreaded DLL C++ run-time library | Debug mode, DLL version.<br>Uses Debug Multithreaded DLL C++ run-time<br>library. |
| Add TTLDLL preprocessor directive,                                        | Add TTLDLL preprocessor directive.                                                |
| Refer to the document "MapLink Pro X.Y:                                   |                                                                                   |
| Deployment of End User Applications" for a                                | No redistributable run-time available.                                            |
| list of run-time dependencies when redistributing.                        | KEYED: Development machines only.                                                 |
| Where X.Y is the version of MapLink you are                               |                                                                                   |
| deploying.                                                                |                                                                                   |

## C.3.2 Calibrating the Time Server

Prior to using the Time SDK, users may wish to calibrate the time server and its default timer. Although the time server does not rely on calibration having been performed, by calibrating the timer, users are guaranteed the best accuracy of time events. This is a one-off process that needs be performed only once, for example when an application that uses the Time SDK is installed on a client machine.

To calibrate the default timer, simply call TSLTimeServer::calibrate passing in a duration and an optional progress callback. The minimum duration is 2 seconds. A duration of 10 seconds is sufficient for a satisfactory calibration. However, the longer the duration the lower the accumulated errors will be, with a value of 1 or 2 minutes providing the best measure.

Users should store the value returned from this method locally on their system (either an .ini file or the Windows Registry). Thereafter, this value should be passed to the timer's setCalibration method prior to starting the timer.

#### ENVITIA DISCOVER > ANALYSE > ACT

## C.3.3 MapLink Time Classes

| TSLTimeClient                                                                                                    | - clients #times                                                                                                    | Server | TSLT im eServer                                                                                                    | hiternal timer - defaultTimer                       | TSLTimer                                                                                                    |
|----------------------------------------------------------------------------------------------------|----------------------------------------------------------------------------------------------------|--------|----------------------------------------------------------------------------------------------------|-----------------------------------------------------|----------------------------------------------------------------------------------------------------|
| YoupdateRate: TSLTimeUint32<br>time: TSLTimeInstant<br>TSLTimeClient()<br>◆~TSLTimeClient()<br>◆atachToServer()<br>tick()<br>♥updateRate()<br>♥updateRate()<br>♥updateRate()                                                                                                    | 0_*                                                                                                    | 01     | <pre>StatimeServer() STSLTimeServer() attach() attach() calibrate() defaultTimeHelper() defaultTimer() detach() setUserTimer() tick() itimer()</pre>                                                | Liser-defined somer - userTimer<br>0_1              | <ul> <li>TSLTimer()</li> <li>~TSLTimer()</li> <li>~calibrate()</li> <li>~duration()</li> <li>~duration()</li> <li>~pause()</li> <li>~resetDuration()</li> <li>~setListener()</li> <li>~stant()</li> <li>~stantTime()</li> </ul>                                                                                                    |
| -updatekate()                                                                                                    |                                                                                                    |        | €timer()                                                                                                    | <                                                   | startTime()<br>startTime()<br>stop()<br>tickCount()<br>tickCount()<br>timeCount()<br>timeCount( |
| TSLTimeInstant           \$TSLTimeInstant()           \$TSLTimeInstant()           \$TSLTimeInstant()           \$TSLTimeInstant()           \$TSLTimeInstant()           \$TSLTimeInstant()           \$TSLTimeInstant()           \$TSLTimeInstant()           \$TSLTimeInstant()           \$TSLTimeInstant()           \$TSLTimeInstant()           \$TSLTimeInstant()           \$TSLTimeInstant()           \$Operator=0           \$Operator=0           \$Operator=0           \$Operator=0           \$Operator=0           \$Operator=0           \$Operator=0           \$Operator=0           \$Operator=0 | TSLTimeInterval<br>TSLTim einterval()<br>fullinterval()<br>foperator=()<br>foperator=()<br>foperator-()<br>foperator-()<br>foperator*()<br>foperator*()<br>foperator*()<br>for the second second seco |        | TSLTimeHelper<br>*TSLTimeHelper()<br>*TSLTimeHelper()<br>getCurrentTime()<br>%etT2()<br>hett2()<br>hours()<br>makeTime()<br>milliseconds()<br>milliseconds()<br>minutes()<br>%econds()<br>%econds() | #listener     0_1       TSLTimerListener()     \$\[ | TSLTimerStateEnum                                                                                                    |

#### Figure 30 MapLink Time classes.

#### C.3.3.1 TSLTimeInstant

Time is represented by instances of the class <code>TSLTimeInstant</code>. This provides a number of methods for adding/subtracting times and comparing times.

TSLTimeInstant stores the time internally as a 64-bit signed integer. On Windows platforms, by default, this represents time in 100 ns increments from the epoch of January 1, 1601 (UTC).

#### C.3.3.2 TSLTimeInterval

Differences between times are represented by the class <code>TSLTimeInterval</code>. Users can also create <code>TSLTimeInterval</code> objects in a natural fashion by using the convenience methods provided by <code>TSLTimeHelper</code>.

#### C.3.3.3 TSLTimeHelper

The class <code>TSLTimeHelper</code> defines an interface for creating and retrieving time, and for manipulating time and time intervals. The MapLink Time SDK provides a default time helper, accessed by calling <code>TSLTimeServer::defaultTimeHelper</code>.

TSLTimeHelper also provides convenience methods for converting between natural time units and TSLTimeInterval. For example, timeHelper.seconds(25.0) creates a TSLTimeInterval representing 25 seconds.

The primary function of TSLTimeHelper is to provide a concrete meaning for the raw time value that is held internally inside TSLTimeInstant. By default, on Windows platforms, this value represents time in 100 ns increments from the epoch of January 1, 1601 (UTC). By providing their own implementation of TSLTimeHelper, users can assign their own meaning to time. This would be required if users create their own timers which provide timing data at a different resolution to that of the Time SDK.

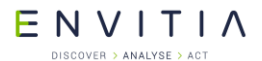

#### C.3.3.4 TSLTimer

The function of a timer is to provide time events which are distributed to registered clients by the time server, TSLTimeServer. The class TSLTimer defines the interface that timers are required to implement.

The timer object notifies the time server of a time event by calling the tick method of  $\tt TSLTimeServer$  passing it the new time.

When starting the timer, users can specify a time origin that is different to the current time. This allows the timer to provide past or future times at every tick.

Timers should also be able to compress/expand time. This is set by calling the method timeCompression.

The timer can be made to run time backwards by setting a negative time interval.

The default timer runs in its own separate thread. Where necessary, users will need to ensure thread-safety of the tick method of any TSLTimeClient-derived classes.

#### C.3.3.5 TSLTimeServer

This is the actual Time Server object. It provides a time object to all registered clients at intervals determined by the user.

By default, the Time Server uses its own default timer. If they wish, users can supply their own timers. In this case, the server ignores its default timer and uses the timer supplied by the user.

TSLTimeServer also provides a static calibrate method which performs a calibration of the default timer.

#### C.3.3.6 TSLTimeClient

This defines an interface for receiving time notifications from a time server. The interface provides automatic attaching and detaching to/from a time server. It automatically handles tick events (through its update method) whilst allowing derived classes to provide specialised responses by providing an implementation for the method tick.

The tick occurs in the timer thread not the main thread. Therefore care must taken when calling back into MapLink SDKs to ensure the access is thread safe.

#### C.3.3.7 TSLTimerListener

This represents an interface for notifying users of when the state of a timer changes and also when a tick event is about to start and when the tick event has completed.

The call to notify of the start and completion of the tick event occurs in the timer thread not the main thread. Therefore care must taken when calling back into MapLink SDKs to ensure the access is thread safe.

Note: users are responsible for managing the lifetime of listener objects.
#### ENVITIA DISCOVER > ANALYSE > ACT

# C.3.4 Sample Usage

## C.3.4.1 Managing Time

In the following, we assume that  ${\tt timeHelper}$  is the default time helper.

```
TSLTimeUInt16 day ( 28 );
  TSLTimeUInt16 month( 3 );
  TSLTimeUInt16 year ( 1973 );
  TSLTimeUInt16 hour ( 12 );
  TSLTimeUInt16 mins ( 13 );
  TSLTimeUInt16 sec ( 29 );
  TSLTimeUInt16 msec ( 437 );
  TSLTimeInstant t0 = timeHelper.makeTime( day, month, year, hour,
                                              mins, sec, msec );
  day = 1;
  month = 4;
  year = 1973;
  hour = 9;
  mins = 36;
  sec = 8;
  msec = 0;
  TSLTimeInstant t1 = timeHelper.makeTime( day, month, year, hour,
                                              mins, sec, msec );
  TSLTimeInterval dt1 = t1 - t0;
  double dtlInHours = timeHelper.hours( dtl );
  TSLTimeInterval dt2 = timeHelper.seconds( 15.5 );
static
void printTime(TSLTimeHelper const& h, TSLTimeInstant const& time,
                bool local = false)
{
  TSLTimeUInt16 day, month, year, hour, mins, sec, msec;
  h.getDateTime( time, day, month, year, hour, mins, sec, msec,
                  local );
  if ( local )
  {
   cout << setfill( '0' ) << "Local Time is ";</pre>
  }
  {
    cout << setfill( '0' ) << " GMT Time is ";</pre>
  }
  cout << setw( 2 ) << day << "/" << setw( 2 ) << month << "/"
       <<pre><< setw( 4 ) << year << " " << setw( 2 ) << hour << ":"
<< setw( 2 ) << mins << ":" << setw( 2 ) << sec << "."</pre>
       << setw( 3 ) << msec << endl;
}
```

# E N V I T I A

## Deprecated SDKs

## C.3.4.2 Custom Time Clients

#### Here is a sample time client:

```
class Rover : public TSLTimeClient
{
public:
 Rover (TSLTimeUInt32 updateRate, TSLTimeServer* server, int id)
   : TSLTimeClient ( updateRate, server ),
    m id
                ( id )
 {
 }
 virtual ~Rover()
 {
 }
private:
 virtual bool tick(TSLTimeServer* s)
 {
   cout << "Updating rover " << m_id << " at time... ";</pre>
   printTime( s->timer().timeHelper(), m_time, true );
   static int ii = 0;
   if ( ++ii % 3 == 0 )
   {
    return true;
   }
   return false;
 }
private:
 int
       m id;
};
```

ENVITIA DISCOVER > ANALYSE > ACT

### C.3.4.3 Custom Timer Listener

Here is a sample timer listener:

```
class App : public TSLTimerListener
{
public:
  App() : m_stopped ( false )
  { }
  virtual void onStart(TSLTimer* timer)
  {
    cout << " The timer was started at... ";</pre>
    printTime( timer->timeHelper(), timer->time(), true );
   m stopped = false;
  }
  virtual void onStop(TSLTimer* timer)
  {
    cout << " The timer was stopped at... ";</pre>
    printTime( timer->timeHelper(), timer->time(), true );
   m stopped = true;
  }
  virtual void onPause(TSLTimer* timer)
  {
    cout << " The timer was paused at... ";</pre>
   printTime( timer->timeHelper(), timer->time(), true );
  }
  virtual void onBeginTick(TSLTimer* timer)
  {
  }
  virtual void onEndTick(TSLTimer* timer, bool changed)
  {
    if ( changed )
    {
        }
   else
    { }
  }
  void run(TSLTimer& timer) const
  {
    timer.start();
    while ( !m stopped )
        }
    {
  }
private:
 volatile bool m_stopped;
};
```

#### ENVITIA DISCOVER > ANALYSE > ACT

#### C.3.4.4 Putting it all together

Here is a little program to exercise everything:

```
int main()
 TSLTimeServer server;
 TSLTimer& timer = server.timer();
 TSLTimeHelper const& timeHelper = timer.timeHelper();
 // Create a set of Rovers and add them to the server.
 Rover r1( 1, &server, 1 ); // Update at every tick
 Rover r2( 2, &server, 2 ); // Update every 2 ticks
 Rover r3( 2, &server, 3 ); // Update every 2 ticks
 Rover r4(4, &server, 4); // Update every 4 ticks
 Rover r5( 5, &server, 5 ); // Update every 5 ticks
 Rover r6( 3, &server, 6); // Update every 3 ticks
 // Set the timer properties.
 timer.tickInterval( timeHelper.hertz( 5 ) ); // 5 ticks/sec
 timer.duration( timeHelper.minutes( 3.0 ) ); // Tick for 3 mins
 // Off we go...
 App app;
 TSLTimerListener* oldListener = timer.setListener( & app );
 // oldListener will be 0 since we have not set it before.
 app.run( timer );
 return 0;
}
```

## C.4 Database Interface SDK

The Database Interface (DBIF) SDK provides a simple yet flexible interface for storage and retrieval of spatial entities from an Oracle database. Data is managed by collector and donator objects from which users can derive their own implementation, should they wish to provide custom data handling.

## C.4.1 Library Usage and Configuration

Like many of the MapLink SDKs, the Database Interface SDK only comes in 2 flavours – debug and release DLLs.

| MapLinkDBIF.lib or MapLinkDBIF64.lib                                                      | MapLinkDBIFd.lib or MapLinkDBIF64d.lib                                                      |  |
|-------------------------------------------------------------------------------------------|---------------------------------------------------------------------------------------------|--|
| Release mode, DLL version.                                                                | Debug mode, DLL version.                                                                    |  |
| Uses Multithreaded DLL C++ run-time library.                                              | Uses Debug Multithreaded DLL C++ run-time library.                                          |  |
| Requires TTLDLL preprocessor directive.                                                   | Requires TTLDLL preprocessor directive.                                                     |  |
| Your application must also link the MapLink<br>CoreSDK library MapLink.lib/MapLink64.lib. | Your application must also link the MapLink<br>CoreSDK library MapLinkd.lib/MapLink64d.lib. |  |
| Refer to the document "MapLink Pro X.Y:<br>Deployment of End User Applications" for a     | No redistributable run-time available.                                                      |  |

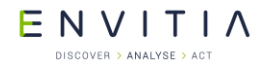

| list of run-time dependencies when redistributing.     | KEYED : Development machines only. |
|--------------------------------------------------------|------------------------------------|
| Where X.Y is the version of MapLink you are deploying. |                                    |

DBIF is dependent upon Oracle OCI Client libraries version: 10gR2. The Oracle OCI libraries will need to be obtained from Oracle for your platform.

## C.4.2 How does it work?

Before a connection to a database can be established, a plug-in that handles the task of communicating with the database must be loaded with a call to TSLDBRegistry::loadPlugin. Currently only one plug-in, ttldbifsora, is supplied and this plug-in handles communication with Oracle databases.

Once a plug-in is loaded, a connection can be established to the database by calling TSLDBRegistry::createConnection(). Connection objects are managed by the registry and will persist until either the program terminates or the plug-in which created the connection is unloaded. A connection allows descriptions of the tables in the database to be retrieved, as well as providing transaction management.

Once a connection has been established, a binding needs to be created between the connection and a table or view in the database. This can be done by creating a new TSLDBBinding object and invoking the bind method on it, passing in the previously created connection as the parameter. For insertion and retrieval of certain types of data, such as native geometry, a TMF BLOB with associated numeric extents or a list of 2D points (X,Y) it is necessary to call setNativeGeometryColumn,

setBlobAndNumericExtentColumns, or setXYColumns respectively on the binding to specify the names of the columns in the table that correspond to each piece of data.

Insertion, retrieval and updating of data are performed by a TSLDBEngine object, which can be retrieved from a TSLDBBinding object. How the engine performs the operation requested of it depends on how the collector or donator provided to it is configured.

## C.4.3 Oracle Plugin Client Environment

The Oracle plugin assumes that the NLS\_LANG environment parameter is setup to specify locale behaviour for the Oracle software, specifically the character set.

See the <u>Oracle Database Globalization Support Guide</u> for further information.

If the NLS\_LANG environment variable is not set, then the plugin sets up the OCI environment, using the AL32UTF8 parameter, to use the UTF-8 character set.

### C.4.4 Inserting data

Insertion of data into the database is handled by objects known as donators. Two types of donators are provided with DBIF, TSLDBRowDonator and TSLDBEntityDonator.

The row donator provides a simple mechanism to insert both non-spatial and spatial data into a table on a row-by-row basis. The data to be inserted should be encapsulated inside <code>TSLDBValue</code> objects, which should then be added to a new <code>TSLDBRow</code> object which

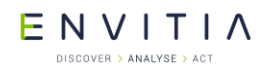

represents a single row to be inserted. Any number of such rows can be added to the row donator. To specify which columns in the table to insert data into, storeColumn on the row donator object should be invoked once for each column that you want to add to the table, passing in the name of the column. Note that the order of objects inside each TSLDBRow should match the order of the columns in the table.

The entity donator allows for insertion of entities from inside a TSLStandardDataLayer into the database. Specific entities can be selected from the data layer by passing a user-derived implementation of the TSLSelector class to the donator's constructor, otherwise all entities in the layer will be inserted in order.

To perform the actual insertion, simply call insert on the TSLDBEngine object retrieved from the appropriate binding, passing the donator as the parameter.

## C.4.5 Retrieving data

Collectors are used to retrieve data from the database, and work in much the same way as the donators. Two collectors are provided with DBIF, TSLDBRowCollector and TSLDBEntityCollector. These correspond to the two donators.

To retrieve data using the row collector, simply specify which columns from the table you wish to retrieve using the collectColumn method. To retrieve data using the entity collector, simply create the collector.

Once the collector has been created, it can be populated with data from the table by passing it as a parameter to the select method on the TSLDBEngine. For entity collectors it is possible to filter the select based on their spatial extent by providing the select method with an entity that defines a bounding box. When this is done, all entities that are inside the bounding box will be returned.

Once the collector has been populated, the data can be examined. In the case of the row collector, the collector will contain a number of TSLDBRow objects, each with a number of TSLDBValue objects that correspond to each field selected in the table. This is the same format as data is provided to the row collector. For the entity collector, the entities will be inside a TSLStandardDataLayer held by the collector.

### C.4.6 Updating data

Updating data works in much the same way as inserting data. The same collectors are used, but instead of calling insert on the TSLDBEngine, update is called instead.

It is also necessary to specify key columns on the <code>TSLDBBinding</code>. These are used to form the WHERE part of the update statement, and do not have to correspond to the key columns in the table.

## **C.4.7** Custom Collectors and Donators

It is also possible to create your own collectors and donators. To do this, users should derive and implement a class from one or more of the following:

- TSLDBEntityClientCustomCollector
- TSLDBEntityClientCustomDonator
- TSLDBRowClientCustomCollector
- TSLDBRowClientCustomDonator

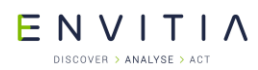

These custom collectors and donators can then be passed to the TSLDBEngine for use in insertion, retrieval and updating of data in the database as normal.

## C.5 Entity Store SDK

The Entity Store SDK provides a framework which allows users to store entities and their attributes to a database during the construction and update of a MapLink seamless layer. It also provides a facility to perform a bulk-import of a map into a database. The SDK also allows clients to store entity references in a database.

## **C.5.1** Library Usage and Configuration

As with the MapLink Core SDK, the MapLink Entity Store SDK comes in 4 different flavours. It should be noted that the library to be linked with should be determined by the Core SDK library that you are using within your application. For example, if you are using the Release mode, DLL version of the Core SDK (MapLink.lib/MapLink64.lib) then you must use the equivalent Entity Store library (MapLinkEntityStore.lib/ MapLinkEntityStore64.lib). The Entity Store is dependent on the MapLink DBIF SDK. The table below describes the preprocessor directives and link options that should be set in the Project Properties for using the MapLink Entity Store SDK. For X11 targets, refer to the product Release Notes.

| MapLinkEntityStore.lib or<br>MapLinkEntityStore64.lib                                                                                                    | MapLinkEntityStored.lib or<br>MapLinkEntityStore64d.lib                            |
|----------------------------------------------------------------------------------------------------|------------------------------------------------------------------------------------|
| Release mode, DLL version.<br>Uses Multithreaded DLL C++ run-time library.                                                                                       | Debug mode, DLL version.<br>Uses Debug Multithreaded DLL C++ run-time<br>library.  |
| Requires TTLDLL preprocessor directive.                                                                                                    | Paguiras TTI DLL proprocessor directive                                            |
| Refer to the document "MapLink Pro X.Y:                                                                                                    | Requires TTEDEE preprocessor directive.                                            |
| Deployment of End User Applications" for a<br>list of run-time dependencies when<br>redistributing.<br>Where X.Y is the version of MapLink you are<br>deploying. | No redistributable run-time available.<br><b>KEYED: Development machines only.</b> |

## C.5.2 How does it work?

At the heart of the SDK is the TSLEntityDBStore object which is responsible for the addition, removal and modification of entities in the database. Users can configure which entities are stored in which tables via the TSLEntityDBTableMapping object. Each mapping object corresponds to a single table in the database. The equivalent TSLEntityRefDBTableMapping object is used when working with entity reference objects.

The <code>TSLEntityDBStore</code> object uses a DBIF connection object to establish connectivity to the database. Please refer to the earlier Database Interface SDK section (C.4) for more information on how to create connection objects.

#### ENVITIA DISCOVER > ANALYSE > ACT

## C.5.3 Storage of Entities

## C.5.3.1 Configuring the Entity Table Mapping

The entity table mapping class, TSLEntityDBTableMapping, encapsulates the association between table columns and entity attributes that are to be stored in the actual database table. It also captures which feature types will be stored in the table. Each TSLEntityDBTableMapping object corresponds to a single table in the database. Users should associate an entity's attribute with the column that is to store the data by calling addColumn. If the entity's geometry is to be stored, then the geometry column must be defined by calling geometryColumn. By default, text entities will be ignored. This is because their geometry is identical to that of point (TSLSymbol) objects. Some databases do not have distinct geometrical types for representing text objects - for these, type information will be lost for text objects. This means that retrieving the data as a TSLText object is not possible. To allow text to be stored, call the method allowText passing a value of 'true'. In this case, it is advisable to exclude point feature types. A better alternative is to store all text objects in a separate table. To facilitate this, the table mapping provides the method restrictToText. When this method is called, the table mapping will only allow TSLText objects to be stored in the associated database table. (Note: restrictToText only has an effect if allowText has previously been called with a 'true' parameter). By default, all features will be stored in the table. To restrict the number of features whose data will be stored in the table, simply call addFeature passing in the feature ID of interest. Alternatively, features may be prevented from being added to the table by calling excludeFeature.

#### C.5.3.2 Bulk Import of a Map

Before storing change-only updates (COU), any existing entities that represent the base mapping need to be imported into the data store. This is achieved by using the map bulk import facility.

ENVITIA DISCOVER > ANALYSE > ACT

```
TSLEntityStore dbStore( *m connection );
// Add the tables to the store.
for ( \dots all tables \dots )
{
  dbStore.addTableMapping( table );
}
// ProgressListener is a client class derived from TSLSLMProgress
// and is used to provide feedback on progress during the import.
ProgressListener progress;
// Load the map.
TSLMapDataLayer* mapLayer = new TSLMapDataLayer();
mapLayer->loadData( ... );
// Import the map that is loaded in `mapLayer'.
if ( dbStore.importMap( mapLayer, &progress ) )
{
  dbStore.commit();
}
else
{
 dbStore.rollback();
}
mapLayer->destroy();
```

## C.5.3.3 Storing Change-Only Updates (COU)

Once the base mapping entities have been imported into the data store, change-only updates can be ingested into the system simply by passing an appropriately configured TSLEntityStore object to the importData method of TSLSeamlessLayerManager.

## C.5.4 Storage of Entity References

## **C.5.4.1** Configuring the Entity Reference Table Mapping

If entity reference objects are to be stored in the database, then the entity reference table mapping class, TSLEntityRefDBTableMapping, encapsulates the association between table columns and entity reference attributes that are to be stored in the actual database table. Each TSLEntityRefDBTableMapping object corresponds to a single table in the database. Because the amount of information that is stored by an entity reference is small, the mapping object exposes the following methods for associating an entity reference's attributes with columns:

- toidColumn The column that stores the entity TOID
- versionColumn The column that stores the entity reference version
- sessionColumn The column that stores the import session ID
- tileIDColumn The column that stores the tile ID

The extent of the entity reference can be stored in one of two ways: either as a geometry primitive or in four separate columns, one for each X, Y value of the bottom-left and top-right corners.

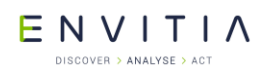

To store the extent as a geometry primitive, simply call <code>extentColumn</code> passing in the column name and the coordinate system of the geometry. Otherwise, call <code>extentColumns</code> passing the column names that will store the bottom-left and top-right X, Y values.

## C.5.4.2 Bulk import of entity references

Before storing COU-related entity references, any existing references that represent the base mapping need to be imported into the data store. This is achieved by using the reference bulk import facility.

```
TSLSLMEntityRefDBHandler dbHandler ( *m connection );
// Add the tables to the store.
for ( \dots all tables \dots )
{
  dbHandler.addTableMapping( table );
}
// ProgressListener is a client class derived from TSLSLMProgress
// and is used to provide feedback on progress during the import.
ProgressListener progress;
// Load the map.
TSLMapDataLayer* mapLayer = new TSLMapDataLayer();
mapLayer->loadData( ... );
// Import the map that is loaded in 'mapLayer'.
if ( !dbHandler.importReferences( mapLayer, &progress ) )
{
  dbHandler.commit();
}
else
{
  dbHandler.rollback();
}
mapLayer->destroy();
```

## C.5.4.3 Storing COU-related Entity References

Once the base mapping references have been imported into the data store, COU-related references can be ingested into the system simply by associating an appropriately configured <code>TSLEntityRefDBHandler</code> object with a custom client entity reference handler and passing the client handler to the <code>TSLSeamlessLayerManager</code> before importing the data.

```
TSLSLMEntityRefHandlerCustom* handler = new
TSLSLMEntityRefHandlerCustom;
Handler->setClientEntityRefHandler( dbHandler );
m_slmManager->entityRefHandler( handler );
// Import the data.
m_slmManager->importData( ... );
```

ENVITIA

## C.6 Impact Assessment SDK

This SDK provides the ability to test the impact of many islands within an Island Set on your entity data stored in either a database table or a user-defined storage facility. After querying the entities from the store, the Impact Assessor SDK performs the assessment and reports back the type of impact the group of islands has on the entity.

## C.6.1 Library Usage and Configuration

Unlike many of the MapLink SDKs, the Impact Assessment SDK only comes in 2 flavours – debug and release DLLs.

| MapLinkImpactAss.lib or<br>MapLinkImpactAss64.lib                                                                                                    | MapLinkImpactAssd.lib or<br>MapLinkImpactAss64d.lib                                                                                                    |
|----------------------------------------------------------------------------------------------------|----------------------------------------------------------------------------------------------------|
| Release mode, DLL version.                                                                                                    | Debug mode, DLL version.                                                                                                    |
| Uses Multithreaded DLL C++ run-time library.<br>Requires TTLDLL preprocessor directive.                                                                                                    | Uses Debug Multithreaded DLL C++ run-time library.                                                                                                    |
| Your application must also link the MapLink<br>CoreSDK library MapLink.lib/MapLink64.lib.<br>Refer to the document "MapLink Pro X.Y:<br>Deployment of End User Applications" for a<br>list of run-time dependencies when<br>redistributing. | Requires TTLDLL preprocessor directive.<br>Your application must also link the MapLink<br>CoreSDK library MapLinkd.lib/MapLink64d.lib.<br>No redistributable run-time available.<br>KEYED : Development machines only. |
| Where X.Y is the version of MapLink you are deploying.                                                                                                    |                                                                                                    |

## C.6.2 Impact types

The type of impact can fall into one of three categories, each identified by their respective enumeration.

The diagrams below show what each enumeration represents. The red square represents an island consisting of 3 contiguous polygons and a line, and the blue triangle is the entity under test.

Not Impacted [the entity lies completely outside of the island]

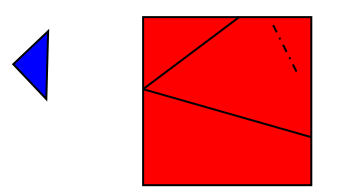

• Not Impacted but contained within [the entity lies completely within the island, but will not be affected by the entities in the island since it does not intersect with a) a ring of the polygon, or b) any another entity]

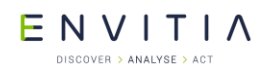

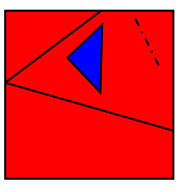

• Impacted [the entity intersects with a) a ring of the polygon, or b) any other entity]

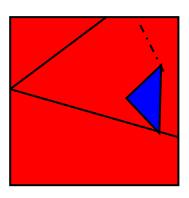

## C.6.3 Assessment

The Impact Assessor will issue a spatial query, giving the extent of the island set. The items returned by the spatial query will be examined, and an assessment made of each of the entities returned.

The Assessor will notify you with the assessment of each entity.

- If one entity is returned, you will be notified of the assessment for the entity.
- If an entity set is returned, you will notified of a) the assessment of each entity (entity sets excepted), and b) the overall assessment for the entire entity set. The overall assessment will be most-impacted value of any of the entities within the entity set.

## C.6.4 Usage

To use the Impact Assessor SDK it is first necessary to derive your own class from TSLImpactAssessorEntitySink and override the one pure virtual function this contains. You must pass an instance of your class to the Assessor, which will call your override for each assessment that occurs.

Data may be fed to the Impact Assessor SDK in one of two ways. First, data may be retrieved using the Database Interface SDK. In this case, the TSLImpactAssessor should be instantiated using the constructor that takes a configured TSLDBEngine and TSLDBRowCollector. The TSLImpactAssessorEntitySink virtual function will be invoked for each row read from the database. You are also given the row of data that the entity originated from, to allow you to associate the Impact Assessment with one or more key values in the row.

Below is an example of how a derived class could be implemented, using the Database Interface SDK approach. The example below stores all entities into respective entity sets depending on each entities type of impact.

ENVITIA DISCOVER > ANALYSE > ACT

#### Deprecated SDKs

```
class ImpactAssessorEntitySink : public TSLImpactAssessorEntitySink
{
public:
 TSLEntitySet* m notImpacted;
  TSLEntitySet* m notImpactedContainedWithin;
 TSLEntitySet* m impacted;
  ImpactAssessorEntitySink()
  {
   m notImpacted = TSLEntitySet::create();
   m notImpactedContainedWithin = TSLEntitySet::create();
   m impacted = TSLEntitySet::create();
  }
  ~ImpactAssessorEntitySink()
  {
   // Destroy the entity sets
  }
  virtual bool notifyImpactedEntity(const TSLEntity* entity,
      const TSLImpactDescription* descriptionOfImpact,
      const TSLDBRow* row)
 {
   if ( !row || !descriptionOfImpact || !entity )
    return false;
   // Assumes that there is only 1 entity in the description.
   // There may be more.
   const TSLEntityImpactDescription* entDesc =
                descriptionOfImpact->entityImpacted(0);
   TSLImpactEnum impact = entDesc->impact();
   if ( impact == TSLImpactNotImpacted )
   {
   notImpacted->insert( entDesc->entity() );
   }
   else if ( impact == TSLImpactNotImpactedContained )
   {
      notImpactedContainedWithin->insert( entDesc->entity() );
   }
   else if ( impact == TSLImpactImpacted )
   {
      impacted->insert( entDesc->entity() );
   }
  return true;
 }
};
```

For this use, the Impact Assessor requires a valid TSLDBEngine and

TSLCoordinateSystem to be passed into its constructor. The Impact Assessor will use the engine, which is bound to a particular schema and table and understands where and how the geometry is stored, to query geometry from the database. Each time a row is read by the engine, an assessment of the entity is made and you will be notified of the assessment.

The code example below demonstrates how to setup and perform the impact assessment.

ENVITIA DISCOVER > ANALYSE > ACT

Deprecated SDKs

```
// Get engine and BNG coordinate system
TSLCoordinateSystem::loadCoordinateSystems();
const TSLCoordinateSystem* templateSystem = TSLCoordinateSystem::findByID
                                                                   ( -410 );
// Clone coordinate system to allow TMC per MU to be set,
// ensuring that the ID of the new coordinate system is the -ve
// of the template system
TSLCoordinateSystem* coordSys = 0;
if ( templateSystem )
  coordSys = templateSystem->clone( 410 );
  if ( coordSys )
   bng->setTMCperMU( 1000 );
}
// Create the engine and binding
TSLDBBinding* binding = new TSLDBBinding( mySchemaName.c str(),
                                          myTableName.c str() );
TSLDBEngine* engine = binding->engine();
// Create impact assessor and entity sink
TSLImpactAssessor* impactAsessor = new TSLImpactAssessor( engine, coordSys);
ImpactAssessorEntitySink* entitySink = new ImpactAssessorEntitySink();
// Create Islands
TSLStandardDataLayer* sdl = new TSLStandardDataLayer();
if ( !sdl->loadData( m_islandsFilename.c_str() ) )
{ // Clean up
 return false;
}
TSLIslandSet* islandSet = new TSLIslandSet;
TSLSLMEntityRefHandlerFile* refHandler = new TSLSLMEntityRefHandlerFile;
if ( !TSLIsland::createIslands( sdl, myMapFilename.c str(), *refHandler,
                                                             *islandSet )) )
{ // Clean up
 return false;
}
// Perform impact assessment
if ( !impactAssessor->performAssessment( islandSet, entitySink ) )
{ // Clean up
 return false;
}
```

Alternatively, you can derive your own class from TSLImpactAssessorDataRetriever and override the pure virtual function. In this case the TSLImpactAssessor should be instantiated using the alternate constructor, and passed a pointer to this implementation. Each time data is required for an assessment of an island to be made, this callback will be invoked with a polygon representing the boundary for which data is needed. You should populate the provided TSLEntitySet with the data in this area retrieved from your data store. Note that when using this approach the row parameter to the TSLImpactAssessorEntitySink callback will always be NULL.

## C.7 Accelerator SDK

The Accelerator SDK was designed to allow very fast rotation of raster maps and data. This is achieved by using either TSLWGLAcceleratedSurface (OpenGL 1.4 or newer),

© 2021 Envitia Ltd

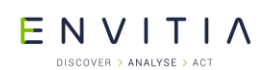

TSLDXAcceleratorSurface (DirectX 9c) or TSLX11GLAcceleratedSurface (Please see below).

The Accelerator works by rendering the double buffered layers as tiles which are drawn as textures on the display. The tiles can either be drawn in the foreground thread or a background thread.

The OpenGL and DirectX surfaces are feature compatible.

You cannot mix OpenGL and DirectX rendering in the same application.

There are four documented samples which demonstrate how to use this SDK. One of the samples shows how to use the OpenGL Accelerator Surface with Qt.

### C.7.1 Library Usage and Configuration

There are 4 different configurations for the accelerator SDK; two for OpenGL and two for DirectX.

**Note**: The 64-bit version of the DirectX is built against the March 2009 '9c' version of the SDK.

| MapLinkAccelerator64.lib<br>OpenGL Release mode, DLL version.                                                                                                    | MapLinkAccelerator64d.lib<br>OpenGL Debug mode, DLL version.                                                                                                    |
|----------------------------------------------------------------------------------------------------|----------------------------------------------------------------------------------------------------|
| Uses Multithreaded DLL C++ run-time library.<br>Requires TTLDLL preprocessor directive.<br>Must also link the MapLink CoreSDK library<br>MapLink64.lib<br>Refer to the document "MapLink Pro X.Y:<br>Deployment of End User Applications" for a<br>list of run-time dependencies when<br>redistributing.<br>Where X.Y is the version of MapLink you are<br>deploying. | Uses Debug Multithreaded DLL C++ run-time<br>library.<br>Requires TTLDLL preprocessor directive.<br>No redistributable run-time available.<br>Must also link the MapLink CoreSDK library<br>MapLink64d.lib<br><b>KEYED: Development machines only</b> . |
| MapLinkDXAccelerator64.lib                                                                                                    | MapLinkDXAccelerator64d.lib                                                                                                    |
|                                                                                                    | DirectX Debug mode, DLL version.                                                                                                    |
| DirectX Release mode, DLL version.<br>Uses Multithreaded DLL C++ run-time library.                                                                                                    | Uses Debug Multithreaded DLL C++ run-time library.                                                                                                    |
| Requires TTLDLL preprocessor directive.                                                                                                    | Requires TTLDLL preprocessor directive.                                                                                                    |
| Must also link the MapLink CoreSDK library                                                                                                    | No redistributable run-time available.                                                                                                    |
| MapLink64.lib                                                                                                    | Must also link the MapLink CoreSDK library                                                                                                    |
| Refer to the document "MapLink Pro X.Y:                                                                                                    | KEVED: Development machines only                                                                                                    |
| list of run-time dependencies when<br>redistributing.                                                                                                    | RETED. Development machines only.                                                                                                    |
| Where X.Y is the version of MapLink you are<br>deploying.                                                                                                    |                                                                                                    |

## C.7.2 Threading

The Accelerator Drawing Surfaces uses a background thread for rendering of the layers.

| © 2021 | Envitia | Ltd |
|--------|---------|-----|
|--------|---------|-----|

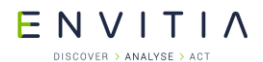

As such you should review the contents of section 30, in particular sections 30.5.4, 30.5.6 and 30.9.

## C.7.3 Floating Point

The DirectX version requires the floating point processor to be setup as follows:

```
_controlfp_s(0, _CW_DEFAULT, MCW_PC | MCW_RC | MCW_IC | MCW_EM );
```

## **C.7.4** Graphics Cards

#### C.7.4.1 Windows

The Surface supports mixing of GDI drawing and OpenGL/DirectX drawing.

GDI is used to draw layers which are un-buffered and OpenGL/DirectX is used to draw tiles for buffered layers.

With the OpenGL Accelerated Surface GDI rendering is not quite correct for patterned fills and with the zoom box with the Interaction modes. This is because GDI does not support Alpha drawing.

ATI graphics cards do not currently mix GDI and DirectX graphics drawing correctly on all cards. Envitia are monitoring the status as each new driver is released.

INTEL and NVIDIA graphic drivers do not appear to be affected.

### C.7.4.2 X11

The minimum requirements for this surface to work on X11 are:

- OpenGL version 1.1
- GLX version 1.3 and ideally extension GLX\_EXT\_texture\_from\_pixmap
- X-Server supporting 24 bit Visual and 32 bit pixmaps.

The Surface supports mixing of Xlib drawing and OpenGL drawing.

Xlib is used to draw layers which are un-buffered and OpenGL is used to draw tiles for buffered layers.

### C.7.5 Walkthrough 6 - Your First MapLink Accelerator SDK Application

This walkthrough is based on the previously detailed MapLink walkthroughs, assuming a minimal GUI, with Zoom/Pan/Grab capability. The 'X' and 'Z' keys rotate the map, clockwise and counter-clockwise respectively.

#### **C.7.5.1** Managing the Document

As at section 8.5, create a map data layer. Clear the error-stack, load the map and check for errors. Additionally, create an accelerated custom data layer and client.

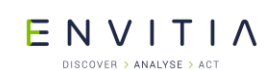

```
m_customDataLayer = new TSLAcceleratedCustomDataLayer;
m_customClient = new AcceleratedSampleCustomDataLayer;
m_customDataLayer->setClientCustomDataLayer(
    ( TSLAcceleratedClientCustomDataLayer* )m_customClient );
```

Display any errors that have occurred. Of course, you should also destroy the data layers when finished with.

```
if (m_mapDataLayer)
{
    m_mapDataLayer->destroy();
}
if (m_customDataLayer)
{
    m_customDataLayer->destroy();
}
if (m_customClient)
{
    delete m_customClient;
}
m_mapDataLayer = NULL;
m_customDataLayer = NULL;
m_customClient = NULL;
```

#### C.7.5.2 Managing the View

Create an OnInitialUpdate handler and in this method perform the following:

#### C.7.5.3 Create the Drawing Surface

This should be an instance of a derived <code>TSLAcceleratedSurface</code>. Accelerated Drawing Surfaces have been designed to allow rotation of raster data using either OpenGL or DirectX. This is achieved by rendering the buffered data layer information into tiles. The tiles are then converted into textures and drawn using either OpenGL or DirectX.

Note:

- There is no need to use a Multi-threaded loader with this surface as map loading occurs in the background render thread.
- Runtime projection of the maps are not currently supported.
- Dynamic Arc projection is supported.
- The Surface is always double buffered.
- When using a TSLWMSDataLayer with the accelerated surface, ensure the setSynchronousLoading method has been called with the synchronousLoading parameter set to true.

Enable dynamic arc map support:

Enabling double buffering for layers or drawing surfaces does not make sense for this surface. The buffering setting of the layers is used to identify which layers are drawn into the map texture and which are drawn onto the Surface.

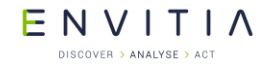

```
m_drawingSurface = new TSLWGLAcceleratedSurface((void*)m_hWnd, false);
m_drawingSurface->setOption(TSLOptionDynamicArcSupportEnabled, true);
```

#### C.7.5.4 Create an instance of a derived TSLAcceleratedRenderControl

This class is responsible for drawing the tile specified. Add this instance to the derived Accelerated Surface.

Using a Multi-threaded render control:

Request that the texture map tiles are loaded onto the card in the background thread. This setting can be experimented with. We also want a callback to occur once all the tiles have been loaded so that we can redraw the screen.

Using a Blocking Render Control:

Use a TSLAcceleratedBlockingRenderControl. This particular render control blocks while each tile is rendered.

Add the render control to the surface. This will create an Accelerated Renderer to draw the map tiles.

### C.7.5.5 Tile configuration and Quality Settings

This should be done before any layers are added. If you do change the settings you should cause the display to be redrawn.

The values defined here are the defaults.

It may be required to change the defaults to tune for the displayed window size and the graphics card.

The settings are held in a TSLAcceleratorConfiguration. This structure allows the user to configure the Accelerated Surface tile strategy, OpenGL/DirectX texture filtering and drawing options.

Tile Size and Number:

```
Size of tile in pixels (32, 64, 128, 256, 512, 1024 etc...)
```

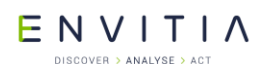

```
const int tilePixelSize = 512;
m_configuration.tileSize( tilePixelSize );
```

A tile pixel size of 512 is used in the sample. If you have a WMS layer attached then you should ensure that this size matches the WMS tile size.

If we are rotating the surface we need to consider how many tiles are possibly needed to draw the bounding box around the circle scribed by the view area being rotated.

In addition, panning requirements may also affect the number of tiles required. The following settings are hints that control the maximum number of tiles that will be held before old tiles are removed.

However, if the values are too small to be able to draw the rotated surface the maximum will be increased temporarily. This may affect the pan performance of a rotated surface, as tiles just outside the required extent will be removed from the tile cache too early.

Calling TSLAcceleratedSurface::getConfiguration will return the number of tiles currently being used if this is greater than the number requested. The number of tiles in the X axis, in the Windows NT sample, is 10. The number of tiles in the Y axis, in the Windows NT sample, is 10.

```
m configuration.numberTilesX(10);
```

```
m_configuration.numberTilesY(10);
```

#### Texture Filter Setting:

The texture tiles are filtered by default with <code>GL\_NEAREST</code> filter setting. The other possibility is <code>GL\_LINEAR</code>.

GL\_NEAREST is usually the best setting for performance, but may affect the display of fine detail maps (usually if the pixel mapping is not one to one). GL\_LINEAR is usually the best for display of fine detail maps, but may be slower. The performance of the graphics hardware will affect the filter setting you wish to use.

m\_configuration.textureFilterNearest( true );

Note:

DirectX implementation does not currently support changing the texture filter setting.

#### Texture Border Setting:

Allows the user to specify if a map tile has a border. The default is NOT to have a texture border. A texture border is supported by drawing a part of the surrounding map on the edge of the tile. They are very useful when the filter is set to GL\_LINEAR as this filter will use the border as a sample. If you decide not to turn on texture borders then it is possible that the tile boundaries will be visible as a faint blank line when linear filtering is used (depends on Graphics Card).

m configuration.textureBorder(false);

Note:

© 2021 Envitia Ltd

AUM1107

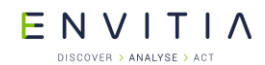

Depending on the size of the texture tile there may be a slight misalignment when borders are turned on. The DirectX implementation does not support a texture border.

Dynamic Arc Tile Tolerance:

This is specified as a percentage of the tile width. The scaling in the x-axis changes with latitude when Dynamic Arc is turned on.

If we have a dynamic arc map, the x-axis extent changes as you move north and south. This causes the cached map tiles to be thrown away too often. The tolerance setting allows us to specify how much change in the x-axis extent we want to tolerate before redrawing the map tiles.

If the tile cache is flushed too often then the performance will be adversely affected.

m\_configuration.dynamicArcTolerance( 10.0 );

#### View Expansion:

This allows us to configure the pre-loading of map tiles, by specifying a percentage of the current extent to look ahead by.

The value used will be dependent on the max' pan rate you wish to support and the effect on performance by rendering more tiles (adjust numberTiles\* as well). The value passed to this method affects how much the view is expanded. The expansion is always square. Rotating the view will also affect the view area taken into account.

If the expansion percent will affect the amount of time it takes to display after a zoom or large pan as the number of tiles requested will vary depending on the expansion set.

Additionally ensure that the numberTilesX and numberTilesY takes account of the set expansion.

m\_configuration.viewExpansion(12.5);

Note:

There is a trade off between tile size and speed of display of the tiles. If you make the tile size too small then the time taken to display all the tiles becomes greater and will probably impact upon the frame rate you can achieve. The value used should be tuned for your map, drawing area and graphics card. The drawing of the tiles occurs in the background thread, so the number of tiles generated is less important. It is the actual time to display the tiles once they have been generated that needs to be considered.

Immediate Draw:

This option provides additional control that stops all drawing from blocking. This is usefull when you have a Dynamic Arc map where a pan may invalidate the current set of tiles.

Keep Map Tiles Until Replaced:

This option controls when the Surface replaces the current set of tiles it has. This is particularly usefull when zooming as the screen would normally go blank when zoom does not block.

Add the TSLAcceleratorConfiguration structure to the Drawing Surface.

ENVITIA

Deprecated SDKs

m\_drawingSurface->setConfiguration(m\_configuration);

Obtain the drawing area size and resize the drawing surface to match the window.

#### **C.7.5.6** Add the Map to the specified Drawing Surface

```
if ( !m_mapDataLayer || !m_customDataLayer )
   return false;
// Add the map to the specified drawing surface.
surface->addDataLayer( m_mapDataLayer, m_mapLayerName ) ;
surface->setDataLayerProps(m_mapLayerName, TSLPropertyBuffered, true);
```

#### C.7.5.7 Add the Custom Layer to the specified Drawing Surface

```
// Add the custom layer to the specified drawing surface.
// This type of layer will never be added to the background renderer.
surface->addDataLayer( m_customDataLayer, m_customLayerName ) ;
return true;
```

Note:

- Layers will only be added to the background renderer if the TSLPropertyBuffered flag is set to true.
- Dynamic Data Object layers and Custom Data layers not designed for this surface will defeat the object of the Accelerated Surface by forcing a redraw every frame if added to the Background renderer.
- Both the OpenGL and DirectX Accelerated Surfaces support mixing of native rendering and the use of OpenGL/DirectX. This means that layers which are un-buffered will be drawn directly to the Surface. There is a performance hit with this approach however if the amount drawn is managed for the Graphics and CPU hardware the actual performance hit can be kept to a manageable amount.

See the documentation for class <code>TSLAcceleratedSurface</code> for additional information.

#### C.7.5.8 Define and implement the Interaction model

This interaction model is built on the model used in the first Walkthrough sample but with the additions of buttons to control rotation. Details of the Pan, Zoom and Grab features can be found in section 6, Walkthrough 2.

The 'X' key is used to rotate the map clockwise. The 'Z' key is used to rotate the map counter-clockwise.

Create and setup a timer for handling the screen update on keyboard input. Add this to the View OnInitialUpdate function.

Add handlers for the Key Up and Key Down events.

E N V I T I A

Deprecated SDKs

In the timer event handler, add code to process the rotation.

```
CView::OnTimer( nIDEvent );
if ( m drawingSurface && m mapLoaded )
 double rotate = 0.0;
 if ( m zPressed )
  {
    rotate += 2.0;
 if ( m xPressed )
  {
    rotate -= 2.0;
 if ( rotate != 0.0 )
  {
    // rotate the drawing surface (no redraw)
   m rotate += rotate;
   m drawingSurface->rotate( m rotate * DEGREES 2 RAD );
   m drawingSurface->redraw();
 }
}
```

## C.7.6 Using the Accelerator with the WMS

Synchronous loading should always be set when being used with the accelerator:

```
m_wmsDataLayer->setSynchronousLoading(true);
```

The biggest performance killer is requesting data from the WMS, so this should be minimised as much as possible by maximising tile size. However, the tile size should be consistent on both the WMS and Accelerated Surface, as the WMS layer knows when it is added to an Accelerated Surface and adjusts its tile requests accordingly:

```
m_wmsDataLayer->setDefaultTileLoadSize(1024, 1024);
```

m\_configuration.tileSize(1024);

Do NOT call <code>notifyChanged()</code> at any point on the <code>TSLWMSDataLayer</code> when being used with the accelerator, as this clears all the cached tiles.

## **C.7.7** Integrating Applications using OpenGL or DirectX

The DirectX and OpenGL surfaces provide a mechanism to pass through the necessary device context from an application. This allows a users application to draw both before and after the surface.

The approach is the same for both DirectX and OpenGL as such only the OpenGL version is shown below.

The OpenGL Accelerated Surface (Windows & X11) allows the user to pass in an OpenGL context. This can be achieved on Windows as follows:

m\_hdc = ::GetDC( m\_hWnd );

E N V I T I A

Deprecated SDKs

```
static PIXELFORMATDESCRIPTOR bit32pfd =
{
  sizeof(PIXELFORMATDESCRIPTOR),// size of this pfd
                                   // version number
   1,
    PFD DRAW TO WINDOW |
                                    // support window
    PFD SUPPORT OPENGL |
    PFD DOUBLEBUFFER,
                                   // double buffered
    PFD TYPE RGBA,
                                   // RGBA type
                                   // 24-bit color depth
    16,
                                   // color bits ignored
    0, 0, 0, 0, 0, 0,
                                   // no alpha buffer
    Ο,
                                   // shift bit ignored
    Ο,
                                   // no accumulation buffer
    0,
                                   // accum bits ignored
    0, 0, 0, 0,
                                   // 32-bit z-buffer
    32,
                                   // no stencil buffer
   0,
                                   // no auxiliary buffer
    Ο,
                                   // main layer
    PFD MAIN PLANE,
                                   // reserved
    Ο,
                                   // layer masks ignored
    0, 0, 0
};
// OpenGL rendering context creation
PIXELFORMATDESCRIPTOR pfd;
bit32pfd.dwFlags = PFD SUPPORT OPENGL;
int pixelformat = ChoosePixelFormat( m hdc, &bit32pfd );
DescribePixelFormat( m hdc, pixelformat,
                    sizeof(PIXELFORMATDESCRIPTOR), &pfd);
SetPixelFormat( m hdc, pixelformat, &pfd ) ;
HGLRC context = wglCreateContext( m hdc );
m drawingSurface = new TSLWGLAcceleratedSurface( m hWnd, false,
                                                 &context );
```

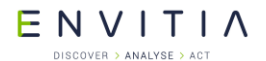

Deprecated SDKs

The approach to drawing becomes a little bit more complex however the following will allow pre and post rendering.

```
void AcceleratedSampleView::OnDraw(CDC* pDC)
{
 static FrameRate frameRate;
 if ( m_drawingSurface )
 {
   CRect rect ;
   GetClientRect( &rect ) ;
   int w = rect.Width();
   int h = rect.Height();
   {
     // Pre-draw
     // Set the buffer to draw too.
     glDrawBuffer( GL BACK );
     glClearColor(1.\overline{0}, 1.0, 1.0, 0.0);// Clear the buffer.
     glClear(GL COLOR BUFFER BIT);
                                  // Projection Matrix.
     glMatrixMode(GL PROJECTION);
     glPushMatrix();
                                    // Save what's on the stack
                                    // Load an identity matrix
     glLoadIdentity();
     glOrtho(0,w,0,h,-1, 1);
                                   // Create a 2D orthographic
                                    // projection
     glMatrixMode(GL MODELVIEW);
                                    // Setup the model matrix
     glPushMatrix();
     glLoadIdentity();
     glPushAttrib(GL COLOR MATERIAL); // Save the attributes
                                    // Enable and disable the OpenGL
     glEnable(GL COLOR MATERIAL);
                                    // states as required.
     glDisable(GL DEPTH TEST);
     // setup colour and positions.
     glColor3f(1.0f,0.0f,0.0f);
     glTranslatef(0.0f,0.0f,-1.0f);
     glRasterPos2f(20, 20);
     // the following just draws some text using OpenGL.
     float fps = frameRate.getFPS();
     m glFont->glPrint("Pre Render %f", fps);
     // Reset the OpenGL state.
     glEnable(GL DEPTH TEST);
     glMatrixMode(GL PROJECTION);
     glPopMatrix();
     glMatrixMode(GL MODELVIEW);
     glPopMatrix();
     glPopAttrib();
   }
   // Draw using MapLink Pro
   // We pass false to the clear flag as we have already cleared
   // the back buffer.
```

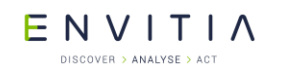

Deprecated SDKs

```
m drawingSurface->drawDU( rect.left, rect.bottom, rect.right, rect.top,
                          false) :
  {
   // Post Draw.
   glMatrixMode(GL PROJECTION);
   glPushMatrix();
   glLoadIdentity();
   glOrtho(0,w,0,h,-1, 1);
   glMatrixMode(GL MODELVIEW);
   glPushMatrix();
   glLoadIdentity();
   glPushAttrib(GL COLOR MATERIAL);
   glEnable(GL COLOR MATERIAL);
   glDisable(GL DEPTH TEST);
   glColor3f(1.0f,0.0f,0.0f);
   glTranslatef(0.0f,0.0f,-1.0f);
   glRasterPos2f(20, 20);
   float fps = frameRate.getFPS();
   m glFont->glPrint("FPS %3.2f", fps);
   glEnable(GL DEPTH TEST);
   glMatrixMode(GL PROJECTION);
   glPopMatrix();
   glMatrixMode(GL MODELVIEW);
   glPopMatrix();
   glPopAttrib();
 wglSwapLayerBuffers( m hdc, WGL SWAP MAIN PLANE ); // Swap the buffers
 frameRate.updateTime();
}
```

Internally we assume we have full control of the OpenGL state so the state should be maintained.

The viewport, projection and model matrix are set by us. If you wish to preserve the matrices do a push of each matrix before calling drawDU and a pop afterwards. The viewport will need to be setup by your code as we will use the parameters passed by wndResize (this allows you to limit the area we draw into).

The map tiles are textures. The tiles will extend beyond the map area.

## C.7.8 Custom Data-layer

}

The Accelerated custom data-layer is different from the standard ones as it has been designed to allow rendering by OpenGL or DirectX (depending on the Surface setup).

It is very important that the Graphics drawing state is maintained so that on exit of drawLayer method we can resume drawing with the state as it was originally set on entry.

# E N V I T I A

#### C.7.9 Layer Drawing Order

It is possible to draw using any 2D layer with the Accelerator SDK (as long as you do not mix drawing technologies<sup>12</sup>). This includes the Dynamic Data Object Layer (TSLObjectDataLayer) and the Custom Data Layer (TSLCustomDataLayer).

Layers which contain dynamic data should be set as single buffered (setDataLayerProps - TSLPropertyBuffered set to false).

Single Buffered (un-buffered) layers are drawn in the foreground thread of the Accelerated Surface.

Double Buffered (buffered) layers are drawn in the background thread of the Accelerated Surface.

The background thread draws the layers in a north-up aspect. The layers are split into fixed size tiles (as specified by the TSLAcceleratorConfiguration). These tiles are cached as textures. This is where the speed comes from when panning and rotating as we will only create new tiles for the areas that are required.

Layer drawing occurs like this:

- Un-buffered layers are grouped and drawn on first buffered layer seen.
- Buffered layers are then drawn as a group.
- If there are any un-buffered layers left they are drawn at this point.

Accelerated layers are drawn when they are first seen. They will cause any un-buffered layers to be drawn that have been found up to that point, so for example

The Sample adds the following layers:

- 1. Standard Data Layer, Single Buffered
- 2. Map Data Layer, Double Buffered
- 3. Accelerator Custom Layer, Single Buffered (can't be double buffered)
- 4. Standard Data Layer, Single buffered
- 5. Raster Data Layer, Double buffered.

We will therefore draw as follows for this example:

- A. Single Buffered: Standard Data Layer (1)
- B. Double Buffered: Map Data Layer (2) and Raster Data Layer (5)
- C. Single Buffered: Custom Data Layer (3)
- D. Single Buffered: Standard Data Layer (5)

There will be stalls in the processing at A and D as we have to draw using GDI/X11 and upload the resulting texture for drawing using OpenGL/DirectX.

The DirectX Surface takes a slightly different approach at present that can cause longer stalls at A and D. The drawing of GDI however better matches the TSLNTSurface drawing for patterned fills in this case.

<sup>&</sup>lt;sup>12</sup> You cannot mix OpenGL and DirectX in the same application. This means that you cannot mix Direct2D and OpenGL. Direct2D uses DirectX 10 at the time of writing and there may be issues with using two versions of DirectX.

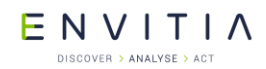

For performance you should group your single buffered layers together without double buffered layers or Accelerated Custom Layers in-between as this will cause a drawing switch to occur. So a better setup would be as follows:

- 1. Map Data Layer, Double Buffered
- 2. Raster Data Layer, Double buffered.
- 3. Accelerator Custom Layer, Single Buffered (can't be double buffered)
- 4. Standard Data Layer, Single Buffered
- 5. Standard Data Layer, Single buffered

As this reduces the number.